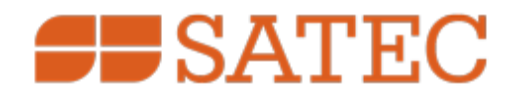

# EM235/PM335 PRO

# **Advanced Power meter**

# Installation and Operation Manual

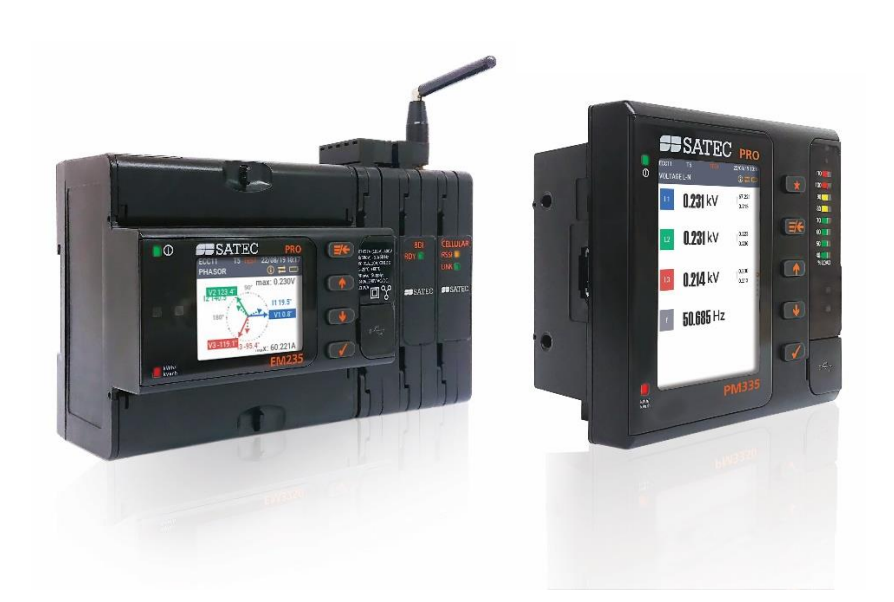

BG0612 Rev. A7

# LIMITED WARRANTY

The manufacturer offers the customer functional warranty for 36 months from the date of production. This warranty is on a return to factory basis.

The manufacturer does not accept liability for any damage caused by instrument malfunction. The manufacturer accepts no responsibility for the suitability of the instrument to the application for which it was purchased.

Failure to install, set up or operate the instrument according to the instructions herein will void the warranty.

Only a duly authorized representative of the manufacturer may open your instrument. The unit should only be opened in a fully anti-static environment. Failure to do so may damage the electronic components and will void the warranty.

The greatest care has been taken to manufacture and calibrate your instrument. However, these instructions do not cover all possible contingencies that may arise during installation, operation or maintenance, and all details and variations of this equipment are not covered by these instructions.

For additional information regarding installation, operation or maintenance of this instrument, contact the manufacturer or your local representative or distributor.

For more details concerning technical assistance & support visit manufacturer's web site:

www.satec-global.com

All trademarks are property of their respective owners. August 2021

Copyright 2020-2024 © SATEC Ltd.

# WARNING

Read the instructions in this manual before performing installation and take note of the following precautions:

Ensure that all incoming AC power and other power sources are turned OFF before performing any work on the instrument. Protect the measurement AC Inputs voltage (V1, V2, V3) with 2A external overcurrent protection device and the power supply source inputs with 5A external overcurrent protection device, located close to the equipment

⇒PM335 PRO is intended for measurements performed in building and industrial installations, relating to measurement category III (UL61010-1 3<sup>rd</sup> ed.), pollution degree 2.

The secondary of an external current transformer must never be allowed to be open circuit when the primary is energized. An open circuit can cause high voltages, possibly resulting in equipment damage, fire and even <u>serious or fatal injury</u>. Ensure that the current transformer wiring is secured using an external strain relief to reduce mechanical strain on the screw terminals, if necessary. Use the Listed Energy-Monitoring Current Transformers.

# 

⇒Always open or disconnect circuit from power-distribution system (or service) of building before installing or servicing current transformers.

Secure current transformer and route conductors so that they do not directly contact live terminals or bus.

Sensure that all incoming AC power and other power sources are turned OFF before performing any work on the instrument. Failure to do so may result in serious or even fatal injury and/or equipment damage.

⇒Before connecting the instrument to the power source, check the labels at the front of the instrument to ensure that your instrument is equipped with the appropriate rating input voltages and currents.

OUnder no circumstances should the instrument be connected to a power source if it is damaged.

⇒Any use or operations not specified by this manual may cause a protection impairment to the device.

⇒To prevent potential fire or shock hazard, do not expose the instrument to rain or moisture.

⇒While installing HACS to the secondary of an external third party current transformer, the external current transformer secondary output must never be allowed to be open circuit when the primary is energized. An open circuit can cause high voltages, possibly resulting in equipment damage, fire and even <u>serious or fatal injury</u>. Ensure that the current transformer wiring is secured using an external strain relief to reduce mechanical strain on the screw terminals, if necessary.

Only qualified personnel familiar with the instrument and its associated electrical equipment must perform setup procedures.

Do not open the instrument under any circumstances when it is connected to a power source.

Do not use the instrument for primary protection functions where failure of the device can cause fire, injury or death. The instrument can only be used for secondary protection if needed.

This equipment does not require cleaning for proper operation

This equipment is not intended to be directly connected to medium and high voltage power lines, only using Listed Energy-Monitoring Current & Voltage Transformers, certified for this purpose.

Read this manual thoroughly before connecting the device to the current carrying circuits. During operation of the device, hazardous voltages are present on input terminals. Failure to observe precautions can result in serious or even fatal injury or damage to equipment.

# Table of Contents

| Chanter 1 Concred Information                                         | 0    |
|-----------------------------------------------------------------------|------|
|                                                                       |      |
| Features                                                              | 9    |
| Current Measurement Inputs                                            | 10   |
| Current Measurement Input Options                                     | 10   |
| Communications Interfaces                                             | 10   |
| Optional Built-In Digital and Analog 1/0                              | 11   |
| Displaye entries                                                      | 11   |
|                                                                       | . 13 |
| Opgradeable Firmware                                                  | . 13 |
| Supplemental Documents                                                | 13   |
| Meter Security                                                        | 14   |
| Special Sensors Interface                                             | 10   |
| Chapter 2 Installation                                                | 17   |
| Site Requirements                                                     | 17   |
| Package Contents                                                      | 17   |
| Mechanical Installation                                               | 17   |
| PM335 PRO Dimensions                                                  | 17   |
| EM235 PRO Dimensions                                                  | 17   |
| PM335 Pro preparation for Panel Mount.                                | 18   |
| Panel Mounting                                                        | 19   |
| RPM335 DIN Rail Mounting                                              | 20   |
| Module mounting                                                       | 21   |
| Electrical Installation                                               | 22   |
| Typical Installation                                                  | 24   |
| Special Sensor Interface                                              | 25   |
| Connecting the wires                                                  | 28   |
| Terminals                                                             | 29   |
| Power Source Connection                                               | 29   |
| Voltage Input connection                                              | 29   |
| Current Input Connection                                              | 30   |
| Wiring Diagrams                                                       | 31   |
| Configuring CT / PT ratio                                             | 35   |
| DC voltage measurement                                                | 36   |
| DC current measurement (hall effect sensors)                          | 38   |
| DC setup                                                              | 39   |
| DC setup is defined through PAS or through the meter basic setup menu | 39   |
| Setup menu                                                            | 39   |
| Nominal freq section in the basic setup enables choosing DC           | 40   |
| PAS menu                                                              | 40   |
| I/O Connections                                                       | 42   |
| Built-in I/O connections                                              | 42   |
| I/O module installation and connection                                | 42   |
| External Modules connection to Pro                                    | 42   |
| 8 DI Module                                                           | 43   |
| 4RO Module                                                            | 45   |
| 4 DI/2 RO Module                                                      | 45   |
| AUX_PS Module                                                         | 46   |
| AUX DC PS Module                                                      | 46   |
| 4AO Module                                                            | 46   |

| Communications Connections                 | 47       |
|--------------------------------------------|----------|
| COM1 RS-485 Connection                     |          |
| Ethernet Connection                        |          |
| USB connection                             | 53       |
| Chapter 3 Operating the EM235/PM335 PRO    | 54       |
| Control and Indicators                     | 54       |
| Device Controls                            |          |
| Indicator LEDs                             |          |
| Modes of Operation                         |          |
| Operational Mode                           | 54       |
| Energy Test Mode                           |          |
| Service Mode                               |          |
| Diagnostics Mode                           |          |
| Communicating with the EM235/PM335 PRO     | 55       |
| COM1-COM4 Serial Communications (standard) | 55       |
| LISB Port (standard)                       | 55       |
| Ethernet Port                              | 56       |
|                                            | 56       |
| Dovice Inpute                              |          |
|                                            |          |
| AC Inputs                                  |          |
| Apples Inputs                              |          |
| Analog Inputs                              |          |
|                                            |          |
| Analog Input/Outputs                       |          |
| Relay Outputs                              |          |
|                                            |          |
| RMS measurements                           |          |
| RMS Trace                                  |          |
| Harmonic Measurements                      |          |
| Aggregation Intervals                      | 61       |
| Demands                                    |          |
| Energy Metering                            |          |
| Instrument Transformer Correction          | 64       |
| Monitoring                                 | 64       |
| Memory Backup Battery                      | 64       |
| Logical Controller                         | 64       |
| Recording                                  | 64       |
| Event Recorder                             | 64       |
| Power Quality Recorder                     | 64       |
| Device Diagnostics                         | 65       |
| Meter Security                             | 66       |
| Configuring Meter Passwords                | 67       |
| Chapter 4 Using Front Display              | 68       |
| Display Operations                         | 69       |
| Navigation Buttons                         | 69       |
| Display Menus                              |          |
| Navigating using Display                   |          |
| Display Features                           |          |
| TEST Mode Data Display                     |          |
| Monitor Display                            | 73       |
| Instrumentation Data Display               |          |
| Consumption Display                        |          |
| Billing Period Data Displays               | 70<br>70 |
|                                            |          |

| Power Quality Display                     | 81  |
|-------------------------------------------|-----|
| RT Waveform Display                       |     |
| Harmonics Display                         |     |
| Phasor Display                            |     |
| Trend Display                             |     |
| Load Bar Graph                            |     |
| Energy Pulse LED                          |     |
| Logs and Diagnostics display              |     |
| Alarms/Event log                          |     |
| Diagnostics                               |     |
| Device Setup                              |     |
| Entering the Password                     |     |
| Viewing and Changing Setup Options        |     |
| Chapter 5 Lleing BAS Software             | 30  |
|                                           |     |
| Installing PAS                            |     |
| Creating a New Site for your Meter        |     |
| Setting up Communications                 |     |
| Communicating through a Serial Port       |     |
| Communicating through the Internet        |     |
| Setting Up the Meter                      | 90  |
| Preparing Setups for the Meter            |     |
| Downloading Setups to the Meter           | 91  |
| Uploading Setups from the Meter           | 91  |
| Authorization                             | 92  |
| Upgrading Device Firmware                 | 92  |
| Chapter 6 Configuring the EM235/PM335 PRO | 94  |
| Configuring Communications                | 94  |
| Setting Up Serial Communication Ports     |     |
| Setting Up Ethernet                       |     |
| Setting Un RSTP in Daisy Chain mode       | 98  |
| Setting-Up SNTP Client                    | 99  |
| Configuring eXpertPower Client            | 101 |
| Setting Un TCP Notification Client        | 102 |
| General Meter Setun                       | 103 |
| Basic Meter Setun                         | 103 |
| Device Ontions                            | 105 |
| Transformer Correction                    | 100 |
| Configuring Digital Inputs                |     |
| Configuring Digital Inputs                |     |
| Configuring Analog Inputs                 |     |
| Configuring Analog Outputs                | 115 |
| Line Counter                              | 115 |
| Using Counters                            | 110 |
| Using Periodic Timers                     |     |
| Dian less Cature                          |     |
|                                           |     |
| Custom Name ID                            |     |
| Aajusting the display                     |     |
| Updating the meter Clock                  |     |
| Local Time Settings                       |     |
| Resolution setting                        | 127 |
| Chapter 7 Configuring Recorders           |     |
| Configuring Device Memory                 | 128 |
| Configuring the Event Recorder            | 131 |
|                                           |     |

| Configuring the Data Recorder                     | 131 |
|---------------------------------------------------|-----|
| Conventional Data Log Files                       | 131 |
| Factory Preset Periodic Data Logs                 | 133 |
| Factory Preset PQ Data Log                        | 133 |
| TOU Profile Data Log Files                        | 134 |
| Configuring the Waveform Recorder                 | 135 |
| Configuring IEEE1159 Power Quality Recorder       | 137 |
| Chapter 8 Totalization Energy and TOU Registers   | 140 |
| Configuring Summary and Bill./TOU Reg.            | 140 |
| Configuring TOU Daily Profiles                    | 142 |
| Configuring TOU Calendar                          | 143 |
| Chapter 9 Configuring Communication Protocols     | 145 |
| Configuring Modbus                                | 145 |
| Modbus Point Mapping                              | 145 |
| Changing 32-bit Register Format                   | 146 |
| Setting Modbus com port as master/client          | 146 |
| Configuring DNP3                                  | 147 |
| DNP Options                                       | 147 |
| Configuring DNP Class 0 Responses                 | 149 |
| Configuring IEC 60870-5                           | 150 |
| Configuring IEC 60870-5 Options                   | 150 |
| Remapping Point Addresses and Event Reporting     | 153 |
| Configuring Class 2 Data and Counter Transmission | 154 |
| Configuring IEC 61850                             | 156 |
| Licensing IEC 61850                               | 156 |
| Configuring IED Properties                        | 156 |
| Configuring Datasets                              | 157 |
| Configuring Report Control Blocks                 | 158 |
| Configuring the GOOSE Publisher                   | 159 |
| Configuring the GOOSE Subscriber                  | 160 |
| Chapter 10 Device Control                         | 163 |
| Remote Relay Control                              | 163 |
| Device Event Flags                                | 164 |
| Viewing and Clearing Device Diagnostics           | 165 |
| Viewing Communication Status and Statistics       | 166 |
| Resetting Accumulators and Clearing Log Files     | 167 |
| Chapter 11 Monitoring Meters                      | 170 |
| Viewing Real-time Data                            | 170 |
| Organizing Data Sets                              | 170 |
| Polling Devices                                   | 170 |
| Viewing a Data Table                              | 171 |
| Viewing Data Trend                                | 172 |
| Saving Data to a File                             | 173 |
| Printing Data                                     | 173 |
| Copying Data                                      | 173 |
| Real-time Data Logging                            | 173 |
| Viewing Real-time Min/Max Log                     | 174 |
| Viewing Real-time Waveforms                       | 174 |
| Viewing Real-time Min/Max Log                     | 174 |
| Viewing Real-time Waveforms                       | 175 |
| Viewing Real-time Harmonic Spectrum               | 176 |
| Chapter 12 Retrieving and Storing Files           | 179 |

| Uploading            | Files on Demand                            | 179               |
|----------------------|--------------------------------------------|-------------------|
| Using the l          | Jpload Scheduler                           | 180               |
| Chapter 13           | Viewing Log Files                          | 182               |
| General O            | perations                                  | 182               |
| Opening a            | Log File                                   | 182               |
| Copying Da           | ata                                        |                   |
| Saving Dat           | ta to a File                               |                   |
| Printing Re          | ports                                      |                   |
| Viewing Or           | IG VIEWS                                   | 182               |
| Customizin           | on Views                                   | 183               |
| Working w            | ith Tables                                 |                   |
| Working w            | ith Graphic Windows                        |                   |
| Viewing the          | e Event Log                                |                   |
| Viewing the          | e Power Quality Log                        | 187               |
| Viewing the          | e ITI (CBEMA) Curve                        | 189               |
| Viewing the          | e Data Log                                 | 189               |
| Viewing Da           | ata Trend                                  | 190               |
| Viewing W            | aveforms                                   | 191               |
| Viewing an           | RMS Plot                                   |                   |
| Viewing a I          | Frequency Plot                             |                   |
| Viewing a S          | Spectrum Chart                             |                   |
| Wayoform             | Options                                    | 193<br>104        |
| Viewing Sv           | unchronized Waveforms                      | 194<br>197        |
| Exporting F          | Files                                      |                   |
| Exporting F          | Files in COMTRADE and PQDIF Formats        |                   |
| Exporting F          | Files in Excel Format                      | 199               |
| Archiving F          | -iles                                      | 200               |
| Chapter 14           | Technical Specifications                   | 201               |
| Environme            | ntal Conditions                            | 201               |
| Constructio          | on                                         | 201               |
| Power Sup            | ply Installation Category III              | 201               |
| Input Ratir          | ngs                                        |                   |
| Optional D           | igital Inputs/outputs                      |                   |
| Communic             | ation Ports                                |                   |
| Real-time (          |                                            |                   |
| Dispidy<br>Standards | Compliance                                 | 205<br>205        |
| Snecial Ser          | nsor Interface                             | 205<br>206        |
| Chanter 15           | Analog Output Parameters                   | 200<br><b>211</b> |
| Chapter 16           | Setnoint Triggers and Actions              |                   |
| Chanter 17           | Parameters for Data Monitoring and Logging | 212<br>215        |
| Chapter 18           | Billing/TOLL Profile Log File              | 213<br>222        |
| Chanter 10           | Data Scales                                | 223<br>221        |
| Chapter 20           | Device Diagnostic Codes                    |                   |
| Unapter 20           | Device Diagnostic Codes                    |                   |

# Chapter 1 General Information

The PM335/EM235 PRO is a compact, multi-function, three-phase Powermeter especially designed to meet the requirements of users ranging from electrical panel builders to substation operators.

#### The PRO series consists of three models:

- RPM035 PRO: without display for DIN rail mount, a basic model offers standard voltage, current, power, frequency with Power Quality analysis capabilities and energy measurements, data logging and control capabilities
- PM330 PRO: offers all PM335 PRO features with 7segment super bright LED display (*future release*)
- PM335 PRO: offers all RPM035 PRO features with 3.5' TFT color display
- EM235 PRO: offers all PM335 features in DIN35 form factor with 1.77' TFT display

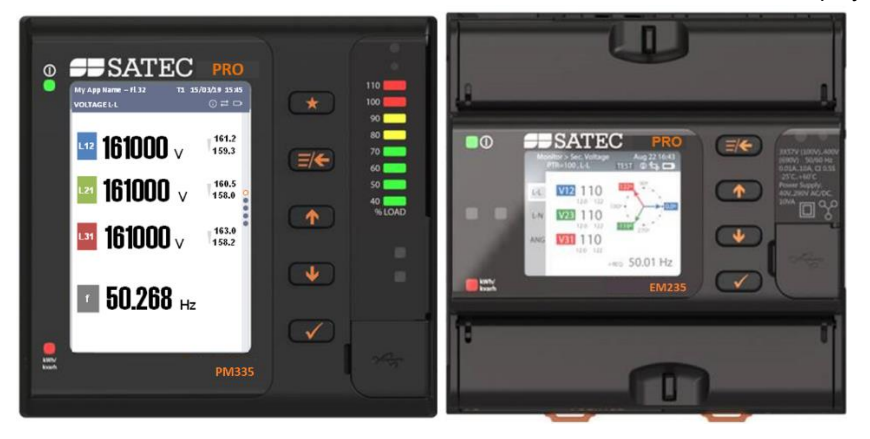

# Features

The compact PRO Series meter is available as the PM335 panel mount (4-inch round / 92x92mm square cutouts) form factor design and the EM235 DIN-rail form factor design. This series combines metering and control in one device, providing the ultimate solution for substation / industrial automation and commercial energy management.

The PRO meters combine and bundle in one physical IED multiple features which ordinarily would be found in several different pieces of equipment.

Primarily designed for integration in the substation substation, it is well suited for a wide range of industrial applications, over a wide range of input currents whenever extensive power monitoring is required.

The EM235/PM335 PRO series combins in a single compound device:

- Up to 26 external inputs, triggered by external sources; onboard zero-sequence currents and volts, current and voltage unbalance; coincident volt magnitude, fault waveforms and fast RMS trace; cross triggering between multiple devices via digital inputs for synchronous event capture and recording.
- EN 50160 Power Quality recorder: onboard power quality analyzer; programmable limits; power quality parameters measuring complies with IEC 61000-4-30 Ed.3.1 Class A, EN 50160 power quality event log, EN 50160 compliance statistics; ready-foruse compliance statistics reports; power frequency, voltage variations, rapid voltage changes, IEC 61000-4-15 flicker, voltage dips, interruptions, voltage swells, transient overvoltages, voltage unbalance, IEC 61000-4-7 harmonic and Interharmonic voltage, mains signaling voltage.

Detailed information concerning EN 50160 Power Quality recorder in PRO see in the document "EN50160 Power Quality Recorder Application Note".

- Event recorder for logging internal diagnostics events, control events and I/O operations.
- Eight Fast Waveform recorders: 8-channel simultaneous recording; selectable AC sampling rate of 32, 64, 128 or 256 samples per cycle; 20 pre-fault cycles; synchronized

waveforms from multiple devices in a single plot; exporting waveforms in COMTRADE and PQDIF file formats (via PAS software).

- Sixteen Fast Data recorders: 1/2-cycle to 2-hour RMS envelopes; programmable data logs on a periodic basis and on any internal and external trigger; triggering from PQ recorder or control setpoints; exporting data trends in PQDIF file format (PAS).
- Embedded Programmable Controller: 64 control setpoints, OR/AND logic, extensive triggers, programmable thresholds and delays, relay control, event-driven data recording, cross triggering between multiple devices via ethernet for synchronous event capture and recording up to sixteen triggering channels.
- High-Class 3-phase Power meter: true RMS, volts, amps, powers, power factors, unbalance, and neutral current.
- Class 0.2S IEC per 62053-22 / Class 0.2 per ANSI C12.20; four-quadrant active and reactive energy polyphase static meter
- Demand Meter: amps, volts, harmonic demands.
- Precise Energy and Power Demand Meter: Time-of-Use (TOU), 16 Summary (totalization) and TOU energy and demand registers for substation energy management; accumulation of energy pulses from external watt-meters; block and sliding demands; up to 64 energy sources.
- Harmonic Analyzer: up to the 63rd harmonic volts and amps; directional power harmonics and power factor; phasor, symmetrical components.
- 32 digital counters for counting pulses from external sources and internal events.
- 16 programmable timers from 1/2 cycle to 24 hours for periodic recording and triggering operations on a time basis.
- 1-ms satellite-synchronized clock
- Network time synchronization (SNTP)
- Backup/AUX power supply unit.
- 3 slots for plug-in I/O / COM modules.
- TCP notification client for communicating with a remote MODBUS/TCP server on events or periodically on a time basis, with any IP enable communication port
- 16GB Memory for long-term waveform and data recording.
- Real Time Clock: Internal clock with backup battery for five years Real-Time Clock retention time

### **Voltage Measurement Inputs**

The EM235/PM335 PRO series features 3 fully isolated voltage inputs:

- Rating: 10-1000 V AC L-L @ 50/60 Hz / 10-820 V DC)
- Possibility to connect up to 3000 VDC via special acceossory.

### **Current Measurement Input Options**

- 3 input currents for 3P system monitoring (optional 4<sup>th</sup> channel) via numerous options:
- 1A rating: for standard CT secondary
- 5A rating: for standard CT secondary
- 20mA inputs designated for:
  - SATEC HACS CTs (High Accuracy Current Sensors)
  - Hall Effect Sensors for DC current
  - Flex Clamp: 200A/2V, 30A-300A-3000A/37 Rogowski coil
- GWP (medium voltage sensor input)
- Lindsey (medium voltage sensor input)

# Communications Interfaces

Built-in communication ports

- One serial communications port; RS-485, up to 115,200 bps, supporting MODBUS RTU/ASCII, DNP3.0 and IEC 60870-5-101 protocols
- Infrared port; up to 19200 bps, supporting MODBUS RTU/ASCII, DNP3.0 protocols and IEC 62056-21
- 2 Built-in ethernet 10/100Base-T ports (dual port ethernet) supporting MODBUS/TCP, DNP3.0/TCP, IEC 60870-5-104 protocols and IEC 61850 Ed2 protocol, up to 10 non-

intrusive simultaneous connections per ethernet port (2 reserved for Expert power communiation)

- Daisy chain capability with RSTP support or 2 independent Ethernet port. The Meter supports as default 20 chained connected devices
- USB 2.0 port (type C), supporting MODBUS RTU protocol
- See below

# Optional Built-in Digital and Analog I/O

- DI: 2 optically isolated inputs, 24VDC dry contact; programmable de-bounce time from 1 ms to 1 s; control setpoints, pulse counters and Energy/TOU subsystem, 1pps time synchronization; 1ms sampling rate
- RO: 1 Solid State Relay output; unlatched, latched and pulse operations, failsafe operation for alarm notifications; programmable pulse width; direct remote relay control through communications
- Al: 1 optically isolated analog input; -1mA to 20mA

# **Optional Expansion Add-on Modules**

Combining up to 4 different expansion modules side by side

- Up to 2 expansion modules: self-energized 3 expansion modules: requires additional module of AUX power supply
- Of which maximum can be two CI modules, per device
- Of which maximum can be one VI module, per device

### Digital I/O modules

- 8 DI: 8 optically isolated inputs per module; options for: dry contacts; 24V, 48V, 125V, 250V wet inputs; programmable de-bounce time from 1 ms to 1 sec; control setpoints, pulse counters and Energy/TOU subsystem, 1pps time synchronization; 1ms sampling rate.
- 4 RO: 4 relay outputs per module, Electro-Mechanic (EMR), or Solid State (SSR) relay option; unlatched, latched and pulse operations, failsafe operation for alarm notifications; programmable pulse width; direct remote relay control through communications
- 4DI/ 2RO: Four optically isolated status inputs are provided for status monitoring, pulse counting, external power demand period, and time synchronization. The PRO Series can be equipped with up to 3 x 4DI/2RO modules. The 4DI/2RO module has two electromechanic relays (EMR) or solid state relays (SSR) outputs provided for energy pulsing, alarms, or remote control. Up to 3 modules can be installed.
- 4AO: 4 analog outputs four analog outputs per module with internal power supply; options for 0-1mA, ±1mA, 0-20mA, 4-20mA (manually or remotely programmed)

Auxiliary Power supply Modules:

- a) AUX\_PS AC-DC
- Rating: 88-264 V AC / 125-300 V DC
- 50/60 Hz
- Isolation 4KV
- Burden 6VA for 1min
- Wire size: up to 10 AWG (> 4.5 mm2)
- Note: This module should be the last one assembled in the chain of connected modules

- b) AUX\_PS DC-DC
- Rating: 24VDC: 9-36 VDC
- Isolation 4KV
- Wire size: up to 10 AWG (> 4.5 mm2)
- Note: This module should be the last one assembled in the chain of connected modules

Note: When using 3 modules on the PRO with the AUX PS there a need to wire the PS on the PRO meter itself as well

### **Displays options**

The EM235/PM335 PRO SERIES can be ordered with a super bright LED Remote Display Module (RPM035 PRO) or an LCD Graphical Module (PM335/EM235 ).

#### PM335 PRO

The PM335 PRO is equipped with a 3.5' TFT color graphics LCD display with extensive dialog capabilities, allowing the user to view different power quality information in a graphical form, such as waveforms, harmonic spectrum, phasors and data trends, review latest power quality reports for fast fault analysis, and much more, using five buttons.

In addition the PM335 PRO is equipped with two communication ports: USB and IR, for monitoring and configuration, green led for CPU OK and red led for energy led pulse rate in test mode. Three-color load bar LED.

#### EM235 PRO

The EM235 PRO is equipped with a 1.77' TFT color graphics LCD display with extensive dialog capabilities, allowing the user to view different power quality information in a graphical form, such as waveforms, harmonic spectrum, phasors and data trends, review latest power quality reports for fast fault analysis, and much more, using four buttons.

In addition the EM235 PRO is equipped with two communication ports: USB and IR, for monitoring and configuration, green led for CPU OK and red led for energy led pulse rate in test mode.

### Upgradeable Firmware

The EM235/PM335 PRO SERIES uses mass storage memory for storing device firmware. This allows upgrading of your device without replacing hardware components. New features can be easily added to your device by simply replacing firmware through any communication port.

The firmware name is built of four different fields to define the version as described below:

# EM235: V40.XY.ZZ.zz PM335: V44.XY.ZZ.zz

Where:

- X represents new features set version current version is 0 (none)
- Y represents metrology version<sup>1</sup> current version is 1
- ZZ represents minor version, this version number is incremented after each release - current version is 3
- zz represents build version, last firmware compilation version current version is 20.

# Supplemental Documents

- BG0613 EM235/PM335 PRO SERIES MODBUS Reference Guide
- BG0614 EM235/PM335 PRO SERIES DNP3 Reference Guide
- BG0615 EM235/PM335 PRO SERIES IEC60870-5 Reference Guide
- BG0619 EM235/PM335 PRO SERIES IEC61850 Reference Guide
- BG0337 PAS Getting Started Guide

<sup>&</sup>lt;sup>1</sup> Metrology version is not affected by any of other fields version – features set, minor and build versions

### **Meter Security**

The EM235/PM335 PRO SERIES provides 3-level password security for protecting meter setups and accumulated data from unauthorized changes. Meter readings are not software protected.

Access to particular setup and control items is granted depending on the security level of the password you entered. The passwords can be 1 to 8 digits long.

The EM235/PM335 PRO SERIES is also equipped with terminal connections sealed cover to avoid unwanted electrical connections.

Table 1: Security Level and User access

| Password   | Security level                    | Access rights                                                             |  |
|------------|-----------------------------------|---------------------------------------------------------------------------|--|
| Password 1 | Low                               | Reset of billing and engineering maximum demands, and device diagnostics. |  |
|            |                                   | Meter clock update.                                                       |  |
|            |                                   | Display setup.                                                            |  |
| Password 2 | Medium                            | TEST mode.                                                                |  |
|            |                                   | Reset of counters and pulse counters.                                     |  |
|            |                                   | Communications setup.                                                     |  |
|            |                                   | I/O operation setup and control.                                          |  |
|            |                                   | Memory and recorders setup.                                               |  |
|            |                                   | Billing/TOU system setup.                                                 |  |
| Password 3 | High<br>(Administration<br>level) | Meter passwords setup.                                                    |  |
|            |                                   | Basic device setup.                                                       |  |
|            |                                   | Device energy and power options setup.                                    |  |
|            |                                   | Reset of conventional log files.                                          |  |

# **Password Security**

The setup menus are secured by 8-digit user passwords. Every time you enter programming mode, you are prompted for a correct password. The meter is primarily shipped with all passwords preset to "9" at the factory. See <u>Meter Security</u> in Chapter 2 for more information on the meter security levels.

It is recommended that you change the factory set passwords as fast as possible to protect your setups and accumulated data from unauthorized changes. See <u>Configuring Meter</u> <u>Passwords</u> in Chapter 5 on how to change passwords in your meter.

Enter the password as you enter numeric values. As you move to the next place, the digit entered is saved and then zeroed. If you missed a digit, you should re-type all preceding digits before you reach the missed place again.

Once the password is set to the desired value, press and hold the SELECT/ENTER button for more than 1 second. If the password you entered is correct, you move to the main device menu, otherwise you return back to the data display.

# Setup Menus and Access Rights

The EM235/PM335 PRO setup is menu-driven. The meter provides number of menus that allow local accessing a limited number of meter setups and control functions listed in the following table. Access to particular menus is granted depending on the security level of the password you entered.

| Menu Label      | Menu Function                                                                                                    | Security Level |                   |
|-----------------|----------------------------------------------------------------------------------------------------|----------------|-------------------|
|                 |                                                                                                    | View           | Change            |
| Reset           | Reset of engineering maximum demands, device diagnostics, meter and battery operation time counters and failure counters | N/A            | See Note<br>below |
| RTC Setup       | RTC clock setup                                                                                                    | Low            | Low               |
| Display Setup   | Display setup                                                                                                    | Low            | Low               |
| Test Mode Setup | TEST/NORMAL mode switching and<br>LED pulse rate setup for TEST mode<br>(directly accessible via the TEST<br>button)     | Low            | Medium            |
| Basic Setup     | Basic device setup                                                                                                    | Low            | High              |
| Options Setup   | Device options setup                                                                                                    | Low            | High              |
| COM1 Setup      | COM1 serial port setup                                                                                                   | Low            | Medium            |
| COM2 Setup      | COM2 serial port setup                                                                                                   | Low            | Medium            |
| COM3 Setup      | COM3 serial port setup                                                                                                   | Low            | Medium            |
| COM4 Setup      | COM4 serial port setup                                                                                                   | Low            | Medium            |
| Network Setup   | Ethernet network setup                                                                                                   | Low            | Medium            |
| Local Setup     | Local settings                                                                                                    | Low            | Medium            |
| Access Setup    | Meter passwords setup                                                                                                    | High           | High              |
| Loader          | Launches flash download via a local serial port, local USB port, TCP/IP ethernet ports or GSM (future release)           | N/A            | Medium            |
| Reset Bill MD   | Reset of billing maximum demands<br>(accessible via the DEMAND RESET<br>button)                                          | N/A            | Sealed            |
| Master Reset    | Reset of the billing data and files (protected by a security jumper)                                                     | N/A            | Sealed            |

### NOTE

Access to the Reset menu entries is allowed depending on your security level as shown in Section Reset of Accumulators and Log Files in Chapter 6.

If your security level does not allow access to a menu, it will not be listed in the main menu list, and you will not be able to highlight menu items that you are not allowed to change, but you can still view their present settings.

### **Special Sensors Interface**

### GWP Sensor Interface (meter type)

The EM235/PM335 has adapted the power analyzers for interfacing GWP medium voltage sensors. GWP sensors come in 3 different variants. Voltage measurement, Current measurement and combined voltage/current measurement sensors for indoor applications

- Voltage inputs: 3,25V/√3
- Current inputs: 225mV

Advantages:

- This unique family of products is a range of extremely compact sensors. The range includes current sensors LPCT and voltage sensors LPVT.
- The device is also compatible with combined sensors.
- GWP sensors in chain with the Pro Series device fulfill the requirements of the accuracy class 0.5 (Standalone Pro Series itself fulfills Class 0.2S for kWh, per IEC 62053-22) and provide a power quality profile of the network in the range of below mentioned limits\*.
- GWP sensors, LPCT or LPVT, offer modern and cost-effective applications for the MV-Grid.

### Lindsey Sensor Interface

The LINDSEY MV Line Post Sensors (or also known as Pole Top Sensor – PTS) replace standard MV line insulators and incorporate a built-in CT and PT like for outdoor applicatoins.

The PTS converts the high voltage and current to a small voltage signal instead of the normal 120 Volt and 5 Amp outputs of standard CTs and PTs. Based on SATEC Model Pro Series-Power Quality / Energy Meter to fully interface with the low level sensor outputs for line voltage and current.

Full measurements and data can be obtained from the Pro Series, including waveform, harmonics, logs etc.

PRO meter shall be installed in an electrical cabinet according all safety requirements

#### NOTE:

The Pro Series meter in the PTS PRO MV Advanced Analyzer is factory setup as follows:

- Wiring mode: 4LL3
- CT Primary current (A): 300
- PT ratio:
- For 15kV: 22.5
- For 25kV: 53.1
- For 35kV: 160.9
- PT multiplier: x1

Each Pole Top Sensor set includes the manufacturer test report showing V & I gain linearity and phase shift results, this information must be applied to the PRO meter through the General Setup/Instrument Transformer Correction menu using PAS.

# Chapter 2 Installation

This chapter discusses the following types of physical installations for the EM235/PM335 PRO SERIES:

- Mechanical Installation
- Electrical Installation
- I/O Connections
- COM Port Connections.

# Site Requirements

- Environmental conditions: as specified in Technical Specifications in Chapter 14
- Electrical requirements: as specified in Technical Specifications in Chapter 14
- See Technical Specifications in Chapter 14 for more details

# Package Contents

The EM235/PM335 PRO SERIES package contains the following items:

- EM235/PM335 PRO SERIES unit
- Quick Start guide
- Optional accessories (depending on the options ordered, if any)

# **Mechanical Installation**

Refer to the figures provided in this section to properly perform the mechanical installation.

# PM335 PRO Dimensions

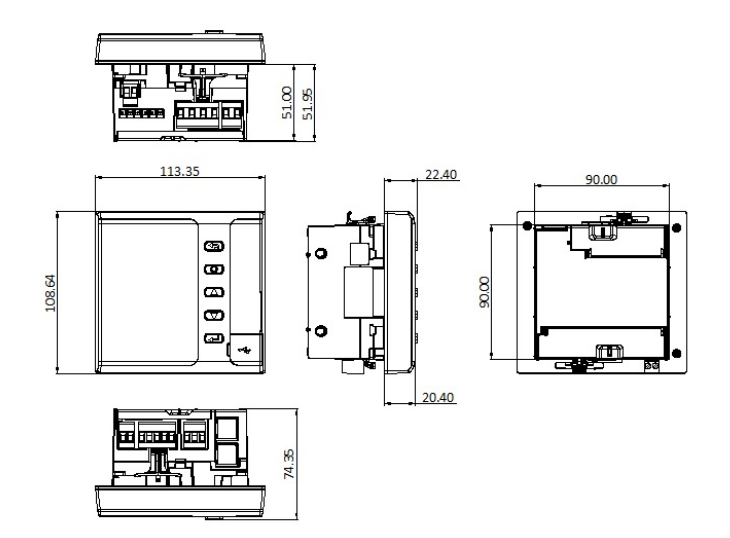

Figure 2-1a PM335 PRO Dimensions

# EM235 PRO Dimensions

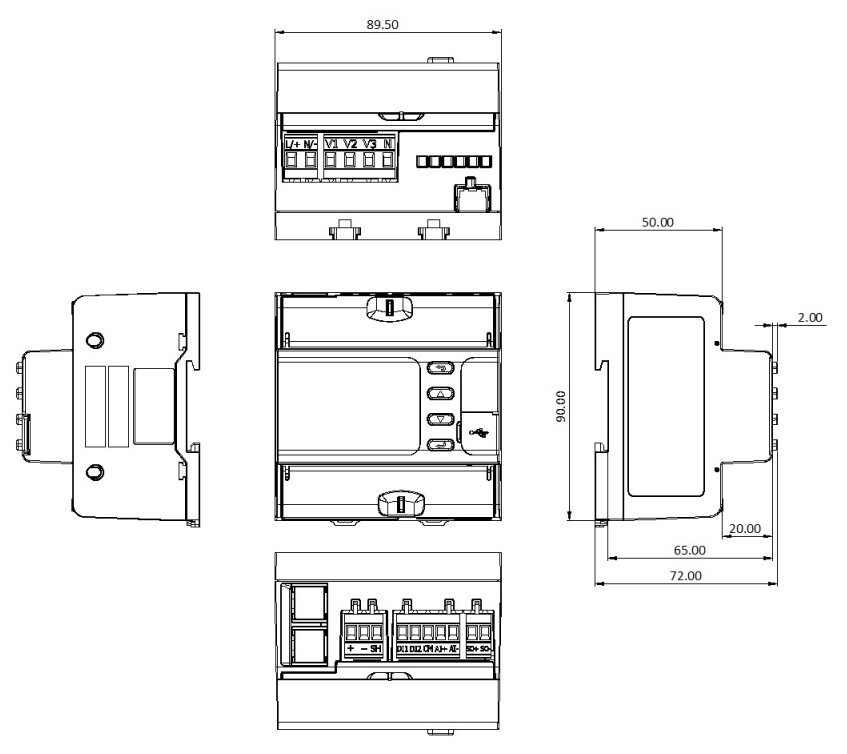

Figure 2-2b EM235 PRO Dimensions

# PM335 Pro preparation for Panel Mount.

To mount the instrument on the panel , Separate the Display unit from the main unit as shown in the below drawings.

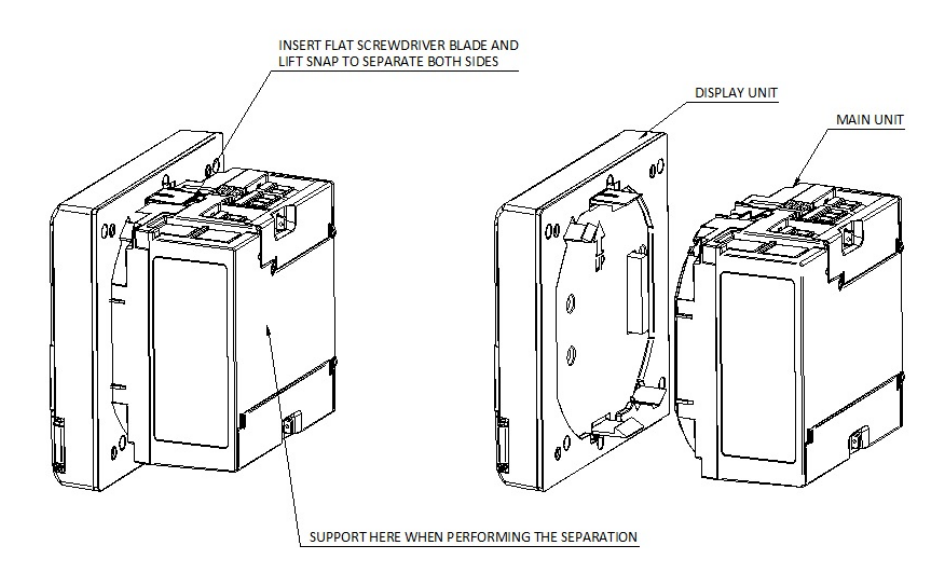

## **Panel Mounting**

To mount the meter in cutout (ANSI 4" round or DIN 92x92mm square cutout) switchgear panel with width range of 1.0mm (0.04") to 6.4mm (1/4"):

- 1. Position the Display unit in the Panel cutout.
- 2. Affix the meter using the 4 screws supplied.
- 3. Observe orientation !!
- 4. Snap and connect the main unit to the mounted display unit .
- 5. Now the instrument is ready for wiring .

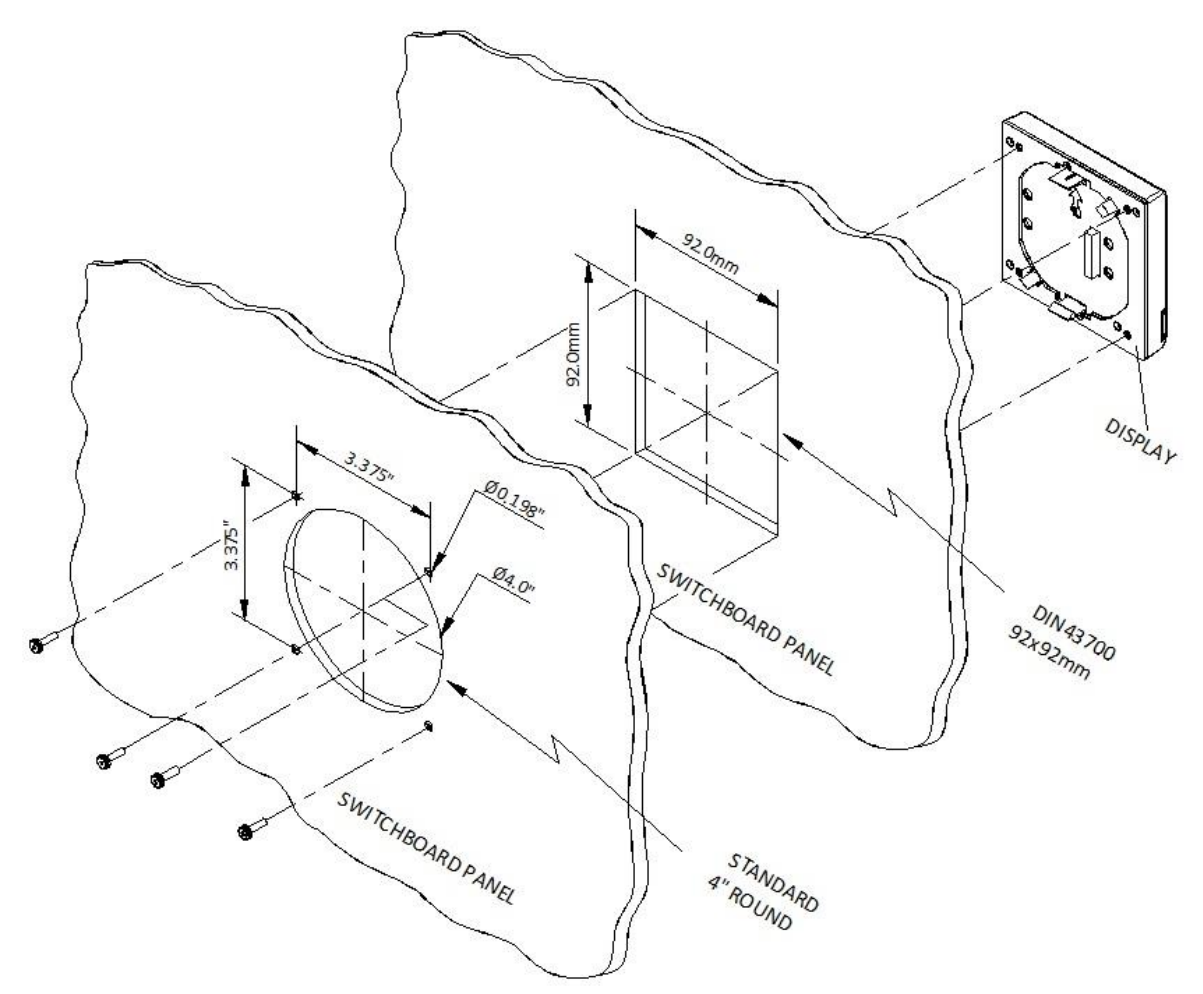

Figure 2-3 Panel Mounting

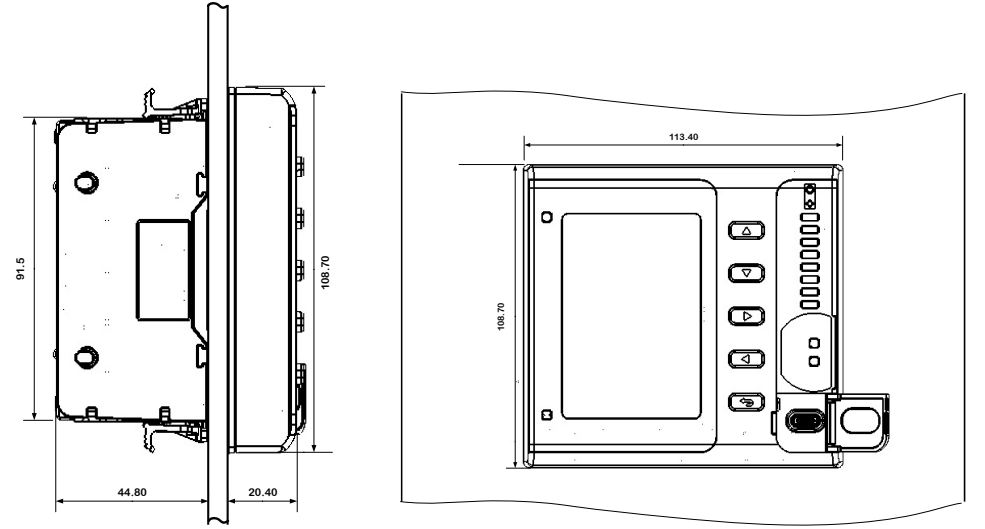

Figure 2-4 PM335 PRO panel mounting dimensions

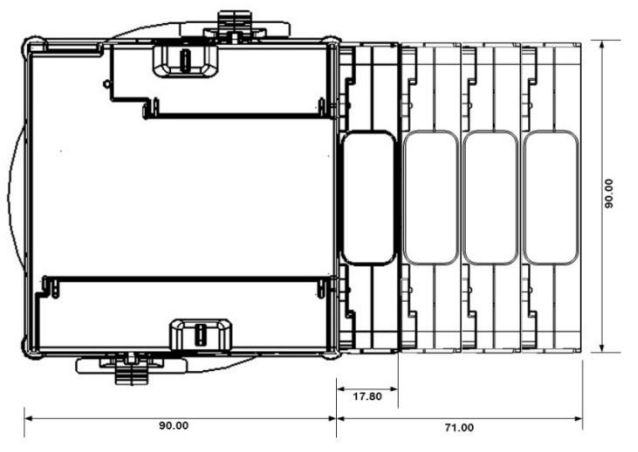

Figure 2-5 PM335 PRO with 4 modules dimensions

# RPM335 DIN Rail Mounting

The RPM335 PRO can be mounted on a 35-mm DIN rail.

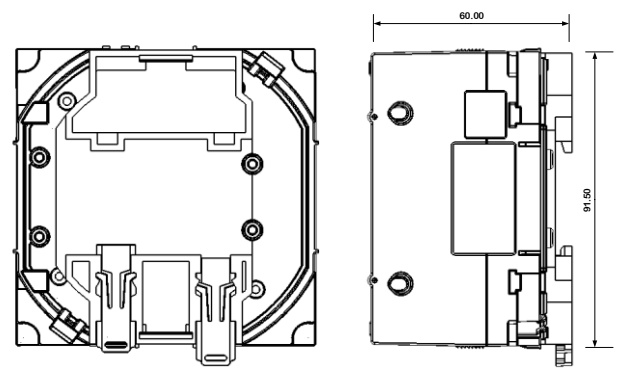

Figure 2-6 RPM335 PRO DIN Rail mounting dimensions

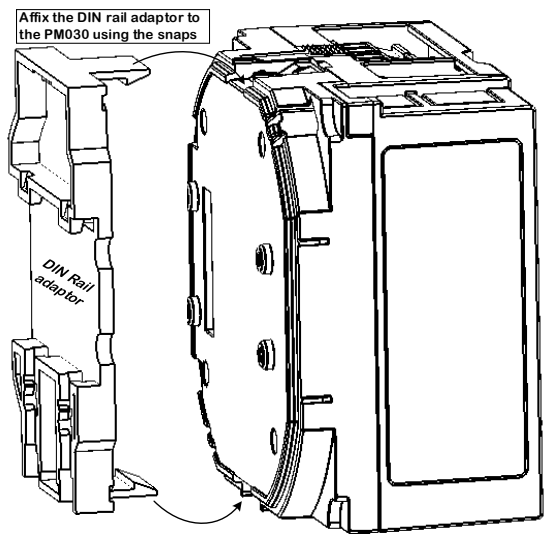

Figure 2-7 DIN Rail adaptor assembling

Module mounting

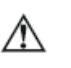

Ensure that all incoming power sources are shut OFF before installing a module. Failure to observe this practice can result in serious or even fatal injury and damage to equipment.

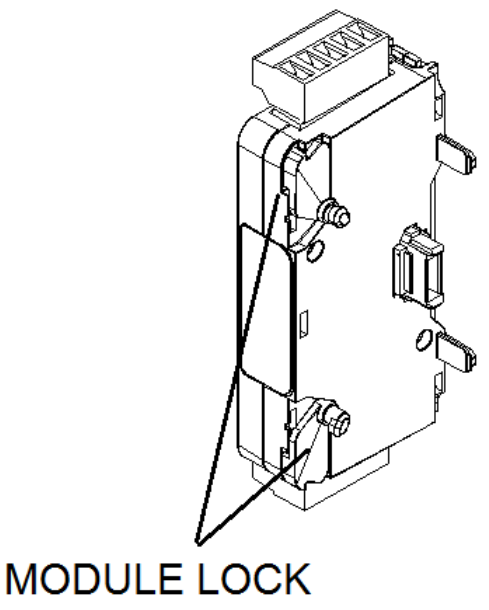

LATCH

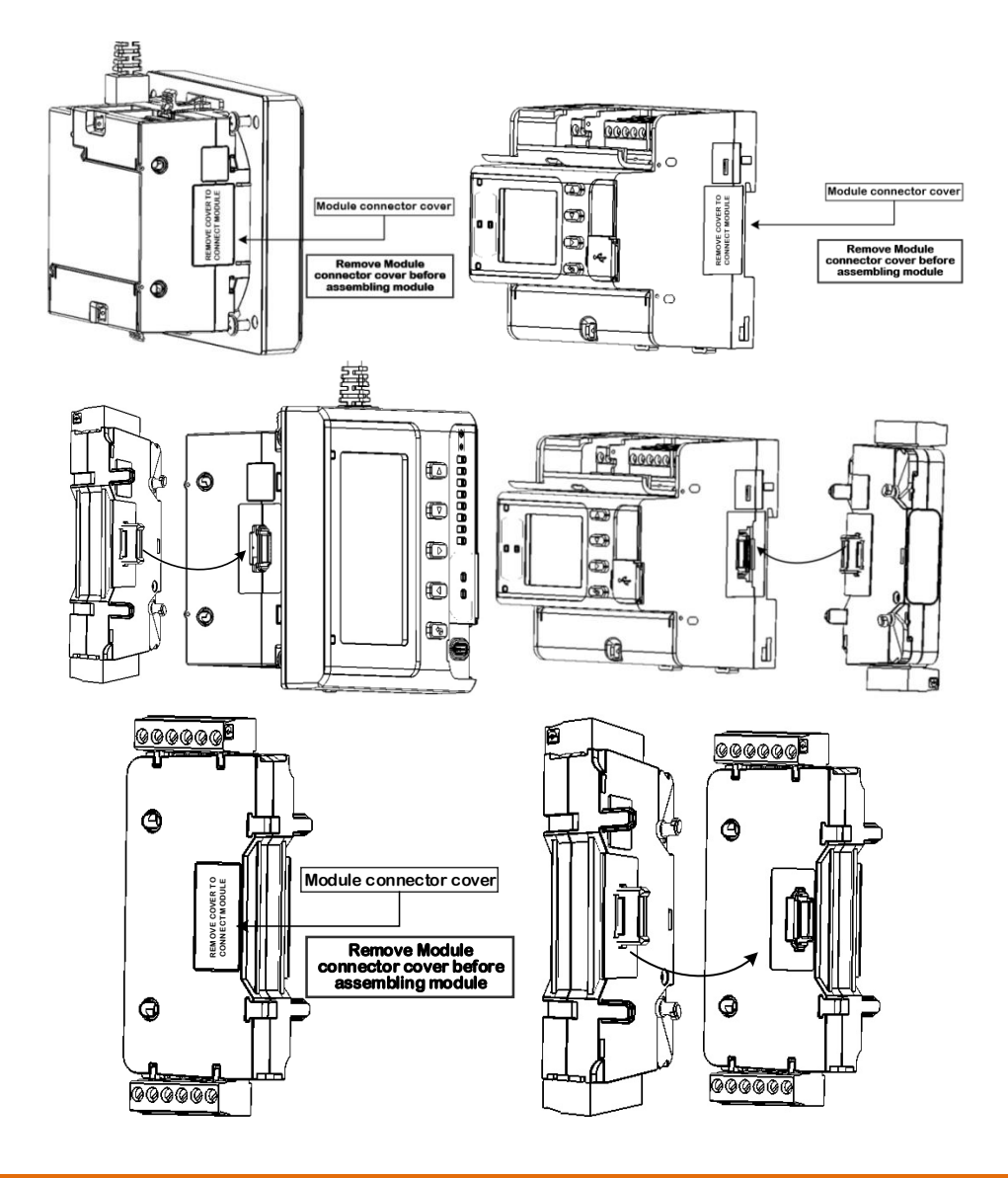

# **Electrical Installation**

### Note:

- The PM335 PRO is mounted on metallic panel which is part of the switchgear, or as EM235 on DIN rail inside the switchgear, the switchgear metal plate must be connected to earth (ground) for safety purposes.
- All incoming AC power and other power sources are turned OFF before performing any work on the instrument. Failure to do so may result in serious or even fatal injury and/or equipment damage.
- 3. Before connecting the instrument to the power source, check the labels at the front of the instrument to ensure that your instrument is equipped with the appropriate rating input voltages and currents.
- 4. Under no circumstances should the instrument be connected to a power source if it is damaged.
- 5. To prevent potential fire or shock hazard, do not expose the instrument to rain or moisture.

- 6. While wiring the instrument CT primary or HACS<sup>1</sup> to the secondary of an external third party current transformer, the external current transformer secondary output must never be allowed to be open circuit when the primary is energized. An open circuit can cause high voltages, possibly resulting in equipment damage, fire and even serious or fatal injury. Ensure that the current transformer wiring is secured using an external strain relief to reduce mechanical strain on the screw terminals, if necessary.
- 7. Only qualified personnel familiar with the instrument and its associated electrical equipment must perform setup procedures.
- 8. It is required to use a 2A Low-Voltage Circuit Breaker before connecting to Mains (voltage inputs)
- 9. It is recommended to use non-insulated ferrules as wire terminal, such as: P/N: F77-8-M Manufacturer: PANDUIT
- 10. There shall be reliable segregation or separation by barriers between the following different circuits:

a) Class 1 field and factory installed wiring (such as CT output leads, voltage measurement leads, mains input power), terminals, and uninsulated live parts; and

b) Class 2 and Class 3 field installed and factory wiring, terminals, and uninsulated live parts.

<sup>&</sup>lt;sup>1</sup> USE only UL LISTED External CT XOBA/7 (61010-1 /2-030/ UL2808)

# **Typical Installation**

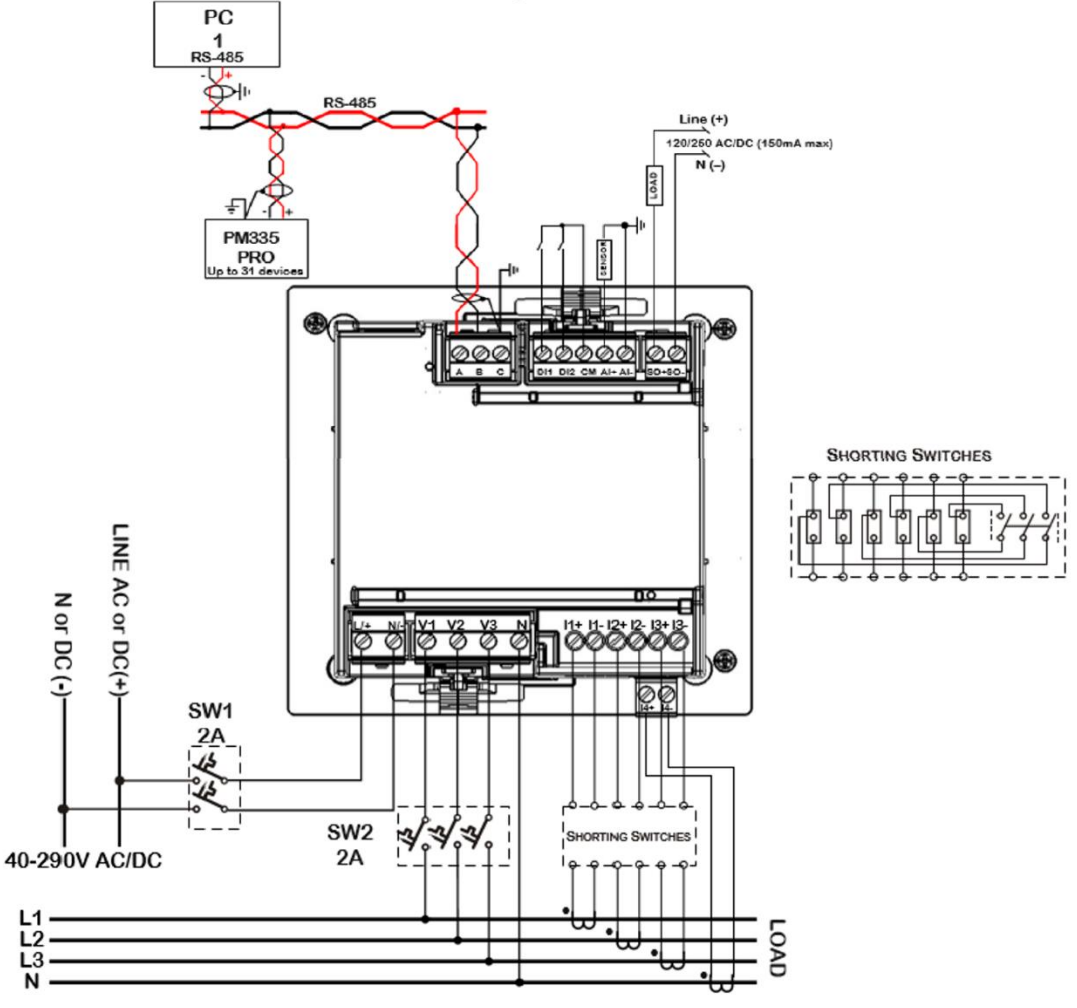

Figure 2-8a PM335 Typical Installation Diagram

Use LISTED Energy monitoring transformers

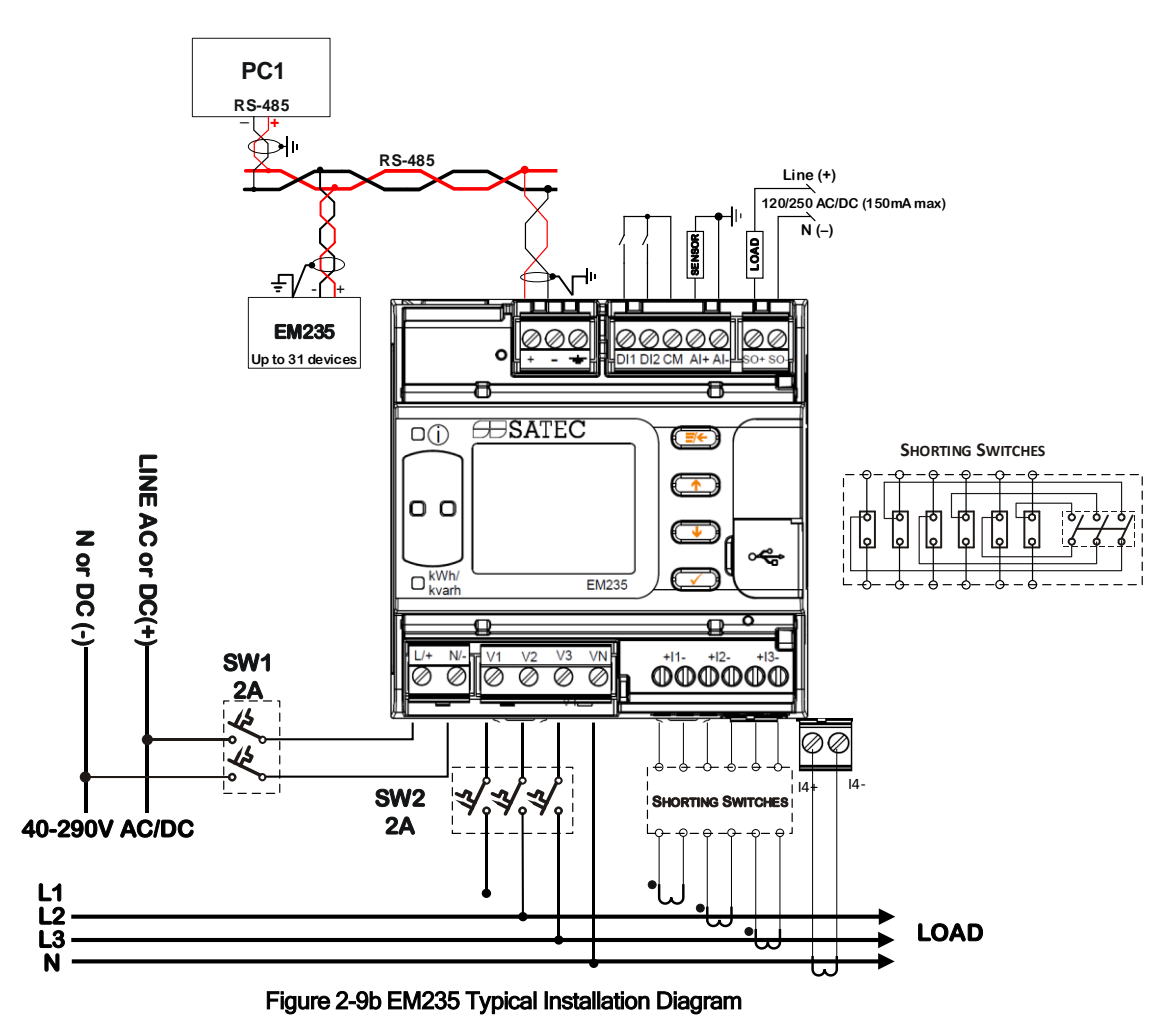

Special Sensor Interface

# **Typical Electrical Installation**

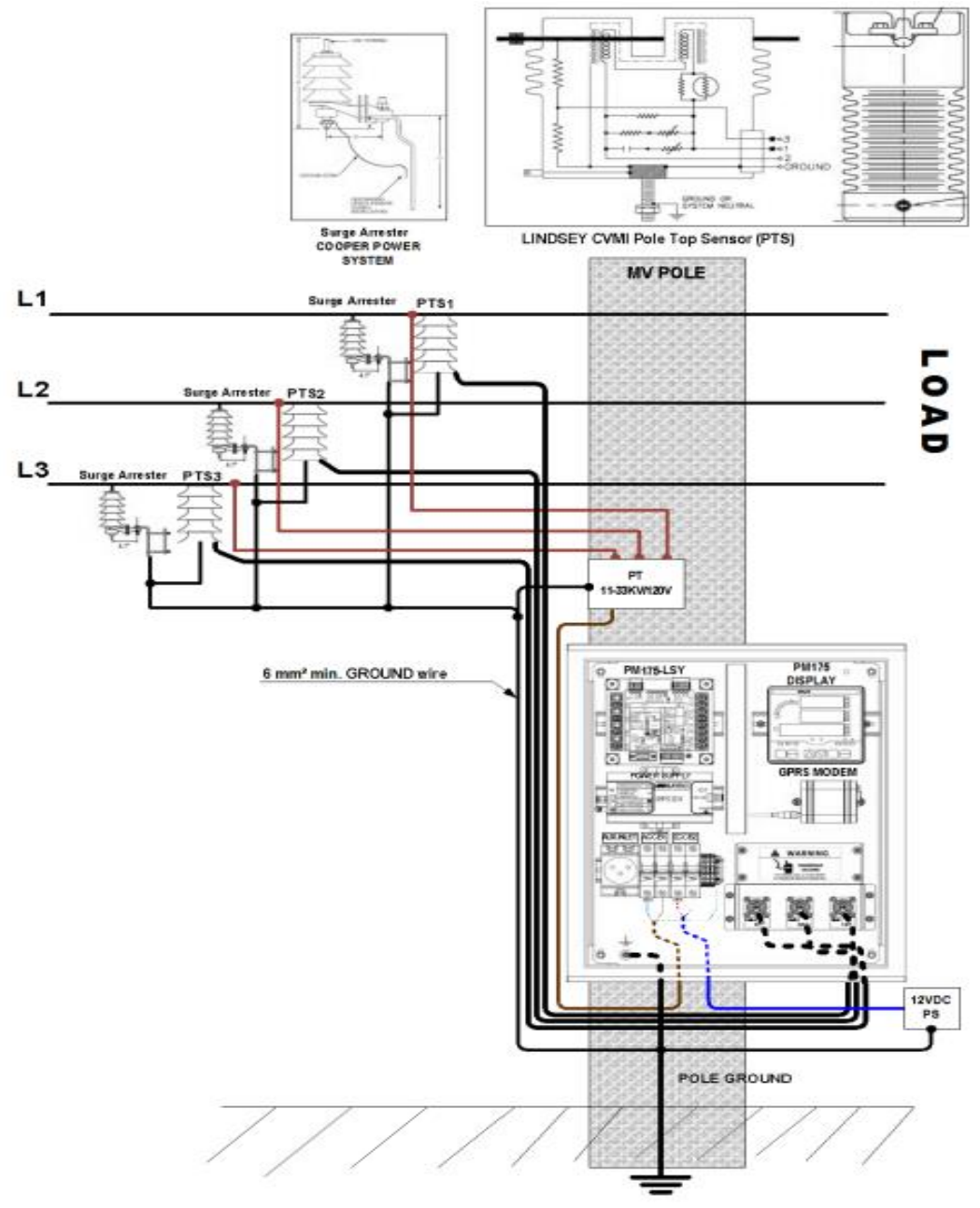

Only qualified personnel familiar with the instrument and its associated electrical equipment must perform installation and setup procedures.

 $\Lambda$ 

The equipment installation shall conform to the following instructions: a) Circuits Breakers (AC and DC) in the PTS PRO must be "OFF" b) HV Arresters must be installed closed to the PTS on the MV lines. c) HV Arresters and PTS must be directly grounded to earth d) The PTS PRO MV Analyzer must be directly grounded to earth

To keep the PTS PRO Ingress Protection (IP65) while installing cables from PTS, Power Supply and GROUND to the PTS PRO MV Advanced Analyzer, use IP65 gland cable

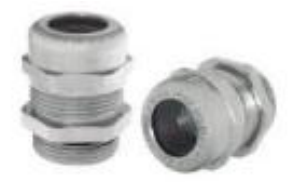

The PTS PRO supports two different power supply sources:

- AC Power supply 88-265 VAC 50/60Hz, applied to CB1
- DC Power supply 12VDC (can be from an external backup unit), applied to CB2 Perform the PTS PRO installation by following instructions:
  - 1. Plug each PTS cable to the appropriate connector on the Surge Protector ASSY. (PTS PRO item 5)
  - 2. Connect AC power supply to CB1 and/or DC power supply to CB2
  - 3. Connect GROUND wire to PTS PRO GROUND nut

# Connecting the wires

All conductors must be stranded copper. All conductors and insulation systems and crimped devices must be appropriate for the application. SATEC recommends using crimped ferrules on stranded wire.

Table 3 below summarizes the different conductors' sizes to be used in the EM235/PM335 PRO SERIES external connections.

|                                                                                                | Conductor size |                      | Torquo               |              |                                                                                                    |
|------------------------------------------------------------------------------------------------|----------------|----------------------|----------------------|--------------|----------------------------------------------------------------------------------------------------|
| Terminals                                                                                      | PRO<br>model   | Minimum<br>AWG (mm²) | Maximum<br>AWG (mm²) | [Nm]         | Notes                                                                                                    |
| Aux. Power<br>Supply Inputs<br>L/+, N/-<br>Aux. Power<br>Supply Inputs<br>+, -<br>(DC-DC Type) | ALL .          | 22 (0.5)             | 12 (2.5)             | 0.5-0.7      | Use 600V insulated<br>conductors<br>Required crimped<br>ferrule:<br>Panduit (22AWG)<br>F75-10-M<br>Panduit (12AWG)<br>F81-10-M |
| Voltages Inputs<br>V1, V2, V3, Vn                                                              | ALL            | 22 (0.5)             | 12 (2.5)             | 0.5-0.6      | Use 600V insulated<br>conductors<br>Required crimped<br>ferrule:<br>Panduit (22AWG) F75-8-<br>M Panduit (12AWG)<br>F81-10-M    |
| Current Inputs<br>I1, I2, I3, I4                                                               | ALL            | 14 (1.5)             | 12 (4)               | 0.35-<br>0.4 | Use 600V insulated<br>conductors<br>Required crimped<br>ferrule:<br>Panduit (26AWG) F75-8-<br>M Panduit (12AWG)<br>F81-10-M    |
| COM1, I/O<br>connections                                                                       |                | 26 (0.5)             | 12 (2.5)             | 0.5-0.6      | Use 600V insulated<br>conductors<br>Required crimped<br>ferrule:<br>Panduit (22AWG) F75-8-<br>M Panduit (12AWG)<br>F81-10-M    |

Table 2: Wiring Characteristics

Minimum temperature rating of the cable to be connected to the field wiring terminals 75°C

## Terminals

All used terminals consist of detachable terminal, except for the current measurement inputs terminals.

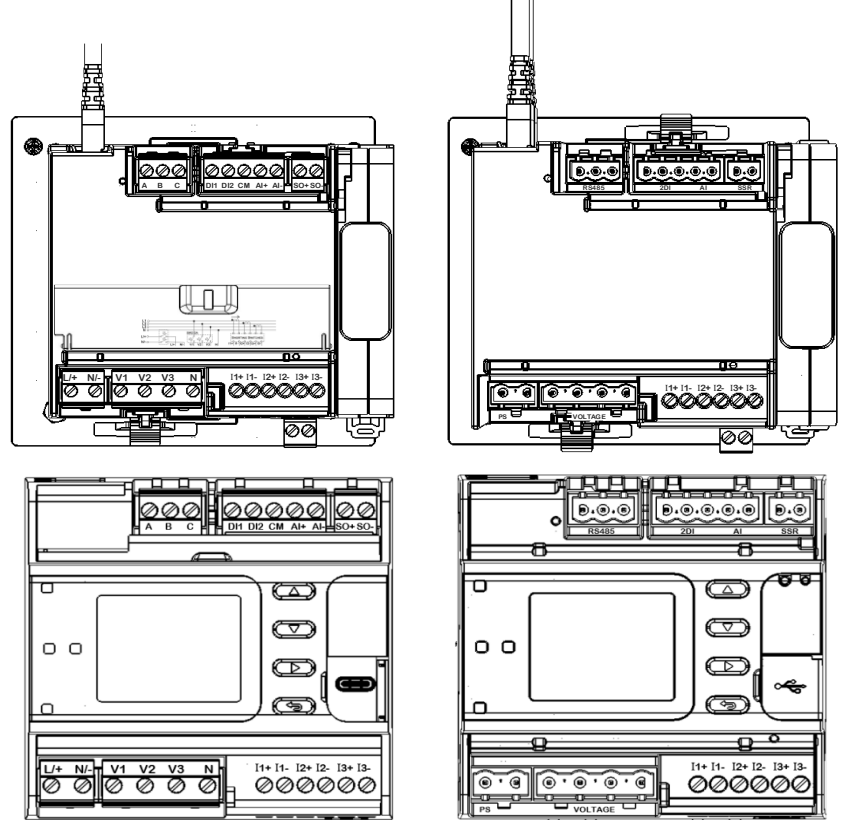

Figure 2-10 EM235/PM335 PRO Terminals View

### **Power Source Connection**

The equipment installation shall conform to the following instructions: a) a switch or circuit-breaker shall be included in the building installation; b) It shall be in close proximity to the equipment and within easy reach of the OPERATOR:

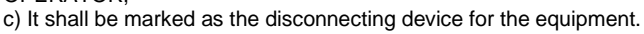

Before installing, ensure that all incoming power sources are shut OFF. Failure to observe this practice can result in serious or even fatal injury and damage to equipment.

The power source can be a dedicated fuse, or a monitored voltage if it is within the instrument power supply range.

#### To connect an AC power supply:

- 1. Connect the Line wire to terminal
  - L/+.
- 2. Connect the Neutral wire to terminal N/-.

### To connect to a DC power supply:

- 1. Connect the positive wire to terminal L/+
- 2. Connect the negative wire to terminal N/-.

### Voltage Input connection

The equipment installation shall conform to the following instructions: a) a switch or circuit-breaker shall be included in the building installation; b) It shall be in close proximity to the equipment and within easy reach of the OPERATOR;

 $\mathbb{A}$ 

c) It shall be marked as the disconnecting device for the equipment.

Before installing, ensure that all incoming power sources are shut OFF. Failure to observe this practice can result in serious or even fatal injury and damage to equipment.

### 690V Inputs

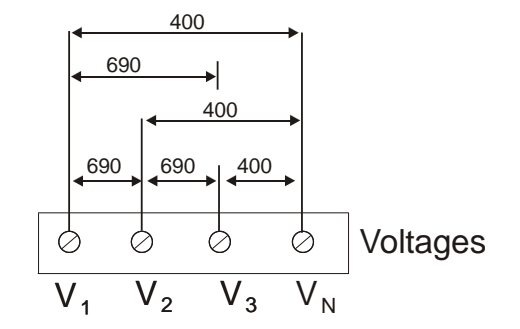

690V inputs are usually used with direct connection. Use any of the seven wiring configurations shown in Figures 2-8 through 2-15.

### 120V Inputs

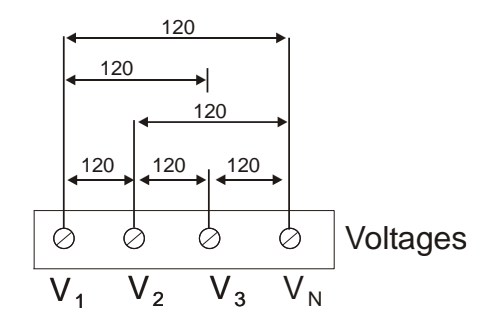

120V inputs usually imply use of a potential transformer (PT). The PT requires use of any of the four wiring configurations shown in Figures 2-7 through 2-10.

### **Current Input Connection**

The EM235/PM335 PRO series provide two different CT connections:

- Using internal CT, connect the primary winding at the current terminals following the current flow polarity
- Using external CT (HACS High Accuracy SATEC Current Sensor), connect the HACS secondary winding at the current terminals following the current flow polarity.

## Wiring Diagrams

For AC input ratings, see <u>Technical Specifications</u> in Chapter 14 for more details. Table 3 presents the available wiring configurations in the meter. For more details, see <u>Basic Meter Setup</u> in Chapter 5.

**Table 3: Wiring Configurations** 

| Wiring Configuration                                                                     | Setup Code     | Figure |
|------------------------------------------------------------------------------------------|----------------|--------|
| 3-wire 2-element Delta direct connection using 2 CTs                                     | 3dir2          | 2-11   |
| 4-wire 3-element Wye direct connection using 3 CTs                                       | 4LN3           | 2-12   |
| 4-wire 3-element Wye connection using 3 PTs, 3 CTs                                       | 4Ln3 or 4LL3   | 2-13   |
| 3-wire 2-element Open Delta connection using 2 PTs, 2 CTs                                | 30P2           | 2-14   |
| 4-wire 2½-element Wye connection using 2 PTs, 3 CTs                                      | 3Ln3 or 3LL3   | 2-15   |
| 3-wire 2½-element Open Delta connection using 2 PTs, 3 CTs                               | 30P3           | 2-16   |
| 4-wire 3-element Delta direct connection using 3 CTs                                     | 4LL3           | 2-17   |
| 3-wire 2 <sup>1</sup> / <sub>2</sub> -element Broken Delta connection using 2 PTs, 3 CTs | 3bLn3 or 3bLL3 | 2-18   |

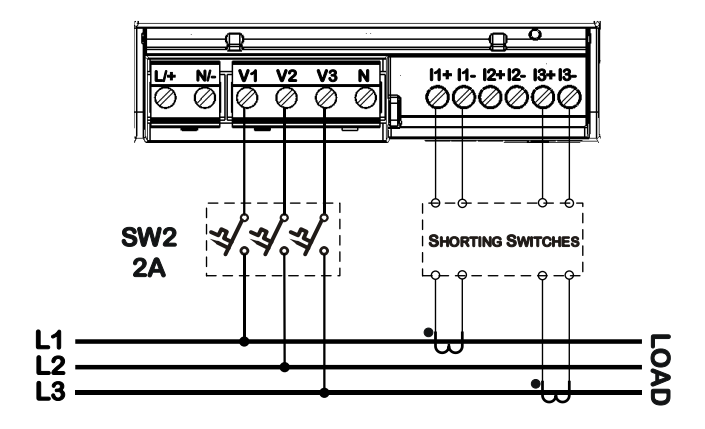

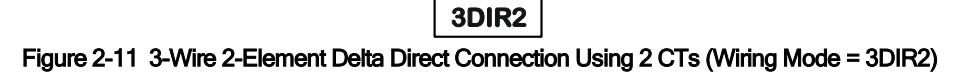

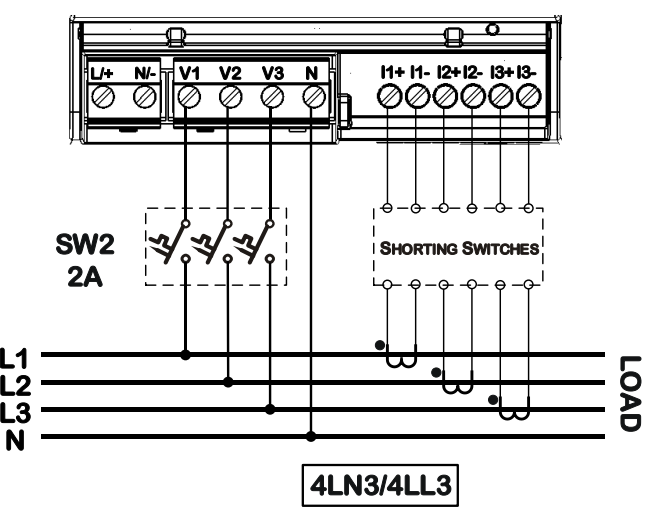

Figure 2-12 4-Wire Wye 3-Element Direct Connection Using 3 CTs (Wiring Mode = 4LN3)

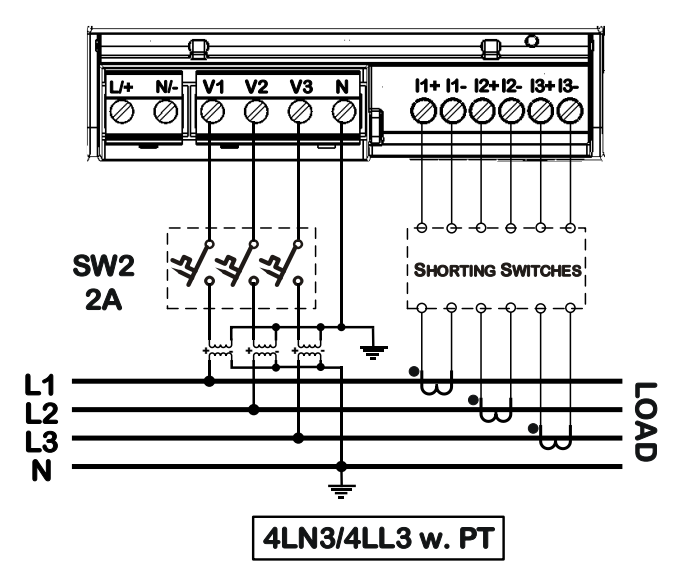

Figure 2-13 4-Wire Wye 3-Element Connection Using 3 PTs, 3 CTs (Wiring Mode = 4LL3 or 4LN3)

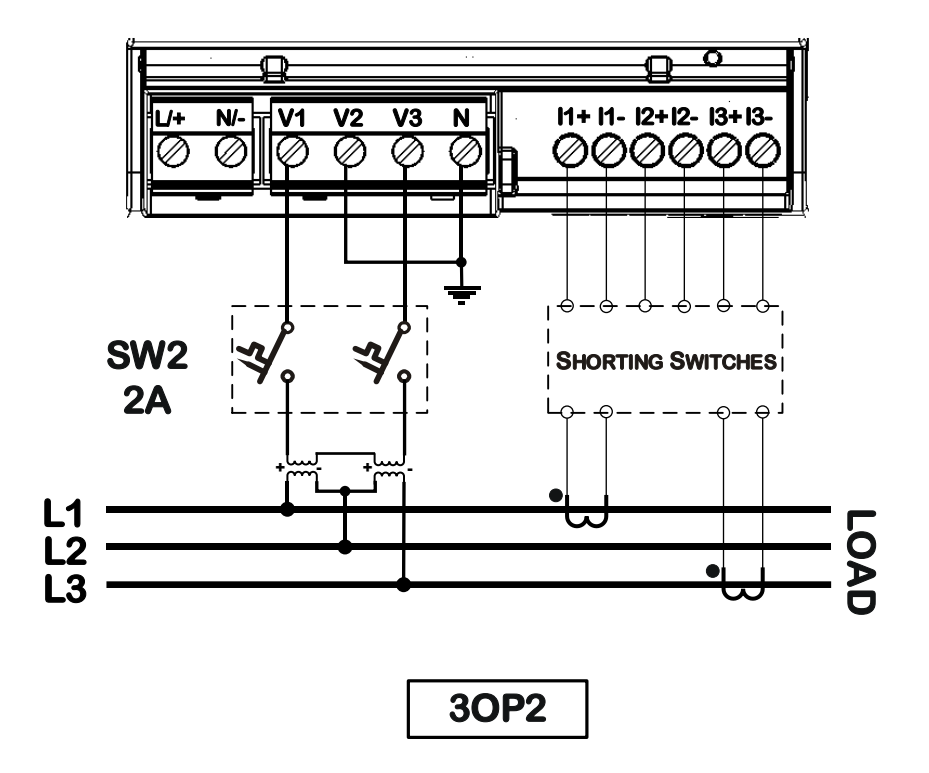

Figure 2-14 3-Wire 2-Element Open Delta Connection Using 2 PTs, 2CTs (Wiring Mode = 3OP2)

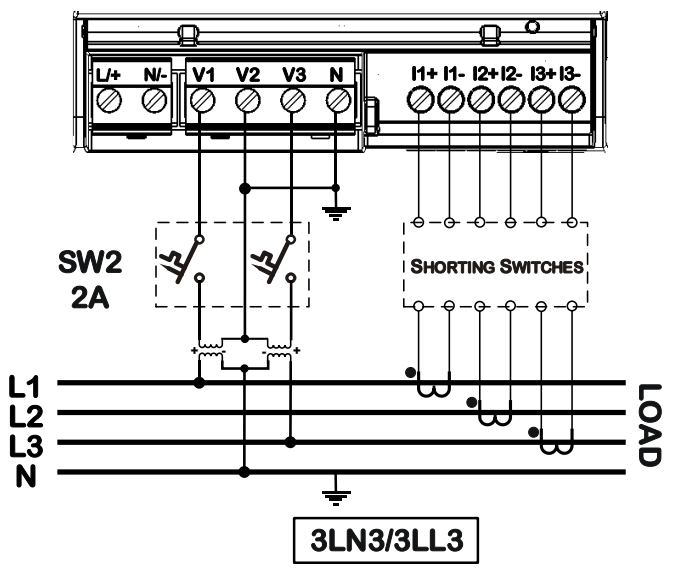

This configuration provides accurate power measurements only if the voltages are balanced. Figure 2-15 4-Wire Wye 2<sup>1</sup>/<sub>2</sub>-Element Connection Using 2 PTs, 3 CTs (Wiring Mode = 3LL3 or 3Ln3)

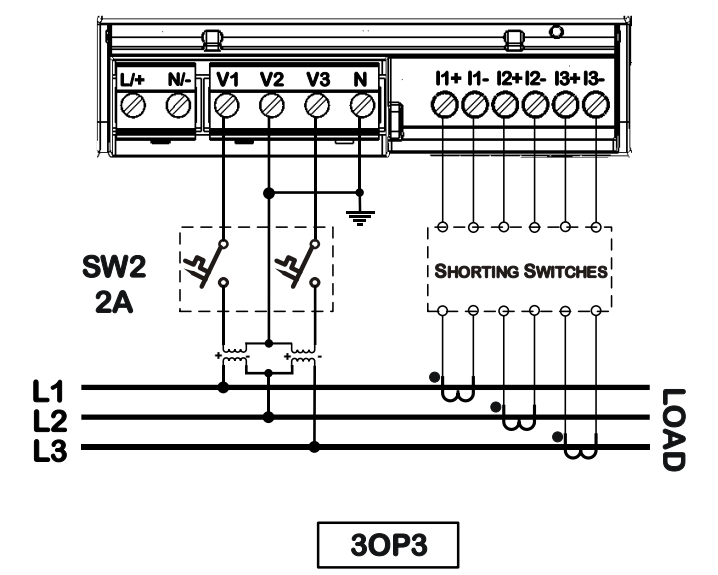

Figure 2-16 3-Wire 21/2-Element Open Delta Connection Using 2 PTs, 3 CTs (Wiring Mode = 30P3)

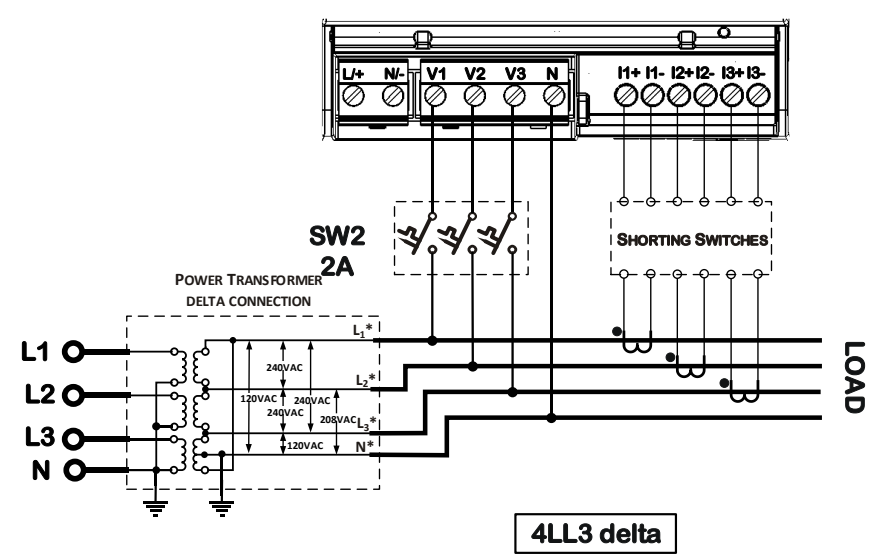

Figure 2-17 4-Wire 3-Element Delta Direct Connection Using 3 CTs (Wiring Mode = 4LL3 or 4Ln3)

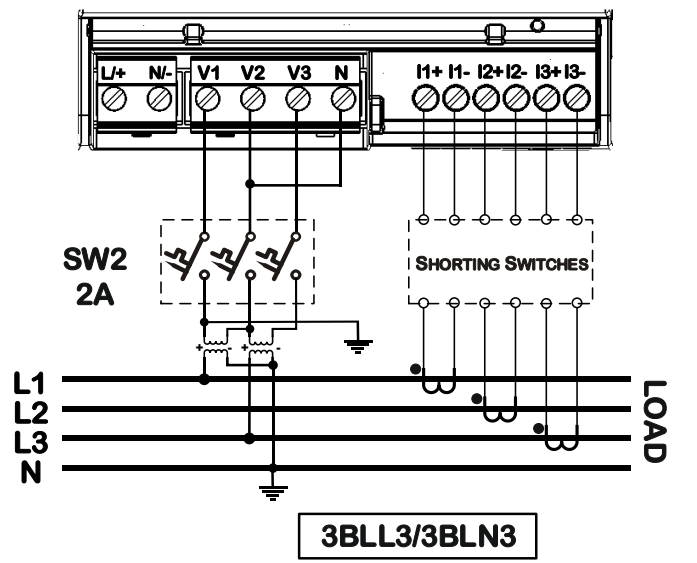

Figure 2-18 3-Wire 21/2-Element Broken Delta Connection Using 2 PTs, 3 CTs (Wiring Mode = 3bLn3 or 3bLL3)

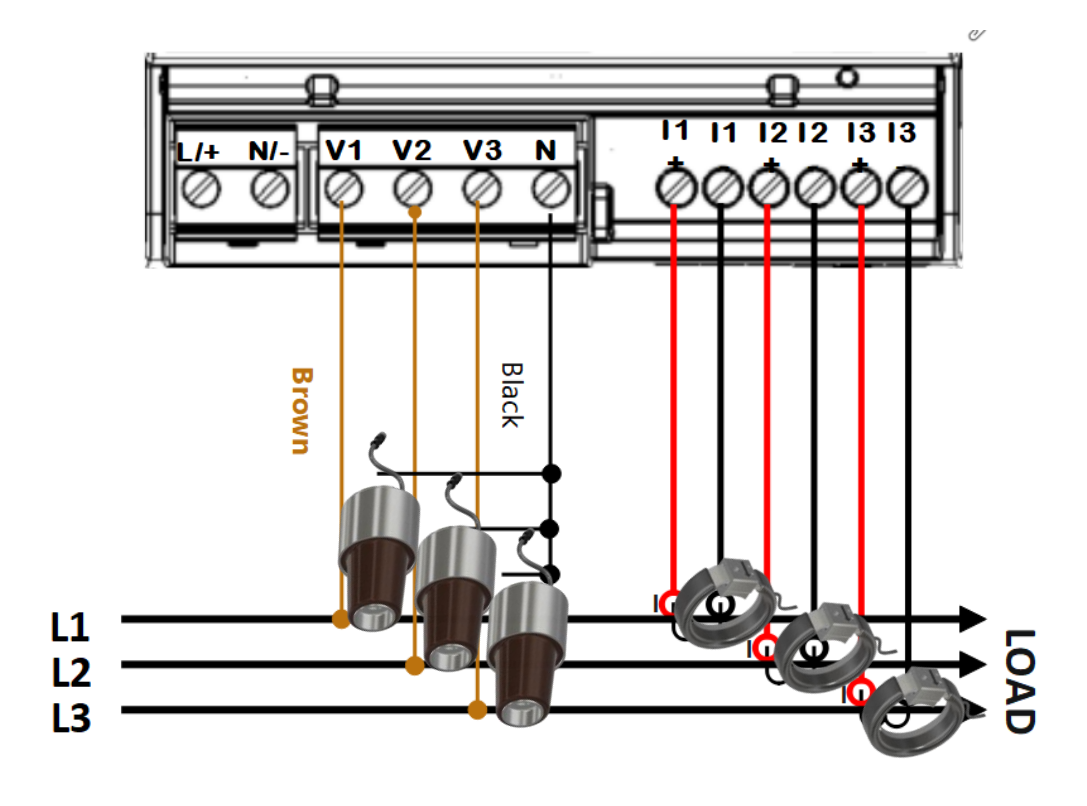

Wiring Diagram of GWP Sensor Interface

Figure 2-19 GWP Sensor Interface

# Configuring CT / PT ratio

Open PAS software, connect to the meter and the go to Meter Setup -> General Setup -> Basic Setup where you will find the needed parameters (figure 4)

PT ratio: set PT ratio at 50.2

**CT ratio**: set **Primary Current**, **A** in accordance with the sensor type (table 1) being interfaced:

1. For sensors up to **300A**: @ 50Hz and @60Hz: set at 300;

| Basic Configuration                |             |
|------------------------------------|-------------|
| Wiring Mode                        | 4LN3        |
| PT Ratio                           | 50.2        |
| PT Secondary (L-L) V               | 120.0       |
| CT Primary, A                      | 300         |
| I4 CT Primary, A                   | 5           |
| Nominal Frequency, Hz              | 50 💌        |
| Phase Order                        | ABC 💌       |
| L1 Current Direction               | Regular 💌   |
| L2 Current Direction               | Regular 💌   |
| L3 Current Direction               | Regular 💌   |
| Demand Setup                       |             |
| Power Block Demand Period, min     | 15 💌        |
| Number of Blocks in Sliding Demand | 1           |
| Power Demand Sync Source           | Meter Clock |
| Volt Demand Period, s              | 900         |
| Amp. Demand Period, s              | 900         |
| Harm. Demand Period, s             | 900         |

Figure 2-20: CT/PT Setup

### Wiring Diagram of Lindsey Sensor Interface

#### Figure 2-20 Lindsey Sensor Interface

### DC voltage measurement

EM235/PM335 PRO enables measuring 1-4 independent DC sources via 3 independent DC voltage Inputs.

When the Pro device is used as a single DC meter V1 and I1 shall be used. V2 and V3 must be connected to GND.

When the Pro device is used as a multichannel DC meter. V1/I1, V2//I2, V3/I3 and V3/I4 serve as independent channels/meters.

EM235/PM335 PRO Measures up to 800V DC via direct connection to the Pro meter:

Measuring 1500V DC and 2500V DC systems is possible via the SATEC Voltage Ratio Module (VRM).

When using the VRM, it is recommended that the distance between the SATEC VRM and SATEC meter should not exceed 2 meters, using cabling featuring minimum 600V insulation.
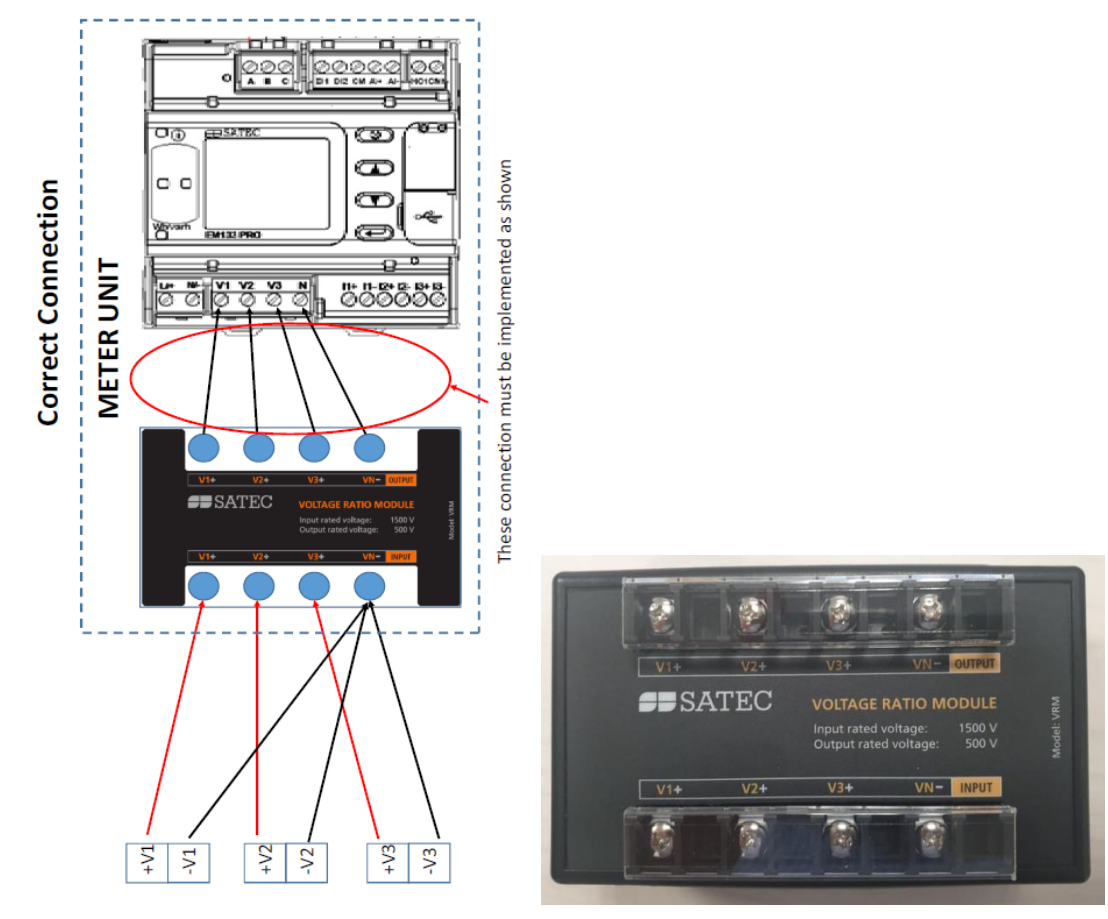

### Voltage Ratio Module Characteristics:

- Accuracy = 0.1%
- 3 Independent voltage inputs
- DIN-rail installation

When using the SATEC VRM, the correct ratio coefficient must be set with PAS software ("basic configuration" tab): "PT ratio" = 3.5

| PRO - General Setup             |                                                                                                   | ×                                                                                   |
|---------------------------------|---------------------------------------------------------------------------------------------------|-------------------------------------------------------------------------------------|
| Display Setup<br>Basic Setup De | Relay Outputs   Counters   Transformer Correct<br>vice Options   Control/Alarm Setpoints   Analog | tion   Periodic Timers   Local Settings<br>Outputs   Analog Inputs   Digital Inputs |
|                                 | Basic Configuration                                                                               |                                                                                     |
|                                 | Wiring Mode                                                                                       | 41 N2                                                                               |
|                                 | PT Ratio                                                                                          | 3.5                                                                                 |
|                                 | PT Secondary (L-L), V                                                                             | 120.0                                                                               |
|                                 | CT Primary, A                                                                                     | 5                                                                                   |

# DC current measurement (hall effect sensors)

EM235/PM335 has 4 independent current inputs rated at 20mA nominal current, to which the user may connect standard hall effect sensors featuring 0-20mA/+-20mA outputs.

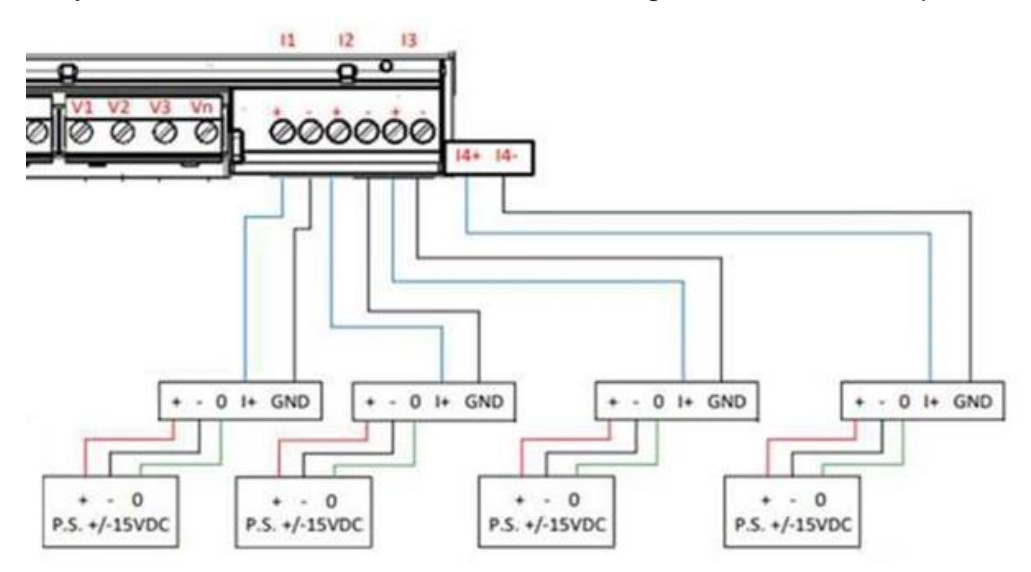

Notes:

- It is mandatory to use cabling featuring double insulation (600V) when connecting HE sensors to PRO Series meters.
- It is mandatory to use a separate power supply for each sensor.

Requirements for power supply for Hall Effect Sensors:

- Double insulation
- No Ground connection permitted
- Overvoltage withstand of 3kV or more
- Satec HEPS (Hall effect sensor power supply ) or: 15V DC or +/-15VDC (or 12VDC) power supply, depending on HSE type
- UL Listed

DC power is calculated with indication for power flow direction.

Energy is calculated for each channel separately (except for I4).

Typical Current measurement accuracy: better that 0.5% (depending on HES type)

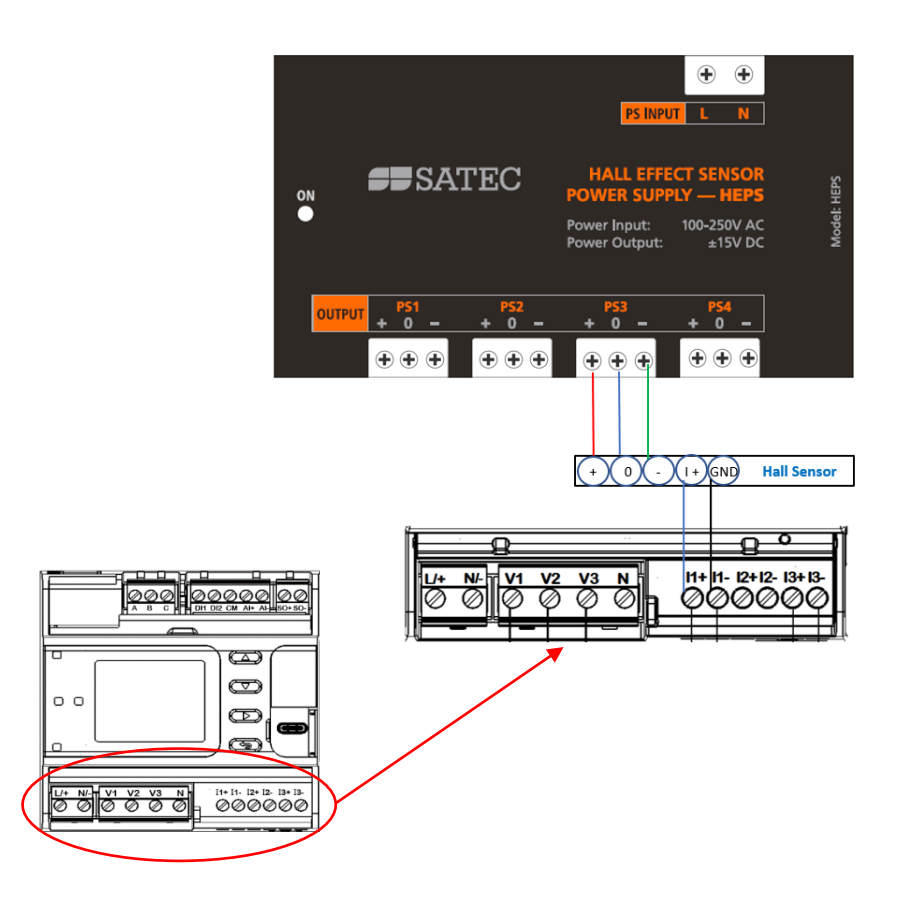

# DC setup

DC setup is defined through PAS or through the meter basic setup menu

# Setup menu

| Site T5     |           | T 14/   | 09/22 13:53 |
|-------------|-----------|---------|-------------|
| BASIC SETUP |           |         | ()≓━        |
| WIRING MO   | DE        | 30P2    | •           |
| PT RATIO    |           | 1.3     |             |
| PT SECOND   | ARY (L-L) | 0.0     |             |
| CT PRIMAR   | Υ, Α      | 5       | •           |
| I4 CT PRIMA | ARY, A    | 0       | •           |
| NOMINAL F   | REQ., HZ  | 50      | •           |
| PHASE ORD   | ER        | CBA     | •           |
| L1 CURREN   | т         | Degular | _           |
| DIRECTION   |           | Regular |             |

Nominal freq section in the basic setup enables choosing DC.

Note: DC option will appear in the menu for HACS input meters only

# PAS menu

| Display Setup Re<br>Basic Setup Devic | elay Outputs   Counters   Transformer Corre<br>ce Options   Control/Alarm Setpoints   Analog | ction Periodic Timers Local Settings<br>g Outputs Analog Inputs Digital Inputs |
|---------------------------------------|----------------------------------------------------------------------------------------------|--------------------------------------------------------------------------------|
|                                       | Basic Configuration                                                                          |                                                                                |
|                                       | Wiring Mode                                                                                  | 4LN3                                                                           |
|                                       | PT Ratio                                                                                     | 1                                                                              |
|                                       | PT Secondary (L-L), V                                                                        | 230                                                                            |
|                                       | CT Primary, A                                                                                | 1000                                                                           |
|                                       | CT Secondary, A                                                                              | 5 💌                                                                            |
|                                       | I4 CT Primary, A                                                                             | 4000                                                                           |
|                                       | 14 CT Secondary A                                                                            | 5                                                                              |
|                                       | Nominal Frequency, Hz                                                                        | DC 🗨                                                                           |
|                                       | Phase Order                                                                                  | ABC                                                                            |

Note: DC option will appear in the menu for HACS input meters only

# I/O Connections

### Built-in I/O connections

The EM235/PM335 PRO are equipped with 2 built-in optional digital inputs, 1 relay output and 1 analog input, for I/O ratings see <u>Technical Specifications</u> in Chapter 14.

- Two optically isolated status inputs are provided for status monitoring, pulse counting, external power demand period, and time synchronization at 1ms sampling rate
- One Solid State relay output provided for energy pulsing, alarms, or remote control
- One optically isolated analog input with an internal power supply and current input sensing of -1mA to 20 mA

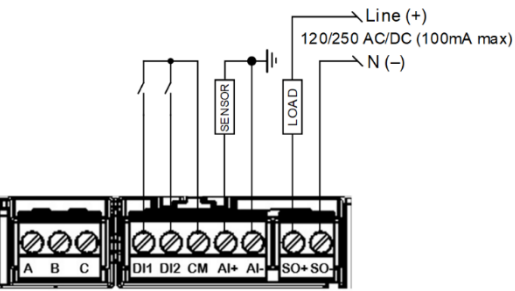

Figure 2-19 EM235/PM335 PRO built-in I/O wiring connections

#### Warning: Restriction of the built-in relay output to use mains circuits switching

# I/O module installation and connection

A

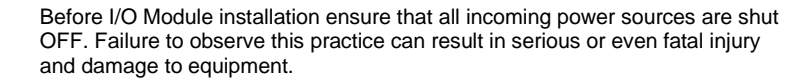

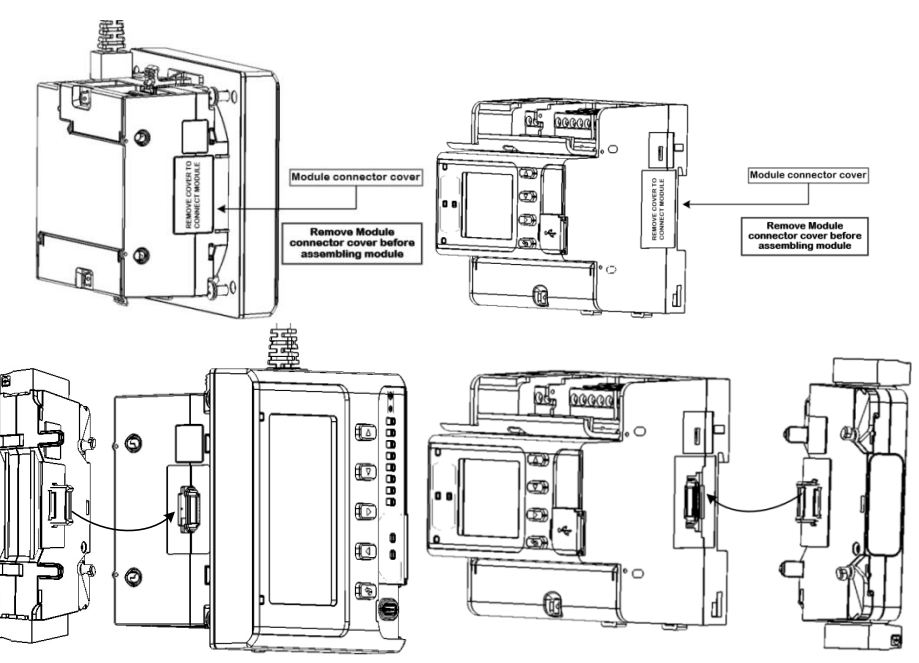

Figure 2-20 Module Connector Cover - Before Module Assembly

For I/O ratings, see <u>Technical Specifications</u> in Chapter 14.

### External Modules connection to Pro

EM235/PM335 might be connected to up to 3 external modules from different kinds according to the needed application. The externl modules includes digital input and outputs from various types.

Basically. Connecting 1 module doesn't require external aux power supply.

When connecting more than 1 external module external aux power supply is needed. Note: The external aux power supply is connected as an add on external module to the 3 externally connected modules.

There are certain configurations and connections depnding on the modules connected externally that enables connecting more than 1 module with no need for external aux power supply. The below table defines the approved configurations and the temperature limits while using this special configurations.

| Module oper<br>Temperature | 8DI-DRY | 8DI-WET | 7ET 4DO CELL |    | AUX PS |
|----------------------------|---------|---------|--------------|----|--------|
| -4050°C                    | 2       | NO      | NO           | NO | NO     |
| -4050°C                    | NO      | 3       | NO           | NO | NO     |
| -4050°C                    | NO      | NO      | 2            | NO | NO     |
| -4050°C                    | 1       | NO      | 1            | NO | NO     |
| -4050°C                    | NO      | 1       | 1            | NO | NO     |
| -4050°C                    | NO      | NO      | NO           | 1  | NO     |
| -4070°C                    | 1       | NO      | NO           | NO | NO     |
| -4070°C                    | NO      | 1       | NO           | NO | NO     |
| -4070°C                    | NO      | NO      | 1            | NO | NO     |
| -4070°C                    | NO      | NO      | NO           | 1  | NO     |
| -4070°C                    | 3       | NO      | NO           | NO | YES    |
| -4070°C                    | NO      | 3       | NO           | NO | YES    |
| -4070°C                    | NO      | NO      | 3            | NO | YES    |
| -4070°C                    | 2       | NO      | 1            | NO | YES    |
| -4070°C                    | 1       | NO      | 2            | NO | YES    |
| -4070°C                    | NO      | 2       | 1            | NO | YES    |
| -4070°C                    | NO      | 1       | 2            | NO | YES    |
| -4070°C                    | 1       |         | 1            | 1  | YES    |
| -4070°C                    | NO      | 1       | 1            | 1  | YES    |
| -4070°C                    | 2       | NO      | NO           | 1  | YES    |
| -4070°C                    | NO      | 2       | NO           | 1  | YES    |
| -4070 <b>°</b> C           | NO      | NO      | 2            | 1  | YES    |

### 8 DI Module

Eight optically isolated status inputs are provided for status monitoring, pulse counting, external power demand period, and time synchronization.

The EM235/PM335 PRO series can be equipped with up to 3 x 8DI modules

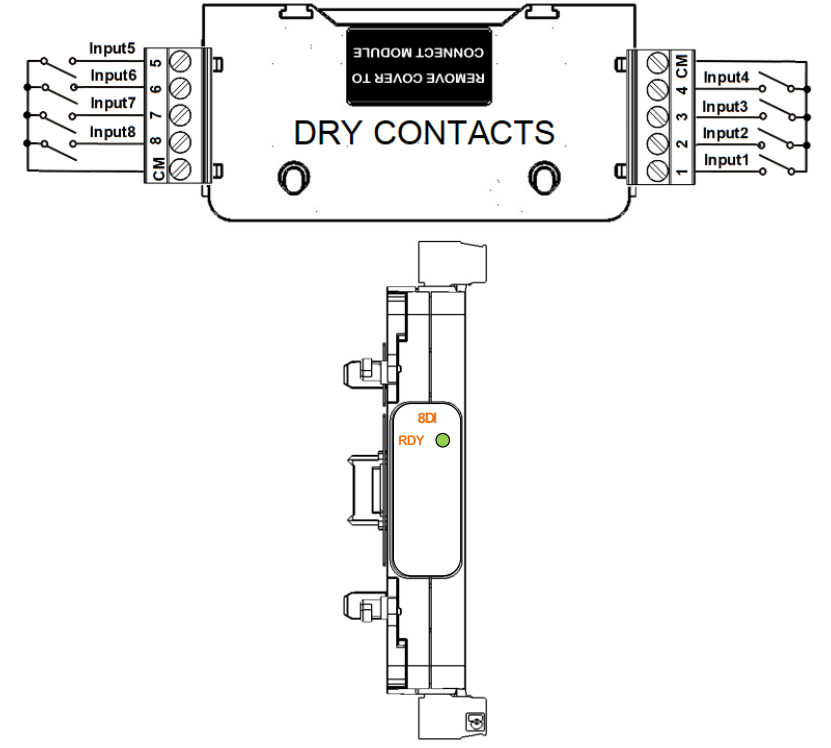

Figure 2-21 8 DI - Front view & Digital Input Connection - Dry contact model

In case of Dry contact module the internal 24VDC power supply is operated.

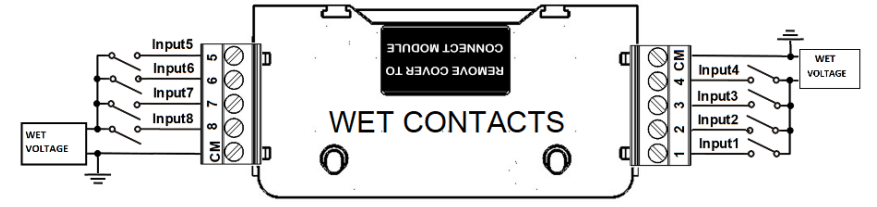

Figure 2-22 8 DI - Digital Input Connection – Wet contact model

In case of Wet contact module the extenal power supply is operated: 24V, 48V, 125V, 250V. The wet contact source may have any polarity (or AC: 50/60Hz). The Voltage Inputs must have the one common wire.

# 4RO Module

The 4RO module has four electro-mechanic relays (EMR) or solid state relays (SSR) outputs provided for energy pulsing, alarms, or remote control. Up to 3 modules can be installed

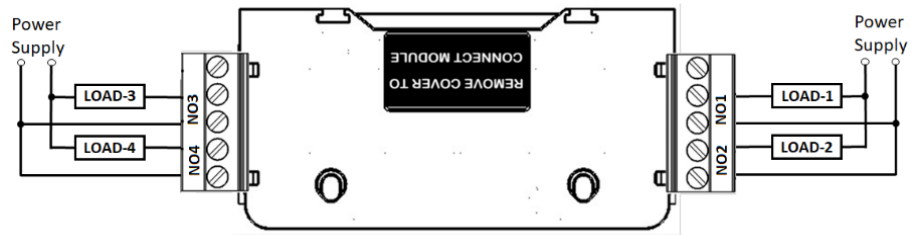

Figure 2-23: 4RO Module Connection

# 4 DI/2 RO Module

Four optically isolated status inputs are provided for status monitoring, pulse counting, external power demand period, and time synchronization. The PRO series can be equipped with up to 3 x 4DI modules.

The 2RO module has two electro-mechanic relays (EMR) or solid state relays (SSR) outputs provided for energy pulsing, alarms, or remote control. Up to 3 modules can be installed.

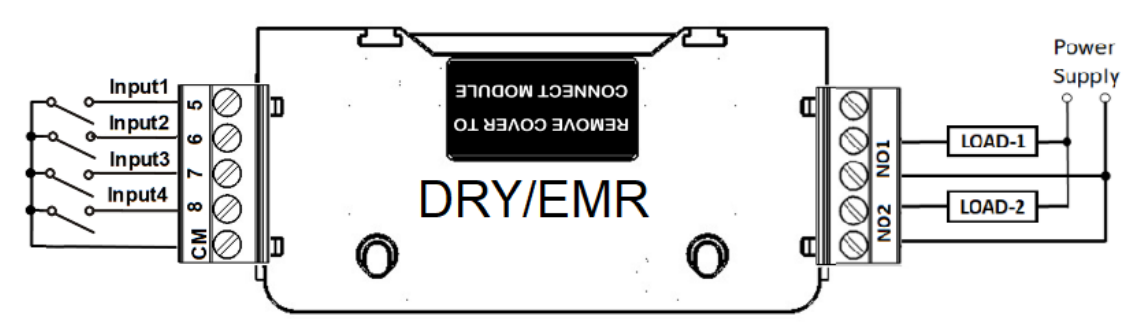

Figure 2-24 4DI/2RO DRY Contact/EMR

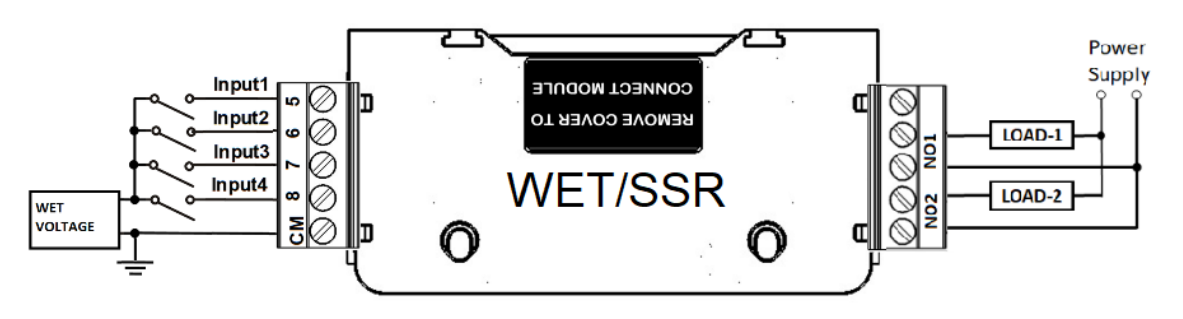

Figure 2-25 4DI/2RO WET Contact/SSR

# AUX\_PS Module

The AUX\_PS module designed to increase the power ability of the meter. In case of three optional modules connected to meter use Auxiliary Power Supply as a fourth module. Voltage range of AUX PS: 88-264AC, 125-300 VDC.

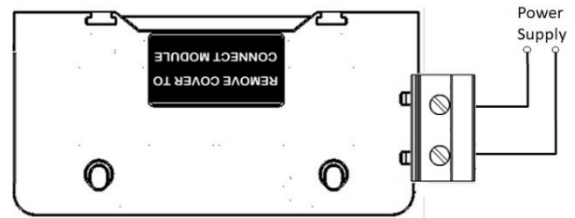

Figure 2-26: AUX\_PS Module Connection

# AUX DC PS Module

The AUX\_PS 24VDC module designed to provide the power supply ability of the meter in the low DC Voltage range. This module can provide the supplying power to the meter alone (no power connected to the main power supply), even in case of three optional module connected. In case of three optional modules connected to meter use Auxiliary Power Supply as a fourth module.

Input Voltage range of AUX PS 24VDC: 9-36 VDC.

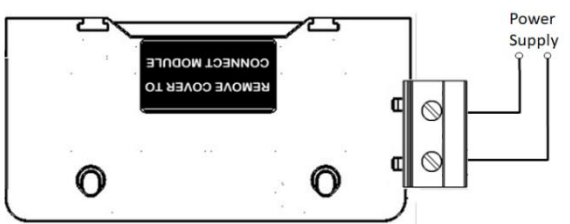

Figure 2-27: AUX DC PS Module Connection

# 4AO Module

The PRO series supports up to three removable 4-channel 4AO modules with a total of 12 analog output channels that can output DC currents proportional to the measured analog quantities. All outputs are optically isolated and have an internal power supply.

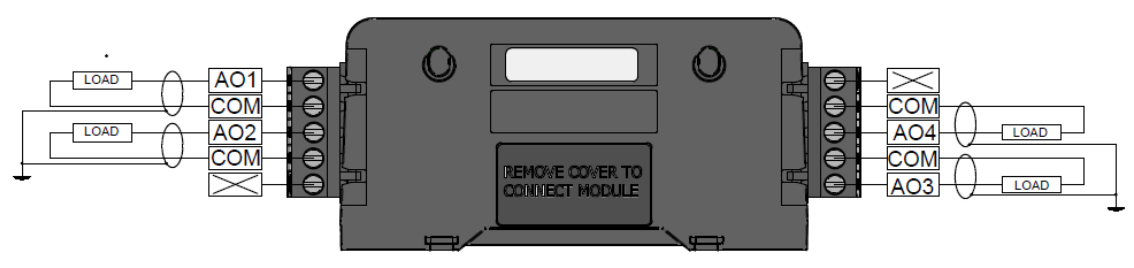

Figure 2-28: 4AO Module Connection

The AO modules supports 0-1mA,  $\pm$ 1mA, 0-20mA, or 4-20mA (manual configuration on module or remotely programmed).

output current. The 0-1mA and  $\pm$ 1mA analog outputs provide 100% overload currents up to 2 mA and  $\pm$ 2mA.

Update time for analog outputs is 2-cycles (32 ms at @ 60Hz and 40 ms @ 50Hz).

The 4 analog outputs are scaled to provide the desired engineering scale and resolution The analog output current range is chosen either using the internal dip switches or though PAS

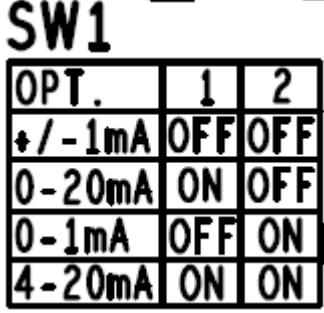

On board SW1 defines the output current range according the above table

# **Communications Connections**

 $\Lambda$ 

Before installing any Communication Module, ensure that all incoming power sources are shut OFF. Failure to observe this practice can result in serious or even fatal injury and damage to equipment.

Several communication module options are available for the EM235/PM335 PRO:

- Built-in serial Communication COM1: RS-485
- Built-in Infra-Red serial Communication COM4: IR
- Built-in USB Device Communication: USB-C connector
- Built-in 2 x 10/100Base T ETHERNET Communication Daisy Chain or double independent Ethernet ports: RJ-45 connector
  - 3 x 5mm pitch detachable terminal block for COM2 RS485 connection

A full description of the communication protocols is found in the EM235/PM335 PRO protocol guides that come with your meter.

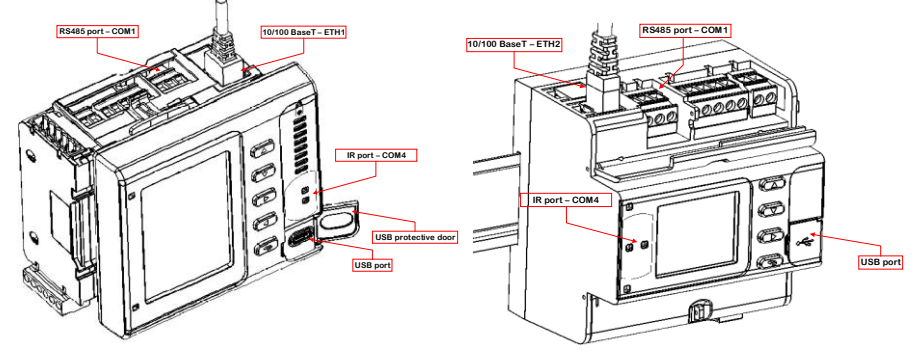

Figure 2-278: Communication ports location

# COM1 RS-485 Connection

Built-in communication port COM1

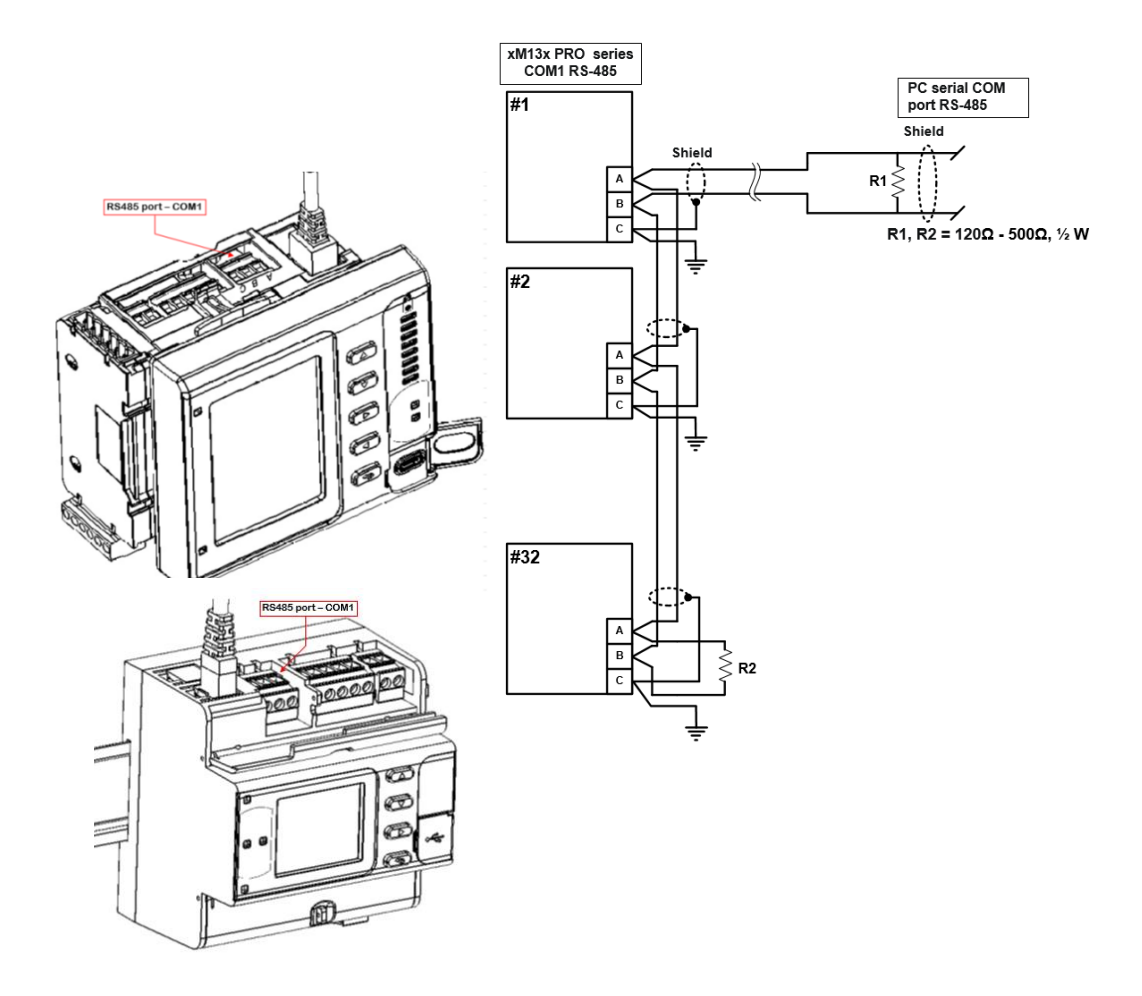

Figure 2-29: COM1 RS-485 2-Wire Connection

The connector is removable with three captured-wire terminals.

# **Ethernet Connection**

The external equipment TERMINAL connection type is RJ-45

The type of equipment that might be connected to the TERMINAL is: Personal Computer –

- PC or LAPTOP 10/100Base-T
- LAN HUB and/or Switch

The RATING of the insulation of the external equipment for use with the ETH port, shall comply according to Installation Category III for insulation to be suitable for SINGLE FAULT CONDITION

# **ETHERNET 1 connection**

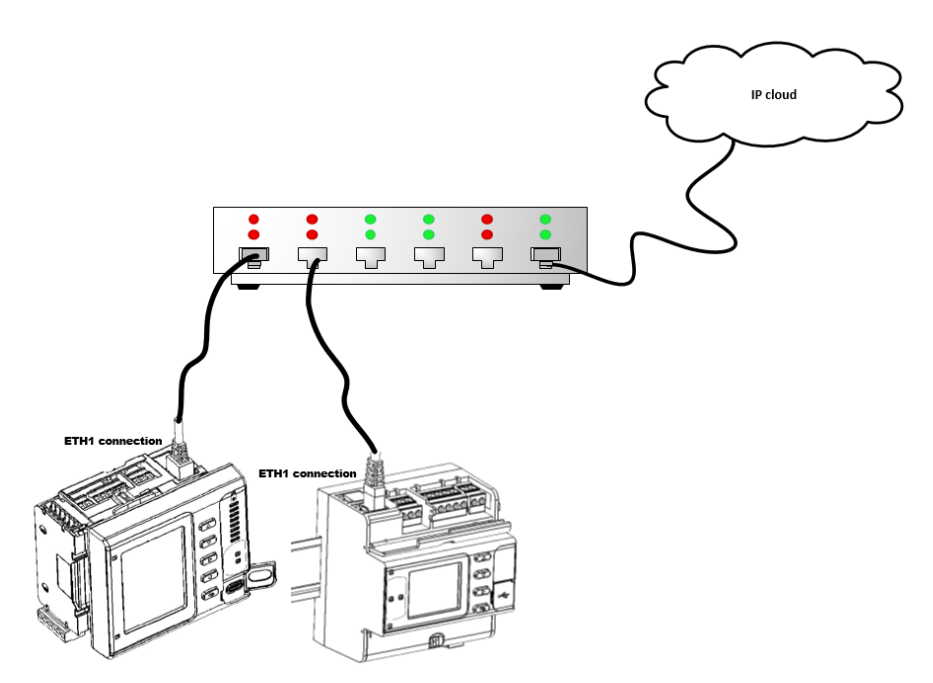

Figure 2-30: Ethernet 1 Connection - RJ45 connection

# **ETHERNET** Daisy Chain connection

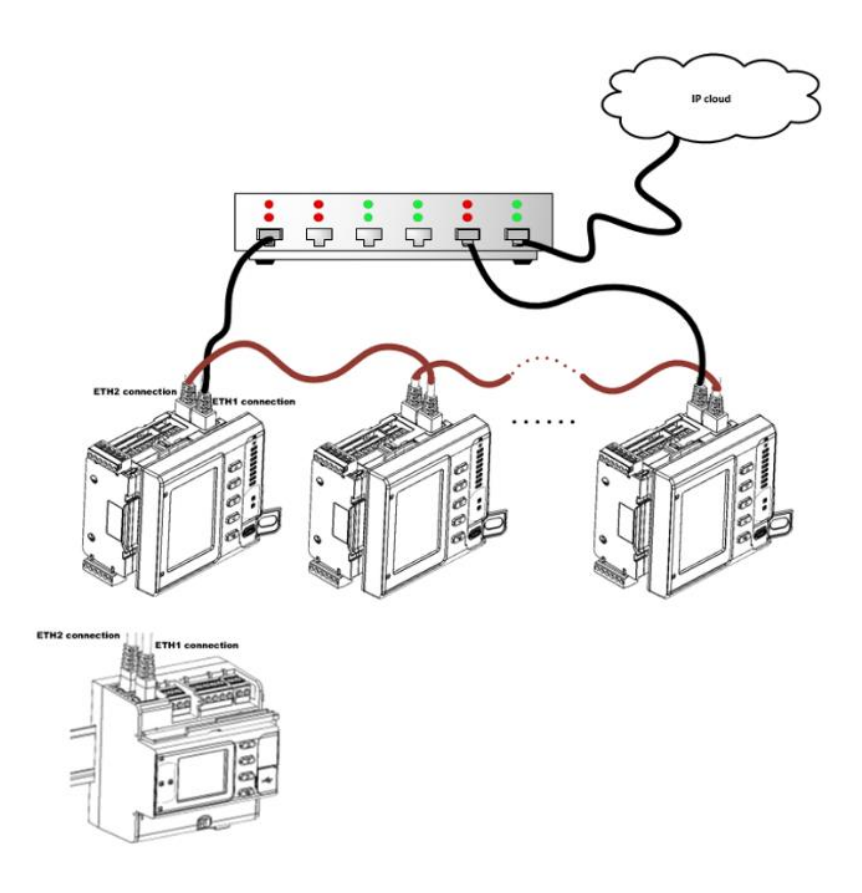

Figure 2-31: Ethernet Daisy Chain Connection with fall back (RSTP support)

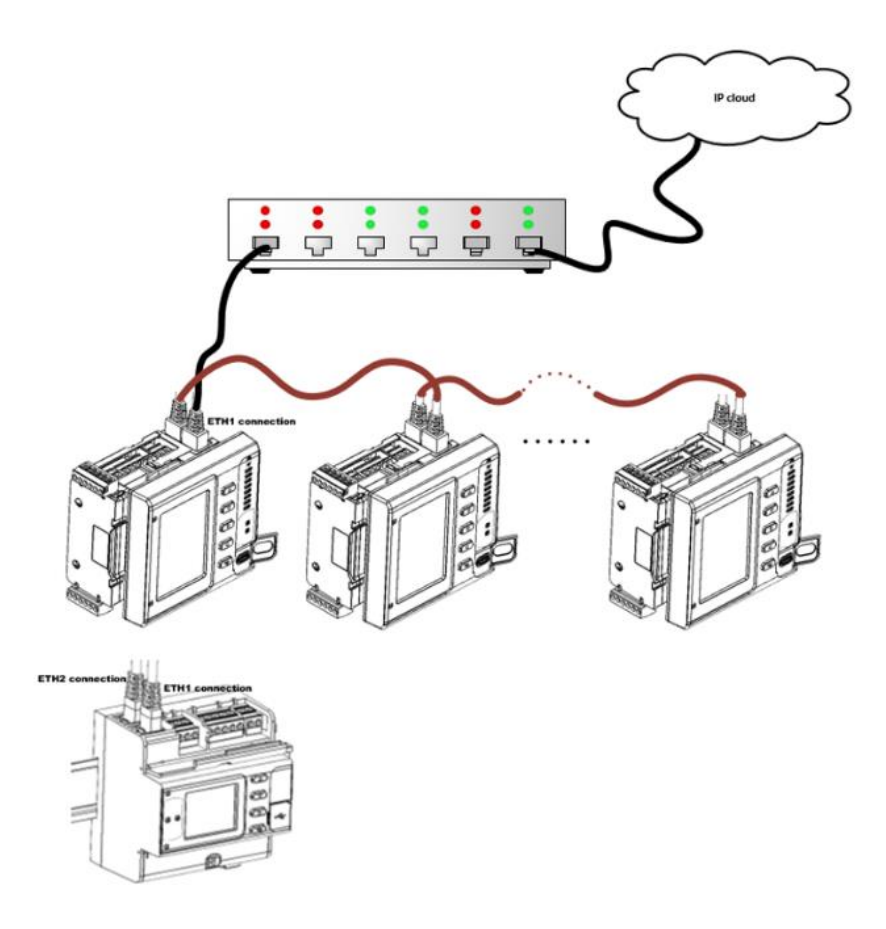

Figure 2-32: Ethernet Daisy Chain Connection with fall back (RSTP support)

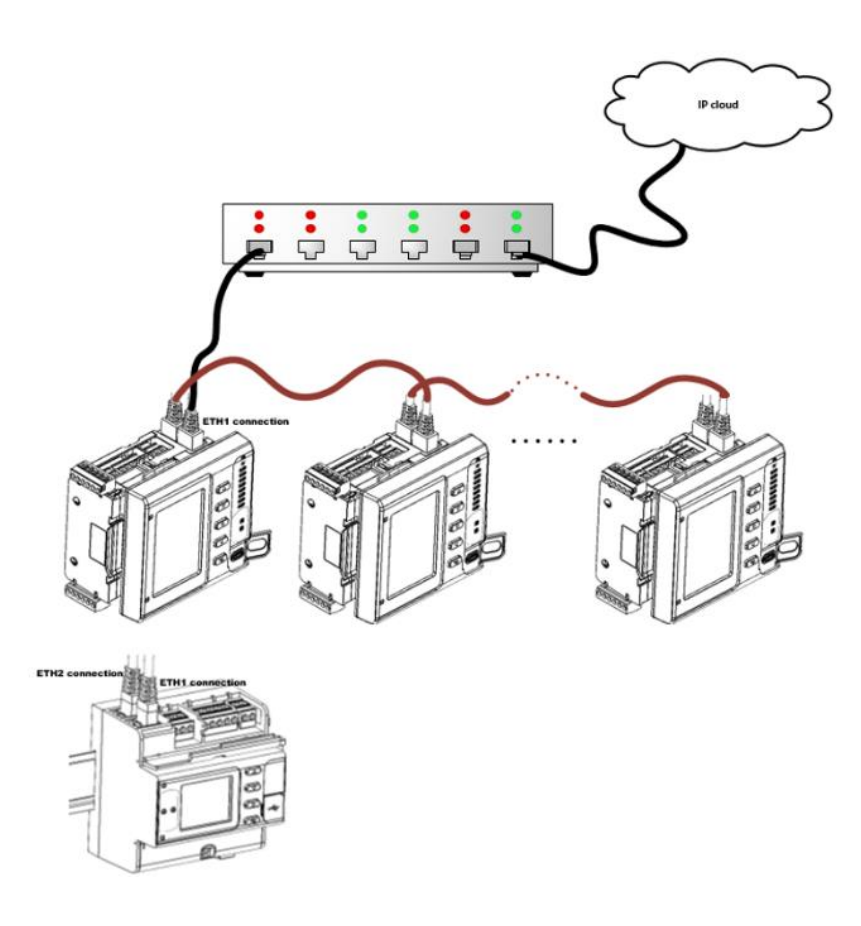

Figure 2-33: Ethernet Daisy Chain Connection without fall back

# **Double ETHERNET connection**

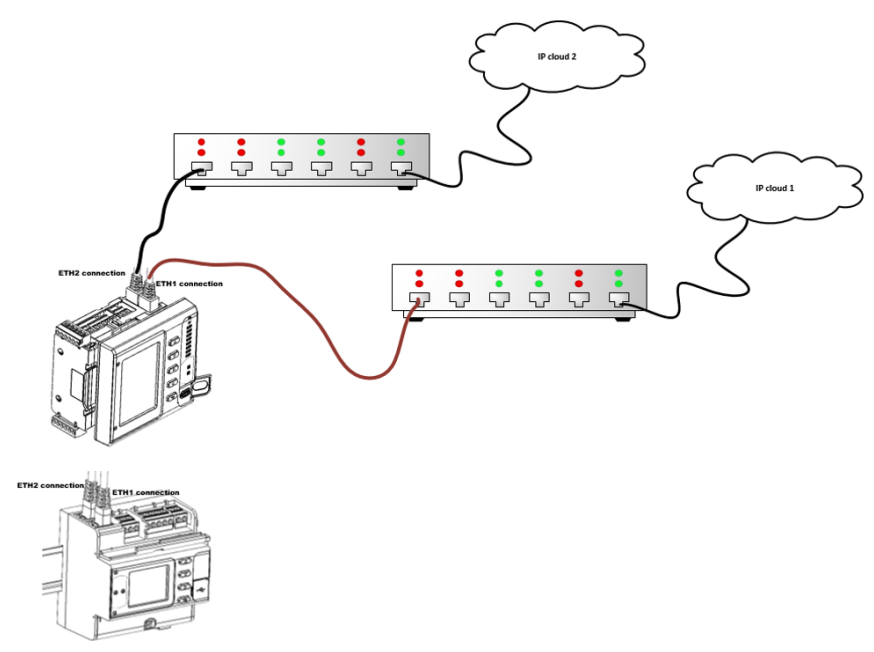

Figure 2-34: Double Ethernet Connection

### **USB** connection

To prevent potential differences between the Personal Computer (PC) USB port and the EM235/PM335 PRO USB device port, it is recommended to use a galvanic isolated USB adaptor before connecting the EM235/PM335 PRO USB port to a Personal Computer (PC), or to use battery powered PC.

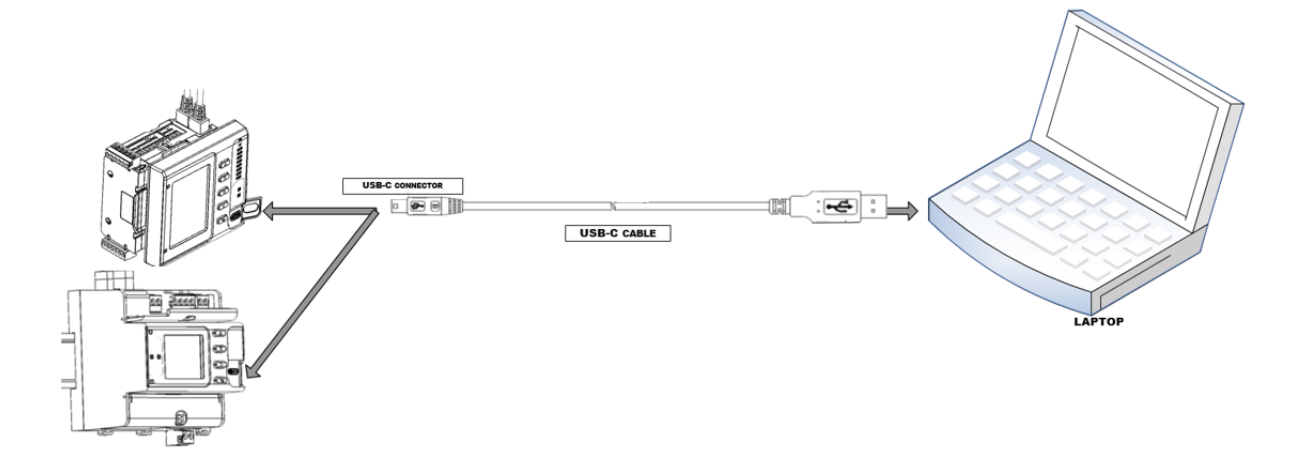

#### Figure 2-35: USB connection – USB-C connection

# Chapter 3 Operating the EM235/PM335 PRO Control and Indicators

### **Device Controls**

The EM235/PM335 PRO is entirely controlled either from the display unit, or by using the supplemental PAS power analysis software package.

### Indicator LEDs

The EM235/PM335 PRO has three status indicator LEDs that show present device operation status and give diagnostics indication; one energy pulsing LED that output kWh/kvarh pulses, located on the attached Display; and Load bar.

| LED Name        | Color | Status                                  | Description                                                                                                    |
|-----------------|-------|-----------------------------------------|----------------------------------------------------------------------------------------------------|
| CPU             | Green | Flashing<br>1 sec On,<br>1 sec Off      | Device operational and is functioning normally.                                                                                                    |
|                 |       | Flashing<br>2 flashes,<br>1 sec Off     | Device is in the Service Mode and is not operational.                                                                                                    |
|                 |       | Flashing<br>3 flashes,<br>1 sec Off     | A critical error has occurred - the device is not<br>operational. Device servicing is required. For<br>more information, see <u>Diagnostics Mode</u><br>below.            |
| MAIN<br>POWER   | Green | On                                      | Voltage is supplied to the main power supply unit.                                                                                                    |
| BACKUP<br>POWER | Green | On                                      | Voltage is delivered to the backup power supply unit.                                                                                                    |
| kWh/kvarh       | Red   | Flash at<br>user-<br>programmed<br>rate | The device measures imported (consumed) active and reactive energy. For information on defining the LED pulse rate, see <u>Advanced</u> <u>Device Setup</u> in Chapter 6. |

# Modes of Operation

The EM235/PM335 PRO can run in the following modes:

### **Operational Mode**

Operational Mode is the common operation mode. All device features are available. When the device is in Operational Mode the CPU LED flashes for 1 second with a 1-second pause.

### Energy Test Mode

Energy Test Mode tests the device energy measurement accuracy. All basic measurements are available; energy accumulators are not affected; setpoints operation, power quality recorder are stopped. To put the device into the Energy Test Mode, see <u>Device Options</u> <u>Menu</u> in Chapter 3, or <u>Device Mode Control</u> in Chapter 10.

### Service Mode

Service Mode is used for local upgrading of EM235/PM335 PRO firmware. When the device enters Service Mode, the CPU LED briefly flashes 2 times with a 1-second pause. In Service Mode, all device operations are stopped.

### **Diagnostics Mode**

The device enters Diagnostics Mode when the internal diagnostics detects a critical error that affects the normal device operation. All device operations are stopped until the critical error is cleared. All communications ports are still available. See <u>Device Diagnostic Codes</u> in Chapter 20 for the list of diagnostic events that cause a critical error. See <u>Device</u> <u>Diagnostics</u> for more information on the EM235/PM335 PRO built-in diagnostics.

When the device is in Diagnostics Mode, the CPU LED briefly flashes 3 times with a 1-second pause, and the display unit shows a diagnostic message.

For more information on indication and clearing the device diagnostics, see <u>Status</u> <u>Information Display</u> in Chapter 3, <u>Viewing and Clearing Device Diagnostics</u> in Chapter 3, and Viewing and Clearing Device Diagnostics in Chapter 10.

# Communicating with the EM235/PM335 PRO

Communication with the EM235/PM335 PRO can be established independently and simultaneously through any communications port using the support PAS program supplied with the device or user application software. All communication ports are slave ports and have factory-preset parameters, such as baud rate, data format, and communications protocol that can be easily changed whenever desired.

### COM1-COM4 Serial Communications (standard)

The EM235/PM335 PRO has three standard serial communication ports COM1 through COM4 for communicating with the master workstations, RTUs, PLCs or PAS<sup>™</sup>@ PCs, and with an optional remote display. All serial ports can operate in the RS-485 two-wire mode. The COM1 is an RS-485 port. The COM2 ports can also be used for RS-485 two-wire communication (on add-on module). Local programming and upgrading the device firmware can be established by any communication port.

All ports are optically isolated and can operate at baud rates up to 115200 bps. Each port can be set up for any communication protocol supported by the EM235/PM335 PRO independently from other ports. All ports are factory preset to 19200 bps, 8-bits/No-parity data format, and programmed for the Modbus RTU protocol.

The COM3 port has different connection terminals and is intended for communication with the LED display unit (RDM – future release)

The IR port is identified in the EM235/PM335 PRO as the COM4 port. It is factory preset to 19200 bps, 8-bits/No-parity data format, and programmed for the MODBUS RTU protocol. The IR port can be equipped with an IEC- or ANSII-compatible optical head.

See <u>Configuring Serial Ports</u> in Chapter 5, for information on how to set up serial ports in your device. For wiring diagrams, refer to <u>Communication Connections</u>.

### USB Port (standard)

A USB node port is intended for local communications with the support PAS software. It is directly connected to your PC's USB port using the supplied USB cable. The USB communications does not require any settings. Just connect your PC to the EM235/PM335 PRO USB port and install the supplied USB driver (see <u>Installing the USB Driver</u> in Chapter 6). The USB communications is ten times faster than the serial communications can provide at a maximum baud rate.

### **Ethernet Port**

One or two 10/100Base-T Ethernet ports provide a direct connection of the EM235/PM335 PRO to a local area network through the TCP/IP protocols. The device has three onboard TCP servers configured for the Modbus/TCP (at TCP port 502), DNP3.0/TCP (at TCP port 20000) and IEC 60870-5-104 (at TCP port 2404) communications. The TCP servers can support up to 10 simultaneous connections with MODBUS/TCP, DNP3.0/TCP and IEC 60870-5-104 client applications.

Connection through the Ethernet port does not require device identification. The EM235/PM335 PRO responds to any device address and returns the received address in the response message.

The two Ethernet ports can either be configured for separate and independent ethernet port or used for daisy chain configuration

#### ♦ Note

To provide simultaneous file services for all ports, the EM235/PM335 PRO keeps independent file pointers for each communications port. For a TCP port, the EM235/PM335 PRO holds separate file pointers for each active TCP socket. The TCP server automatically closes a connection if a socket is idle for more than 5 minutes. There is no guarantee that a new connection is established at the same socket, so do not make any assumptions regarding the current file status when starting a new connection from your application. Always initialize a file pointer to a record from where you expect to begin reading a file. For more information, see "File Transfer" in the EM235/PM335 PRO MODBUS Communications Guide.

### Using PAS

PAS is the support software supplied with the EM235/PM335 PRO that gives the user basic tool for programming the device, performing remote control operations, monitoring real-time measurements, retrieving and analyzing historical data files, reviewing power quality reports, and more.

PAS can communicate with the devices through any EM235/PM335 PRO port using the MODBUS RTU, MODBUS ASCII and DNP3.0 protocols. For information on installing and using PAS, see Chapter 5 "Using PAS".

# **Device Inputs**

### AC Inputs

The AC voltage and current input terminals are connected to the internal device circuits through high impedance input voltages and transformers input current that isolate the device from external wiring.

#### Voltage Inputs

The device has four high-impedance voltage inputs (direct 690V RMS phase-to-phase voltage, ×140% overload). Voltage channels are designated as V1 through V3 and Vn. The secondary voltage rating and primary to secondary voltage ratio (PT ratio) of the external potential transformers must be specified in your device to provide correct voltage measurements. For more information on specifying voltage input ratings in your device, see <u>Basic Device Setup</u> in Chapter 6.

The secondary rating of the voltage inputs is used as a reference for calculating thresholds for the power quality triggers.

#### **Current Inputs**

The device is provided with current input transformers with either 5A or 1A rated current in the standard model.

For more information on specifying input ratings in your device, see <u>Basic Device Setup</u> in Chapter 6.

### Sampling

7 AC channels (3 voltages and 4 currents) are continuously and simultaneously sampled at a rate of 256 samples per cycle (12.8 kHz at 50Hz or 15.36 kHz at 60Hz).

The sampling rate is precisely synchronized with the power frequency. The reference frequency signal is taken from one of the phase voltage inputs V1-V3, band-pass filtered, and then sampled at 12.5 MHz providing a 0.0004% cycle measurement error.

### Waveform Tracing

The sampled waveforms are stored to the circular trace buffer whose depth is sufficient to provide up to 20 pre-fault cycles for the waveform recorder. The waveform recorder is synchronized with the sampling circuitry and can store unlimited number of post-event cycles. The length of the captured waveforms is only restricted by the size of the allocated logging memory.

### **Digital Inputs**

The EM235/PM335 PRO can monitor 2 digital inputs in the device (optional) and up to 3 removable 8-channel digital input modules with a total of 26 inputs. The modules may be ordered with input options for dry contacts, or  $\pm 24V$ ,  $\pm 125V$  and  $\pm 250V$  wet inputs. All digital inputs are sampled at a rate of 16/20 (60/50 Hz) samples per cycle and

synchronized to the AC sampling circuitry. This gives time stamping of the input transitions with a 1-ms resolution.

Digital inputs have a programmable debounce time from one to 100 milliseconds in groups of two inputs. Each input can be independently linked to any device counter, Energy/TOU system register, and setpoints.

### **Analog Inputs**

The EM235/PM335 PRO monitors 1 on-device universal analog input (AI) and up to 3 removable

6-channels analog input modules (future), with a total of 19 AI, which may be used for measuring DC and low frequency currents and volts, temperature through temperature sensor.

The following AI modules may be ordered with the device:

- 6-channel optically isolated AI modules with optional ranges of 0-1 mA, ±1 mA, 0-20 mA, or 4-20 mA, 0-50 mA or ±10 V. The 0-1 mA and ±1 mA analog inputs can measure 200% overload currents up to 2 mA and ±2 mA.
- The EM235/PM335 PRO may be equipped with up to three 6AI modules. The scan time for regular analog inputs is 1 ms.

Each analog input can be independently scaled to provide true readings in the user-defined engineering units (see <u>Programming Analog Inputs</u> in Chapter 6).

**Device Outputs** 

### Analog Input/Outputs

The EM235/PM335 PRO supports up to three removable 4AO modules with a total of 12 analog output versatile channels that can output DC currents proportional to the measured analog quantities. All outputs are optically isolated and have an internal power supply. The 0-1mA and ±1mA analog outputs provide 200% overload currents up to 2 mA and ±2mA.

Update time for analog outputs is 2-cycles (32 ms at @ 60Hz and 40 ms @ 50Hz).

Each analog output on the same module have the same scaling mode defined to all outputs.

Each analog module outputs can be independently scaled to provide the desired engineering scale and resolution (see Programming Analog Outputs in Chapter 6).

The EM235/PM335 PRO has an on meter 1 AI.

The analog input has Universal (-1mA to 20mA; range configurable:  $\pm$ 1mA, 0...1mA, 0...20mA, 4...20mA etc.) The AI scan input is 1mSec with an accuracy < 0.5% FS

### **Relay Outputs**

The EM235/PM335 PRO provides one on-device relay output (SSR) and up to 12 digital outputs through three plug-in 4-channel relay output modules. Each module has eight electro-mechanical relays 2-contact SPST Form A.

The following table shows timing characteristics of the relays and their expected lifetime.

| Characteristic                 | Form A Relays         |  |  |
|--------------------------------|-----------------------|--|--|
| Operate time                   | 10 ms                 |  |  |
| Release time                   | 5 ms                  |  |  |
| Bounce time                    | 1 ms                  |  |  |
| Mechanical endurance           | 10,000,000 operations |  |  |
| Electrical endurance (5A/250V) | 50,000 operations     |  |  |

Each relay is independently programmable and operates in latched, unlatched, pulse or KYZ mode.

Relay operations can be inverted so that the relay is energized in its non-active state and de-energized when it is operated. This mode, known as "failsafe" mode, is used for signaling purposes to send alarms when the device is not operational either due to a fault or due to loss of power.

### Latched and Unlatched Operation

Latched and unlatched mode of operation concerns local relay commands issued from the control setpoints.

In unlatched mode, a local setpoints command sent to the relay is automatically cleared; the relay is released when all setpoints linked to the relay return to non-operated state.

In latched mode, the operated relay is not released automatically when the conditions that caused the relay to operate are no longer present. To release a latched relay, an explicit release command must be sent either from a separate setpoint, or through communications.

If the relay is locked in the operated state by a remote command, the local release command only clears the internal latch and the relay stays in operated state until the remote command is removed.

### Pulse and KYZ Operation

Pulse mode causes a relay to produce a pulse with a predefined duration in response to a local or remote relay command. After a pulse is expired, the command is automatically cleared and the relay is held up in released state for at least pulse width time before the next command is accepted.

The programmable pulse width is selected from 10 ms to 1 sec. The device scans all relays in 1/2-cycle time intervals. This means that the actual pulse width is a multiple of the 1/2-cycle time rounded to the nearest larger value. The programmable pulse width does not include the relay operate and release times.

In KYZ mode, every operate command changes the present state of a relay to the opposite state producing a transition pulse, and the relay is held up in this state for at least pulse width time before the next command is accepted. KYZ mode is commonly used with Form C relays to signal pulses by alternation of the two contact pairs.

Pulse and KYZ relays can be directly linked to the internal pulse sources to output energy or time interval pulses.

### **Remote Commands**

A remote operate command forces a latched or unlatched relay to move to its active state. The relay is held in active state until the command is removed by a remote release command. The remote release command also removes the local commands that hold a latched relay in active state.

A remote operate command sent to a pulse or KYZ relay forces the relay to produce a pulse or changes its state. A remote release command sent to a pulse or KYZ relay has no effect since the operate command is cleared automatically for these relays.

### **Retentive Relays**

Latched relays can be set to operate in retentive mode. Retentive mode affects the behavior of the relay after loss of power.

After restoring power, all non-retentive relays are in inactive state until local conditions are reevaluated. All active remote commands for non-retentive relays are cleared.

Retentive relays retain their status after restoring power, and all active remote commands that were issued before loss of power are still effective.

### **Critical Faults**

When a critical error is detected by the device diagnostics, all relays are released regardless of their operation mode and all remote relay commands are removed.

# Metering

### **RMS Measurements**

All RMS quantities are based on 1/2-cycle true RMS measurements performed over 64 samples of the acquired waveforms. The 1/2-cycle quantities are values (normally, RMS volts, RMS currents and unbalances) measured over one cycle and updated each half cycle . This allows fast response to power quality events.

### **RMS Trace**

The EM235/PM335 PRO handles a circular RMS trace buffer that stores the last forty 1/2-cycle RMS, unbalance, zero-sequence and frequency readings. This allows the data recorder to provide 1/2-cycle trending of up to 20 pre-fault cycles when it is triggered from the Power Quality.

The following table lists parameters that are available for pre-fault tracing.

| Parameter              | Label         |  |  |
|------------------------|---------------|--|--|
| Phase-to-neutral volts | V1, V2, V3    |  |  |
| Phase-to-phase volts   | V12, V23, V31 |  |  |

| Parameter                            | Label          |  |
|--------------------------------------|----------------|--|
| Standard range currents              | 11, 12, 13, 14 |  |
| Standard range neutral current       | In             |  |
| Voltage zero sequence                | V ZERO-SEQ     |  |
| Standard range current zero sequence | I ZERO-SEQ     |  |
| Extended range current zero sequence | Ix ZERO-SEQ    |  |
| Voltage unbalance                    | V UNB%         |  |
| Standard range current unbalance     | I UNB%         |  |
| Extended range current unbalance     | Ix UNB%        |  |
| Power frequency                      | Frequency      |  |

Data logs #14 (PQ data trend) is internally linked to the RMS trace buffer. The number of pre-fault cycles for data trending is defined when configuring the Power Quality recorder. See <u>Configuring the Power Quality Recorder</u> in Chapter 7.

#### Harmonic Measurements

The EM235/PM335 PRO provides harmonic measurements on three voltage channels V1-V3 and four standard range current channels I1-I4. To avoid erroneous harmonic readings when the high fault currents saturate current channels, the harmonics registers are not updated at the time of the fault.

The FFT analysis is performed over a 10-cycle waveform for 50Hz and 12-cycle waveform for 60Hz system, sampled at a rate of 256 samples per cycle. This gives spectrum components up to the 63<sup>rd</sup> harmonic.

The following table lists harmonic quantities provided by the device.

| Parameter                           | Label               |
|-------------------------------------|---------------------|
| Total Harmonics                     |                     |
|                                     |                     |
| Voltage THD                         | V1 THD – V3 THD     |
| Current THD                         | 11 THD - 14 THD     |
| Current TDD                         | I1 TDD - I4 TDD     |
| Current K-factor                    | 11 KF - 14 KF       |
| Voltage Crest-factor                | V1 CF – V3 CF       |
| Current Crest-factor                | 11 CF - 14 CF       |
| Total Interharmonics                |                     |
| Voltage THD                         | V1 THD/I – V3 THD/I |
| Current THD                         | 11 THD/I - 14 THD/I |
| Individual Harmonics                |                     |
| V1 Odd/even-harmonic distortion     | V1 %HD1 - V1 %HD63  |
| V2 Odd/even-harmonic distortion     | V2 %HD1 - V2 %HD63  |
| V3 Odd/even-harmonic distortion     | V3 %HD1 - V3 %HD63  |
| 11 Odd/even-harmonic distortion     | I1 %HD1 - I1 %HD63  |
| I2 Odd/even-harmonic distortion     | I2 %HD1 - I2 %HD63  |
| 13 Odd/even-harmonic distortion     | I3 %HD1 - I3 %HD63  |
| 14 Odd/even-harmonic distortion     | I4 %HD1 - I4 %HD63  |
| V1 Odd-harmonic voltage             | V1 H01 - V1 H63     |
| V2 Odd-harmonic voltage             | V2 H01 - V2 H63     |
| V3 Odd-harmonic voltage             | V3 H01 - V3 H63     |
| 11 Odd-harmonic current             | I1 H01 - I1 H63     |
| I2 Odd-harmonic current             | I2 H01 - I2 H63     |
| 13 Odd-harmonic current             | I3 H01 - I3 H63     |
| 14 Odd-harmonic current             | I4 H01 - I4 H63     |
| Three-phase total odd-harmonic kW   | kW H01 - kW H63     |
| Three-phase total odd-harmonic kvar | kvar H01 - kvar H63 |
| Three-phase total odd-harmonic PF   | PF H01 - PF H63     |
| Symmetrical Components              |                     |
| Positive-sequence voltage           | V PSEQ              |
| Negative-sequence voltage           | V NSEQ              |
| Zero-sequence voltage               | V ZSEQ              |
| Negative-sequence voltage unbalance | V NSEQ UNB%         |
| Zero-sequence voltage unbalance     | V ZSEQ UNB%         |
| Positive-sequence current           | I PSEQ              |
| Negative-sequence current           | INSEQ               |
| Zero-sequence current               | 17SEQ               |

| Parameter                           | Label           |
|-------------------------------------|-----------------|
| Negative-sequence current unbalance | I NSEQ UNB%     |
| Zero-sequence current unbalance     | I ZSEQ UNB%     |
| Fundamental Phasors                 |                 |
| Voltage magnitude                   | V1 Mag – V3 Mag |
| Current magnitude                   | I1 Mag - I4 Mag |
| Voltage angle                       | V1 Ang – V3 Ang |
| Current angle                       | l1 Ang - l4 Ang |

The device provides individual voltage and current harmonic measurements both in percent of the fundamental component, and in corresponding engineering units. Quantities in engineering units are calculated only for odd harmonics.

Angles for phasor vectors are given relative to the V1 phase voltage.

### **Aggregation Intervals**

The device provides electrical measurements using a number of fixed aggregation time intervals from 1/2 cycle to 2 hours. The demand measurements use programmable aggregation intervals of up to 2.5 hours. The following table shows aggregation intervals available for different electrical quantities.

| Parameter                             | 1/2 cycle | 1 cycle | 200 ms | 1 sec | 3 sec  | 10 min | 2 hours |
|---------------------------------------|-----------|---------|--------|-------|--------|--------|---------|
| RMS volts and currents                | ×         | ×       | ×      | ×     | ×      | ×      | ×       |
| Powers                                |           | ×       |        | ×     | ×      |        |         |
| Zero-sequence                         | ×         | ×       | ×      | ×     | ×      | ×      | ×       |
| Unbalance                             | ×         | ×       | ×      | ×     | ×      | ×      | ×       |
| DC Voltage                            | ×         | ×       | ×      | ×     | ×      | ×      | ×       |
| Frequency                             |           | ×       | ×      | ×     | 10 sec | ×      | ×       |
| Total<br>Harmonics/Interharmonic<br>s |           |         | ×      | ×     | ×      | ×      | ×       |
| Individual Harmonics                  |           |         | ×      |       |        |        |         |
| K-factor                              |           |         | ×      | ×     | ×      | ×      | ×       |
| Crest factor                          |           |         | ×      |       | ×      | ×      | ×       |
| Symmetrical components                |           |         | ×      |       |        | ×      |         |
| Phasors                               |           |         | ×      |       |        |        |         |

The 200 ms RMS and unbalance quantities are integrated over a 10-cycle time for 50 Hz and 12-cycle time for 60 Hz power system. The data for the 3 sec time interval is aggregated from fifteen 200 ms time intervals. All RMS quantities aggregated from lower time intervals represent true RMS readings over the entire aggregation interval.

### Demands

Demand measurements are provided for volts, amps, total harmonics and powers. Two different demand measurement techniques are used: block interval demand and sliding window demand.

### **Block Interval Demand**

The block interval demand is calculated by aggregation of measurements over contiguous and non-overlapping fixed time intervals. Volts, amps and total harmonic demands are produced by averaging 1 sec RMS aggregates. Power demands are evaluated using integration of energies and averaging power over the demand time interval. For volt, ampere and total harmonic demands, the demand period time is programmed from 1 second to 2.5 hours (see <u>Advanced Device Setup</u> in Chapter 6). For power demands, the demand period can be selected from 1 min to one hour.

### **Sliding Window Demand**

The sliding window (rolling) demand technique is applied to power demands. The sliding window demand is calculated by averaging block interval demands over a number of adjacent demand intervals, which produce a sliding window. The number of time intervals for a sliding window can be selected from 1 to 15. When the present block demand interval expires, the sliding window moves one step forward by replacing the oldest entry with the most recent calculated block interval demand.

### Accumulated and Predicted Demands

For power demands, the device provides an indication of two additional parameters: the accumulated block interval demand and predicted sliding window demand. Both accumulated and predicted demands can be effectively used for load shedding on the substation feeders.

The accumulated demand represents the relative energy accumulated from the beginning of the present demand interval and expressed in power units. It grows from zero at the beginning and up to the final block demand at the end of the demand interval. If the accumulated demand exceeds the allowed demand at any point, the final block interval demand is more than the present accumulated demand (or equal if the load is disconnected).

The predicted demand shows the expected sliding window demand value at the end of the present demand interval, assuming that the load does not change. The predicted demand reflects load changes immediately as they happen.

Power demands are calculated for all device energy accumulators, including the Summary and TOU energy registers.

| Parameter                                         | Block<br>Demand | Sliding<br>Demand | Accumulated<br>Demand | Predicted<br>Demand |
|---------------------------------------------------|-----------------|-------------------|-----------------------|---------------------|
| Volt demands                                      | ×               |                   |                       |                     |
| Ampere demands                                    | ×               |                   |                       |                     |
| Voltage THD demand                                | ×               |                   |                       |                     |
| Current THD demand                                | ×               |                   |                       |                     |
| Current TDD demand                                | ×               |                   |                       |                     |
| kW demand (import and export)                     | ×               | ×                 | ×                     | ×                   |
| kvar demand (import and export)                   | ×               | ×                 | ×                     | ×                   |
| kVA demand                                        | ×               | ×                 | ×                     | ×                   |
| Summary energy demand (16 configurable registers) | ×               | ×                 | ×                     |                     |

The following table shows demand quantities provided by the device.

#### Maximum Demands

Every demand parameter is provided with the maximum demand register, which contains a time-stamped peak demand value recorded since the last reset. Maximum power demand registers are linked to the corresponding sliding demand source registers. If you wish to use block interval demands instead of sliding window demands as a source, set the number of the block intervals in the sliding window to 1.

For the TOU demand registers, the device allows automatic recording (profiling) of the daily and monthly maximum demands to the data log together with the TOU energy readings.

### **Energy Metering**

The EM235/PM335 PRO provides true four-quadrant energy measurements for kWh imported and exported, kvarh imported and exported, and kVAh, with Class 0.2 ANSI C12-20:2015 or Class 0.2S IEC 62053-22:2003 accuracy. Net and total energy measurements for kWh and kvarh, and volt-hours and ampere-hours calculations are provided.

The device provides nine-digit energy counters by default. You can set the counters to have fewer digits by changing the default energy roll value in your device (see <u>General Setup</u> <u>Device Option</u> in Chapter 6).

### **Energy Pulses**

The EM235/PM335 PRO outputs energy pulses through relay contacts with a userselectable pulse rate (see <u>Producing Energy Pulses</u> and <u>Programming Relay Outputs</u> in Chapter 6). The pulse type (complete pulse or KYZ pulse), pulse width and polarity are freely programmable.

### **Energy Pulse LEDs**

The EM235/PM335 PRO has one pulse LED on the front that provide energy pulsing for imported kWh or kvarh.

The LED pulse rate (pulse constant) is user-selectable (see <u>General Setup Device Option</u> in Chapter 6) and is programmed in secondary units. It does not depend on the ratings of the external transformers. The LED pulse rate is set at the factory to 0.1 Wh/pulse corresponding to one equivalent disk revolution.

The energy pulse LEDs are used for testing device accuracy by the external control equipment through pulse readers. In order not to affect the energy accumulators, the device should be put into the Energy Test Mode where the energy accumulators are disconnected from the power sources. Energy Test Mode also prevents erroneous setpoint operation and recording power quality events when the test volts and currents are applied to the device. For information on entering the Energy Test Mode, see Device Options Menu in Chapter 3.

### Summary Energy Registers

The EM235/PM335 PRO provides 16 summary (totalization) energy registers and 16 parallel demand registers that can be linked to any internal energy source, or to any external pulse source that delivers energy pulses through the device digital inputs (see Chapter 8 Totalization Energy and TOU Registers).

Each summary register can be configured to accumulate energies from multiple sources using arithmetic addition and subtraction. A summary register is allowed to be linked to another summary register to provide more comprehensive energy calculations.

### Time-of-Use

The EM235/PM335 PRO TOU system handle a 10-year calendar with up to 16 types of days and up to eight tariff changes per day in each daily profile.

The device provides 16 TOU energy and 16 parallel maximum demand registers that receive data from the corresponding summary registers. Each TOU energy and TOU maximum demand register stores the accumulated energy and corresponding peak demands for up to 16 tariffs. See Chapter 8 "Totalization Energy and TOU Registers" for information on how to configure the TOU registers and define the tariff scheme in your device.

The device allows automatic daily and monthly profiling of the TOU energy readings and TOU maximum demands to the data log files. Data log files #15 and #16 are dedicated to the TOU system profile log and can be configured to automatically record TOU daily and monthly profiles (see Configuring Data Log Files in Chapter 7).

### Instrument Transformer Correction

Ratio and phase angle error correction can be applied to external CTs and PTs to achieve overall metering installation accuracy, or be used in any metering installation to optimize the accuracy of the metering data.

The user can program up to both ratio correction and phase angle error curves covering the typical transformer operating range.

The EM235/PM335 PRO is able to calculate the transformer errors dynamically based on the transformer performance characteristics and the actual CT current and PT voltage signals appearing at the meter, to interpolate to the actual measured operating point and to apply the interpolated error corrections to the meter calculations.

See Instrument Transformer Correction Setup on how to program the ratio correction factors and phase angle errors for external CTs and PTs and enable correction in the meter. See Device Options how to enable and disable correction in the meter via the front display. NOTES

- When transformer correction is enabled, it is applied to all instrumentation, billing and power quality calculations and waveforms.
- 2. Transformer correction does not affect test LED pulse outputs.
- 3. Transformer correction is not operational in test mode regardless of the option's status.

# Monitoring

### Memory Backup Battery

The hardware circuit monitors the status of the memory backup battery. When the battery level drops below the minimum allowed threshold, the icon on the display status bar will lit up, indicating that the battery should be replaced.

### **Logical Controller**

The embedded logical controller allows monitoring any measured quantity or external contacts to provide indication, counting and recording events when the monitored value exceeds the predefined threshold or when status transitions are detected on the device inputs. See <u>Using Control Setpoints</u> in Chapter 6 for information on programming the logical controller.

The logical controller launches the Waveform recorder and Data recorder to record the input waveforms and measured quantities at the time of the event. Control setpoints can also be linked to the Event recorder to record setpoint transition events into the event log files.

# Recording

### **Event Recorder**

The Event recorder automatically records time-tagged self-supervision events related to configuration changes, resets and device diagnostics. The logical controller can also be programmed to trigger the Event recorder in order to put the events monitored through programmable setpoints into the event report. See <u>Configuring the Event Recorder</u> in Chapter 7 for more information on programming the Event recorder.

### Power Quality Recorder

The EM235/PM335 PRO recorder continuously monitors voltage inputs and records timetagged disturbances and faults into the power quality event log. All power quality triggers have programmable thresholds and can be adjusted for specific applications. The Power Quality recorder is programmed to trigger the Waveform recorder and Data recorder to record input waveforms and long-duration RMS trends during the time of the disturbance. See <u>Configuring the Power Quality Recorder</u> in Chapter 7 for more information.

# **Device Diagnostics**

Device diagnostic messages may appear as a result of the EM235/PM335 PRO built-in diagnostic tests performed during start-up and device operation. All diagnostic events are recorded in the device Event log and can be inspected via PAS (see <u>Viewing the Event Log</u> in Chapter 13). The diagnostics status is also stored in a non-volatile register, which is not affected by loss of power and may be read and cleared via PAS, from the RDM, or from a user application. Refer to the EM235/PM335 PRO communication guides for the diagnostic register address and layout. See <u>Device Diagnostic</u> <u>Codes</u> in Chapter 20 for the list of diagnostic codes and their meanings. Device failures are divided into three categories: 1. Non-critical intermittent faults with auto-reset. They do not cause the device to restart but may cause temporary

- reset. They do not cause the device to restart but may cause temporary degradation of device functionality,. These faults are cleared automatically as the condition that caused the fault disappears.
- 2. Non-critical recoverable hardware or configuration faults with manual reset. These faults normally cause the device to restart followed by repairing of the configuration data. These faults must be cleared manually via PAS, from the RDM, or from a user application.
- 3. A critical unrecoverable hardware or configuration failure. The reason may be an unrecoverable sampling failure, or corruption of the time, the factory device configuration or the calibration setup data. A critical error causes the device to release all its outputs and to stop normal operation until the faults that caused the critical error are cleared.

Hardware failures are normally non-critical recoverable faults that do not cause a system failure but may cause data loss. Hardware failures are often caused by excessive electrical noise in the region of the device.

A configuration reset may also be a result of the legal changes in the device configuration whenever other configuration data is affected by the changes made.

In the event of a device fault, check the fault reason and clear the device diagnostics. If the reason is a time fault, update the device clock. In the event of a configuration reset, determine the device setup affected by the fault via the event log, and then verify the setup data.

See <u>Viewing and Clearing Device Diagnostics</u> in Chapter 10, <u>Viewing and Clearing Device</u> <u>Diagnostics</u> in Chapter 3, and <u>Status Information Display</u> in Chapter 3 on how to inspect and clear the device diagnostics status.

If the device continuously resets itself or an unrecoverable critical error occurs, contact your local distributor.

#### Device Fault Alarm

The EM235/PM335 PRO provides a global "DEVICE FAULT" event flag that is asserted all the time while one of the non-critical diagnostics events exists. It can be checked from a Setpoint (see Using Control Setpoints in Chapter 6) to give a fault indication via a relay output. If the alarm relay is programmed for failsafe mode using inverting polarity, then its normally closed contacts will be open if either the device looses power or a non-critical device fault occurs. Note that in the event of a critical system failure, all relay outputs are automatically released.

#### NOTE

The IRIG-B time faults may not be masked and may not be cleared externally. If the IRIG-B time code signal is not provided, set the device time synchronization input to any unused digital input (see <u>Local Settings</u> in Chapter 6) to avoid fault alarms caused by the IRIG-B port.

# Meter Security

The PM335/EM235 PRO SERIES provides 3-level password security for protecting meter setups and accumulated data from unauthorized changes. Meter readings are not software protected.

Access to particular setup and control items is granted depending on the security level of the password you entered. The passwords can be 1 to 8 digits long.

The PM335/EM235 PRO SERIES is also equipped with terminal connections sealed cover to avoid unwanted electrical connections.

The following table shows the meter security levels and user access rights.

| Password   | Security level         | Access rights                                     |  |  |  |  |  |
|------------|------------------------|---------------------------------------------------|--|--|--|--|--|
| Password 1 | Low                    | Reset of billing and engineering maximum demands. |  |  |  |  |  |
|            |                        | Device diagnostics.                               |  |  |  |  |  |
|            |                        | Meter clock update.                               |  |  |  |  |  |
|            |                        | Display setup.                                    |  |  |  |  |  |
| Password 2 | Medium                 | TEST mode.                                        |  |  |  |  |  |
|            |                        | Reset of pulse counters.                          |  |  |  |  |  |
|            |                        | Communications setup.                             |  |  |  |  |  |
|            |                        | I/O operation setup and control.                  |  |  |  |  |  |
|            |                        | Memory and recorders setup.                       |  |  |  |  |  |
|            |                        | Billing/TOU system setup.                         |  |  |  |  |  |
| Password 3 | High                   | Meter passwords setup.                            |  |  |  |  |  |
|            | (Administration level) | Basic device setup.                               |  |  |  |  |  |
|            |                        | Device energy and power options setup.            |  |  |  |  |  |
|            |                        | Reset of conventional log files.                  |  |  |  |  |  |

Table 4: Security Level and User access

# Configuring Meter Passwords

PAS allows you to prepare and save the passwords in the meter site database and then download them at once to your meter or to multiple meters, or you can change any password individually online.

To configure passwords offline or to update them all together, select Administration Setup from the Meter Setup menu.

| PM3350_EM3250 PRO - Administration Setup |                    |        |       |      |  |  |  |  |
|------------------------------------------|--------------------|--------|-------|------|--|--|--|--|
| Passwords                                |                    |        |       |      |  |  |  |  |
|                                          | Password           | s      |       |      |  |  |  |  |
|                                          | Password 1         | *      |       |      |  |  |  |  |
|                                          | Confirm password 1 | *      |       |      |  |  |  |  |
|                                          | Password 2         | *      |       |      |  |  |  |  |
|                                          | Confirm password 2 | ÷      |       |      |  |  |  |  |
|                                          | Password 3         | *      |       |      |  |  |  |  |
|                                          | Confirm password 3 |        |       |      |  |  |  |  |
|                                          | Open Save as       | Send   |       |      |  |  |  |  |
|                                          | ОК                 | Cancel | Apply | Help |  |  |  |  |

Figure 3-1: Administration Setup Box - Passwords Setup Tab

The present passwords settings are never uploaded from the meter via the Passwords setup. When you open the dialog, all passwords are zeroed.

To setup new passwords:

- 1. Enter the first (lower-level) password in the "Password 1" box and repeat it in the following "Confirm password" box.
- 2. In the same manner, enter Password 2 and Password 3 for the medium and high-level security passwords.
- Click "Save as" to save the passwords to the site database. The passwords are stored in an encrypted form.
- 4. Click "Send" to update passwords in your meter.

To setup a password online:

 From the Monitor menu, select Administration -> Change Password, and then click on the password you wish to change.

| PM3350_EM3250 PRO - Change Passw 🗙 |        |  |  |  |  |  |  |  |
|------------------------------------|--------|--|--|--|--|--|--|--|
| New password:                      | ****   |  |  |  |  |  |  |  |
| Confirm new password:              |        |  |  |  |  |  |  |  |
| Enable password protection         |        |  |  |  |  |  |  |  |
| Send                               | Cancel |  |  |  |  |  |  |  |
|                                    |        |  |  |  |  |  |  |  |

Figure 3-2: Administration Setup Box - Change Passwords

- 2. Enter the new password and repeat it in the following "Confirm new password" box.
- 3. Click Send to update the password in the meter.

# Chapter 4 Using Front Display

This chapter provides EM235/PM335 PRO Power Meter front panel information and operating procedures.

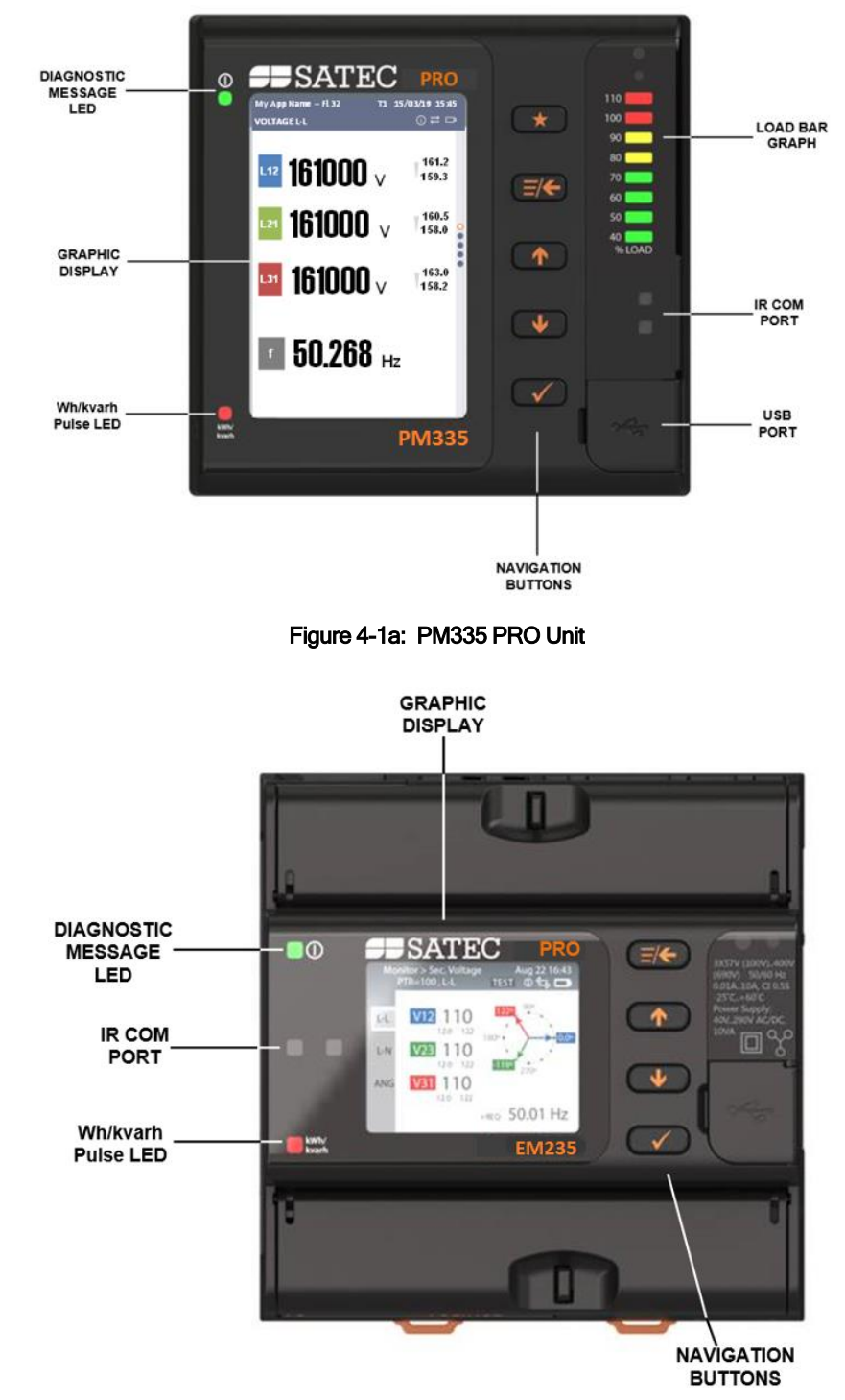

Figure 4-2b: EM235 PRO Unit

# **Display Operations**

The EM235/PM335 PRO has a high-contrast graphical TFT LCD display for local data read outs, meter setup and servicing.

The display operates in two modes:

- Multi-page data display mode with Auto-Scroll feature allows you to scroll through display screens and pages to view various billing, instrumentation and status data.
- Programming mode allows you to enter menu-driven device setups for inspecting and changing factory set meter parameters, or resetting maximum demands, counters and device diagnostics messages.

The display is normally updated once per second.

### **Navigation Buttons**

The EM235/PM335 PRO is provided with five/four navigation buttons as described below:

| Button | Operation                                                                                                    |  |  |  |  |  |  |  |  |
|--------|----------------------------------------------------------------------------------------------------|--|--|--|--|--|--|--|--|
| *      | FAVORITE button in PM335 only:                                                                                       |  |  |  |  |  |  |  |  |
|        | displays predefined favourite screens                                                                                |  |  |  |  |  |  |  |  |
|        | ESCAPE/MENU button:                                                                                                  |  |  |  |  |  |  |  |  |
|        | In menu screens - go one menu level up, until the main menu screen                                                   |  |  |  |  |  |  |  |  |
|        | In configuration screens - exit screen without sending any value                                                     |  |  |  |  |  |  |  |  |
|        | In editing fields - exit field editing without saving/sending the value                                              |  |  |  |  |  |  |  |  |
|        | In display screens - open menu, with the selected item that led to this display screen                               |  |  |  |  |  |  |  |  |
|        | UP/DOWN buttons:                                                                                                    |  |  |  |  |  |  |  |  |
|        | In menu screens – go up and down over the open menu items, ignoring the level                                        |  |  |  |  |  |  |  |  |
|        | In configuration screens – scrolling the fields that are available for editing                                       |  |  |  |  |  |  |  |  |
| •      | In editing fields – navigating up/down or right/left, incrementing/decrementing counters                             |  |  |  |  |  |  |  |  |
|        | In display screens – scrolling through wrap-around the screens of the same level                                     |  |  |  |  |  |  |  |  |
|        | OK/ENTER button:                                                                                                    |  |  |  |  |  |  |  |  |
|        | In menu screens (not last level) – opens next level menu                                                             |  |  |  |  |  |  |  |  |
|        | In menu screens (last level) - opens a corresponding display screen                                                  |  |  |  |  |  |  |  |  |
| *      | In configuration screens – enters field editing screen                                                               |  |  |  |  |  |  |  |  |
|        | In fields editing screens – saves and sends value, closes fields editing screen, goes to parent configuration screen |  |  |  |  |  |  |  |  |
|        | In display screens – enable favorite screens                                                                         |  |  |  |  |  |  |  |  |

# **Display Menus**

The EM235/PM335 PRO has 6 multi-page displays listed in the following table.

|                     | 1 0 1        | , ,                                                                                              |  |  |  |  |  |  |
|---------------------|--------------|--------------------------------------------------------------------------------------------------|--|--|--|--|--|--|
| Display Menus       | Display Icon | Display Contents                                                                                 |  |  |  |  |  |  |
| Favourite           | *            | Displays predefined favorite screens                                                             |  |  |  |  |  |  |
| Monitor             |              | Displays all electrical parameter values:<br>V/I/P/Q/S/PF/Freq/I-O/Counters/Communication status |  |  |  |  |  |  |
| Consumption         |              | Displays Electricity Energy/Gaz/Water consumption                                                |  |  |  |  |  |  |
| Power Quality       |              | Displays Real Time Waveform V/I, Harmonics V/I, Phasor and Trends                                |  |  |  |  |  |  |
| Logs and Reports    | $\sim$       | Displays Event logs and Diagnostics                                                              |  |  |  |  |  |  |
| Setup & Diagnostics | \$           | Device Setup screens and Diagnostics                                                             |  |  |  |  |  |  |

# Navigating using Display

The EM235/PM335 PRO provides, menu and submenu screens, multiple pages data displays. Your present location is indicated upper bar as shown in the following picture.

### Navigating in Main Menu

Ð

~N

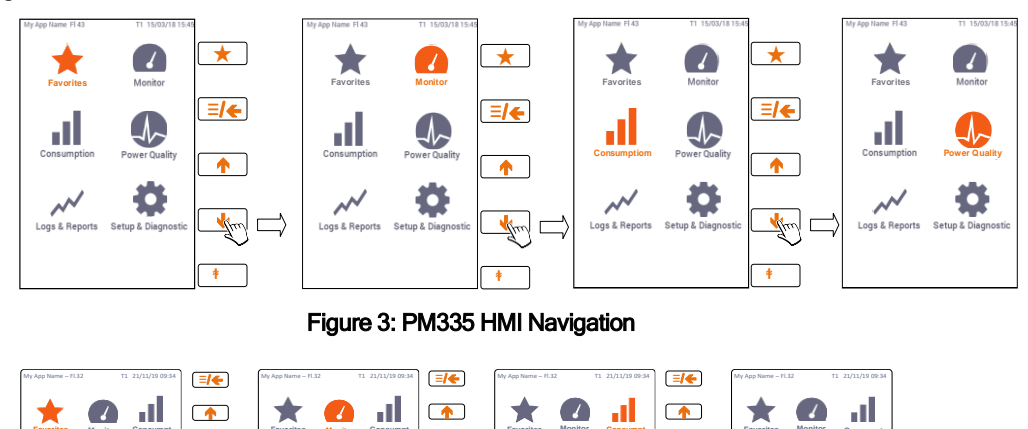

Ö

Ö

Figure 4: EM235 HMI Navigation

ð

¢

# Navigating in Sub-Menu

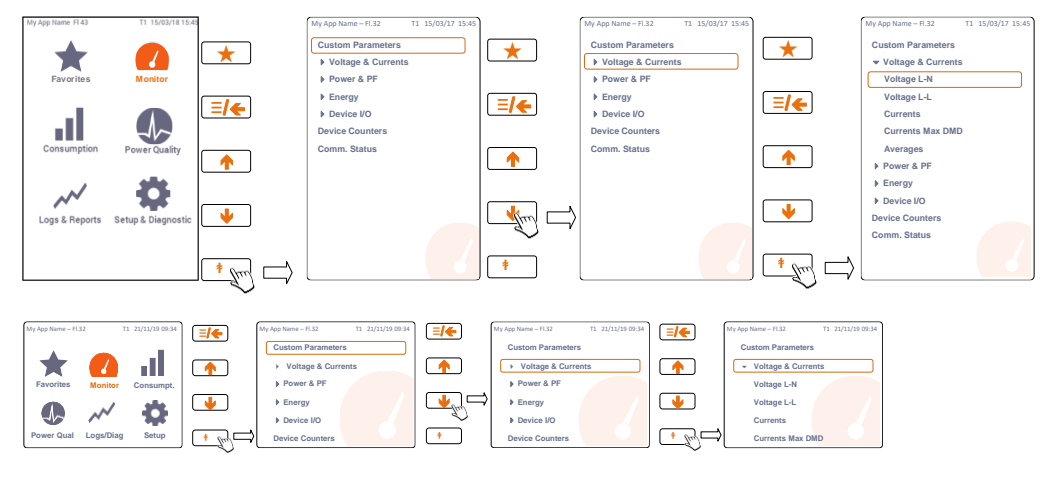

### Status Indicators

Graphical icons and indications on the top status bar give immediate meter status indication and show the present tariff rate.

The present date and time are indicated at right on the status bar. The date order can be changed according to local rules via the "Real Time Clock" device setup menu.

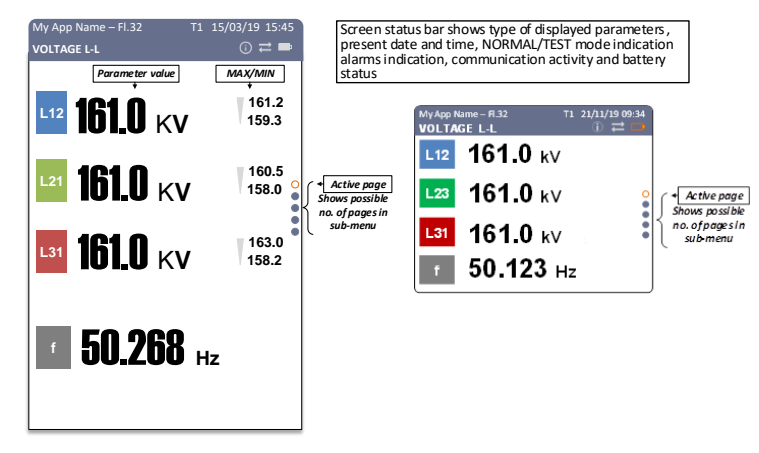

Use UP/DOWN scroll buttons to scroll through data displays.

# **Operating Mode Indicator**

The mode indicator gives information on the load presence and shows the direction of active power.

| Indicator Icon | Description |  |  |  |  |  |  |
|----------------|-------------|--|--|--|--|--|--|
| NORM           | Normal mode |  |  |  |  |  |  |
| TEST           | Test mode   |  |  |  |  |  |  |

# **Tariff Rate Indicator**

The tariff rate indicator (T1 through T8) shows the currently active tariff rate.

### **Display Features**

While energizing the device the display will show default screen line-voltages measurements as described below:

PM335 default. Screen EM235 default. Screen

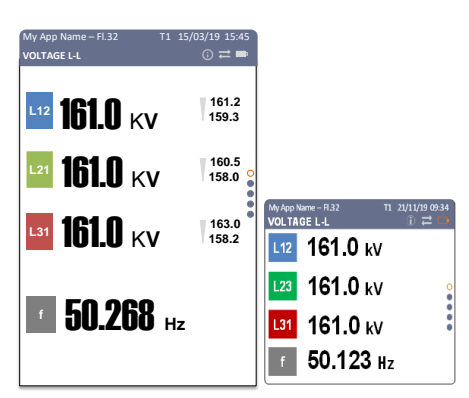

The default screen can be changed using the Display Setup Menu

### **Display Setup**

The EM235/PM335 PRO display has a number of programmable features that can be disabled, enabled and adjusted via the meter Display Setup.

Using UP/DOWN/ENTER navigation buttons setup the desired display brightness and backlight time in the SETUP/Diag>Display Setup\Adjustment menu as described below:

| S | te T5     | TEST | 02/07/20 10:08 | PASSWOF | RD    |   |       | Site | General Setup                         | 02/07/20 10:11 | Site T5 TEST<br>ADJUSTMENT | 02/07/20 10<br>() 🛱 🖬 | :12 | - |          |
|---|-----------|------|----------------|---------|-------|---|-------|------|---------------------------------------|----------------|----------------------------|-----------------------|-----|---|----------|
|   | *         |      |                |         |       |   |       | Þ    | Device I/O Setup                      | ,              | BRIGHTNESS, %              | 50                    | 1   |   |          |
|   | Favorites | N    | Monitor        |         |       |   |       |      | Custom Name/ID                        |                |                            | *                     |     | Ξ | <b>(</b> |
|   |           |      |                |         |       |   |       |      | Default Screen<br>Custom Screen       |                | BACKLIGHT TIME, min        | 2                     |     |   |          |
|   | Jul J     |      |                |         |       |   |       | C    | Adjustment<br>Load Bar<br>Auto-scroll |                |                            |                       |     |   |          |
|   | Consumpt. |      | PQ             |         | 2     | 3 |       |      | Resolution<br>Date & Time             |                |                            |                       | 0   |   |          |
|   |           |      |                |         |       |   |       | Þ    | Reset Setup                           |                |                            |                       | •   |   |          |
|   | $\sim$    |      | <b>O</b>       |         |       |   |       |      |                                       |                |                            |                       |     |   |          |
|   | Logs/Diag |      | Setup          |         |       | • |       |      |                                       |                |                            |                       |     |   |          |
|   |           |      |                | ABC     | SPACE | × | APPLY |      |                                       |                |                            |                       |     | * |          |

### $\odot$ Note:

The EM235 display menus is identical to the PM335 display menus

### **Display Adjustment - Backlight**

The backlight stays on as long as you selected in the display setup and then dims to conserve power. The backlight time is factory set to 1 minute and can be programmed from 1 to 15 minutes.

#### **Display Adjustment - Brightness**

The contrast can be adjusted via the meter Display Setup

#### **Display Measurement Units**

The EM235/PM335 PRO has a selectable resolution and engineering units for volts, amps and powers presented on the front display and via communications.

#### **Display Resolution**

The resolution menu bestows the user to select number of decimal points for voltages, currents, power and energy monitoring values.
### Phase Power Readings

In configurations with the neutral wire, in addition to total three-phase powers, the meter can show per-phase power readings. By default, they are disabled. See <u>Configuring the Display</u> on how to enable per-phase power readings in your meter.

#### **Fundamental Component**

The EM235/PM335 PRO can display total displacement power factor and active power for the fundamental component if it is enabled through the display setup (see <u>Configuring the Display</u>). When phase power readings are allowed, the EM235/PM335 PRO also displays per-phase displacement power factor and active power for the fundamental component.

#### **TEST Mode Data Display**

The TEST data display is shown in TEST mode in place of the billing period data displays.

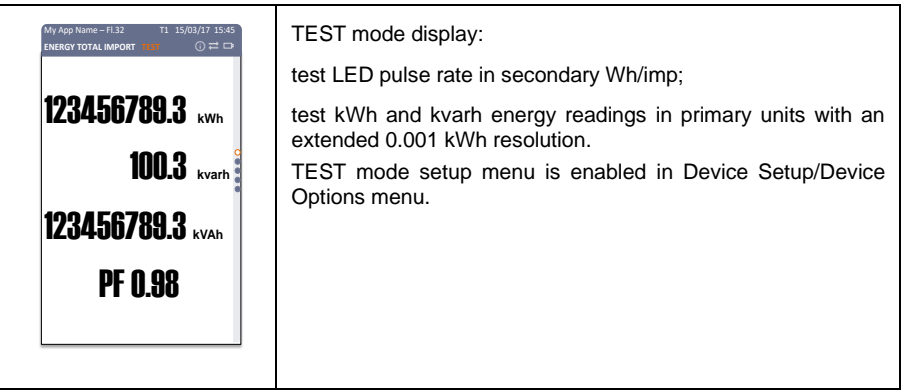

# **Monitor Display**

The Monitor Display menu consists of monitoring electric parameters, device resources status, communication status and device diagnostics as described in table below.

| Display Menus        | Display Contents                                                                 |
|----------------------|----------------------------------------------------------------------------------|
| Custom Parameters    | Predefined screen that shows the custom parameters                               |
| Voltage & Currents   | Displays all voltage & current parameter values                                  |
| Power % PF           | Displays all powers & power factor values                                        |
| Device I/O           | Displays digital inputs status, relay outputs status and analogue inputs/outputs |
| Device Counters      | Displays counters value                                                          |
| Communication Status | Displays COM1-4 status, ETH1-2 IP address                                        |

#### Instrumentation Data Display

Measurements data represent general instrumentation data you can use while installation and inspecting the meter. Use phase angles displays to check the order of phases when connecting wires to the meter terminals. Use the UP/DOWN button to scroll to the desired data display

#### **Custom Parameters**

The custom parameters menu displays up to 4 predefined parameters to be seen in one single display. This custom display can be setup as default screen.

Acces Monitor form main menu, using the UP/DOWN button select Custom Parameters and press OK/ENTER button to display the custom parameters screen.

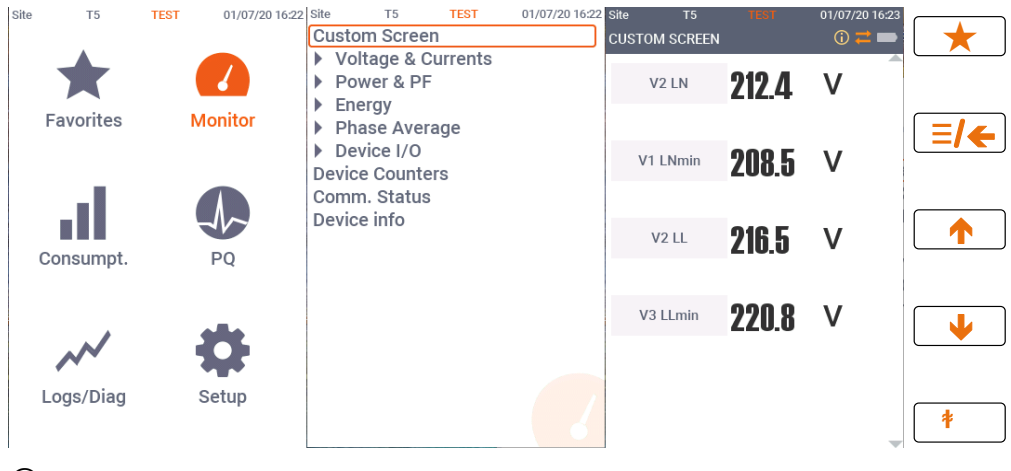

### $\bigcirc$ Note:

The EM235 display menus is identical to the PM335 display menus

#### Voltage and Currents

Acces Monitor form main menu, using the UP/DOWN button select Voltage & Currents/Voltage L-N and press OK/ENTER button to display the line-to-line voltage measurement screen, using UP/DOWN button select the desired voltage/current parameter to display

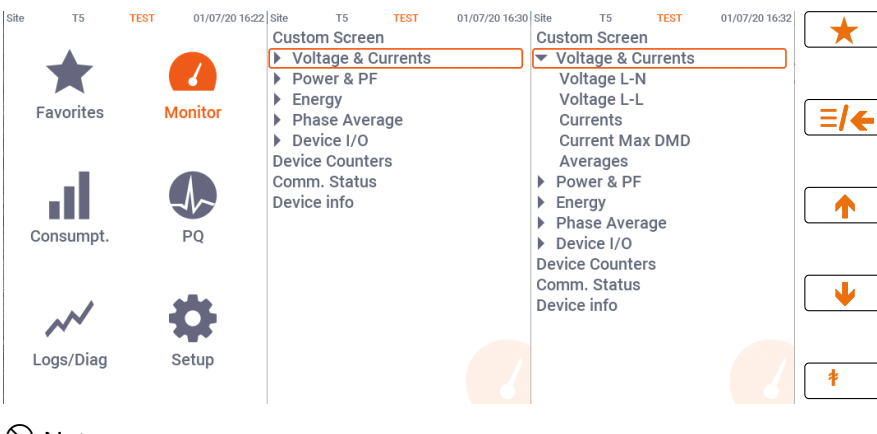

Solution ≥ Note:

| 11       127700       V       13.0         12       127700       V       11.5         12       127700       V       11.5         13       127700       V       11.5         13       127700       V       11.5         13       127700       V       11.5         13       127700       V       11.5         14       127700       V       11.5         15       127700       V       11.5         14       127700       V       11.5         15       127700       V       11.5 | Phase-to-neutral voltages. Only displayed in 4-wire configurations with a neutral. |
|----------------------------------------------------------------------------------------------------|------------------------------------------------------------------------------------|
| My App Name - P1.22       11 15/03/27 15.45         VoltAde LL       0 12 12         12       2220000 V       22.5         12       2220000 V       22.5         13       2220000 V       22.5         13       220000 V       22.5         15       220000 V       22.5         16       50.2668 Hz                                                                                                    | Phase-to-phase voltages                                                            |
| My App Name - FL32       T1       15/03/17       15.45         CURRENTS $\bigcirc$ $\square$ $\bigcirc$ $\square$ L1       1200.1 A $\bullet$ $0$ L2       118.4 A $\bullet$ $0$ L3       1111.4 A $\bullet$ $0$ N       0.1 A                                                                                                    | Phase and neutral currents                                                         |
|                                                                                                    | Phase and neutral currents maximum demand with time stamp                          |
|                                                                                                    | Average phases V/I/P/PF                                                            |

#### Power and PF

Acces Monitor form main menu, using the UP/DOWN button select POWER & PF/Min/Max/Phase 1 and press OK/ENTER button to display the phase 1 min/max power measurement screen, using UP/DOWN button select the desired power & pf parameter to display

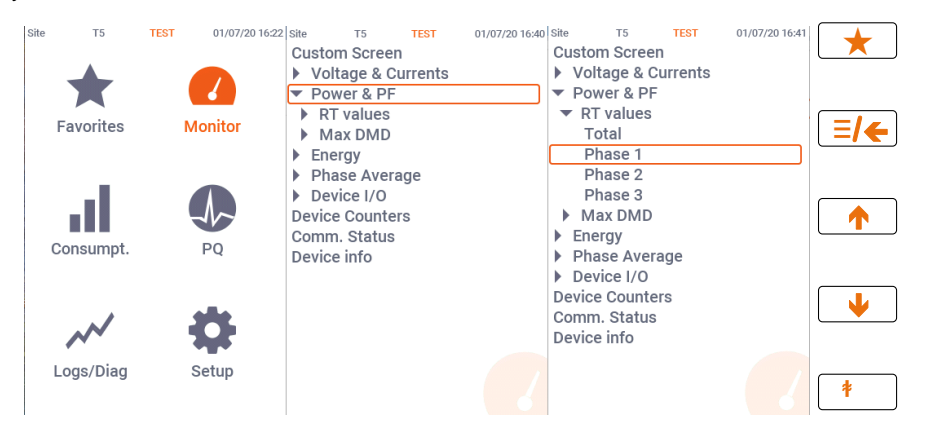

### $\bigcirc$ Note:

| Site         T5         01/07/20 16:48           RT VALUES: PHASE 1         ● = =         ●           P         -60.0 kW         989.8W           171.8W         171.8W | MIN/MAX Phase 1 powers and power factor        |
|----------------------------------------------------------------------------------------------------|------------------------------------------------|
| <b>891.1</b> Var 1 <sup>905.8Var</sup><br>517.5Var                                                                                                    |                                                |
| s 1000.9 VA 53.4VA                                                                                                    |                                                |
| PF 0.6 0.9                                                                                                    |                                                |
|                                                                                                    |                                                |
|                                                                                                    |                                                |
|                                                                                                    | MIN/MAX Phase 2 powers and power factor        |
|                                                                                                    | MIN/MAX Phase 3 powers and power factor        |
|                                                                                                    | MIN/MAX Total powers and power factor          |
|                                                                                                    | Maximum Demand Phase 1 powers and power factor |
|                                                                                                    | Maximum Demand Phase 2 powers and power factor |
|                                                                                                    | Maximum Demand Phase 3 powers and power factor |
|                                                                                                    | Total powers maximum demand                    |

### Measurements Energy Data Display

Energy displays show measurements total import/export for energy and phases energy. Use the UP/DOWN button to scroll to the desired energy data display

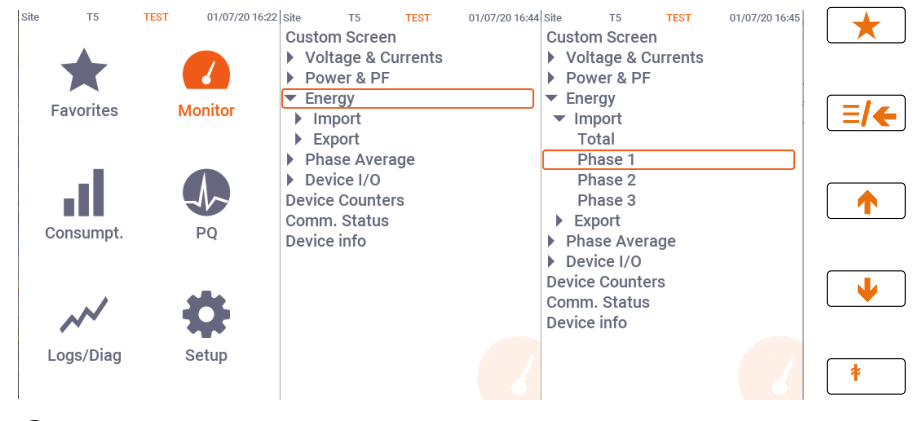

### Solution ≥ Note:

| Wy App Name - FL32<br>ENERGY MP: PHASE 1 0 | Phase 1 import energy. |
|--------------------------------------------|------------------------|
|                                            | Phase 2 import energy. |
|                                            | Phase 3 import energy. |
|                                            | Total import energy.   |
|                                            | Phase 1 export energy. |
|                                            | Phase 2 export energy. |
|                                            | Phase 3 export energy. |
|                                            | Total export energy.   |

### **Device I/O**

The Digital I/O display shows three sub-menus: "Digital Inputs" display to show status of each digital input, "Pulse/Event Counters" display to count external pulses or setpoint events, or as time counters to count setpoint operation time, "Relay Outputs" display to show status of each relay output. Use the UP/DOWN button to move from one display to another.

| Site | Т5                | TEST | 01/07/20 16:22 | Site                                                   | Т5                                                                    | TEST                        | 02/07/20 10:03 | Site           | Т5                                                                                 | TEST                            | 02/07/20 10:0 | 4        |
|------|-------------------|------|----------------|--------------------------------------------------------|-----------------------------------------------------------------------|-----------------------------|----------------|----------------|------------------------------------------------------------------------------------|---------------------------------|---------------|----------|
|      | <b>F</b> avorites |      | Monitor        | Cust V V V P P C Cust Cust Cust Cust Cust Cust Cust Cu | om Scree<br>oltage & (<br>ower & Pl<br>nergy<br>nase Ave<br>evice I/O | en<br>Currents<br>F<br>rage | ]              | Cu             | Istom Scree<br>Voltage &<br>Power & P<br>Energy<br>Phase Ave<br>Device I/O         | en<br>Currents<br>F<br>rage     |               | <b></b>  |
|      | Consumpt.         |      | PQ             | Devi<br>Com<br>Devi                                    | ce Counto<br>m. Status<br>ce info                                     | ers<br>S                    |                | De<br>Co<br>De | Digital Inp<br>Relay Outp<br>Analog Inp<br>evice Count<br>omm. Statu<br>evice info | uts<br>puts<br>puts<br>ers<br>s |               | <b>^</b> |
|      | Logs/Diag         |      | Setup          |                                                        |                                                                       |                             |                |                |                                                                                    |                                 |               | ↓<br>*   |

#### Solution Note: Note:

| My App Name – FI.32 T1 15/03/17 15:45<br>DIGITAL INPUTS ① ≓ □ | Digital Inputs status |
|---------------------------------------------------------------|-----------------------|
| 1-2 # OF PULSES/STATUS                                        |                       |
|                                                               |                       |
|                                                               |                       |
|                                                               |                       |
|                                                               |                       |
|                                                               |                       |
|                                                               |                       |
|                                                               | Relay outputs status  |
|                                                               | Analog inputs         |

### **Device Counters**

The Device Counters display shows three sub-menus: "Digital Inputs" display to show status of each digital input, "Pulse/Event Counters" display to count external pulses or Setpoint events, or as time counters to count Setpoint operation time, "Relay Outputs" display to show status of each relay output. Use the UP/DOWN button to move from one display to another.

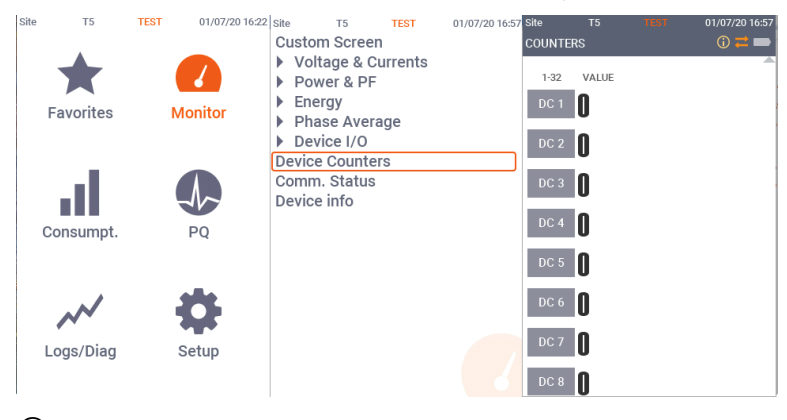

○ Note:

The EM235 display menus is identical to the PM335 display menus

#### **Communication Status**

Acces Monitor form main menu, using the UP/DOWN button select Comm. Status and press OK/ENTER button to display the device communications ports status

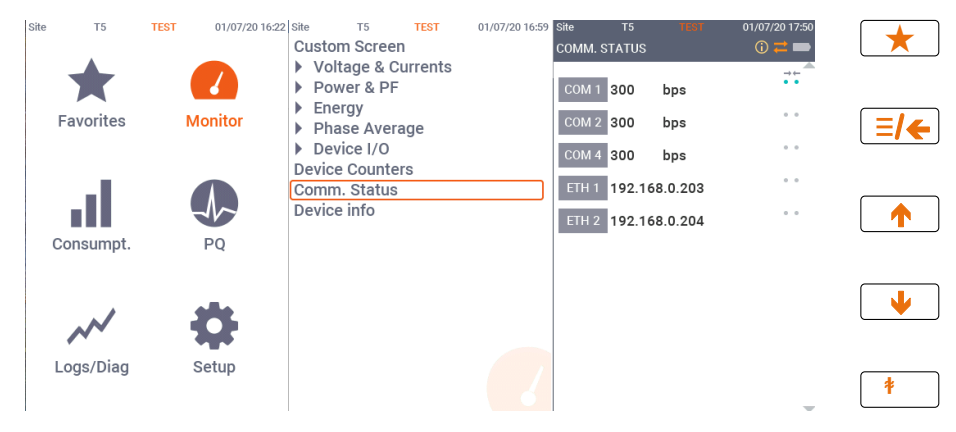

Solution ≥ Note:

The EM235 display menus is identical to the PM335 display menus

# **Consumption Display**

#### **Billing Period Data Displays**

The EM235/PM335 PRO provides billing period data displays for energy and general purpose volume data as m<sup>3</sup>, cf or Ccf calculated using Digital Input for water and/or gas meter application. Only registers you selected in the billing/TOU register setup and tariff rates listed in the TOU daily profiles are included (see <u>Configuring Billing/Tariff Registers</u> and <u>Configuring the Daily Tariff</u> <u>Schedule</u> in Chapter 5).

The following example demonstrates the present billing period displays for two configured billing registers (kWh imported and kvarh imported) and for three active tariff rates. The actual register contents in your installation may be different depending on your selection of register sources.

Each billing period display lists all total and tariff energy, maximum demand and cumulative maximum demand registers for all configured billing registers and all active tariffs. Use the UP/DOWN/ENTER button to navigate to the desired Billing/TOU period register display

| 11       13500347 1546         12       1         12       1         11       1234566789.3         11       1234566000.0         12       789.3         12       789.3 | Register 1 - total readings: Total Import Active energy data (in this case for Phase 1.<br>Billing period according to TOU predefined profile (Reg1 for TOU active energy and Reg2 for TOU reactive energy are predefined TOU/Register factory setup, can be changed by user, see Configuring Billing/Tariff Registers and Configuring the Daily Tariff Schedule in Chapter 5)<br>Register 1 – tariff 1 readings:<br>Total Import Active energy data.<br>Register 1 – tariff 2 readings:<br>Total Import Active energy data. |
|----------------------------------------------------------------------------------------------------|----------------------------------------------------------------------------------------------------|
|                                                                                                    | Register 2 - total readings:                                                                                                    |
|                                                                                                    | Total Export Active energy data.                                                                                                    |
|                                                                                                    |                                                                                                    |
|                                                                                                    | Register 2 – tariff 1 readings:                                                                                                    |
|                                                                                                    | Total Export Active energy data.                                                                                                    |
|                                                                                                    | Register 2 – tariff 2 readings:                                                                                                    |
|                                                                                                    | Total Export Active energy data.                                                                                                    |
|                                                                                                    | Register 3 - total readings:                                                                                                    |
|                                                                                                    | Total Import Reactive energy data                                                                                                    |
|                                                                                                    | Register 3 – tariff 1 readings:                                                                                                    |
|                                                                                                    | Total Import Reactive energy data.                                                                                                    |
|                                                                                                    | Register 3 – tariff 2 readings:                                                                                                    |
|                                                                                                    | Total Import Reactive energy data.                                                                                                    |
|                                                                                                    | Register 4 - total readings:                                                                                                    |
|                                                                                                    | Total Export Reactive energy data                                                                                                    |
|                                                                                                    | Register 4 – tariff 1 readings:                                                                                                    |
|                                                                                                    | Total Export Reactive energy data.                                                                                                    |
|                                                                                                    | Register 4 – tariff 2 readings:                                                                                                    |
|                                                                                                    | Total Export Reactive energy data.                                                                                                    |
|                                                                                                    |                                                                                                    |

# Power Quality Display

### **RT Waveform Display**

The waveform display shows per-phase voltage and current waveforms and V/I values + THD. Use the UP/DOWN button to scroll through the phases.

| My App Name - F1.2       1       15/03/17 15:45         PLASE 1       (a) a 1         V       (b) a 1         V       (c) a 1         V       (c) a 2         V       (c) a 2         V       (c) a 2         V       (c) a 2         V       (c) a 2         V       (c) a 2         V       (c) a 2         V       (c) a 2         V       (c) a 2         V       (c) a 2         V       (c) a 2         V       (c) | Phase 1 voltage and current real time waveforms, showing V&I<br>THD |
|----------------------------------------------------------------------------------------------------|---------------------------------------------------------------------|
|                                                                                                    | Phase 2 voltage and current real time waveforms, showing V&I<br>THD |
|                                                                                                    | Phase 3 voltage and current real time waveforms, showing V&I<br>THD |
|                                                                                                    | 3 phase voltage real time waveforms, showing V1-V3 THD              |
|                                                                                                    | 3 phase current real time waveforms, showing I1-I3 THD              |

#### Harmonics Display

Harmonics display shows individual harmonics distortion for phase voltages and current, and phase voltage/current harmonic spectrum graphs. Use the UP/DOWN button to scroll to the specific harmonic number or voltage and current channels harmonic spectrum.

| My App Name – Fl.32 T1 15/03/17 15:45 | phase voltages and currents harmonics spectrum, % |
|---------------------------------------|---------------------------------------------------|
| 120%                                  |                                                   |
| 100%                                  |                                                   |
| 80%                                   |                                                   |
| 60%                                   |                                                   |
| 40%                                   |                                                   |
| 20%                                   |                                                   |
| 0% 1 3 5 7 9 11 13 15 17 19 21 23 25  |                                                   |
| 1 RMS 352.0 V THD 2.1 %               |                                                   |
|                                       |                                                   |
|                                       |                                                   |

#### Phasor Display

The Phasor display shows a three-phase network Phasor diagram. All phase angles are given relatively to the V1 channel.

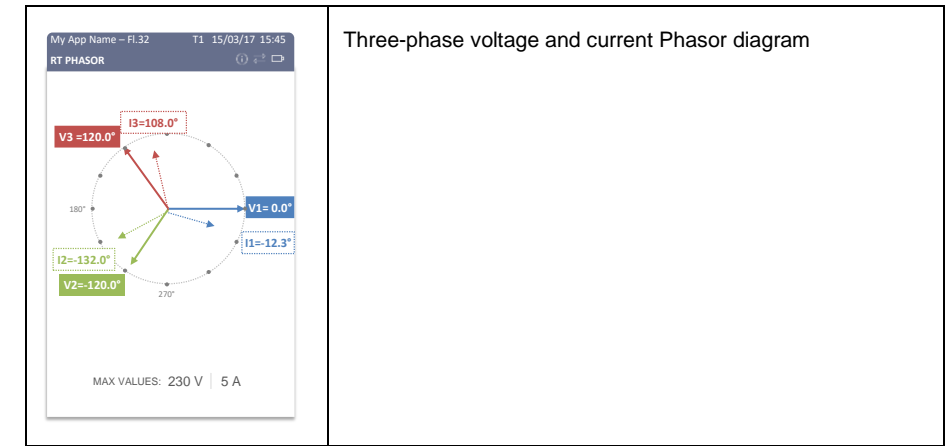

#### **Trend Display**

The Trend Display shows basic parameters trend – Voltage, Current, Power and Frequency

| My App Name -FI-32       T1 15/03/47 15:45         VOLTAGE TREND       (), c² D         240       (), c² D         220       (), c² D         220       (), c² D         220       (), c² D         200       (), c² D         200       (), c² D         < | 3 phases Voltage trend |
|----------------------------------------------------------------------------------------------------|------------------------|
|                                                                                                    | 3 phases Current trend |
|                                                                                                    | 3 phases Power trend   |
|                                                                                                    | Frequency trend        |

#### Load Bar Graph

The load bar graph displays the amount, in percent (40% to 110%), of the present current load with respect to user-defined nominal load current. The reference nominal current can be set up in amps through the display setup. If it is set to 0 (default), the current load is referenced to the specified CT primary current.

### Energy Pulse LED

The EM235/PM335 PRO have a red "Energy Pulse" LED. It flashes at a constant rate when a load is applied to the meter.

There are two modes of LED operation:

- NORMAL mode: the LED pulses indicate imported Wh at a rate of 1,000 pulses per kWh
- TEST mode: the LED pulses indicate either imported Wh, or imported (inductive) varh at a rate of 10,000 pulses per kWh/kvarh

The energy test mode can be enabled through the <u>Device Options</u> setup. When in test mode, the energy and demand accumulators do not account for consumed energy.

# Logs and Diagnostics display

The device Logs and Diagnostics display shows two sub-menus: "Alarms/Event Log" and "Diagnostics". The diagnostics display shows device diagnostic messages recorded as a result of the meter self-test diagnostics during start-up and operation, the alarm display shows a list of operated alarm setpoints along with the alarm trigger labels if there are alarms recorded during meter operation.

### Alarms/Event log

The Alarms/Event log display shows the device events caused by external cause as setup changes, memory clear operation, power outages. Every alarm/events is marked with time stamp showing the alarm/event time occurance.

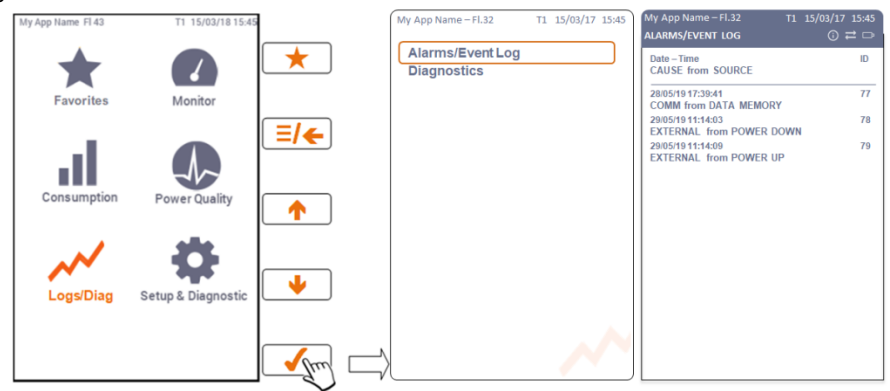

#### $\bigcirc$ Note:

The EM235 display menus is identical to the PM335 display menus

#### Diagnostics

If there are diagnostic messages, the diagnostic green led on the device panel flashes until you clear the device diagnostics. Some of the diagnostics events are cleared automatically as the event source disappears. See <u>Device Diagnostic Codes</u> in Chapter 20 for a full list of diagnostic messages and their meanings. See <u>Clearing Device Diagnostics</u> for information on how to clear the device diagnostics from the display and via PAS.

The diagnostic Led indication can be disabled or enabled via the <u>Display Setup</u> menu.The Diagnostics display shows the device faults as described in the <u>Device Diagnostic codes</u>

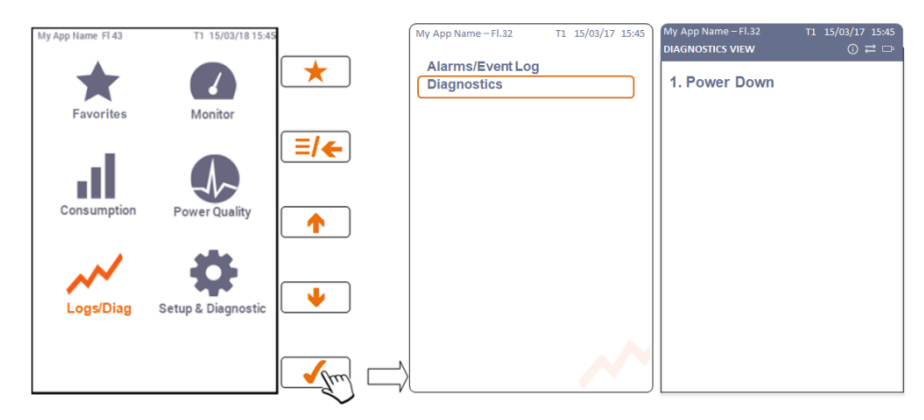

#### $\odot$ Note:

# **Device Setup**

The EM235/PM335 PRO setup is menu-driven. The device provides 12 menus that allow local accessing a limited number of meter setups and control functions listed in the following table. Access to particular menus is granted depending on the password you entered if enabled.

| 0 1 0               |                                                                                                    |
|---------------------|----------------------------------------------------------------------------------------------------|
| Menu Label          | Menu Function                                                                                                    |
| General Setup       | Basic device setup, Demand setup, TDD, Device options,<br>Transformer correction, Digital inputs, Relay outputs and<br>Counters |
| Communication Setup | COM1,2 and 3 serial port setup, Network 1 & 2 setup,<br>Dial-up network setup                                                   |
| Display Setup       | Custom name/ID setup, Adjustment setup, Localization details, Localization DST, Engineering units and Resolution setup          |
| TOU display setup   | TOU source setup, Billing period display setup                                                                                  |
| Custom setup        | Default page, Custom parameters page setup                                                                                      |
| Reset Setup         | Reset of engineering maximum demands, Counters, logs, energy and Billing/TOU energy                                             |

### **Entering the Password**

The Setup Change menu can be secured by up to eight-digit user password.

You can change the password and enable password protection through the Access Control menu. The meter is primarily shipped with the password preset to 0 and password protection disabled. If password protection is enabled, you are prompted for a password when entering the setup change menu.

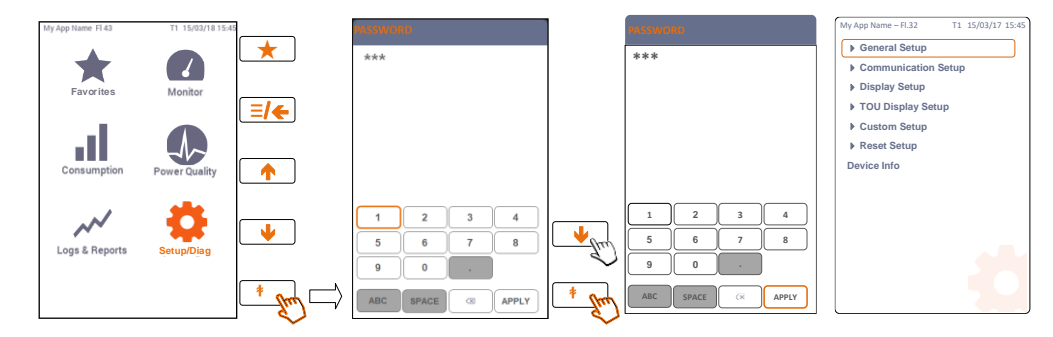

#### $\odot$ Note:

The EM235 display menus is identical to the PM335 display menus

If the password you entered is correct, you are moved to the Main menu, otherwise you return back to the Device Setup menu.

### Viewing and Changing Setup Options

Once you entered a correct password you are moved to the Device Setup menu. The Device Setup menu consists of sub-menus list.

To select a desired menu entry from the menu list:

Use the UP/DOWN button - to scroll through the menu list to the desired menu entry

Press the ENTER/OK button - to enter the selected submenu.

Parameters that are represented by values can be changed in two ways:

By pressing the ENTER/OK button - <sup>\*</sup>, a new sub-menu appears by presenting possible values to be selected

Use the UP/DOWN button - to scroll through the desired value, then press the

ENTER/OK button - to store the selected value

Note: While being in the Device Setup operation mode, the EM235/PM335 PRO display will return to normal operation, i.e. move to data display, during idle operation of one minute

# Chapter 5 Using PAS Software

The support PAS software is a configuration and data acquisition tool that allows you to configure all of the EM235/PM335 PRO features, monitor your meters on-line, retrieve recorded files and view reports. PAS can communicate with your EM235/PM335 PRO via a serial port and via the Ethernet.

This chapter gives information on how to install and run PAS on your computer, and how to prepare information for your meter using PAS.

See Chapter 5 <u>Configuring the EM235/PM335 PRO</u> for instructions on how to configure particular features in your meter. Refer to Chapters 7 and 8 for instructions on retrieving data from the meters and viewing reports.

### **Installing PAS**

You need PAS V1.53 or higher to take an advantage of the meter data logging options. To install PAS on your PC:

- 1. Download the latest PAS software from Satec website:
- https://www.satec-global.com/poweranalysis-software
- 3. Open My Computer on your Desktop.
- 4. Click on your CD drive icon, select the PAS directory, and then double click on Setup (shown as an Application type file).
- 5. Follow InstallShield® Wizard instructions on the screen.

PAS is installed by default to the C:\Pas folder.

When installation is complete, the PAS icon appears on your Desktop. Double click on the PAS icon to run PAS.

For general information on how to work with PAS, see the "PAS Getting Started" guide supplied on the installation CD.

# Creating a New Site for your Meter

PAS keeps all communication and configuration data for your meter in a configuration database called a site database. During configuration, store all setup data to the site database so that PAS recognizes device properties regardless of whether the meter is online or offline.

To communicate with the meters, create a separate site database for each device.

To create a new database for your meter:

1. Select Configuration from the Tools menu.

| Configuration               | ×                                                                                                    |
|-----------------------------|----------------------------------------------------------------------------------------------------|
| Instrument Setup Connection |                                                                                                    |
| Site: PM335_EM235_PRO       | Model: EM235<br>M225<br>M225<br>M225<br>M220<br>M2920<br>EM920-CN<br>EM920-CN<br>CTC-1 PLUS<br>CTC-1 PLUS<br>CUrrent Overange: x200%<br>Analog Output: |
|                             | OK Cancel Apply Help                                                                                                    |

Figure 5-1: Configuration Dialog Box - Instrument Setup Tab

2. Click the Sites button on the right-hand-side.

| Select a site                                               | database                                                                                                    |   |                                                                                                    | $\times$                                                                                                    |
|-------------------------------------------------------------|----------------------------------------------------------------------------------------------------|---|----------------------------------------------------------------------------------------------------|----------------------------------------------------------------------------------------------------|
| Look <u>i</u> n:                                            | Sites                                                                                                    | • | ← 🗈 💣 💷 -                                                                                                    |                                                                                                    |
| Look in:<br>Quick access<br>Desktop<br>Libraries<br>This PC | Sites           Name           PM335_EN           RGM180_E           RGM180_E           RGM180_Y           sa300_R54           SA300P_2C           SA300P_2C           File game:           Files of type: |   | ← € ← F III ▼<br>Date modified<br>7/6/2020 6:11 PM<br>5/16/2018 5:08 PM<br>7/26/2016 12:09 PM<br>5/3/2017 10:59 AM<br>11/11/2008 2:27 PM<br>11/20/2003 10:27<br>7/5/2016 4:02 PM<br>7/5/2016 4:02 PM<br>7/5/2016 4:02 PM<br>7/5/2016 4:02 PM<br>7/5/2016 4:02 PM<br>7/5/2016 4:02 PM<br>7/5/2016 4:02 PM | Type ^<br>MDB F<br>MDB F<br>M |
|                                                             | Comment:                                                                                                    |   |                                                                                                    | Duplicate<br>Cancel                                                                                                    |

- 3. From the Look in box, select the directory where a new database will be stored. By default, it is the Sites directory.
- 4. Type a site name for your device in the File name box, click New, and then click OK.
- 5. On the Instrument Setup tab, select PM335 or EM235 PRO in the Model box. PAS automatically selects the appropriate instrument options for your meter.
- 6. If you wish to add any comments for your meter, type the comments in the Comment box.

# Setting up Communications

You can communicate with the EM235/PM335 PRO via a PC RS-232 serial port or through the Internet.

To configure communications with the EM235/PM335 PRO:

- 1. Select Configuration from the Tools menu. Under the Communication group on the Instrument Setup tab, select the type of connection for your device.
- Set the device communication address you assigned to the EM235/PM335 PRO port. When communicating via the Ethernet, the EM235/PM335 PRO responds to any address you select.
- In the Sampling Rate box, select a rate at which PAS updates data on your screen when you continuously poll the device in the PAS Data Monitor.

The communication protocol and port settings must match the settings you made in your meter.

#### Communicating through a Serial Port

Select Serial Port/Modem Site on the Configuration tab, and then click on the Connection tab to configure your serial port settings.

| Serial Port Setup |
|-------------------|
| Baud Rater 115200 |
| Data Bits: 8      |
| Stop Bits: 1      |
| Parity: No parity |
| DTR: ON           |
| OK Cancel         |

Figure 5-2: Serial Port Setup Dialog Box

#### Configuring a Serial Port

- 1. On the Connection tab, select a COM port from the Device box, and then click Configure.
- 2. Specify the baud rate and data format for the port. Choose the same baud rate and data format as you have set in the meter, and then click OK.

The factory settings for the local EM235/PM335 PRO RS-232 and RS-422/485 ports are 9600 baud, 8 bits with no parity.

Selecting the Communications Protocol

| P | rotocol Setup                | × |
|---|------------------------------|---|
|   |                              |   |
|   | Response Timeout: 50001 🕂 ms |   |
|   | Break Timeout: 20 🕂 ms       |   |
|   | Retries [ 15 ]: 1            |   |
|   | Transmission Delay: 0 💼 ms   |   |
|   | Protocol: Modbus RTU         |   |
|   |                              |   |
|   | OK Cancel                    |   |

Figure 5-3: Protocol Setup Dialog Box

- 1. On the Connection tab, click Protocol.
- 2. In the Protocol box, select the same communications protocol as you have set in your meter.
- In the Response Timeout box, define the maximum time that PAS should wait for the meter response before announcing a failure.
- 4. In the Break Timeout box, define the maximum line idle time that PAS should wait after receiving the last message character before closing a connection with the Modbus RTU or DNP3 protocol. It does not affect ASCII communications. Note that this time is added to the message transfer time, and excessive increasing it may slow down communications. If you frequently receive the "Communication error" message, try to increase Break Timeout.
- 5. In the Retries box, define the number of attempts that PAS should use to receive a response from the meter in the event the communication fails, before announcing a communication failure.

#### Communicating through the Internet

If you are communicating through the Ethernet port, define the IP address of your meter on the network.

#### To configure the meter IP address:

- 1. On the Instrument Setup tab, select Internet Site.
- 2. Click on the Connection tab.
- 3. Click on the IP address and type in the IP address of your meter. The default IP address preset in the meter at the factory is 192.168.0.203.
- In the Protocol box, select the communications protocol for the TCP port. The meter provides Modbus/TCP connections on TCP port 502 and DNP3/TCP connections on port 20000. The host port is set automatically as you select the protocol. Select Modbus RTU/TCP for Modbus/TCP or DNP3 for DNP3/TCP.
- 5. In the Wait for answer box, adjust the time that PAS waits for a connection before announcing an error.

| onfiguration                                                                       |                                                                |                     |                                           | >                |
|------------------------------------------------------------------------------------|----------------------------------------------------------------|---------------------|-------------------------------------------|------------------|
| Internet<br>C Domain Name:                                                         |                                                                |                     |                                           |                  |
| <ul> <li>IP Address</li> <li>192 . 168 . 99 . 77</li> <li>Host Port: 502</li></ul> | Wait for answer, s: 5<br>Retries: 2<br>rotocol: Modbus RTU/TCP | *<br>*<br>*         | Dial-up Conn     AutoDial     Connection: | ection           |
| Serial Port / Modem                                                                | <b>•</b>                                                       | Configure<br>Phones | Protocol                                  | Remote<br>Hangup |
|                                                                                    |                                                                | ок                  | Cancel Appl                               | y Help           |

Figure 5-4: Configuration Dialog Box - Connection Tab

- 6. In the Retries box, specify the number of retries PAS will use to receive a response from the meter if communications fail.
- 7. Click OK.

# Setting Up the Meter

#### Preparing Setups for the Meter

PAS allows you to prepare setup data for your meter off-line without the need to have it connected to your PC.

#### To prepare a setup for your meter:

- 1. Select the device site from the list box on the PAS toolbar.
- Select the desired setup group from the Meter Setup menu. Click on the tab with the setup you want to create or modify.
- 3. Fill in the boxes with the desired configuration data for your meter.
- 4. Click the Save as... button to store the data to the meter site database.
- 5. Click OK.
- Always set up and store the Basic Setup data to the site database first. PAS uses this data as a reference when arranging other meter setups.

#### To save your setup to another site database:

- 1. Click the Save as... button.
- 2. Select the target database from the file
- pane. 3. Click OK.
- J. CIICK UK.

You can also reuse a setup from another site by copying it to your present site database.

#### To copy a setup from another site's database:

- 1. Click Open.
- 2. Select the desired source site database.
- 3. Click OK. The opened setup is copied to your dialog window.
- 4. Click the Save as... button.
- 5. Select the target database from the file pane.
- 6. Click OK.

#### To copy all setups from one site database to another site's database:

- 1. In the list box on the toolbar, select a source device site from which you wish to copy setups.
- 2. Select Copy to... from the Meter Setup menu.
- 3. Select the target site database to which you wish to copy setups, and click OK.

#### Downloading Setups to the Meter

You can update each setup in your meter one at a time or download all setups together from the site database.

#### Individual Download

To update a particular setup in your meter:

- 1. Check the On-line button on the PAS toolbar
- Select a meter site from the list box on the toolbar.
- Select the desired setup group from the Meter Setup menu. Click on the setup tab you want to download to the meter. As the setup dialog box opens, PAS retrieves and displays the present meter setup data.
- If you wish to download a setup saved in the site database, click Open, and then click OK, or fill in the boxes with the desired configuration data for your device.
- 5. Click Send.

#### **Batch Download**

To download all setups to your device at once:

- 1. Check the On-line button on the PAS toolbar
- 2. Select the device site from the list box on the toolbar.
- 3. Select Download Setups from the Meter Setup menu.

#### Uploading Setups from the Meter

#### Individual Upload

To get a particular setup from your device:

- 1. Check the On-line button on the PAS toolbar.
- Select a meter site from the list box on the toolbar, and then select the desired setup group from the Meter Setup menu.
- Click on the tab of the setup you want to read from the meter. As the dialog box opens, PAS retrieves and displays the present setup data from the meter. Click Receive if you wish to retrieve the meter setup once again.
- 4. To store the setup to the meter site database, click Save As, and then click OK.

#### **Batch Upload**

To upload all setups from the device to the site database at once:

- 1. Check the On-line button on the toolbar.
- 2. Select the device site from the list box on the toolbar.
- Select Upload Setups from the Meter Setup menu.
- 4.
- 5.
- 6.
- 7.
- 8. 9.

### Authorization

If communications with your meter is secured, you are prompted for the password when you send new setup data to the meter.

| Authorization Required |           |        | × |
|------------------------|-----------|--------|---|
| リア                     | Password: |        |   |
|                        | ОК        | Cancel |   |
|                        |           |        |   |

Figure 5-5: Authorization Dialog Box

• Enter the password and click OK.

If your authorization was successful, you are not prompted for the password again until you close the dialog box.

See Configuring Meter Security in Chapter 5 for more information on the meter password security.

# Upgrading Device Firmware

Your meter has upgradeable firmware. If you need to upgrade your device, download a new firmware file to the meter through PAS.

Firmware can be downloaded via the Modbus RTU or Modbus/TCP protocol through any communication port.

#### To download a new firmware file to your device:

- Ensure that the communication port you are connected through to the meter operates in Modbus mode.
- If you are connected to the meter through a serial interface, it is recommended to set the port baud rate to 115,200 bps. See <u>Setting Up Serial Communication</u> <u>Ports</u> on how to remotely change the protocol and baud rate in your meter.
- Ensure that the On-line button on the PAS toolbar is checked, and then select Flash Downloader from the Monitor menu and confirm downloading.
- Point to the firmware upgrade file for your meter, click Open, and then confirm upgrading the meter.

|   | Open                                                                            |                                |                            |          | ×      |
|---|---------------------------------------------------------------------------------|--------------------------------|----------------------------|----------|--------|
|   | $\leftarrow$ $\rightarrow$ $\checkmark$ $\uparrow$ $\square$ $\rightarrow$ This | PC > Desktop > Sources > PM325 | ✓ ひ Search PM32            | i        | P      |
|   | Organize 🔻 New folder                                                           | t                              |                            | == -     | ?      |
| 1 | PAS ^                                                                           | Name                           | Date modified              | Туре     |        |
|   | Pas V1.5.4.8                                                                    | PM335_44.1.4.8_B95A.hex        | 3/9/2020 12:57 PM          | HEX File |        |
|   | <ul> <li>OneDrive</li> </ul>                                                    |                                |                            |          |        |
|   | This PC                                                                         |                                |                            |          |        |
|   | 3D Objects                                                                      |                                |                            |          |        |
|   | Desktop                                                                         |                                |                            |          |        |
|   | Documents                                                                       |                                |                            |          |        |
|   | Downloads                                                                       |                                |                            |          |        |
|   | Music                                                                           |                                |                            |          |        |
|   | Pictures                                                                        |                                |                            |          |        |
|   | Videos                                                                          |                                |                            |          |        |
|   | 🏪 Windows (C:) 👻 🕙                                                              | <                              |                            |          | >      |
|   | File <u>n</u> ar                                                                | me: PM335_44.1.4.8_B95A.hex    | <ul> <li>✓ .hex</li> </ul> |          | $\sim$ |
|   |                                                                                 | L                              | Open                       | - Cancel |        |
|   |                                                                                 |                                | <u>-</u> p                 |          |        |

Figure 5-6: selecting the firmware file for upgrading

 You are asked for the password regardless of the password protection setting in your meter. Type the meter password, and click OK. If you did not change the password in the meter, enter the default password 0.

| Authorization Required | $\times$ |
|------------------------|----------|
| Password:              | ]        |
| OK Cancel              |          |
|                        |          |

 Wait until PAS completes upgrading your device. It takes about 3-4 minutes at 115,200 bps to download the file to the meter.

| PM3350_EM3250 PRO - | _                     |       | ×         |         |  |  |
|---------------------|-----------------------|-------|-----------|---------|--|--|
| Downloading file    |                       |       |           |         |  |  |
|                     |                       |       |           |         |  |  |
| 21.4% done          | Cancel                |       | 00h 00m 1 | 0s left |  |  |
| 7. After upg        | grading firmware is c | omple | eted,     |         |  |  |

the meter restarts, so communications can be temporarily lost. You may need to wait a short duration until PAS restores a connection with your device.

| PM335_EM235_PRO - C:\\Desktop\Sources\P | — | $\times$ |
|-----------------------------------------|---|----------|
| Download is complete                    |   |          |
| ОК                                      |   |          |

# Chapter 6 Configuring the EM235/PM335 PRO

This chapter describes how to configure different options in your meter from the front panel display and via PAS.

# **Configuring Communications**

### Setting Up Serial Communication Ports

### Using the Front Display

Acces Communication Setup menu, Select COM1 or other and setup the communication port desired parameters as described below using UP/DOWN navigation button and OK/ENTER button.

| Site | Τ5                   | TEST     | 02/07/20 12:06 | Site | T5           | TEST       | 02/07/20 12:07 | Site     |           |         | 02/07/20 12: | 09  |              | ٦ |
|------|----------------------|----------|----------------|------|--------------|------------|----------------|----------|-----------|---------|--------------|-----|--------------|---|
|      | General Setu         | р        |                |      | General Set  | up         |                | COM 1    |           |         | (i) 💳 💻      |     | $\mathbf{x}$ |   |
|      | Communicati          | on Setup |                | ▼    | Communica    | tion Setup |                |          |           |         | ·            | 4   |              | 2 |
|      | Device I/O Se        | etup     |                |      | COM 1        |            |                | PROTOC   | OL        | Modbus  | RTU 🔻        |     |              |   |
|      | <b>Display Setup</b> | )        |                |      | COM 2        |            |                |          |           |         |              | ſ   |              | ٦ |
|      | Date & Time          |          |                |      | COM 4        |            |                | INTERFA  | CE        | RS-232  | -            |     | ∃ <b> </b> ← |   |
|      | Reset Setup          |          |                |      | Network 1    |            |                |          |           |         |              | U   |              | J |
|      |                      |          |                |      | Network 2    |            |                | DEVICE   | ADDRESS   | 7752389 | 962          |     |              |   |
|      |                      |          |                |      | Switch Mod   | le         |                |          |           |         |              |     |              | _ |
|      |                      |          |                | ►    | Device I/O S | Setup      |                | BAUD RA  | ATE hns   | 300     | -            |     |              |   |
|      |                      |          |                |      | Display Set  | up         |                | 27102.10 |           |         |              | Ĭ   |              | J |
|      |                      |          |                |      | Date & Time  | е          |                |          | DMAT      | 75      | _            | 0   |              |   |
|      |                      |          |                |      | Reset Setup  | )          |                | DATATO   | RIVIAT    | / L     |              | 0   |              |   |
|      |                      |          |                |      |              |            |                | OTO      |           | 04      |              | ſ   |              | ٦ |
|      |                      |          |                |      |              |            |                | 015      |           | UII     | •            | l   |              | J |
|      |                      |          |                |      |              |            |                |          |           |         |              |     |              |   |
|      |                      |          |                |      |              |            |                | RTS      |           | Off     | •            |     |              |   |
|      |                      |          |                |      |              |            |                | DESDON   |           |         |              | ſ   | *            | ٦ |
|      |                      |          |                |      |              |            |                | ms       | OL DELAT, | 0       |              | , L | -            | J |

○ Note:

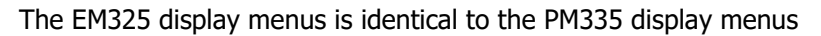

#### Using PAS

Select Communications Setup from the Meter Setup menu, and then click on the Serial Ports Setup tab. In the Port box, select the desired device port.

| PM3350_EM3250 PRO - Communication Setup                 |                                                                                                    |  |  |  |  |  |
|---------------------------------------------------------|----------------------------------------------------------------------------------------------------|--|--|--|--|--|
| Network Setup Dial-Up<br>ExpertPower Client Setup TCP N | Networking         SNTP Client Setup           Votification Client Setup         Serial Ports Setup |  |  |  |  |  |
| Port COM1                                               | <b>_</b>                                                                                            |  |  |  |  |  |
| P                                                       | Port Setup                                                                                          |  |  |  |  |  |
| Protocol                                                | Modbus RTU                                                                                          |  |  |  |  |  |
| Interface                                               | RS-485                                                                                              |  |  |  |  |  |
| Device Address                                          | 1                                                                                                   |  |  |  |  |  |
| Baud Rate                                               | 19200                                                                                               |  |  |  |  |  |
| Data Format                                             | 8N 💌                                                                                                |  |  |  |  |  |
| CTS                                                     | N/A                                                                                                 |  |  |  |  |  |
| RTS                                                     | N/A                                                                                                 |  |  |  |  |  |
| Response Delay, ms                                      | 5                                                                                                   |  |  |  |  |  |
| Character Timeout, ms                                   | 4                                                                                                   |  |  |  |  |  |
| Port Mode                                               | N/A                                                                                                 |  |  |  |  |  |
| Receive Timeout, ms                                     | N/A                                                                                                 |  |  |  |  |  |
| ,                                                       |                                                                                                    |  |  |  |  |  |
| Open Save as Default                                    | Print Send Receive                                                                                  |  |  |  |  |  |
|                                                         | OK Cancel Apply Help                                                                                |  |  |  |  |  |

Figure 6-1: Communication Setup Dialog Box – Serial Ports Setup Tab

See Table 5 below for available communication options.

| Table 5: COM Port Options |  |
|---------------------------|--|
|---------------------------|--|

| Parameter         | Options                                           | Default    | Description                                                                                               |
|-------------------|---------------------------------------------------|------------|----------------------------------------------------------------------------------------------------|
| Protocol          | MODBUS RTU<br>DNP3<br>IEC 62056-21<br>IEC 60870-5 | MODBUS RTU | The communications protocol for the port                                                                  |
| Interface         | COM1, COM2: 485 =<br>RS-485                       | RS-485     | Communication interface.<br>COM2 is available on add-on<br>module only.                                   |
| Device address    | MODBUS: 1-247<br>DNP3: 0-65532                    | 1          | Device network address                                                                                    |
| Baud rate         | 300 bps-115.2 kbps                                | 19200 bps  | The port baud rate                                                                                        |
| Data format       | 7E, 8N, 8E                                        | 8N         | Data format and parity. 7E data<br>format should not be used with<br>the MODBUS RTU and DNP3<br>protocols |
| Response delay    | 0-1000 ms                                         | 5 ms       | The minimum time after the last request character is received to start the transmission.                  |
| Character Timeout | 0-1000 ms                                         | 4 ms       | The maximum time between character reception                                                              |

### Setting Up Ethernet

#### Using the Front Display

Access Communication Setup menu, Select Network 1/2 or other and setup the communication port desired parameters as described below using UP/DOWN navigation buttons and OK/ENTER button.

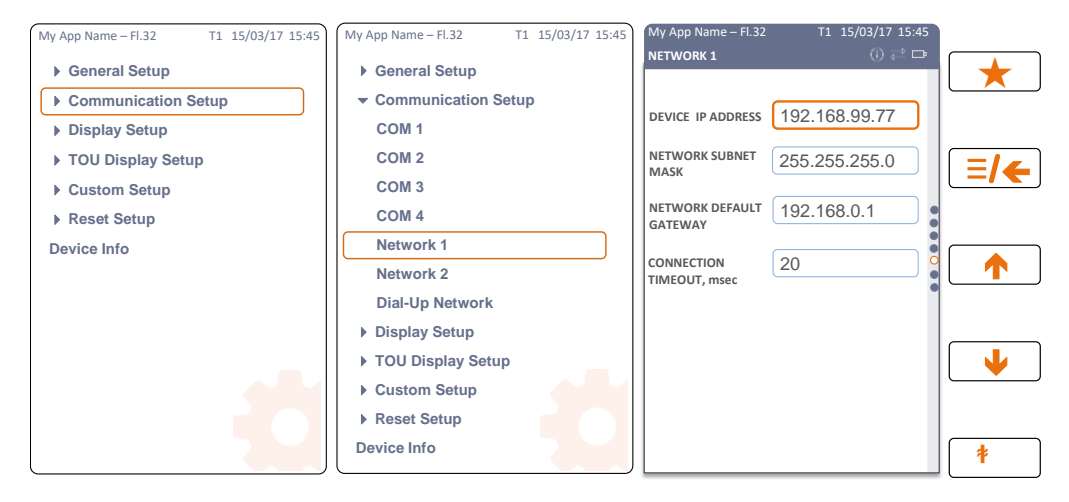

#### $\odot$ Note:

The EM235 display menus is identical to the PM335 display menus

#### **Using PAS**

Select Communications Setup from the Meter Setup menu, click on the Network Setup tab and then select Network 1 or 2.

| Expert Pov   | ExpertPower Client Setup TCP Notifica |                    |                  |        | Serial Ports Setup |
|--------------|---------------------------------------|--------------------|------------------|--------|--------------------|
| Network 5    | etup   RSTP Setup   I                 |                    | Dial-Up Networki | ng   S | SNTP Client Setup  |
|              | Network 1                             |                    |                  |        |                    |
|              |                                       | Current Netw       | ork Settings     |        |                    |
|              | IP Address                            | Guiroint noti      | 192 . 168 . 9    | 9.78   |                    |
|              | Subnet Mask                           |                    | 255 . 255 . 2    | 55.0   |                    |
|              | Default Gateway                       |                    | 192 . 168 . 9    | 9.1    |                    |
|              | MAC Address                           |                    | 0005F0001489     |        |                    |
|              | )                                     | Networ             | k Setun          |        |                    |
|              | Device IP Address                     |                    | 192 . 168 .      | 0.203  |                    |
|              | Network Subnet N                      | lask               | 255 . 255 . 2    | 55.0   |                    |
|              | Network Default G                     | ateway             | 192 . 168 .      | 0.1    |                    |
|              | Use DHCP                              |                    | NO               |        | •                  |
|              | Secondary TCP Po                      | ort                |                  |        |                    |
|              | Primary DNS IP Ad                     | dress              | 0.0.0            | 0.0    |                    |
|              | Secondary DNS IF                      | Address            | 0.0.             | 0.0    |                    |
|              | Connection Idle Tir                   | neout, s           | 120              |        |                    |
|              | TCP Keepalive Tim                     | ie, s (0=inactive) |                  |        |                    |
|              | Device Address                        |                    |                  |        |                    |
|              | Switch Mode                           | Switch Mode        |                  |        | <b>_</b>           |
| <u>O</u> pen | S <u>a</u> ve as                      | <u>D</u> efault    | <u>P</u> rint    | Send   | Receive            |

| Network S | ver Client Setup   TCP Notifi<br>etup   RSTP Setup | cation Client Setup   Serial Ports Set<br>Dial-Up Networking   SNTP Client Set |
|-----------|----------------------------------------------------|--------------------------------------------------------------------------------|
|           | Network                                            | 2 👻                                                                            |
|           | Current Net                                        | work Settinge                                                                  |
|           | IP Address                                         | 192 168 0 204                                                                  |
|           | Subnet Mask                                        | 255 255 255 0                                                                  |
|           | Default Gateway                                    | 102 168 0 1                                                                    |
|           | MAC Address                                        | 00000000148                                                                    |
|           | Notice -                                           | le Catur                                                                       |
|           | Davice IR Address                                  | K Setup                                                                        |
|           | Network Subnet Mask                                | 255 255 255 0                                                                  |
|           | Network Default Gateway                            | 192 168 99 1                                                                   |
|           | Use DHCP                                           | NO V                                                                           |
|           | Secondary TCP Port                                 |                                                                                |
|           | Primary DNS IP Address                             | 0.0.0.0                                                                        |
|           | Secondary DNS IP Address                           | 0.0.0.0                                                                        |
|           | Connection Idle Timeout, s                         | 120                                                                            |
|           | TCP Keepalive Time, s (0=inactive)                 |                                                                                |
|           | Device Address                                     |                                                                                |
|           | Switch Mode                                        |                                                                                |
| ~         | Sava as Default                                    | Drint Cand Daari                                                               |

Figure 6-2: Communication Setup Dialog Box - Network 1/2 Setup Tab

The table below lists available network options.

Table 6: Ethernet Setup Options

| Parameter                                             | Options               | Default       |
|-------------------------------------------------------|-----------------------|---------------|
| Device IP Address                                     |                       | 192.168.0.203 |
| Network Subnet Mask                                   |                       | 255.255.255.0 |
| Network Default Gateway                               |                       | 192.168.0.1   |
| Use DHCP                                              | YES/NO                | NO            |
| Switch Mode (applicable in Network 1 setup menu only) | Daisy chain/Separated | Separated     |

NOTES:

- 1. The meter provides the permanent MODBUS TCP server on port 502.
- Selecting the DNP3 TCP service port launches the second DNP3 TCP server allowing simultaneous connections on both TCP ports. Selecting the MODBUS TCP port disables the DNP3 TCP server.
- 3. When you change the device network settings through the Ethernet port, the device port restarts so communication will be temporarily lost. You may need to wait some additional time until PAS restores a connection with your device.

# Setting Up RSTP in Daisy Chain mode

Daisy chain may be implemented with fallback connection where a circular closed chain is connected. To enable such connection, RSTP support must be enabled within the device. This configuration is available only from the PAS.

#### **Using PAS**

Select Communications Setup from the Meter Setup menu, click on the RSTP Setup. Enable the capability by selecting YES for the RSTP Enabled field. Apply changes to all other default configuration values as required by the network administrator.

| PM335_EM235_PRO - Communication Setup                                                                |                                                       |                                                                    |                                                                                                    | $\times$                                                                                                    |  |
|----------------------------------------------------------------------------------------------------|-------------------------------------------------------|--------------------------------------------------------------------|----------------------------------------------------------------------------------------------------|----------------------------------------------------------------------------------------------------|--|
| ExpertPor<br>Network S                                                                               | ver Client Setup TC<br>etup RSTP Setup                | P Notificat                                                        | tion Client Setup                                                                                                    | Serial Ports Setup<br>SNTP Client Setup                                                                                     |  |
|                                                                                                    |                                                       |                                                                    |                                                                                                    |                                                                                                    |  |
|                                                                                                    |                                                       | RSTP Se                                                            | etup                                                                                                    |                                                                                                    |  |
|                                                                                                    | RSTP Enabled                                          |                                                                    | YES                                                                                                    | •                                                                                                    |  |
|                                                                                                    | Bridge Priority (steps of 4096                        | )                                                                  | 32768                                                                                                    |                                                                                                    |  |
|                                                                                                    | Hello Time                                            |                                                                    | 3                                                                                                    |                                                                                                    |  |
|                                                                                                    | Forward Delay                                         |                                                                    | 15                                                                                                    |                                                                                                    |  |
|                                                                                                    | TX Hold Count                                         |                                                                    | 8                                                                                                    |                                                                                                    |  |
|                                                                                                    | Network1 Port Path Cost                               |                                                                    | 2000000                                                                                                    |                                                                                                    |  |
|                                                                                                    | Network1 Port Priority (steps                         | of 16)                                                             | 96                                                                                                    |                                                                                                    |  |
|                                                                                                    | Network2 Port Path Cost                               |                                                                    | 2000000                                                                                                    |                                                                                                    |  |
|                                                                                                    | Network2 Port Priority (steps                         | of 16)                                                             | 128                                                                                                    |                                                                                                    |  |
|                                                                                                    | Network1 STP Status                                   |                                                                    | Forwarding                                                                                                    |                                                                                                    |  |
|                                                                                                    | Network1 STP Role                                     |                                                                    | Root                                                                                                    |                                                                                                    |  |
|                                                                                                    | Network2 STP Status                                   |                                                                    | Broken                                                                                                    |                                                                                                    |  |
|                                                                                                    | Network2 STP Role                                     |                                                                    | Disabled                                                                                                    |                                                                                                    |  |
|                                                                                                    | P                                                     |                                                                    | 1                                                                                                    |                                                                                                    |  |
| Open                                                                                                 | Save as Defa                                          | ult OK                                                             | Print Send                                                                                                    | Pply Help                                                                                                    |  |
| Open                                                                                                 | Save as Defa                                          | Ult OK                                                             | Print Send                                                                                                    | Pply Help<br>Default                                                                                                    |  |
| Open<br>Bridge Price                                                                                 | Save as Defa                                          | ok<br>OK<br>4096<br>in ste                                         | Print Send<br>Cancel A<br>Options<br>- 61440<br>ps of 4096                                                                                                    | Receive<br>Pply Help<br>Default<br>32768                                                                                    |  |
| Open<br>Bridge Price<br>Hello Time                                                                   | Save as Defa                                          | ut OK<br>4096<br>in ste<br>1 - 10                                  | Print Send<br>Cancel A<br>Options<br>- 61440<br>ps of 4096                                                                                                    | Receive<br>Pply Help<br>Default<br>32768<br>2                                                                               |  |
| Open<br>Bridge Price<br>Hello Time<br>Forward De                                                     | Save as Defa Parameter rity elay                      | ut<br>ОК<br>4096<br>in ste<br>1 - 10<br>4 - 30                     | Print Send<br>Cancel A<br>Options<br>- 61440<br>ps of 4096                                                                                                    | Receive<br>PPIV Help<br>Default<br>32768<br>2<br>15                                                                         |  |
| Open<br>Bridge Price<br>Hello Time<br>Forward Do<br>TX Hold Co                                       | Save as Defa Parameter rity elay punt                 | иt<br>ОК<br>4096<br>in ste<br>1 - 10<br>4 - 30<br>1 - 10           | Print Send<br>Cancel A<br>Options<br>- 61440<br>ps of 4096                                                                                                    | Receive<br>Pply Help<br>Default<br>32768<br>2<br>15<br>6                                                                    |  |
| Dpen<br>Bridge Price<br>Hello Time<br>Forward Do<br>TX Hold Co<br>Network Po                         | Save as Defa Parameter rity elay punt ort Path Cost   | иt<br>ОК<br>4096<br>in ste<br>1 - 10<br>4 - 30<br>1 - 10<br>1 - 20 | Print         Send           Cancel         A           Options         -           - 61440         ps of 4096           0         0           0000000         0                                                               | Receive           pply         Help           Default           32768           2           15           6           200000 |  |
| Deen<br>Open<br>Bridge Price<br>Hello Time<br>Forward Do<br>TX Hold Co<br>Network Po<br>Port Priorit | Save as Defa Parameter rity elay ount ort Path Cost y | и                                                                  | Print         Send           Cancel         A           Options         -           - 61440         ps of 4096           ps of 4096         -           0         -           00000000         -           40         ps of 16 | Receive         pply       Help         Default         32768         2         15         6         200000         128     |  |

NOTES:

- Changing the RSTP default settings may have significant impact on network health and stability. Consult with your network administrator
- The Meter supports as default 20 chained connected devices

### Setting-Up SNTP Client

Select Communication Setup from the Meter Setup menu, and then click on the SNTP Client Setup tab.

The SNTP client can provide periodic synchronization of the meter clock with a publicly available SNTP server or with your local server if it supports this service.

To allow clock synchronization via SNTP, select SNTP as a clock synchronization source in <u>Local</u> <u>Settings</u>.

The following table lists available options

| Parameter                           | Options    | Default        | Description                                                                                                    |
|-------------------------------------|------------|----------------|----------------------------------------------------------------------------------------------------|
| SNTP Client<br>Enabled              | NO, YES    | NO             | Enables operations of the SNTP client                                                                             |
| Polling interval, s                 | 60-86400 s | 600 s          | The time remaining requesting time from the SNTP server                                                           |
| Primary SNTP<br>Server IP Address   |            | 192.36.143.151 | The IP address of the primary SNTP server                                                                         |
| Secondary SNTP<br>Server IP Address |            | 130.149.17.21  | The IP address of a secondary<br>SNTP server in the event of<br>temporary unavailability of the<br>primary server |

The default SNTP server IP addresses belong to Stockholm and Berlin university servers.

SNTP can work only out of the 1<sup>st</sup> Ethernet interface. Navigate to the Communication Setup > Network Setup. Verify that Network 1 has a valid IP address and a valid Gateway (that can reach the SNTP Server).

| ExpertPow<br>Vetwork Se | er Client Se<br>tun                | tup<br>RSTR | TCP Notif   | ication Client Setup<br>Dial-Up Networkir |       | Serial F | <sup>2</sup> orts Setup<br>Client Setu |
|-------------------------|------------------------------------|-------------|-------------|-------------------------------------------|-------|----------|----------------------------------------|
| _                       |                                    | non         |             |                                           | 1 61  | JINT     | Gildric Jotu                           |
|                         |                                    |             | Network     | 1 🗾                                       |       |          |                                        |
|                         |                                    |             | Current Net | work Settings                             |       |          |                                        |
|                         | IP Addres                          | s           |             | 192 . 168 . 9                             | 9.111 |          |                                        |
|                         | Subnet M                           | ask         |             | 255 . 255 . 25                            | 55.0  |          |                                        |
|                         | Default G                          | ateway      |             | 192 . 168 . 9                             | 9.1   |          |                                        |
|                         | MAC Add                            | ress        |             | 00054444444                               |       |          |                                        |
|                         |                                    |             | Netwo       | rk Setup                                  |       |          |                                        |
|                         | Device IP                          | Address     |             | 192 . 168 . 9                             | 9.111 |          |                                        |
| _                       | Network                            | Subnet Ma   | ask         | 255 . 255 . 2                             | 55.0  |          |                                        |
|                         | Network I                          | Default Ga  | ateway      | 192 . 168 . 9                             | 9.1   |          |                                        |
|                         | Use DHCF                           | 2           |             | NO                                        |       | -        |                                        |
|                         | Secondar                           | y TCP Po    | rt          |                                           |       |          |                                        |
|                         | Primary D                          | NS IP Add   | Iress       | 0.0.0                                     | ).0   |          |                                        |
|                         | Secondar                           | y DNS IP    | Address     | 0.0.0                                     | 0.0   |          |                                        |
|                         | Connectio                          | n Idle Tim  | eout, s     | 120                                       |       |          |                                        |
|                         | TCP Keepalive Time, s (0=inactive) |             |             |                                           |       |          |                                        |
|                         | Device Ac                          | Idress      |             |                                           |       |          |                                        |
|                         | Switch M                           | ode         |             | Separated                                 |       | •        |                                        |
| Open                    | Sav                                | e as        | Default     | Print                                     | Send  |          | Receive                                |

Navigate to General Setup > Local Settings. Activate the Clock synchronization and select SNTP as the method for synchronization. Make sure to set the Time Zone Offset, as the time provided by the SNTP is UTC.

| Basic Setup De | vice Options Control/Alarm Setpoints | Analog Outputs    | Analog Inputs   Digital Inputs |
|----------------|--------------------------------------|-------------------|--------------------------------|
| Display Setup  | Relay Outputs   Counters   Transfor  | mer Correction Pe | riodic Timers Local Settings   |
|                |                                      |                   |                                |
|                |                                      |                   |                                |
|                | Time Zone Info                       | rmation           |                                |
|                | Country                              | Default           | <b>•</b>                       |
|                | Time Zone Offset, GMT -/- min        | 120               |                                |
|                | Daylight Savings Time (DST)          | Disabled          | <b>•</b>                       |
|                | DST Start Month                      | March             | •                              |
|                | DST Start Week of Month              | Second            | •                              |
|                | DST Start Weekday                    | Sunday            | •                              |
|                | DST Start Hour                       | 2                 | •                              |
|                | DST End Month                        | November          | •                              |
|                | DST End Week of Month                | First             | •                              |
|                | DST End Weekday                      | Sunday            | •                              |
|                | DST End Hour                         | 2                 | <b>~</b>                       |
|                | Date Order                           | N/A               |                                |
|                | Clock Synchro                        | nization          |                                |
|                | Time Synchronization Input           | SNTP              | <b>•</b>                       |
|                |                                      |                   |                                |
|                |                                      |                   |                                |
| Open           | Save as Default                      | Print Se          | nd Receive                     |
| open           | Save as Deradik                      |                   | na necerve                     |

### Configuring eXpertPower Client

The EM235/PM335 PRO has an embedded eXpertPower<sup>™</sup> client that provides communications with the eXpertPower<sup>™</sup> server – the SATEC proprietary Internet services. Connections to the eXpertPower<sup>™</sup> server are handled on a periodic basis.

To enter the Setup dialog, select the site from the list box on the PAS toolbar, select Communication Setup from the Meter Setup menu, and then click on the ExpertPower Client Setup tab.

| VM3350_EM3250 PRO - Communication Setup                  |                                                                            |  |  |  |
|----------------------------------------------------------|----------------------------------------------------------------------------|--|--|--|
| Network Setup Dial-Up<br>ExpertPower Client Setup TCP No | Networking SNTP Client Setup<br>tification Client Setup Serial Ports Setup |  |  |  |
| ExpertPov                                                | ver Client Setup                                                           |  |  |  |
| XPW Server IP Address                                    | 207 . 232 . 60 . 18                                                        |  |  |  |
| XPW Server Port                                          | 5001                                                                       |  |  |  |
| XPW Client Enabled                                       | NO                                                                         |  |  |  |
| Time to Next Session, min                                | 0                                                                          |  |  |  |
| Connection via Network                                   | Ethernet                                                                   |  |  |  |
| Connection Idle Timeout, min                             | 1                                                                          |  |  |  |
| Open Save as Default                                     | Print Send Receive                                                         |  |  |  |
|                                                          | OK Cancel Apply Help                                                       |  |  |  |

Figure 6-3: eXpertpower Client Setup Tab

The following table lists available options. Refer to your eXpertPower service provider for the correct eXpertPower settings.

| Parameter                 | Options | Default       | Description                                       |
|---------------------------|---------|---------------|---------------------------------------------------|
| XPW Server IP Address     |         | 20.157.123.32 | The IP address of<br>theeXpertPower server        |
| XPW Server Port           | 0-65535 | 5001          | The TCP service port of the<br>eXpertPower server |
| XPW Client Enabled        | NO, YES | NO            | Enables operations of the<br>eXpertPower client   |
| Time to Next Session, min | 1-99999 |               | The time remaining to the next connection session |

NOTES:

- If you do not use the eXpertPower<sup>™</sup> service, do not enable the eXpertPower client in your device.
- 5. Do not change the connection period setting. The eXpertPower server updates it automatically.
- eXpertPower works on ethernet port 1 and does not work on ethernet port 2

### Setting Up TCP Notification Client

The TCP notification client can establish connections with a remote MODBUS/TCP server and send notification messages either on events, or periodically on a time basis.

To set up communications with a remote TCP Notification server, select Communication Setup from the Meter Setup menu, and then click on the TCP Notification Client Setup tab.

| 13350_EM3250 PRO - Communication Setup                         |                                                                              |  |  |  |
|----------------------------------------------------------------|------------------------------------------------------------------------------|--|--|--|
| Network Setup Dial-Up Ne<br>ExpertPower Client Setup TCP Notif | tworking   SNTP Client Setup  <br>lication Client Setup   Serial Ports Setup |  |  |  |
| TCP Notificati                                                 | on Client Setup                                                              |  |  |  |
| Client Enabled                                                 | NO                                                                           |  |  |  |
| Server IP Address                                              | 192.168.0.3                                                                  |  |  |  |
| Server Port                                                    | 502                                                                          |  |  |  |
| Message Exchange Address                                       | 1000                                                                         |  |  |  |
| Connection via Network                                         | Ethernet 💌                                                                   |  |  |  |
| Open Save as Default                                           | Print Send Receive                                                           |  |  |  |
| 01                                                             | Cancel Apply Help                                                            |  |  |  |

Figure 6-4: TCP Notification Client Setup Tab

The following table lists available client options. Table 7: TCP Notification Client Setup Options

| Parameter                      | Options | Default     | Description                                                                             |
|--------------------------------|---------|-------------|-----------------------------------------------------------------------------------------|
| Client Enabled                 | NO, YES | NO          | Enables operations of the notification client                                           |
| Server IP Address              |         | 192.168.0.3 | The IP address of the notification server                                               |
| Server Port                    | 0-65535 | 502         | The TCP service port of the notification server                                         |
| Message<br>Exchange<br>Address | 0-65535 | 1000        | The start address of a block of 16 MODBUS registers for receiving notification messages |

Connections with a remote server are triggered via programmable setpoints. To send event notifications to a server, configure a setpoint to respond to desired triggers or to periodic time events and put the "Notification" action to the setpoint action list (see <u>Configuring Alarm/Control</u> <u>Setpoints</u>).

See the EM235/PM335 PRO Modbus Reference guide for more information on operation of the notification client and the notification message structure.

# General Meter Setup

#### **Basic Meter Setup**

This section describes how to configure the EM235/PM335 PRO for your particular environment and application.

Before operating your meter, provide the device with basic information about your electrical network.

#### Using the Front Display

Access General Setup menu, Select Basic Setup and setup the device desired parameters as described below using UP/DOWN navigation buttons and OK/ENTER button.

| Site T5 TEST<br>BASIC SETUP | 14/09/22 13:53 |
|-----------------------------|----------------|
| WIRING MODE                 | 30P2 -         |
| PT RATIO                    | 1.3            |
| PT SECONDARY (L-L)          | 0.0            |
| CT PRIMARY, A               | 5 0            |
| I4 CT PRIMARY, A            | 0              |
| NOMINAL FREQ., HZ           | 50 -           |
| PHASE ORDER                 | СВА 👻          |
| L1 CURRENT<br>DIRECTION     | Regular 🔻      |

 $\bigcirc$  Note:

### Using PAS

Select General Setup from the Meter Setup menu. See the table below for the Basic Setup tab.

| PM335_EM235_PRO - General Setup                                                                                                    |                                    |                      |  |  |  |  |
|----------------------------------------------------------------------------------------------------|------------------------------------|----------------------|--|--|--|--|
| Display Setup         Relay Outputs         Counters         Transformer Correction         VIM CIM Setup         Periodic Timers         Local Settings           Basic Setup         Device Options         Control/Alam Setpoints         Analog Outputs         Analog Inputs         Digital Inputs |                                    |                      |  |  |  |  |
| Basic Configuration                                                                                                    |                                    |                      |  |  |  |  |
|                                                                                                    | Wiring Mode                        | 4LN3                 |  |  |  |  |
|                                                                                                    | PT Ratio                           | 10.0                 |  |  |  |  |
|                                                                                                    | PT Secondary (L-L), V              | 120.0                |  |  |  |  |
|                                                                                                    | CT Primary, A                      | 1000                 |  |  |  |  |
|                                                                                                    | I4 CT Primary, A                   | 5                    |  |  |  |  |
|                                                                                                    | Nominal Frequency, Hz              | 50 💌                 |  |  |  |  |
|                                                                                                    | Phase Order                        | ABC                  |  |  |  |  |
|                                                                                                    | L1 Current Direction               | Regular              |  |  |  |  |
|                                                                                                    | L2 Current Direction               | Regular              |  |  |  |  |
|                                                                                                    | L3 Current Direction               | Regular              |  |  |  |  |
|                                                                                                    | Demand Setup                       |                      |  |  |  |  |
|                                                                                                    | Power Block Demand Period, min     | 15                   |  |  |  |  |
|                                                                                                    | Number of Blocks in Sliding Demand | 1                    |  |  |  |  |
|                                                                                                    | Power Demand Sync Source           | Meter Clock          |  |  |  |  |
|                                                                                                    | Volt Demand Period, s              | 900                  |  |  |  |  |
|                                                                                                    | Amp. Demand Period, s              | 900                  |  |  |  |  |
|                                                                                                    | Harm. Demand Period, s             | 900                  |  |  |  |  |
| Open                                                                                                    | Save as Default Print              | Send <u>R</u> eceive |  |  |  |  |
|                                                                                                    | ОК                                 | Cancel Apply Help    |  |  |  |  |

Figure 6-5: General Setup Dialog Box - Basic Setup Tab

The following table lists available client options.

Table 8: Basic Setup Options

| Parameter                      | Options                        | Default | Description                                                                                                    |  |  |  |
|--------------------------------|--------------------------------|---------|----------------------------------------------------------------------------------------------------|--|--|--|
| Basic Configuration            |                                |         |                                                                                                    |  |  |  |
| Wiring Mode                    | See Table 9                    | 4Ln3    | The wiring connection of the device                                                                                             |  |  |  |
| PT Ratio                       | 1.0-6500.0                     | 1.0     | The phase potential transformer's primary to secondary ratio                                                                    |  |  |  |
| PT Secondary (L-L), V          | 10-690                         | 120     | PT Ratio multiplication factor. Used in extra high voltage networks to accommodate the PT ratio for 500 kV and higher networks. |  |  |  |
| CT Primary Current             | 1-50000 A                      | 5 A     | The primary rating of the phase current transformer                                                                             |  |  |  |
| CT Secondary Current           | 1A, 5 A                        | 5 A     | The secondary rating of the phase current transformer                                                                           |  |  |  |
| I4 CT Primary Current          | 1-50000 A                      | 5 A     | The primary rating of the fourth current transformer (can be neutral current)                                                   |  |  |  |
| I4 CT Secondary<br>Current     | 1A, 5 A                        | 5 A     | The secondary rating of the fourth current transformer (can be neutral current)                                                 |  |  |  |
| Nominal Frequency              | 50,60,400 <sup>1</sup> Hz      | 60 Hz   | The nominal line frequency                                                                                                    |  |  |  |
| Phase order                    | ABC, CBA                       | ABC     | The normal phase sequence                                                                                                    |  |  |  |
| L1 Current Direction           | Regular, reverse               | Regular | Current wiring direction                                                                                                    |  |  |  |
| L2 Current Direction           | Regular, reverse               | Regular | Current wiring direction                                                                                                    |  |  |  |
| L3 Current Direction           | Regular, reverse               | Regular | Current wiring direction                                                                                                    |  |  |  |
| Demand Setup                   |                                |         |                                                                                                    |  |  |  |
| Power Block demand period, min | 1, 2, 5, 10, 15, 20,<br>30, 60 | 15      | The length of the demand period for power demand calculations                                                                   |  |  |  |

<sup>&</sup>lt;sup>1</sup> Future option

| Parameter                             | Options                                           | Default        | Description                                                                                                    |  |  |
|---------------------------------------|---------------------------------------------------|----------------|----------------------------------------------------------------------------------------------------|--|--|
| Number of Blocks in<br>sliding window | 1-15                                              | 1              | The number of demand periods to be<br>averaged for sliding window demands                                                                                           |  |  |
| Power demand sync source              | Meter clock,<br>DI1-DI48 (digital<br>inputs 1-48) | Meter<br>clock | The source input for synchronization of the demand intervals. If a digital input is specified as the source, a pulse front denotes the start of the demand interval |  |  |
| Volt demand period, s                 | 0 - 9000 sec                                      | 900            | The length of the demand period for ampere demand calculations                                                                                                    |  |  |
| Amp. demand period, s                 | 0 - 9000 sec                                      | 900            | The length of the demand period for volt demand calculations                                                                                                    |  |  |
| Harm. demand period                   | 0 - 9000 sec                                      | 900            | The length of the demand period for<br>harmonic demand calculations                                                                                                 |  |  |

Note:

1. Always specify the wiring mode and transformer ratings prior to setting up setpoints

Always specify the wining mode and transformer ratings phot to setting up serpoints and analog outputs.
 The maximum value for the product of the phase CT primary current and PT ratio is 57,500,000. If the product is greater, power readings are zeroed.

Table 9 lists the available wiring modes.

#### Table 9: Wiring Modes

| Wiring Mode | Description                                                                                                    |
|-------------|----------------------------------------------------------------------------------------------------|
| 30P2        | 3-wire Open Delta using 2 CTs (2 element)                                                                        |
| 4LN3        | 4-wire Wye using 3 PTs (3 element), line-to-neutral voltage readings                                             |
| 3DIR2       | 3-wire Delta Direct Connection using 2 CTs (2 element)                                                           |
| 4LL3        | 4-wire Wye using 3 PTs (3 element), line-to-line voltage readings                                                |
| 30P3        | 3-wire Open Delta using 3 CTs (21/2 element)                                                                     |
| 3LN3        | 4-wire Wye using 2 PTs (21/2 element), line-to-neutral voltage readings                                          |
| 3LL3        | 4-wire Wye using 2 PTs (21/2 element), line-to-line voltage readings                                             |
| 3BLN3       | 3-wire Broken Delta using 2 PTs, 3 CTs (2 <sup>1</sup> / <sub>2</sub> element), line-to-neutral voltage readings |
| 3BLL3       | 3-wire Broken Delta using 2 PTs, 3 CTs (21/2 element), line-to-line voltage readings                             |

Note:

In 4LN3, 3LN3 and 3BLN3 wiring modes, the voltage readings for min/max volts and volt demands represent line-to-neutral voltages; otherwise, they will be line-to-line voltages. The voltage waveforms and harmonics in 4LN3, 3LN3 and 3BLN3 wiring modes represent line-to-neutral voltages; otherwise, they will show line-to-line voltages.

#### **Device Options**

The Device Options setup allows changing user-configurable device options or putting the meter into energy test mode.

#### Using the Front Display

Access General Setup menu, Select Device Options and setup the device desired parameters as described below using UP/DOWN navigation buttons and OK/ENTER button.

| Site | T5 TEST             | 02/07/20 12:14 | Site T5                         | TEST      | 02/07/20 12:18 | Site T5 TI       | EST 02/07/20 12 | :19 |   |
|------|---------------------|----------------|---------------------------------|-----------|----------------|------------------|-----------------|-----|---|
|      | General Setup       |                | <ul> <li>General Set</li> </ul> | up        |                | DEVICE OPTIONS   | (i) 🔁 🛽         |     | * |
|      | Communication Setup | )              | Basic Setup                     | C         |                |                  |                 | 4   |   |
|      | Device I/O Setup    |                | Demand Se                       | tup       |                | ENERGY DECIMALS  | 2 🗸             |     |   |
|      | Display Setup       | (              | Device Opti                     | ions      |                |                  |                 |     |   |
|      | Date & Time         |                | Transforme                      | er Correc | tion           | INTERVAL ENERGY, | 5 -             |     |   |
|      | Reset Setup         |                | Communica                       | tion Setu | ıp             | min              |                 |     |   |
|      |                     |                | Device I/O S                    | Setup     |                | ENERGY LED TEST  | Wh Bulson       |     |   |
|      |                     |                | Display Setu                    | up        |                | ENERGY LED TEST  | WITFulses +     |     |   |
|      |                     |                | Date & Time                     | e.        |                | ENERGY LED PULSE |                 |     |   |
|      |                     |                | Reset Setup                     | )         |                | RATE, Wh/impulse | 1.80            |     |   |
|      |                     |                |                                 |           |                |                  |                 | 0   |   |
|      |                     |                |                                 |           |                | DECIMALS         | 3 🔻             |     |   |
|      |                     |                |                                 |           |                |                  |                 |     |   |
|      |                     |                |                                 |           |                |                  |                 |     | • |
|      |                     | _              |                                 |           |                |                  |                 |     |   |
|      |                     |                |                                 |           |                |                  |                 |     |   |
|      |                     |                |                                 |           |                |                  |                 |     |   |
|      |                     |                |                                 |           |                |                  |                 |     | 1 |
| 1    |                     |                |                                 |           |                |                  |                 | ٣   |   |

 $\odot$  Note:

The EM235 display menus is identical to the PM335 display menus

#### **Using PAS**

Select General Setup from the Meter Setup menu, and then click on the Device Options tab.

| PM3350_EM3250 PRO -              | General Setup                                                                    | ×                                                                              |  |  |  |  |
|----------------------------------|----------------------------------------------------------------------------------|--------------------------------------------------------------------------------|--|--|--|--|
| Digital Inputs Re<br>Basic Setup | lay Outputs Counters Transformer Correc<br>Device Options Control/Alam Setpoints | ction   Periodic Timers   Local Settings  <br>  Analog Outputs   Analog Inputs |  |  |  |  |
|                                  | Power/Energy Options                                                             |                                                                                |  |  |  |  |
|                                  | Power Calculation Mode                                                           | S = f(P,Q)                                                                     |  |  |  |  |
|                                  | Energy Roll Value                                                                | 100000000                                                                      |  |  |  |  |
|                                  | Energy Decimals                                                                  | 0                                                                              |  |  |  |  |
|                                  | Interval Energy, min                                                             | 5                                                                              |  |  |  |  |
|                                  | Tariff Control                                                                   | Calendar                                                                       |  |  |  |  |
|                                  | Number of Tariffs                                                                | 3                                                                              |  |  |  |  |
|                                  | TDD Setup                                                                        |                                                                                |  |  |  |  |
|                                  | I Max. Load Current, A                                                           | СТ                                                                             |  |  |  |  |
|                                  | I4 Max. Load Current, A                                                          | СТ                                                                             |  |  |  |  |
|                                  | Test Mode                                                                        |                                                                                |  |  |  |  |
|                                  | Energy LED Pulse Rate, Wh/impulse                                                | 0.10                                                                           |  |  |  |  |
|                                  | Energy LED Test                                                                  | Disabled                                                                       |  |  |  |  |
|                                  | Data Scales                                                                      |                                                                                |  |  |  |  |
|                                  | Volts Scale, V                                                                   | 828                                                                            |  |  |  |  |
|                                  | Amps Scale, A                                                                    | 10.0                                                                           |  |  |  |  |
| Open                             | Save as Default Print                                                            | Send Receive                                                                   |  |  |  |  |
|                                  | ОК                                                                               | Cancel Apply Help                                                              |  |  |  |  |

Figure 6-6: General Setup Dialog Box - Device Options Tab

Table 10 lists available device options.

Table 10: User-configurable Device Options

| Parameter                    | Options                                                                                                    | Default  | Description                                                                                                    |  |  |  |  |
|------------------------------|----------------------------------------------------------------------------------------------------|----------|----------------------------------------------------------------------------------------------------|--|--|--|--|
| Power/Energy Options         |                                                                                                    |          |                                                                                                    |  |  |  |  |
| Power Calculation Mode       | er Calculation Mode Reac = using<br>reactive power<br>S=f(P, Q),<br>Nact = using non-<br>active power<br>Q=f(S, P) |          | The method used for calculating reactive and apparent powers (see <u>Power</u> <u>Calculation Modes</u> below) |  |  |  |  |
| Energy Roll Value            | 10000 kWh<br>100000 kWh<br>1000000 kWh<br>10000000 kWh<br>100000000 kWh<br>100000000 kWh                           | 1000000  | The value at which energy counters roll over to zero                                                           |  |  |  |  |
| Energy Decimals <sup>2</sup> | 0-3                                                                                                    | 0        | Number of digits after decimal point                                                                           |  |  |  |  |
| Interval Energy, min         | 5, 10, 15, 20, 30                                                                                                  | 15       | Recorded accumulated<br>energy in predefined interval                                                          |  |  |  |  |
| Tariff Control               | Calendar,<br>Communication, DI                                                                                     | Calendar | Define the Tariff control                                                                                      |  |  |  |  |
| Number of Tariffs            | 1-8                                                                                                    | 1        | Define the number of tariffs                                                                                   |  |  |  |  |
| TDD Setup                    |                                                                                                    |          |                                                                                                    |  |  |  |  |
| I Max. Load Current, A       | 0 - 10000 A                                                                                                    | СТ       | The maximum demand load<br>current for common current<br>inputs (0 = CT primary)                               |  |  |  |  |
| 14 Max. Load Current, A      | 0 - 10000 A                                                                                                    | СТ       | The maximum demand load current for I4 (0 = CT primary)                                                        |  |  |  |  |
| Test Mode                    | Test Mode                                                                                                    |          |                                                                                                    |  |  |  |  |

<sup>&</sup>lt;sup>2</sup> The number of digits after decimal points is part of total of digits of Energy roll value

| Parameter                            | Options                              | Default  | Description                                                                                                    |  |  |  |
|--------------------------------------|--------------------------------------|----------|----------------------------------------------------------------------------------------------------|--|--|--|
| Energy LED Pulse Rate,<br>Wh/Impulse | 0.01-0.4                             | 0.1      | LED pulse constant - the<br>amount of accumulated<br>energy (in secondary<br>readings) giving one pulse via<br>"kWh" and "kvarh" LEDs. |  |  |  |
| Energy Test Mode                     | Disabled<br>Wh pulses<br>varh pulses | Disabled | Setting this option puts the<br>meter into the energy test<br>mode (see <u>Energy Pulse LED</u><br>in Chapter 3)                       |  |  |  |
| Data Scale                           | Data Scale                           |          |                                                                                                    |  |  |  |
| Volts Scale, V                       | 10-828V                              | 828 V    | The llowed, in secondary volts. See <u>Data Scales</u> in Chapter 19.                                                                  |  |  |  |
| Amps Scale, A                        | 1.0-10.0 A                           | 10       | The maximum current scale<br>allowed, in secondary amps.<br>See <u>Data Scales</u> in Chapter<br>19.                                   |  |  |  |

### Power Calculation Modes

The power calculation mode option allows you to change the method for calculating reactive and apparent powers in presence of high harmonics. The options work as follows:

• When the reactive power calculation mode is selected, active and reactive powers are measured directly and apparent power is calculated as:

$$S=\sqrt{P^2+Q^2}$$

- This mode is recommended for electrical networks with low harmonic distortion, commonly with THD < 5% for volts, and THD < 10% for currents. In networks with high harmonics, the second method is preferable.
- When the non-active power calculation mode is selected, active power is measured directly, apparent power is taken as product S = V x I, where V and I are the RMS volts and amps, and reactive power (called non-active power) is calculated as:

• 
$$N = \sqrt{S^2 - P^2}$$
# **Transformer Correction**

While using external CT meter option, transformer correction allows you to compensate ratio and phase angle inaccuracies of the user voltage and current instrument transformers.

# Using the Front Display

Access General Setup menu, Select Transformer Correction and setup the device desired parameters as described below using UP/DOWN navigation buttons and OK/ENTER button.

| Site | e T5 <mark>TEST</mark> | 02/07/20 12:14 | Site | т5           | TEST       | 02/07/20 12:21 | Site    | T5 TEST                    | 02/07/20 12          | 2:22 |         |
|------|------------------------|----------------|------|--------------|------------|----------------|---------|----------------------------|----------------------|------|---------|
|      | General Setup          |                | ▼    | General Setu | up         |                | TRANSFO | RMER CORRECTION            | (i) 💳 🛽              |      | *       |
|      | Communication Setup    | )              |      | Basic Setup  | )          |                | _       |                            |                      | 4    |         |
|      | Device I/O Setup       |                |      | Demand Set   | tup        |                | CHANNEL | RATIO CORRECTION<br>FACTOR | PHASE ANGLE<br>ERROR |      |         |
|      | Display Setup          |                |      | Device Optio | ons        |                |         |                            |                      |      |         |
|      | Date & Time            |                |      | Transforme   | r Correcti | on             | V1      | 0.000                      | 0                    |      | ==      |
|      | Reset Setup            |                | ▶    | Communicat   | tion Setup | )              |         |                            |                      |      |         |
|      |                        |                |      | Device I/O S | etup       |                | V2      | 0.000                      | 0                    |      |         |
|      |                        |                | ▶    | Display Setu | ıp         |                |         |                            |                      |      |         |
|      |                        |                |      | Date & Time  | •          |                | V3      | 0.000                      | 0                    |      |         |
|      |                        |                |      | Reset Setup  | 1          |                |         |                            |                      |      |         |
|      |                        |                |      |              |            |                | 11      | 0.000                      | 0                    | ò    |         |
|      |                        |                |      |              |            |                |         |                            |                      |      |         |
|      |                        |                |      |              |            |                | 12      | 0 000                      | 0                    |      |         |
|      |                        |                |      |              |            |                |         | 0.000                      | ·                    |      | <b></b> |
|      |                        |                |      |              |            |                | 12      | 0.000                      | 0                    |      |         |
|      |                        |                |      |              |            |                | 15      | 0.000                      | 0                    |      |         |
|      |                        |                |      |              |            |                |         |                            | •                    |      |         |
|      |                        |                |      |              |            |                | 14      | 0.000                      | 0                    |      | ſ       |
| 1    |                        |                |      |              |            |                |         |                            |                      | 4    |         |

Solution ≥ Note:

The EM235 display menus is identical to the PM335 display menus

# **Using PAS**

Select General Setup from the Meter Setup menu, and then click on the Transformer Correction tab.

| 10000_0    | INISESU PICO | - General Setup            |                                     |                               |              |
|------------|--------------|----------------------------|-------------------------------------|-------------------------------|--------------|
| Basic      | Setup        | Device Options             | Control/Alarm Setpoint              | s Analog Outputs Anal         | og Inputs    |
| Digital Ir | nputs F      | Relay Outputs Count        | ers Transformer C                   | prrection Periodic Timers Loc | al Settings: |
|            |              |                            |                                     |                               | -            |
|            |              | Instru                     | iment Transformer C                 | orrection                     |              |
|            | Channel      | Ratio Correction<br>Eactor | Phase Angle Error,<br>(+/-) minutes | to preset a CT                |              |
|            | V1           | 1.000                      | 0                                   |                               | -            |
|            | V2           | 1 000                      | 0                                   |                               | -            |
|            | V3           | 1.000                      | 0                                   |                               | -            |
|            | V4           |                            |                                     |                               | -            |
|            | 11           | 1.000                      | 0                                   |                               | -            |
|            | 12           | 1.000                      | 0                                   |                               | -            |
|            | 13           | 1.000                      | 0                                   |                               | -            |
|            | 14           | 1.000                      | 0                                   |                               | -            |
|            |              |                            |                                     |                               | -            |
|            |              |                            |                                     |                               | -            |
|            |              |                            |                                     |                               |              |
|            |              |                            |                                     |                               | -            |
|            |              |                            |                                     |                               | _            |
|            |              |                            |                                     |                               |              |
|            |              |                            |                                     |                               |              |
|            |              |                            |                                     |                               |              |
|            | ,            |                            |                                     |                               |              |
|            | Open         | Save as                    | Default Pri                         | nt Send Receive               |              |
|            |              |                            |                                     |                               |              |

Figure 6-7: General Setup Dialog Box - Digital Inputs Dialog Box

| Label       | Parameter                                               | Options        | Default | Description                                                                                                    |
|-------------|---------------------------------------------------------|----------------|---------|----------------------------------------------------------------------------------------------------|
| Ratio V1-V3 | V1-V3 voltage<br>transformer ratio<br>correction factor | 0.700 to 1.300 | 1.000   | The ratio of the true<br>transformer ratio to the marked<br>ratio.                                                                                                    |
| Angle V1-V3 | V1-V3 transformer<br>phase angle error,<br>minutes      | -600 to 600    | 0       | The phase displacement, in<br>minutes, between the primary<br>and secondary values. The<br>phase angle of a voltage<br>transformer is positive when<br>the secondary value leads the<br>primary value. |
| Ratio I1-I4 | I1-I3 current<br>transformer ratio<br>correction factor | 0.700 to 1.300 | 1.000   | The ratio of the true<br>transformer ratio to the marked<br>ratio.                                                                                                    |
| Angle I1-I4 | I1-I3 transformer<br>phase angle error,<br>minutes      | -600 to 600    | 0       | The phase displacement, in<br>minutes, between the primary<br>and secondary values. The<br>phase angle of a current<br>transformer is positive when<br>the secondary value leads the<br>primary value. |

#### The following table lists available options.

# **Configuring Digital Inputs**

The EM235/PM335 PRO can be provided with two to twnety six (up to 3 x 8DI module) digital inputs that can be linked to control setpoints to give an indication on input status change (see <u>Configuring Alarm/Control Setpoints</u>), or can be linked to general pulse counters to count incoming pulses (see <u>Configuring Counters</u>). They can also be linked to the Billing/TOU registers to count pulses from external wattmeters or gas and water meters.

# Using the Front Display

Access General Setup menu, Select Digital Inputs and setup the device desired parameters as described below using UP/DOWN navigation buttons and OK/ENTER button.

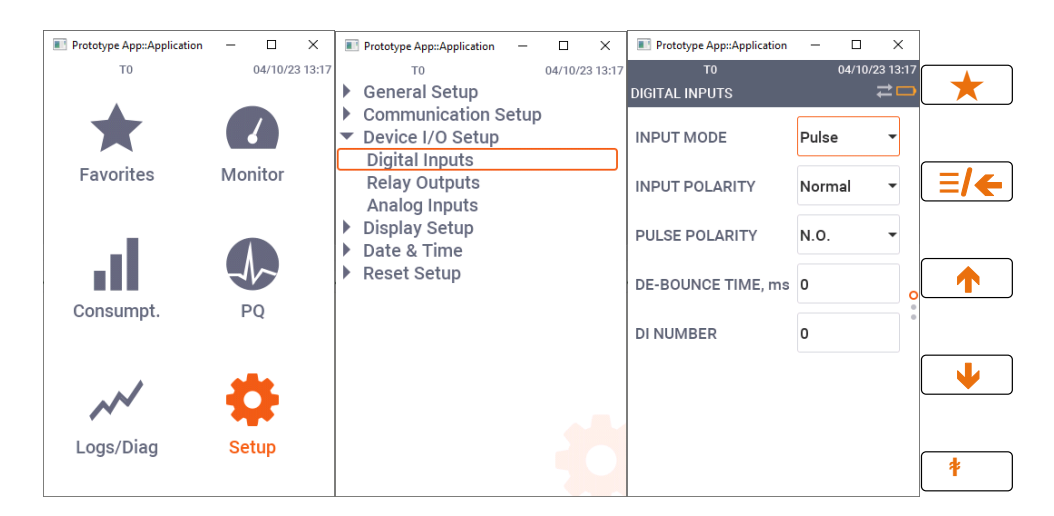

 $\bigcirc$  Note:

The EM235 display menus is identical to the PM335 display menus

# Using PAS

#### Select General Setup from the Meter Setup menu, and then click on the Digital Inputs tab.

| PM3350_EM3250 PRO - General Setup |          |                   |                         |                        |                     |  |
|-----------------------------------|----------|-------------------|-------------------------|------------------------|---------------------|--|
| Bas                               | ic Setu  | up Device Options | Control/Alarm Setpoint  | s Analog Outputs       | Analog Inputs       |  |
| Digita                            | al Input | s Relay Outputs   | Counters Transformer Co | prrection Periodic Tim | ers Local Settings  |  |
|                                   |          |                   |                         |                        |                     |  |
|                                   |          |                   | Digital Inputs          |                        |                     |  |
|                                   | No.      | Input<br>Polarity | Pulse Input Mode        | Pulse                  | Debounce<br>Time ms |  |
|                                   | 1        | NORMAL            | PULSE MODE              | NORMAL (N.O.)          | 1                   |  |
|                                   | 2        | NORMAL -          | PULSE MODE 🗸            | NORMAL (N.O.)          | 1                   |  |
|                                   | 3        |                   |                         |                        |                     |  |
|                                   | 4        |                   |                         |                        |                     |  |
|                                   | 5        |                   |                         |                        |                     |  |
|                                   | 6        |                   |                         |                        |                     |  |
|                                   | 7        |                   |                         |                        |                     |  |
|                                   | 8        |                   |                         |                        |                     |  |
|                                   | 9        |                   |                         |                        |                     |  |
|                                   | 10       |                   |                         |                        |                     |  |
|                                   | 11       |                   |                         |                        |                     |  |
|                                   | 12       |                   |                         |                        |                     |  |
|                                   | 13       |                   |                         |                        |                     |  |
|                                   | 14       |                   |                         |                        |                     |  |
|                                   | 15       |                   |                         |                        |                     |  |
|                                   | 16       |                   |                         |                        |                     |  |
|                                   |          | 1                 | 1                       |                        |                     |  |
|                                   |          | Open Save as      | Default Prir            | nt Send                | Receive             |  |
|                                   |          |                   | OK                      | Canaal                 | Apply Hale          |  |
|                                   |          |                   | UK                      |                        | нер                 |  |

Figure 6-8: General Setup Dialog Box - Digital Inputs Dialog Box

The available options are shown in Table 11.

Table 11: Digital Input Options

| Parameter              | Options                            | Default    | Description                                                                                                    |
|------------------------|------------------------------------|------------|----------------------------------------------------------------------------------------------------|
| Pulse<br>Input<br>Mode | PULSE MODE<br>KYZ MODE             | PULSE MODE | In pulse mode, either leading, or trailing edge<br>of the input pulse is recognized as an event. In<br>KYZ mode, both leading and trailing edges of<br>the input pulse are recognized as separate<br>events.                                 |
| Pulse<br>Polarity      | NORMAL (N.O.),<br>INVERTING (N.C.) | NORMAL     | For the normal polarity, the open to closed<br>transition is considered a pulse. For the<br>inverting polarity, the closed to open transition<br>is considered a pulse.<br>It has no meaning in KYZ mode where both<br>transitions are used. |
| Debounce<br>Time       | 1-100 ms                           | 10 ms      | The amount of time while the state of the digital input should not change to be recognized as a new state. Too low debounce time could produce multiple events on the input change.                                                          |

The debounce time is applied the same for all digital inputs. If you change the debounce time for a digital input, the same debounce time is automatically assigned to the others.

# **Configuring Relay Outputs**

The EM235/PM335 PRO can be provided with one to seven (depend on DI/O module type) optional relay outputs. Each relay can be operated either locally from the alarm/control setpoints in response to an event or by a remote command sent through communications. It can also be linked to an internal pulse source to produce energy pulses.

# Using the Front Display

Access General Setup menu, Select Relay Outputs and setup the device desired parameters as described below using UP/DOWN navigation buttons and OK/ENTER button.

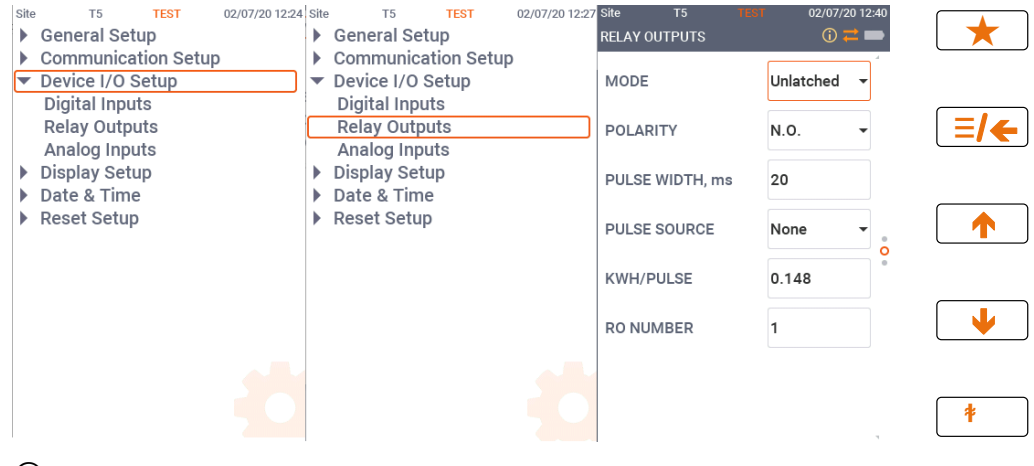

Solution ≥ Note:

The EM235 display menus is identical to the PM335 display menus

# Using PAS

Select General Setup from the Meter Setup menu, and then click on the Relay Outputs tab.

| PM335 | 0_EM                                                                                      | 3250 PRO - Gener | al Setup      |                |                   |                |               | ×    |
|-------|-------------------------------------------------------------------------------------------|------------------|---------------|----------------|-------------------|----------------|---------------|------|
| Ba    | sic Se                                                                                    | tup Devic        | e Options Cor | ntrol/Alarm Se | tpoints           | Analog Outputs | Analog Ing    | puts |
| Digit | Digital Inputs Relay Outputs Counters Transformer Correction Periodic Timers Local Settin |                  |               |                |                   |                |               |      |
|       |                                                                                           |                  |               |                |                   |                |               |      |
|       | Relay Outputs                                                                             |                  |               |                |                   |                |               | •    |
|       | No.                                                                                       | Operation        | Polarity      | Retentive      | Pulse<br>Width ms | Pulse          | kWh/<br>Dulse |      |
|       | 1                                                                                         |                  | NORMAL (N.O.) |                |                   |                |               |      |
|       | 2                                                                                         |                  |               |                |                   |                |               |      |
|       | 3                                                                                         |                  |               |                |                   |                |               |      |
|       | 4                                                                                         |                  |               |                |                   |                |               |      |
|       | 5                                                                                         |                  |               |                |                   |                |               |      |
|       | 6                                                                                         |                  |               |                |                   |                |               |      |
|       | 7                                                                                         |                  |               |                |                   |                |               |      |
|       | 8                                                                                         |                  |               |                |                   |                |               |      |
|       | 9                                                                                         |                  |               |                |                   |                |               |      |
|       | 10                                                                                        |                  |               |                |                   |                |               |      |
|       | 11                                                                                        |                  |               |                |                   |                |               |      |
|       | 12                                                                                        |                  |               |                |                   |                |               |      |
|       | 13                                                                                        |                  |               |                |                   |                |               |      |
|       | 14                                                                                        |                  |               |                |                   |                |               |      |
|       | 15                                                                                        |                  |               |                |                   |                |               |      |
|       | 16                                                                                        |                  |               |                |                   |                | v             | ,    |
| ,     |                                                                                           | Open S           | Save as Def   | ault           | Print             | Send           | Receive       |      |
|       |                                                                                           |                  |               |                | ОК                | Cancel App     | oly H         | lelp |

Figure 6-9: General Setup Dialog Box - Relay Outputs Tab

| The available relay outputs options are shown in Table 12. |
|------------------------------------------------------------|
| Table 12: Relay Output Option                              |

| Ontion            | Format/Danga                                                                                                    | Default    | Description                                                                                                    |
|-------------------|----------------------------------------------------------------------------------------------------|------------|----------------------------------------------------------------------------------------------------|
| Option            | Format/Range                                                                                                    | Default    | Description                                                                                                    |
| Operation<br>Mode | Unlatched<br>Latched<br>Pulse<br>KYZ                                                                                                 | Unlatched  | Defines the behavior of the relay in response to<br>local and remote commands<br>Unlatched mode: the relay goes into its active state<br>when the control setpoints is in active (operated)<br>state, and returns into its non-active state when the<br>setpoints is released.<br>Latched mode: the relay goes into its active state<br>when the control setpoints goes into active state and<br>remains in the active state until it is returned into its<br>non-active state by another setpoints or by a remote<br>command.<br>Pulse mode: the relay goes into its active state for<br>the specified time, goes into non-active state for the<br>specified time and remains in the non-active state.<br>KYZ mode: the relay generates transition pulses.<br>The relay changes its output state upon each<br>command and remains in this state until the next |
|                   |                                                                                                    |            | command.                                                                                                    |
| Polarity          | NORMAL (N.O.)<br>Inverting (N.C.)                                                                                                    | Normal     | Defines whether the relay is energized or de-<br>energized in its non-active and active (operated)<br>states.<br>With normal polarity, the relay is normally de-<br>energized in its non-active state and is energized in<br>its active (operated) state.<br>With inverting polarity, the relay is normally<br>energized in its non-active state and is de-energized<br>in its active (operated) state. It is called sometimes<br>failsafe relay operation.                                                                                                    |
| Retentive<br>mode | Checked<br>Unchecked                                                                                                    | Unchecked  | This option is only applicable for latched relays.<br>Normally, when retentive mode is OFF, the relay is<br>always returned into its non-active state upon power<br>up.<br>If the relay is set to be retained, the device restores<br>its status to what it was prior to loss of power.                                                                                                    |
| Pulse width       | 10-1000 ms                                                                                                    | 100 ms     | The amount of time the pulse relay stays in active<br>state when generating a pulse. The actual pulse<br>width is a multiple of the 1/2-cycle time rounded to<br>the nearest bigger value.<br>The minimum pause time between pulses is equal<br>to the pulse width.                                                                                                    |
| Pulse<br>source   | None<br>kWh IMP PULSE<br>kWh EXP PULSE<br>kWh TOT PULSE<br>kvarh IMP<br>PULSEkvarh EXP<br>PULSE<br>kvarh TOT PULSE<br>kVAh TOT PULSE |            | Links the pulse relay to the internal pulse event that<br>is to be retransmitted through the relay output as a<br>pulse with a predefined width. The relay must be set<br>into either pulse, or KYZ mode.                                                                                                    |
| KVVII/PUISe       | 0.001-1000                                                                                                    | <u>   </u> | Dennes the pulse weight in kwn units per pulse.                                                                                                    |

# Generating Energy Pulses through Relay Outputs

To generate energy pulses through a relay output:

- 1. Set a relay to either pulse, or KYZ mode, and then select a polarity (active pulse edge) for energy pulses and a pulse width.
- 2. Select a source energy accumulator and the pulse rate for your output.
- 3. Send your new setup to the meter.

# **Configuring Analog Inputs**

The meter is equipped with one on-board analog input sensing from -0.1mA to 20mA and can be configured to 0-1mA,  $\pm$ 1mA, 0-20mA and 4-20mA current inputs.

The meter can also be ordered with three optional analog inputs modules (future) with options for 0-1mA,  $\pm 1mA$ , 0-20mA and 4-20mA current inputs.

The meter automatically converts the AI readings received from the analog-to-digital converter to the user-defined engineering scale and shows the input values in true engineering units, for example, in volts, amps, or degrees, with the desired resolution.

# Using PAS

Select General Setup from the Meter Setup menu, and then click on the Analog Inputs tab.

| PM3350 | EM32    | 250 PRO - Genera | l Setup               |                               |             |                 | ×              |  |
|--------|---------|------------------|-----------------------|-------------------------------|-------------|-----------------|----------------|--|
| Digita | I Input | s Relay Outp     | uts Counters          | Transformer C                 | orrection   | Periodic Timers | Local Settings |  |
| Basi   | c Setu  | ıp Device        | Options C             | ontrol/Alarm Setpoin          | ts An       | alog Outputs    | Analog Inputs  |  |
|        |         |                  |                       |                               |             |                 |                |  |
|        |         |                  |                       | Analog Inputs                 |             | 1               |                |  |
|        | No.     | Al Type          | Zero Scale<br>(0/4mA) | Full Scale<br>(1/20/50mA,10V) | Dec. Places | Value Label     |                |  |
|        | 1       | 0-20 mA 💌        | -20                   | 100                           | 1           | degre celsius   |                |  |
|        | 2       |                  |                       |                               |             |                 |                |  |
|        | 3       |                  |                       |                               |             |                 |                |  |
|        | 4       |                  |                       |                               |             |                 |                |  |
|        | 5       |                  |                       |                               |             |                 |                |  |
|        | 6       |                  |                       |                               |             |                 |                |  |
|        | 7       |                  |                       |                               |             |                 |                |  |
|        | 8       |                  |                       |                               |             |                 |                |  |
|        | 9       |                  |                       |                               |             |                 |                |  |
|        | 10      |                  |                       |                               |             |                 |                |  |
|        | 11      |                  |                       |                               |             |                 |                |  |
|        | 12      |                  |                       |                               |             |                 |                |  |
|        | 13      |                  |                       |                               |             |                 |                |  |
|        | 14      |                  |                       |                               |             |                 |                |  |
|        | 15      |                  |                       |                               |             |                 |                |  |
|        | 16      |                  |                       |                               |             |                 |                |  |
|        |         | Open Sa          | ave as                | lear Pri                      | int         | Send Re         | ceive          |  |
|        |         |                  |                       | ОК                            | Car         | Apply           | Help           |  |

Figure 6-10: General Setup Dialog Box - Analog Inputs Tab

The available AI options are listed in the following table:

Table 13: Analog Inputs options

| Option      | Range                                 | Description                                                                                                    |
|-------------|---------------------------------------|----------------------------------------------------------------------------------------------------|
| Al type     | 0-1 mA<br>±1 mA<br>0-20 mA<br>4-20 mA | The AI module type. When connected to the device, shows the actual AI type read from the AI module.                                          |
| Zero scale  | 0/4 mA                                | Defines the low engineering scale (in primary units) for the analog input corresponding to a lowest (zero) input current (0 or 4 mA, or 0 V) |
| Full scale  | 1/20                                  | Defines the high engineering scale (in primary units) for the analog input corresponding to a highest input current (1, 20)                  |
| Dec. Places |                                       | The number of decimal digits in a fractional part of the scaled engineering value                                                            |
| Value label |                                       | An arbitrary name you can give the analog input value                                                                                        |

NOTE:

Always save your AI setup to the site database in order to keep the labels you gives the analog inputs. They are not stored in your device.

# **Configuring Analog Outputs**

The meter can be ordered with three optional analog modules with options for 0-1mA,  $\pm$ 1mA, 0-20mA and 4-20mA current outputs.

The analog outputs (all outputs are configured to the same type) can be configured remotely via PAS

# **Using PAS**

Select General Setup from the Meter Setup menu, and then click on the Analog Outputs tab.

| PM3350_<br>Digital<br>Basic | EM32<br>Inputs | 50 PRO - General S | Setup<br>s   Counters   Transformer Correc<br>Dotions   Control/Alam Setpoints | tion Periodic<br>Analog Outpu | Timers   Local Se<br>its   Analog Ir | ettings<br>pouts |
|-----------------------------|----------------|--------------------|--------------------------------------------------------------------------------|-------------------------------|--------------------------------------|------------------|
|                             |                |                    |                                                                                |                               | 1                                    |                  |
|                             |                |                    | Analog Outputs                                                                 |                               |                                      |                  |
|                             | No.            | АО Туре            | Output parameter                                                               | Zero Scale<br>(0/4mA, 0V)     | Full Scale<br>(1/20mA, 10V)          |                  |
|                             | 1              |                    |                                                                                |                               |                                      |                  |
|                             | 2              |                    |                                                                                |                               |                                      |                  |
|                             | 3              |                    |                                                                                |                               |                                      |                  |
|                             | 4              |                    |                                                                                |                               |                                      |                  |
|                             | 5              |                    |                                                                                |                               |                                      |                  |
|                             | 6              |                    |                                                                                |                               |                                      |                  |
|                             | 7              |                    |                                                                                |                               |                                      |                  |
|                             | 8              |                    |                                                                                |                               |                                      |                  |
|                             | 9              |                    |                                                                                |                               |                                      |                  |
|                             | 10             |                    |                                                                                |                               |                                      |                  |
|                             | 11             |                    |                                                                                |                               |                                      |                  |
|                             | 12             |                    |                                                                                |                               |                                      |                  |
|                             | 13             |                    |                                                                                |                               |                                      |                  |
|                             | 14             |                    |                                                                                |                               |                                      |                  |
|                             | 15             |                    |                                                                                |                               |                                      |                  |
|                             | 16             |                    |                                                                                |                               |                                      |                  |
|                             | (              | Open Save          | e as Clear Print                                                               | Send                          | Receive                              |                  |
|                             |                |                    | ОК                                                                             | Cancel                        | Apply                                | Help             |

Figure 6-11: General Setup Dialog Box - Analog Outputs Tab

The available analog output options are described in Table 14. Table 14: Analog Output Options

| Option              | Range                             | Description                                                                                                    |
|---------------------|-----------------------------------|----------------------------------------------------------------------------------------------------|
| AO type             | 0-1mA<br>±1mA<br>0-20mA<br>4-20mA | The analog output type. When connected to the meter, shows the actual AO type received from the device. When working off-line, select the analog output option corresponding to your analog module. |
| Output<br>parameter | See Chapter 15                    | Selects the measured parameter to be transmitted through the analog output channel.                                                                                                    |
| Zero scale          |                                   | Defines the low engineering scale (in primary units) for the analog output corresponding to a lowest (zero) output current (0 or 4 mA)                                                              |
| Full scale          |                                   | Defines the high engineering scale (in primary units) for<br>the analog output corresponding to a highest output<br>current (1 or 20 mA)                                                            |

When you select an output parameter for the analog output channel, the default engineering scales are set automatically. They correspond to the maximum available scales. If the parameter actually covers a lower range, you can change the scales to provide a better resolution on an analog output.

# Scaling Non-Directional Analog Outputs

For non-directional analog outputs with a 0-1mA, 0-20mA or 4-20mA current option, you can change both zero and full engineering scales for any parameter. The engineering scale need not be symmetrical.

#### Scaling Directional Power Factor

The engineering scale for the signed power factor emulates analog power factor meters.

The power factor scale is -0 to +0 and is symmetrical with regard to  $\pm 1.000$  (-1.000 = +1.000). The negative power factor is scaled as -1.000 minus the measured value, and non-negative power factor is scaled as +1.000 minus the measured value. To define the entire power factor range from -0 to +0, the default scales are specified as -0.000 to 0.000.

# Scaling ±1mA Analog Outputs

Programming engineering scales for directional ±1mA analog outputs depends on whether the output parameter represents unsigned (as volts and amps) or signed (as powers and power factor) values.

For an unsigned output value, you can change both zero and full engineering scales.

For a signed (directional) value, you should only provide the engineering scale for the +1 mA output current.

The engineering scale for the 0 mA output current is always equal to zero for all values except the signed power factor, for which it is set to 1.000 (see <u>Scaling Directional Power Factor</u> above).

The meter does not allow access to the low scale setting if the parameter is directional. Whenever the sign of the output parameter is changed to negative, the meter automatically uses the full engineering scale setting for +1 mA with a negative sign.

#### Scaling Analog Outputs for 0-2 mA and ±2 mA

The 0-1mA and  $\pm$ 1mA current outputs provide a 100% overload, and actually output currents up to 2 mA and  $\pm$ 2mA whenever the output value exceeds the engineering scale you set for the 1 mA or  $\pm$ 1mA.

The output scales for 0-1 mA and  $\pm$ 1 mA analog outputs are programmed for 0 mA and +1 mA regardless of the required output current range.

To use the entire output range of 2 mA or ±2 mA, set the analog output scales as follows:

- 0-2 mA: set the 1 mA scale to ½ of the required full scale output for unidirectional parameters, and set the 0 mA scale to the negative full scale and the 1 mA scale to zero for bi-directional parameters.
- ±2 mA: set the 1 mA scale to ½ of the required full-scale output for both unidirectional and bi-directional parameters.

For example, to provide the 0 to 2 mA output current range for Volts measured by the meter in the range of 0 to 120V, set the 1 mA scale to 60V; then the 120V reading will be scaled to 2 mA.

# Using Counters

The EM235/PM335 PRO has 32 nine-digit signed counters that count different events. Each counter is independently linked to any digital input and count input pulses with a programmable scale factor. You can link a number of digital inputs to the same counter. Each counter can be incremented or decremented through the Control Setpoints in response to any internal or external event.

# Using PAS

Select General Setup from the Meter Setup menu, and then click on the Counters tab.

| PM3350_EM3250 F               | RO - General Setup                                                                 |                 |                                                                                                    |                                                                           |                                                                                                    |                                                                                                    |                                                                                                    | ×        |
|-------------------------------|------------------------------------------------------------------------------------|-----------------|----------------------------------------------------------------------------------------------------|---------------------------------------------------------------------------|----------------------------------------------------------------------------------------------------|----------------------------------------------------------------------------------------------------|----------------------------------------------------------------------------------------------------|----------|
| Basic Setup<br>Digital Inputs | Device Options<br>Relay Outputs                                                    | ) C<br>Counters | ontrol/                                                                                                    | Alarm Setpoints                                                           | Ana<br>                                                                                                    | log Outputs<br>Periodic Timer                                                                                 | Analog<br>s Loca                                                                                                    | g Inputs |
| Digital inputs                | Helay Outputs Inter Indication Counter Value 0 0 0 0 0 0 0 0 0 0 0 0 0 0 0 0 0 0 0 |                 | No.           1           2           3           4           5           6           7           8           9           10           11           12           13           14           15 | Transformer Correction           Pulse Source           Dl1           Dl2 | Y       Y       Y       Y       Y       Y       Y       Y       Y       Y       Y       Y       Y       Y       Y       Y       Y       Y       Y       Y       Y       Y       Y       Y       Y       Y       Y       Y       Y       Y       Y       Y | Penodic Timer<br>cc List<br>Multiplier<br>10<br>1<br>1<br>1<br>1<br>1<br>1<br>1<br>1<br>1<br>1<br>1<br>1<br>1 | S         Loca           Counter         #1         ¥           #1         ¥         #1           #1         ¥         #1           #1         ¥         #1           #1         ¥         #1           #1         ¥         #1           #1         ¥         #1           #1         ¥         #1           #1         ¥         #1           #1         ¥         #1           #1         ¥         #1           #1         ¥         #1           #1         ¥         #1 | A        |
| 0pe                           | n Save as                                                                          |                 | lear                                                                                                    | Print                                                                     |                                                                                                    | Send                                                                                                    | #1  Receive                                                                                                    |          |
|                               |                                                                                    |                 |                                                                                                    | ок                                                                        | Cano                                                                                                    | xel A                                                                                                    | pply                                                                                                    | Help     |

Figure 6-12: General Setup Dialog Box - Pulse/Event Counters

Table 15 lists available counter options.

Table 15: Counter Options

| Option        | Range                           | Default | Description                                                                                |
|---------------|---------------------------------|---------|--------------------------------------------------------------------------------------------|
| Pulse Input   | None,<br>DIGITAL INPUT #1 - #26 | None    | Links a digital input to the counter                                                       |
| Multiplier    | 1-10000                         | 1       | The value added to the<br>counter when a pulse is<br>detected on the pulse<br>source input |
| Counter Value |                                 |         | Displays the present counter contents                                                      |

You can preset a counter to a required value or clear it without affecting the counter setup. **To preset or clear a counter:** 

- 1. Click the Online button on the PAS toolbar before accessing the setup dialog
  - box.
- 2. Type in the required value into the Counter Value field.
- 3. Click Send

# **Using Periodic Timers**

The EM235/PM335 PRO has 16 programmable timers that are used for periodic recording and triggering operations on a time basis through the Control Setpoints. When a pre-programmed timer interval is expired, the timer generates an internal event that can trigger any setpoints (see <u>Using Control Setpoints</u>). The programmable time interval can be from 1/2 cycle and up to 24 hours. To configure the device timers, select General Setup from the Meter Setup menu, and then click on the Periodic Timers tab.

| Basic Setup    | Dev     | ice Options | Control/ | (Alar | m Setpo  | ints   /   | Analog Output | ts    | Analog Inputs |
|----------------|---------|-------------|----------|-------|----------|------------|---------------|-------|---------------|
| Digital Inputs | Relay O | utputs C    | Counters | Tra   | nsformer | Correction | Periodic I    | imers | Local Setting |
|                |         |             |          |       |          |            |               |       |               |
|                |         |             | Peri     | odi   | c Timer  | s          |               |       |               |
|                | No.     | Period      | Units    |       | No.      | Period     | Units         |       |               |
|                | 1       | 0.000       | Seconds  | •     | 9        | 0.000      | Seconds       | -     |               |
|                | 2       | 0.000       | Seconds  | ▼     | 10       | 0.500      | Cycles        | -     |               |
|                | 3       | 0.000       | Seconds  | •     | 11       | 1.000      | Cycles        | •     |               |
|                | 4       | 0.000       | Seconds  | •     | 12       | 0.200      | Seconds       | •     |               |
|                | 5       | 0.000       | Seconds  | •     | 13       | 3.000      | Seconds       | •     |               |
|                | 6       | 0.000       | Seconds  | •     | 14       | 10.000     | Seconds       | •     |               |
|                | 7       | 0.000       | Seconds  | •     | 15       | 600.000    | Seconds       | -     |               |
|                | 8       | 0.000       | Seconds  | •     | 16       | 7200.000   | Seconds       | -     |               |
| Open           | 1       | Save as     | Clear    |       | 1 6      | Print      | Send          | 1 6   | Receive       |

Figure 6-13: General Setup Dialog Box - Periodic Timers

Table 15 lists available counter options.

Table 16: Periodic Timers options

| Option | Range                                                                 | Default | Description      |
|--------|-----------------------------------------------------------------------|---------|------------------|
| Period | 0 = disabled<br>0.010 - 100,000.000 sec<br>0.500 - 100,000.000 cycles | 0       | The timer period |
| Units  | Seconds, Cycles                                                       | Seconds | The time units   |

Seven timers from Timer #10 through Timer #16 are factory preset and cannot be re-programmed. They are primarily intended for the use with the Power Quality recorder. Other timers can be programmed by the user.

To run a periodic timer, select the desired time unit and specify a non-zero time period.

To stop a timer, set the time period to zero.

#### **Using Control Setpoints**

The EM235/PM335 PRO has an embedded logical controller that runs different actions in response to user-defined internal and external events. Unlike a PLC, the EM235/PM335 PRO uses a simplified programming technique based on setpoints that allows the user to define a logical expression based on measured analog and digital values that produces a required action.

The EM235/PM335 PRO provides 64 control setpoints with programmable operate and release delays. Each setpoints evaluates a logical expression with up to four arguments using OR/AND logic. Whenever an expression is evaluated as "true", the setpoints performs up to four concurrent actions that can send a command to the output relays, increment or decrement a counter, or trigger a recorder.

To program the setpoints, select General Setup from the Meter Setup menu, and then click on the Control/Alarm Setpoints tab.

| PM3 | 13350_EM3250 PRO - General Setup X |             |                                                |           |                             |                         |                     |                                   |                                 |
|-----|------------------------------------|-------------|------------------------------------------------|-----------|-----------------------------|-------------------------|---------------------|-----------------------------------|---------------------------------|
| D   | igital<br>Basic<br>Set             | Inpu<br>Set | ts Relay Outputs<br>tup Device Opti<br>t No. 2 | Co<br>ons | unters Tran<br>Control/Alam | sformer C<br>n Setpoint | orrection<br>s      | Periodic Timers<br>Analog Outputs | Local Settings<br>Analog Inputs |
|     | Setpoint Triggers                  |             |                                                |           |                             |                         |                     |                                   |                                 |
|     | OR/A                               | ND          | Input Group                                    |           | Trigger Param               | eter                    | Relation            | Operate limit                     | Release limit                   |
| 1   | DR                                 | -           | TIME                                           | -         | MINUTE INTERVA              | -                       | -                   | - 1 -                             |                                 |
|     | DR                                 | -           | TIMERS                                         | •         | TIMER 13 (3 sec)            | •                       |                     |                                   |                                 |
|     | DR                                 | -           |                                                | •         |                             |                         |                     |                                   |                                 |
|     | DR                                 | -           |                                                | •         |                             |                         |                     |                                   |                                 |
|     | DR                                 | -           |                                                | •         |                             |                         |                     |                                   |                                 |
|     | DR                                 | -           |                                                | •         |                             |                         |                     |                                   |                                 |
|     | DR                                 | -           |                                                | •         |                             |                         |                     |                                   |                                 |
|     | DR                                 | -           |                                                | •         |                             |                         |                     |                                   |                                 |
|     |                                    | _           |                                                |           |                             |                         |                     |                                   |                                 |
|     |                                    |             | i.                                             | Actions   |                             | _                       |                     | Delay                             | /s, s                           |
|     | No.                                |             | Action                                         |           | Target Param                |                         | neter Operate delay |                                   | 0.000                           |
|     | 1                                  | EVE         | ENT LOG                                        | -         | OPER                        |                         | Release delay       |                                   | 0.000                           |
|     | 2                                  | DAT         | TALOG                                          | -         | #1                          | ·                       |                     |                                   |                                 |
|     | 3                                  | WA          | VEFORM LOG                                     | -         | #5                          | ·                       |                     |                                   |                                 |
|     | 4                                  |             |                                                | •         |                             |                         |                     |                                   |                                 |
|     |                                    | Op          | ben Save as                                    | C         | lear Clea                   | r All                   | Print               | Send                              | Receive                         |
|     |                                    |             |                                                |           |                             | OK                      | 0                   | Cancel App                        | ly Help                         |

Figure 6-14: General Setup Dialog Box - Control/Alarm Setpoints

| Option             | Format/Range                                                            | Description                                                                                                    |  |  |  |  |  |
|--------------------|-------------------------------------------------------------------------|----------------------------------------------------------------------------------------------------|--|--|--|--|--|
| Setpoints Triggers |                                                                         |                                                                                                    |  |  |  |  |  |
| OR/AND             | OR, AND                                                                 | The logical operator for the trigger                                                                                                    |  |  |  |  |  |
| Input group        |                                                                         | The trigger parameter group (see Chapter 7)                                                                                                    |  |  |  |  |  |
| Trigger parameter  |                                                                         | The trigger parameter that is used as an argument in the logical expression (see Chapter 7)                                                                                        |  |  |  |  |  |
| Relation           | <=, >=, =, <>,<br>Delta, Delta+,<br>Delta-, rDelta,<br>rDelta+, rDelta- | The relational operator used in the conditional expression for the trigger                                                                                                    |  |  |  |  |  |
| Operate limit      |                                                                         | The threshold (in primary units) at which the<br>conditional expression would be evaluated to<br>true. Not applicable for digital triggers.                                        |  |  |  |  |  |
| Release limit      |                                                                         | The threshold (in primary units) at which the conditional expression would be evaluated to false. Defines the hysteresis for analog triggers. Not applicable for digital triggers. |  |  |  |  |  |
|                    | Set                                                                     | points Actions                                                                                                    |  |  |  |  |  |
| Action             |                                                                         | The action performed when the setpoints expression is evaluated to true (see Chapter 6)                                                                                            |  |  |  |  |  |
| Target             |                                                                         | The optional action target                                                                                                    |  |  |  |  |  |
| Parameter          |                                                                         | The optional action argument (reserved)                                                                                                    |  |  |  |  |  |
|                    |                                                                         | Delays                                                                                                    |  |  |  |  |  |
| Operate delay      | 0-10,000.000 sec                                                        | The time delay before operation when the<br>operate conditions are fulfilled                                                                                                    |  |  |  |  |  |
| Release delay      | 0-10,000.000 sec                                                        | The time delay before release when the release<br>conditions are fulfilled                                                                                                    |  |  |  |  |  |

#### The available setpoints options are described in the following table: Table 17: Control/Alarms Setpoints options

The logical controller provides very fast response to events. The scan time for all setpoints is 1/2 cycle time (8 ms at 60Hz and 10 ms at 50 Hz).

Setpoints #1 is factory preset to provide standard periodic data logs on a 15-minute time basis. It is linked to the device clock and runs Data logs #1 and #2 at 15-minute boundaries of an hour.

# **Using Logical Expressions**

Logical operators OR/AND are treated in a simplified manner. They have no specific priority or precedence rules.

Any trigger condition bound to the logical expression by the OR operator and evaluated as "true" overrides any preceding condition evaluated as "false". Similarly, any trigger condition evaluated as "false" and bound by the AND operator overrides any condition evaluated before it as "true".

To avoid confusion, it is recommended not to alternate different logical operators in one expression. Instead, bring all conditions that use the same logical operator together at one side of the expression, and the others - at the opposite side.

To explicitly override all other conditions with the critical trigger, put it at the end of the expression using the OR operator if you want the setpoints to be operated anyway when the trigger condition is asserted, and with the AND operator, if the setpoints should not be operated while the critical trigger is not asserted.

# **Using Numeric Triggers**

For numeric (analog) triggers, a setpoints allows you to specify two thresholds for each trigger to provide hysteresis (dead band) for setpoints operations. The Operate Limit defines the operating threshold, and the second Release Limit defines the release threshold for the trigger. The trigger thresholds are always specified in primary units.

If you use relational operators as "<=" (under or equal) or ">=" (over or equal), always specify a correct Release Limit for the trigger. If you do not want to use hysteresis, set the Release Limit to the same as the Operate Limit.

With the "Delta" operator, the setpoints is operated when the absolute value of the difference between the last reported value and the current value exceeds the specified threshold

# **Using Binary Triggers**

Binary (digital) triggers, as digital inputs, relays, or internal static and pulsed events, are tested for ON (closed/set) or OFF (open/cleared) status. Min/Max log parameters can be tested for a NEW event that is asserted when a new minimum or maximum value is recorded for the parameter since the last time it was checked.

The binary events are divided into two types: static events and pulsed events. Static events are level-sensitive events. A static event is asserted all the time while the corresponding condition exists. Examples are digital inputs, relays and internal static events generated by the device diagnostics, metering procedures, and Power Quality recorder.

Pulsed events are edge-sensitive events with auto-reset. A pulsed event is generated for a trigger only once when a positive transition edge is detected on the trigger input. The examples of pulsed events are pulse inputs (transition pulses on the digital inputs), internal pulsed events (energy pulses and time interval pulses), and events generated by the interval timers. The logical controller automatically clears pulsed events at the end of each scan, so that triggers that used pulsed events are prevented from being triggered by the same event once again.

# Using Event Flags and Virtual Relays

The PM335 PRO has 16 common binary flags, called event flags, which can be individually set, cleared and tested through setpoints or remotely.

Event flags can be used in different applications, for example, to transfer events between setpoints in order to expand a logical expression or a list of actions that have to be done for a specific event, or to remotely trigger setpoints actions from the SCADA system or from a PLC.

In the same way, any of the 32 device relays that is not actually present in your device (it is called a virtual relay) can be used to transfer events from one setpoints to others, or to indicate events to the setpoints from the external system.

#### **Using Interval Timers**

The PM335 PRO has 16 interval timers that are commonly used for periodic recording of interval data at the time of the fault or in the presence of other events detected by setpoints. Some of the timers are factory preset for use with the Power Quality recorder, and others can be programmed to generate periodic events at user-defined intervals (see <u>Using Periodic Timers</u>).

Interval timers are not synchronized with the clock. When you run a timer, it generates a pulsed timer event that can trigger a setpoints if you have put the timer into a list of the setpoints triggers. When the setpoints event is asserted, the timer is restarted, and then generates the next timer event when the timer interval expires.

If you want to record interval data at predefined intervals without linking to other events, just select a timer as a setpoints trigger and specify in the setpoints actions list a data log file you want to use for recording. If you want the periodic data to be recorded in presence of a specific event, select triggers that identify your event, and then add the timer at the end of the trigger list using the AND operator.

# **Using Time Triggers**

If you want the setpoints actions to be synchronized with the clock, for example, to provide synchronous recording interval data each 15 minutes or each hour, or to output time pulses through relay contacts, use the time triggers that generate static events synchronized to the device clock. You can exercise the default setting for Setpoints #1 in your device as an example of using time triggers. The setpoints is pre-programmed for data profiling at 15-minute intervals using data logs #1 and #2.

# Using the Voltage Disturbance Trigger

The voltage disturbance trigger (found under the VOLT DISTURB name in the SPECIAL INPUTS trigger group) detects all types of the voltage waveshape faults on any phase caused by fast transient voltages. You can use it to record disturbances if you want to do this differently from the way the Power Quality recorder does it.

The operate threshold for the voltage disturbance trigger defines the maximum allowable voltage deviation from a steady-state level above which the device declares a waveshape fault. It is specified as a percent of the nominal voltage. Using PAS you may select volts units or % of nominal voltage from the "Preferences" tab in the "Tools/Options dialog (see <u>Voltage Disturbance Units</u> in Chapter 13). The trigger does not respond to slow voltage variations whenever the voltage rise above or drop below the specified threshold takes longer than 1 cycle time.

# **Delaying Setpoints Operations**

Two optional delays can be added to each setpoints to extend monitoring setpoints triggers for a longer time before making a decision on whether the expected event occurred or not. When a delay is specified, the logical controller changes the setpoints status only if all conditions are asserted for a period at least as long as the delay time.

Although a delay can be specified with a 1-ms resolution, the actual value is aligned at a lower 1/2-cycle time boundary.

Note that you cannot use delays with pulsed events since they are cleared immediately and do not longer exist on the next setpoints scan.

#### Using Setpoints Events and Actions

When a setpoints status changes, i.e., a setpoints event is either asserted or de-asserted, the following happens in your device:

The new setpoints status is logged to the setpoints status register that can be monitored from the SCADA system or from a programmable controller in order to give an indication on the expected event.

The operated setpoints status is latched to the setpoints alarm latch register, which is remotely accessible. The register holds the last setpoints alarm status until it is explicitly cleared.

Up to four programmable actions can be performed in sequence on setpoints status transition when a setpoints event is asserted.

Generally, setpoints actions are performed independently for each setpoints and can be repeated a number of times for the same target. The exceptions are relay operations, data logging and waveform logging that are shared between all setpoints using an OR scheme for each separate target.

A relay output is operated when one of the setpoints linked to the relay is activated and stays in the operated state until all of these setpoints are released (except for latched relays that require a separate release command to be deactivated).

Data logging and waveform logging directed to the same file are done once for the first setpoints among those that specify the same action, guaranteeing that there will not be repeated records related to the same time.

# **Recording Setpoints Events**

Time-tagged setpoints events can be recorded both to the Event log, and to the Sequence-of-Events log files if you put corresponding actions into the setpoints action list.

If you link a setpoints to the Sequence-of-Events recorder, all setpoints transition events are recorded to the Sequence-of-Events log by default. If you select to record setpoints operations into the Event log, define in the action target box which transition events you want to be recorded: when the setpoints is operated, when it is released, or both events. The Event recorder puts into a log file a separate record for each active trigger caused a setpoints status transition, and a separate record for each activation (except for logging actions that are not recorded to the Event log).

If you run a number of recorders from the same setpoints action list, it is recommended that you put the Event log action before others in order to allow other recorders to use the event sequence number given to the event by the Event recorder.

# **Cross Triggering Setpoints**

When a setpoints is operated, the device sends a broadcast UDP message across the network using one of the sixteen triggering channels. All devices that have a setpoints programmed to respond to this trigger act in response. The cross triggering delay is normally less than one cycle time.

To send a cross triggering message, put an "EXT TRIGGER" action into the setpoints actions list and select one of the sixteen triggering channels as a target. In all devices, which you want to respond to this message, select an "EXT TRIGGER" group in the setpoints triggers list and specify the channel through which the device would receive messages.

# **Display Setup**

# **Custom Name ID**

This allows the user to define a general purpose name to the device to be displayed at the display status bar.

Access Display Setup menu, Select Custom Name ID and setup the device custom name identification as described below using UP/DOWN navigation buttons and OK/ENTER button.

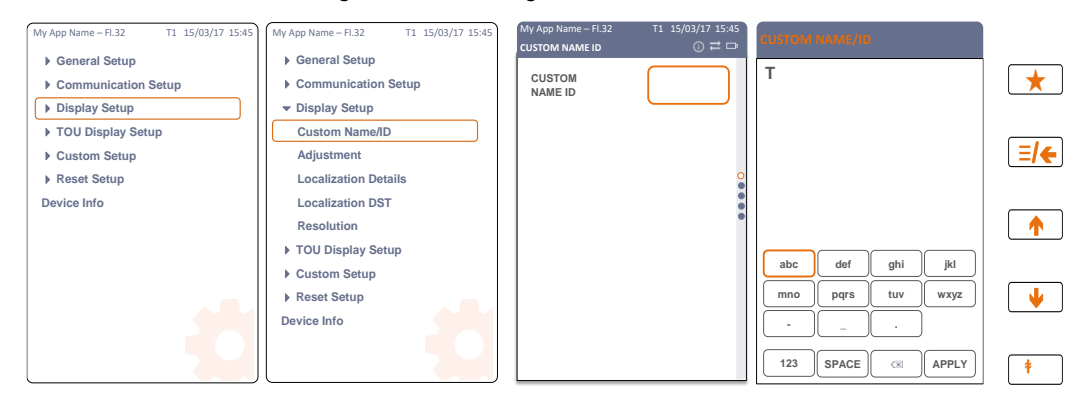

# $\bigcirc$ Note:

The EM235 display menus is identical to the PM335 display menus

# Adjusting the display

This display setup menu allows the user to setup the display brightness and backlight time operation.

Access Display Setup menu, Select Adjustment and setup the device brightness and/or backlight time operation as described below using UP/DOWN navigation buttons and OK/ENTER button.

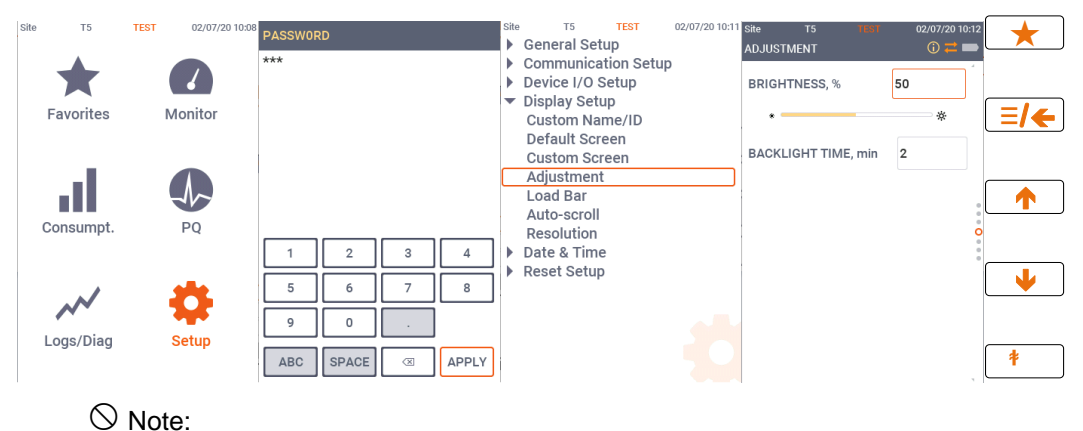

The EM235 display menus is identical to the PM335 display menus

# Updating the meter Clock

This display setup menu allows the user to setup the localization details.

### Using the Front Display

Access Display Setup menu, Select Localization Details and setup the device display language, date, time, country and/or enable DST as described below using UP/DOWN navigation buttons and OK/ENTER button.

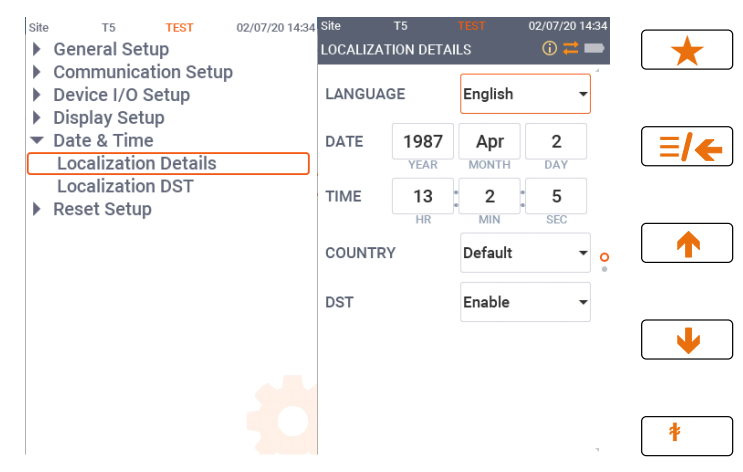

♦ Note:

The EM235 display menus is identical to the PM335 display menus

#### Using PAS

Ensure that the On-line button on the PAS toolbar is checked, and then select RTC from the Monitor menu or click on the PAS toolbar Real-Time Clock Button.

The RTC dialog box displays the current PC date and time and the time in your meter.

| PM3350_EM3250 PRO - Real Time Clock |       |  |  |  |  |  |
|-------------------------------------|-------|--|--|--|--|--|
| PC time: 10:16:19 25-11-19 MON      | Read  |  |  |  |  |  |
| Device time: 10:16:13 25-11-19 MON  | Set   |  |  |  |  |  |
| Continuous Stop                     | Close |  |  |  |  |  |
|                                     |       |  |  |  |  |  |

Figure 6-15: Real Time Clock Dialog Box - Time and Date setup

To synchronize the meter clock with the PC clock, click Set.

#### Local Time Settings

This setup allows you to select the external time synchronization source and daylight savings time options.

# **Daylight Savings Time**

The daylight savings time option is disabled in the PM335 PRO by default, and the default daylight savings time change points are set for the U.S.A. When the daylight savings time is enabled, the PM335 PRO automatically adjusts the device clock at 02.00 AM when daylight savings time begins/ends.

If the daylight savings time option is disabled, you need to manually adjust the device clock for daylight savings time. This setup allows you to specify your time zone, daylight saving time, and clock synchronization options.

# Using the Front Display

Access Display Setup menu, Select Localization DST and setup the device display DST parameters as described below using UP/DOWN navigation buttons and OK/ENTER button.

| My App Name – Fl.32 T1 15/03/17 15:45                          | My App Name – Fl.32 T1 15/03/17 15:45                          | My App Name – Fl.32<br>LOCALIZATION DST | T1 15/03/17 15:45<br>① ≓ ⊡ |     |
|----------------------------------------------------------------|----------------------------------------------------------------|-----------------------------------------|----------------------------|-----|
| <ul> <li>General Setup</li> <li>Communication Setup</li> </ul> | <ul> <li>General Setup</li> <li>Communication Setup</li> </ul> | START MONTH                             | March 👻                    |     |
| Display Setup                                                  | ✓ Display Setup                                                | END MONTH                               | Nov 👻                      |     |
| <ul> <li>TOU Display Setup</li> <li>Custom Setup</li> </ul>    | Custom Name/ID<br>Adjustment                                   | START WEEK OF<br>MONTH                  | Second 👻                   | =/← |
| Reset Setup                                                    | Localization Details                                           | END WEEK OF<br>MONTH                    | First 👻                    |     |
| Device Info                                                    | Resolution                                                     | START                                   | Sunday 👻                   |     |
|                                                                | <ul> <li>TOU Display Setup</li> <li>Custom Setup</li> </ul>    | END WEEKDAY                             | Sunday 💌                   |     |
|                                                                | ▶ Reset Setup                                                  | START HOUR                              | 2 🗸                        |     |
|                                                                | Device Info                                                    | END HOUR                                | 2 🔹                        |     |
|                                                                |                                                                |                                         |                            | *   |

### <sup>⊗</sup> Note:

The EM235 display menus is identical to the PM335 display menus

# **Using PAS**

To configure the local time options in your device, select the device site from the list box on the PAS toolbar, select General Setup from the Meter Setup menu, and then click on the Local Settings tab.

| PM3350_EM3250 PRO - 0                    | General Setup                                                               | >                                                                      |
|------------------------------------------|-----------------------------------------------------------------------------|------------------------------------------------------------------------|
| Basic Setup    <br>Digital Inputs   Rela | Device Options Control/Alarm Setpoint<br>ay Outputs Counters Transformer Co | s Analog Outputs Analog Inputs mrection Periodic Timers Local Settings |
|                                          | Time Zone Informati                                                         | ion                                                                    |
|                                          | Country                                                                     | Default 💌                                                              |
|                                          | Time Zone Offset, GMT +/- min                                               | -300                                                                   |
|                                          | Daylight Savings Time (DST)                                                 | Disabled 💌                                                             |
|                                          | DST Start Month                                                             | March                                                                  |
|                                          | DST Start Week of Month                                                     | Second 💌                                                               |
|                                          | DST Start Weekday                                                           | Sunday 🔽                                                               |
|                                          | DST Start Hour                                                              | 2                                                                      |
|                                          | DST End Month                                                               | November 💌                                                             |
|                                          | DST End Week of Month                                                       | First 💌                                                                |
|                                          | DST End Weekday                                                             | Sunday 👻                                                               |
|                                          | DST End Hour                                                                | 2                                                                      |
|                                          | Date Order                                                                  | N/A                                                                    |
|                                          | Clock Synchronizati                                                         | on                                                                     |
|                                          | Time Synchronization input                                                  | <u>·</u>                                                               |
|                                          |                                                                             |                                                                        |
|                                          |                                                                             |                                                                        |
| Open                                     | Save as Default Prin                                                        | nt Send Receive                                                        |
|                                          | OK                                                                          | Cancel Apply Help                                                      |

Figure 6-16: Real Time Clock Dialog Box - Time and Date setup

The available options are described in the following table:

| Option                                                                      | Format/Range                                                                                                    | Default                       | Description                                                                                                    |
|-----------------------------------------------------------------------------|----------------------------------------------------------------------------------------------------|-------------------------------|----------------------------------------------------------------------------------------------------|
| Time Zone Inform                                                            | ation                                                                                                    |                               |                                                                                                    |
| Time zone offset,<br>GMT +/- min                                            | -720 to 720 min                                                                                                    | -300<br>(Eastern<br>Time)     | Local offset in minutes from UTC (Universal<br>Coordinated or Greenwich Mean Time). It is<br>used to produce a local time from the GPS<br>IRIG-B time code.                                                                                                |
| Daylight Savings<br>Time (DST)                                              | Disabled<br>Enabled                                                                                                    | Disabled                      | When DST is disabled, the RTC operates in standard time only. When enabled, the device automatically updates the time at 2:00 AM at the pre-defined DST switch dates.                                                                                      |
| DST start month<br>DST start week<br>DST start<br>weekday<br>DST Start Hour | Month-week-<br>weekday-hour<br>Month = Jan-Dec<br>Week = 1 <sup>st</sup> , 2 <sup>nd</sup> ,<br>3 <sup>rd</sup> , 4 <sup>th</sup> or Last<br>(last week of the<br>month)<br>Day = Mon-Sun<br>Hour = 1-6 | March<br>Second<br>Sunday 2   | The DST start date when Daylight Savings<br>Time begins. The DST switch point is specified<br>by the month, week of the month and<br>weekday. By default, DST starts at 2:00 AM on<br>the first Sunday in April of each year.                              |
| DST end month<br>DST end week<br>DST end weekday<br>DST end Hour            | Month-week-<br>weekday-hour<br>Month = Jan-Dec<br>Week = 1 <sup>st</sup> , 2 <sup>nd</sup> ,<br>3 <sup>rd</sup> , 4 <sup>th</sup> or Last<br>(last week of the<br>month)<br>Day = Mon-Sun<br>Hour = 1-6 | November<br>First<br>Sunday 2 | The DST end date when Daylight Savings<br>Time ends. The DST switch point is specified<br>by the month, week of the month and<br>weekday. By default, DST ends at 2:00 AM on<br>the last Sunday in November of each year.                                  |
| Clock Synchroniz                                                            | ation                                                                                                    |                               |                                                                                                    |
| Time<br>synchronization<br>input                                            | GPS IRIG-B,<br>SNTP,<br>DI1-DI26(digital<br>input 1-26)                                                                                                    |                               | The external port receiving the time<br>synchronization signal. If no external<br>synchronization is used, set this option to<br>IRIG-B: when a signal is not present, the<br>PM335 PRO automatically uses internal RTC<br>clock for time synchronization. |

#### Table 18: Time Zone setup options

#### **Time Synchronization Source**

The PM335/EM235 PRO receives the time synchronization from an IEEE 1588 PTPv2 master clock. If IEEE 1588 PTPv2 master clock signal is not present on the device input, the PM335/EM235 PRO automatically uses its internal RTC clock.

# **IEEE 1588 PTP Time Synchronization**

The PM335/EM235 PRO Ethernet port must be connected to an IEEE 1588 grandmaster clock through a 1588 PTPv2 peer-to-peer transparent clock switch compliant with IEEE Std 1588-2008. Both PM335/EM235 PRO Ethernet ports can be connected to the same or two different 1588 switches. The device will obtain UTC time from one of the available sources and automatically switch to the other port whenever the signal is lost for any reason.

Each PM335/EM235 PRO port implements the ordinary PTPv2 clock, complying with the IEEE Std 1588-2008 standard, and uses the following PTP profile:

- 1. PTP version 2.
- 2. PTP transport over Layer 2 Ethernet (IEEE 802.3), IEEE 1588-2008, Annex F.
- 3. Multicast addressing.
- 4. Peer-to-peer (P2P) path delay measurement mechanism.
- 5. Capable of working with one-step and two-step master clocks.
- 6. Responds to peer path delay requests with two-step peer delay responses (Pdelay\_Resp, Pdelay\_Resp\_Follow\_Up messages).

# Using SNTP

Enable SNTP client operation and configure it if required (see Setting-Up SNTP Client). When an SNTP server is not available or when a connection with a server is restored, the corresponding event is automatically recorded to the device Event log.

### Using External Minute Pulses

External time synchronization pulses are delivered through one of the PM335 PRO digital inputs. If the digital input is selected as the time synchronization source, the external pulse's edge adjusts the device clock at the nearest whole minute. The time accuracy is affected by the debounce time programmed for the digital input, and by the operation delay of the external relay.

### **Resolution setting**

This display setup menu allows the user to setup the voltage, current, power and energy display resolution (V or kV, A or kA, kW or MW and kWh or MWh).

Access Display Setup menu, Select Resolution and setup the device electrical parameter value resolution as described below using UP/DOWN navigation buttons and OK/ENTER button.

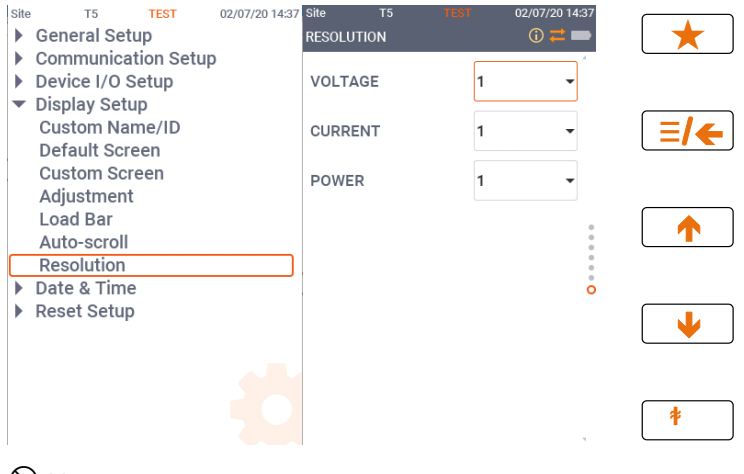

Solution Note:

The EM235 display menus is identical to the PM335 display menus

# Chapter 7 Configuring Recorders

The EM235/PM335 PRO is equipped with a 16GBytes onboard non-volatile memory for data, event and waveform recording.

Before using recorders, the device memory must be partitioned between log files. The device memory is fully configurable; you can define how much memory to allocate for each log file. If you want to change the factory settings, follow the guidelines in the section below.

# Configuring Device Memory

The PM335 PRO memory can be partitioned for a total of 28 log files:

- Event log
- 16 Data logs
- 8 Waveform logs
- PQ log

To view the device memory settings, select Memory/Log from the Meter Setup menu, and then click on the Log Memory tab.

|           |             | <u> </u>    |         |                | ree memory: 3/36005634 bytes Free memory: 3634081760 bytes |                 |                |                |                 |                   |  |  |
|-----------|-------------|-------------|---------|----------------|------------------------------------------------------------|-----------------|----------------|----------------|-----------------|-------------------|--|--|
| Log Files |             |             |         |                |                                                            |                 |                |                |                 |                   |  |  |
| 0.        | File        |             | Туре    | Size,<br>Bytes | Sections/<br>Channels                                      | Max.<br>Records | Max.<br>Events | Record<br>Size | Para-<br>meters | Logged<br>Records |  |  |
| 1         | Event Log   | Wrap-aroun  | d       | 20000          |                                                            | 1000            | 1000           | 20             |                 | 108               |  |  |
| 2         | Data Log 1  | Wrap-aroun  | d       | 3072000        |                                                            | 38400           | 38400          | 80             | 16              | 931               |  |  |
| 3         | Data Log 2  | Wrap-aroun  | d       | 3072000        |                                                            | 38400           | 38400          | 80             | 16              | 686               |  |  |
| 4         | Data Log 3  | Free        |         |                |                                                            |                 |                |                |                 |                   |  |  |
| 5         | Data Log 4  | Free        |         |                |                                                            |                 |                |                |                 |                   |  |  |
| 8         | Data Log 5  | Free        |         |                |                                                            |                 |                |                |                 |                   |  |  |
| 7         | Data Log 6  | Free        |         |                |                                                            |                 |                |                |                 |                   |  |  |
| 3         | Data Log 7  | Free        |         |                |                                                            |                 |                |                |                 |                   |  |  |
| 9         | Data Log 8  | Free        |         |                |                                                            |                 |                |                |                 |                   |  |  |
| 0         | Data Log 9  | Free        |         |                |                                                            |                 |                |                |                 |                   |  |  |
| 1         | Data Log 10 | Free        |         |                |                                                            |                 |                |                |                 |                   |  |  |
| 2         | Data Log 11 | Free        |         |                |                                                            |                 |                |                |                 |                   |  |  |
| 3         | Data Log 12 | Free        |         |                |                                                            |                 |                |                |                 |                   |  |  |
| 4         | Data Log 13 | Wrap-aroun  | d       | 520000         |                                                            | 10000           | 10000          | 52             | 9               | 0                 |  |  |
| 5         | Data Log 14 | Wrap-aroun  | d       | 520000         |                                                            | 10000           | 10000          | 52             | 9               | 301               |  |  |
| 6         | Data Log 15 | TOU Monthly | Profile | 6144           | 4                                                          | 48              | 48             | 32             | 4               | 2                 |  |  |

Figure 7-1: Memory Setup Dialog Box – Log Setup

| Option            | Format/Range                                                            | Description                                                                                                    |
|-------------------|-------------------------------------------------------------------------|----------------------------------------------------------------------------------------------------|
| Туре              | Wrap around,<br>Non-wrap<br>TOU Monthly<br>Profile<br>TOU Daily Profile | Defines the file behavior when it is filled up.<br>Wrap around: recording continues over the oldest<br>records.<br>Non-wrap: recording is stopped until the file is<br>cleared.<br>TOU Monthly Profile: monthly TOU profile data log<br>(only for data log #15). Wrap around by default.<br>TOU Daily Profile: daily TOU profile data log (only<br>for data log #16). Wrap around by default. |
| Size              |                                                                         | Shows the size of the memory allocated to the file.<br>It is set automatically depending on the size of a file<br>record and the number of records in the file.                                                                                                    |
| Sections/Channels | 0-32                                                                    | Defines the numbers of sections in a multi-section<br>TOU profile data log file or the number of recording<br>channels in a waveform log file                                                                                                    |
| Num. of Records   | 0-65535                                                                 | Allocates the file memory for a predefined number<br>of records                                                                                                    |
| Record size       |                                                                         | Shows the size of the file record for a single<br>channel or section. It is set automatically<br>depending on the file and on the number of<br>parameters in the data record                                                                                                    |
| Parameters        |                                                                         | Defines the number of parameters in a single data record for data log files.                                                                                                    |

The following table shows available file options.

#### Table 19: Log Files Setup options

Memory is allocated for each file statically and does not change unless you re-organize the files. The PM335 PRO automatically performs de-fragmentation of the memory each time the file allocation changes. This helps keep all free memory in one continuous block, and thus prevents possible leakage of memory caused by fragmentation.

Data log files #15 and #16 may be configured to record TOU monthly profile and TOU daily profile data on a daily or monthly basis.

To change the file properties or to create a new file:

- 1. Double click on the file partition you want to change, or highlight the file row, and then click on the "Configure File" button.
- 2. To change the file properties, select desired parameters, and then click OK. For your reference, the record size and the number of records available for the file are reported in the dialog box.
- 3. To delete a file partition, click on Delete, and then click OK.
- 4. Send your new setup to the device.

The following table shows how to calculate a file size for different files.

| File               | Record Size, Bytes                | File Size, Bytes                  |
|--------------------|-----------------------------------|-----------------------------------|
| Event Log          | 20                                | Record Size × Number of Records   |
| Data Log           | 2 + 4 × Number of Parameters      | Record Size × Number of Records   |
| TOU Profile Log    | 12 + 4 × Number of Season Tariffs | Record Size × Number of TOU       |
| (Data log #15-#16) |                                   | Registers × Number of Records x 2 |
| Waveform Log       | 1072                              | Record Size × Number of Channels  |
|                    |                                   | × Number of Series × Number of    |
|                    |                                   | Records per Series                |
| PQ Log             | 32                                | Record Size × Number of Records   |

For more information on configuring specific files, see following sections.

The device memory is pre-configured for regular data trending and fault recording applications as shown in the following table.

| No. | File                                  | Туре        | Size, Bytes | Sections/<br>Channel | Max. of<br>Records | Max. of<br>Events | Description                                    |
|-----|---------------------------------------|-------------|-------------|----------------------|--------------------|-------------------|------------------------------------------------|
| 1   | Event log                             | Wrap around | 40000       |                      | 2000               | 2000              |                                                |
| 2   | Data log #1                           | Wrap around | 3072000     |                      | 38400              | 38400             | Configured for<br>continuous data<br>recording |
| 3   | Data log #2                           | Wrap around | 3072000     |                      | 38400              | 38400             | Configured for<br>continuous data<br>recording |
| 10  | Data log #3                           | free        |             |                      |                    |                   |                                                |
|     |                                       |             |             |                      |                    |                   |                                                |
| 14  | Data log<br>#13                       | free        |             |                      |                    |                   |                                                |
| 15  | Data log<br>#14<br>(PQ data<br>trend) | Wrap around | 520000      |                      | 10000              | 10000             | Used by the PQ recorder                        |
| 24  | Waveform<br>log #7                    | Wrap around | 42880000    | 10                   | 4000               | 1000              | Used by the PQ recorder                        |
| 25  | Waveform<br>log #8                    | Wrap around | 17152000    | 8                    | 2000               | 500               | Used by the PQ recorder                        |
| 27  | PQ log                                | Wrap around | 640000      |                      | 20000              | 20000             |                                                |

The device memory is pre-configured for regular data trending and fault recording applications as shown in the following table.

# Configuring the Event Recorder

To change the Event log file size:

- 1. Select Memory/Log from the Meter Setup menu, and then click on the Log Memory tab.
- 2. Double click on the Event log file partition with the left mouse button.

| Configure File Partition                                                                                                 | ×      |
|----------------------------------------------------------------------------------------------------|--------|
| File:     Event Log     Record Size:     20       Free Memory:     3687349984     Number of Records Available:     65535 |        |
| File Attributes                                                                                                    |        |
| Number of Records: 1000                                                                                                  |        |
| Number of Sections: 0                                                                                                    | Delete |
| Number of Parameters: NONE                                                                                               | ОК     |
| File Type: Wrap-around                                                                                                   | Cancel |
|                                                                                                    |        |

#### Figure 7-2: Memory/Log Setup Dialog Box – Event Log configure file partition

- 3. Select a file type.
- Select the maximum number of records you want to be recorded in the file.
- 5. Click OK, and then send your new setup to the device or save to the device database.

By default, the Event recorder stores all events related to configuration changes, reset, and device diagnostics. In addition, it records events related to setpoints operations. Each setpoints should be individually enabled for recording to the Event log.

To log setpoints operations, add the "Event log" action to the setpoints actions list. Put the event log action at the beginning of the list to allow other recorders to use the sequence number assigned to the event for cross-linking between records logged to different files. When a setpoints event happens, the Event recorder logs all setpoints conditions that caused the event and all setpoints actions performed in response to the event.

# Configuring the Data Recorder

The Data recorder is programmable to record up to 16 data parameters per record in each of 14 data log files (TOU Monthly Profile & TOU Daily Profile data log files may include up to 9 parameters). The list of parameters to be recorded to a data log is configured individually for each file.

# **Conventional Data Log Files**

To create a new data log file or re-configure an existing file:

- 1. Select Memory/Log from the Meter Setup menu, and then click on the Log Memory tab.
- 2. Double click on the file partition with the left mouse button.
- 3. Select a file type.
- 4. Select the number of parameters to be recorded in the file records.
- 5. Select the maximum number of records to be recorded in the file.
- 6. Click OK, and then send your new setup to the device, or save to the device database.

| Configure File Partition                    |                                                          | ×      |
|---------------------------------------------|----------------------------------------------------------|--------|
| File: Data Log 1<br>Free Memory: 3687349984 | Record Size: 80<br>Number of Records 6553:<br>Available: | 5      |
| File Attributes                             |                                                          |        |
| Number of Records:                          | 38400 ÷                                                  |        |
| Number of Sections:                         | 0                                                        | Delete |
| Number of Parameters:                       | 16 💌                                                     | ОК     |
| File Type: Wrap-around                      | •                                                        | Cancel |
| L                                           |                                                          |        |

Figure 7-3: Memory/Log Setup Dialog Box – Data Log 1 configure file partition

7. Highlight the data log file row with the left mouse button, and then click on the "Setup Recorder" button, or click on the "Data Recorder" tab and select the log number corresponding to your file.

| Log I | No: Name:   |   |              |        |          |            |  |
|-------|-------------|---|--------------|--------|----------|------------|--|
|       |             |   | Data Log F   | aram   | eters    |            |  |
| No.   | Group       | _ | Parameter    | No.    | Group    | Parameter  |  |
| 1     | RT PHASE    | - | V1 •         | 9      | RT TOTAL | kVA 💌      |  |
| 2     | RT PRASE    | - | V2 V2        | 10     |          |            |  |
| 3     | RT PHASE    | - | vэ<br>и —    | 12     |          | VI THD     |  |
|       | RT PHASE    | ÷ | 11 · · · · · | 12     |          | V3 THD     |  |
| 6     | RT PHASE    | ÷ | -<br>B       | 14     | RT PHASE |            |  |
| 7     | RT TOTAL    | Ţ | kW 🗸         | 15     | RT PHASE | 12 THD V   |  |
| 8     | RT TOTAL    | - | kvar 👻       | 16     | RT PHASE | I3 THD 👻   |  |
|       | Onen Save a |   | (lare        | ər All | Print Ca | nd Receive |  |

Figure 7-4: Memory/Log Setup Dialog Box – Data Log 1 setup recorder

 Configure the list of parameters to be recorded in the data log file. You are not allowed to select more parameters than you defined when configuring your file. Refer to chapters 17/18 for a list of available parameters.

For your convenience, PAS follows your selection and helps you to configure a series of the neighboring parameters: when you open the "Group" box for the next parameter, PAS highlights the same group as in your previous selection; if you select this group again, PAS automatically updates the "Parameter" box with the following parameter in the group.

- 9. Add the name for your data log file in the "Name" box. It will appear in the data log reports.
- 10. Save your new setup to the device database, and send it to the device.

# Factory Preset Periodic Data Logs

Data logs #1 and #2 are factory preset for periodic recording of the standard power quantities as shown in the following table.

| No.      |      | Parameter               |   | No. Parameter          |
|----------|------|-------------------------|---|------------------------|
| Data     | a Lo | og #1                   |   |                        |
| 1        | R    | T (1-cycle) V1          | 9 | RT (1-cycle) Total kVA |
| 2        | R    | T (1-cycle) V2          | 1 | RT (1-cycle) Total PF  |
|          |      | ,                       | 0 |                        |
| 3        | R    | T (1-cycle) V3          | 1 | RT (1-cycle) V1 THD    |
|          |      |                         | 1 |                        |
| 4        | R    | T (1-cycle) I1          | 1 | RT (1-cycle) V2 THD    |
|          |      |                         | 2 |                        |
| 5        | R    | T (1-cycle) I2          | 1 | RT (1-cycle) V3 THD    |
|          |      |                         | 3 |                        |
| 6        | R    | T (1-cycle) I3          | 1 | RT (1-cycle) I1 THD    |
|          |      |                         | 4 |                        |
| 7        | R    | T (1-cycle) Total kW    | 1 | RT (1-cycle) I2 THD    |
| _        |      | - //                    | 5 |                        |
| 8        | R    | I (1-cycle) I otal kvar | 1 | RT (1-cycle) I3 THD    |
| Det      |      | 10                      | 6 |                        |
| Data     | a Lo | og #2                   |   |                        |
| 1        |      | kW Import Sliding       | 9 | I1 Demand              |
| -        |      | Demand                  |   |                        |
| 2        |      | kvar Import Sliding     | 1 | I2 Demand              |
| -        |      | Demand                  | 0 |                        |
| 3        |      | KVA Sliding Demand      | 1 | 13 Demand              |
|          |      |                         | 1 |                        |
| 4        |      | kvvh import             | 1 | V1 Demand              |
| -        |      |                         | 2 |                        |
| 5        |      | kvvn Export             | 1 | V2 Demand              |
| 0        |      | lu conte lucen e ut     | 3 | V/2 Demand             |
| 6        |      | kvarn import            | 1 | V3 Demand              |
| 7        |      | kvorb Export            | 4 |                        |
| <i>'</i> |      | rvani Expuit            | 5 |                        |
| 0        |      | k)/Ab                   | 1 | PT(1  cyclo) 1/4       |
| 0        |      | K V AII                 | 6 |                        |
| Î.       |      | 1                       | 0 |                        |

Setpoints #1 is preset at the factory to trigger Data logs #1 and #2 in 15 min intervals.

#### Factory Preset PQ Data Log

Data log #14 is factory preset for RMS trending on the power quality events and is intended for the use with the PQ recorders. The default PQ data log configuration is shown in the following table.

| No.      | Parameter           | No. | Parameter |
|----------|---------------------|-----|-----------|
| Data Log | #14 (PQ data trend) |     |           |
| 1        | Generic V1          | 9   |           |
| 2        | Generic V2          |     |           |
| 3        | Generic V3          |     |           |
| 4        | Generic I1          |     |           |
| 5        | Generic I2          |     |           |
| 6        | Generic I3          |     |           |
| 7        | Generic FREQ        |     |           |
| 8        |                     |     |           |

The generic data group represents generic volts, amps, etc., regardless of the data integration time. The PQ recorder can use different time envelopes to record data integrated over intervals from a half cycle to 10 minutes depending on the duration of the power quality event (see <u>Configuring the</u> <u>Power Quality Recorder</u>).

# TOU Profile Data Log Files

Data log files #15 and #16 are configurable to store the TOU monthly profile log and the TOU daily profile log respectively.

A TOU profile log file is organized as a multi-section file that has a separate section for each TOU energy and maximum demand register. The number of sections is taken automatically from the Summary/TOU Registers setup (see <u>Configuring Summary and TOU Registers</u> in Chapter 8). Since each TOU energy register has a shadow maximum demand register, the number of sections in the file is twice the number of the allocated TOU registers.

In order to correctly allocate the memory space for TOU profile log files, assign TOU registers before you set up your TOU profile log files.

To configure a TOU daily profile log file:

- Configure your TOU registers and TOU schedule before allocating memory for a profile log file (see <u>Configuring Summary and TOU</u> <u>Registers in Chapter 8).</u>
- 2. Select Memory/Log from the Meter Setup menu, and then click on the Log Memory tab.
- 3. Double click on the Data Log #15 or Data Log #16 partition row.

| Configure File Partition                     |                                                        | ×      |
|----------------------------------------------|--------------------------------------------------------|--------|
| File: Data Log 16<br>Free Memory: 3684981984 | Record Size: 32<br>Number of Records<br>Available: 655 | 35     |
| File Attributes                              |                                                        |        |
| Number of Records:                           | 14800 ÷                                                |        |
| Number of TOU Registers:                     | 9 📩                                                    | Delete |
| Number of Tariffs (+1 for Sum):              | 4                                                      | ОК     |
| File Type: TOU Daily Profile                 | •                                                      | Cancel |
|                                              |                                                        |        |

#### Figure 7-5: Memory/Log Setup Dialog Box - Data Log 16 configure file partition

- 4. Select the TOU Monthly Profile or TOU Daily Profile in the File Type box.
- 5. Select the number of season tariffs in your TOU schedule.
- Select the maximum number of records you want to be recorded in the file assuming that a new record is added once a month or once a day.
- 7. Click OK and send your setup to the device or save to the database.

# Configuring the Waveform Recorder

Waveform log files are organized as multi-section files that store data for each recording channel in a separate section.

A regular waveform log file records up to 7 analog channels simultaneously: seven AC channels (three voltages and four currents), and up to 26 digital inputs DI1-DI16, DI17-DI32 and DI33-DI48 organized in three sections as three 16-bit analog channels.

A single channel waveform record contains 512 points of the sampled input signal. If a waveform log is configured to record more samples per event than a single record can hold, the waveform recorder stores as many records per event as required to record the entire event. All waveform records related to the event are merged in a series and have the same series number, so they can be plotted together.

The PM335 PRO supports 8 waveform files that can record waveforms at four programmable sampling rates: 32, 64, 128 or 256 samples per cycle.

To configure a waveform log file:

- 1. Select Memory/Log from the Meter Setup
- menu, and then click on the Log Memory tab.
- 2. Double click on a waveform log partition with
- the left mouse button.
- 3. Select a file type for your file.
- 4. Select the maximum number of records to be recorded in the file.

The number of records in the waveform log file needed to store one waveform event (series) is defined as follows:

Number of Records per Series = Sampling Rate (Samples per Cycle) x Number of Cycles per Event / 512

The total number of records you must allocate to store the required number of events (series) is defined as follows:

| Number of Records = | Number of | Records ( | per Series x | Number o | of Series |
|---------------------|-----------|-----------|--------------|----------|-----------|
|                     |           |           |              |          |           |

| Configure File Partition                        |                                                            | ×                |
|-------------------------------------------------|------------------------------------------------------------|------------------|
| File: Waveform Log 7<br>Free Memory: 3687349984 | Record Size: 1072<br>Number of Records<br>Available: 65535 | 5                |
| File Attributes                                 |                                                            |                  |
| Number of Records:                              | 4000 ÷                                                     |                  |
| Number of Channels:                             | 9 🕂                                                        | Delete           |
| Number of Parameters:                           | NONE                                                       | ОК               |
| File Type: Wrap-around                          | -                                                          | Cancel           |
| Number of Events = Number-of-Records/(          | Samples-per-Cycle x Cycles-pe                              | er-Series / 512) |

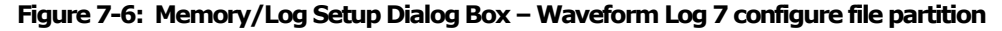

For example, if you want to record a 64-cycle waveform sampled at a rate of 32 samples per cycle, the number of records required for one waveform series would be:

Number of Records per Series =  $(32 \times 64)/512 = 4$ .

If you want to allocate space sufficient to store 20 waveform events (series), you should set up the waveform log file for  $4 \times 20 = 80$  records.

- 5. Click OK, and send your setup to the device or
  - save to the database.
- 6. Click "Setup Recorder", or click on the "Waveform Recorder" tab.

The following table lists available waveform options.

| Option            | Range                                                                                                    | Description                                                           |
|-------------------|----------------------------------------------------------------------------------------------------|-----------------------------------------------------------------------|
| Samples per Cycle | 32, 64, 128, 256 samples/cycle                                                                                         | Defines the sampling rate for the waveform log                        |
| Cycles per Series | 16-10848 (32 samples/cycle),<br>8-5424 (64 samples/cycle),<br>4-2712 (128 samples/cycle)<br>2-1356 (256 samples/cycle) | Defines the total duration of the waveform recording per event/series |
| Before Cycles     | 1-20                                                                                                    | Defines the number of cycles to be recorded prior to the event        |
| Num. of Channels  | 1-26                                                                                                    | The number of the simultaneously recorded channels                    |

- 7. Select the sampling rate for waveforms.
- Select the number of cycles to be recorded prior to the event, and a total number of cycles in the waveform.
- Add the name for your waveform log file in the "Name" box. It will appear in the waveform reports.

| Waveform Reco | order |                                                     |                      |                      |                   |                     |            | $\times$ |
|---------------|-------|-----------------------------------------------------|----------------------|----------------------|-------------------|---------------------|------------|----------|
| Waveform Reco | order | ]                                                   |                      |                      |                   |                     |            |          |
|               |       |                                                     |                      |                      |                   |                     |            |          |
|               |       |                                                     |                      |                      |                   |                     |            |          |
|               |       |                                                     |                      |                      |                   |                     |            |          |
| [             |       | Wavefo                                              | rm Logs              |                      |                   |                     |            |          |
|               | No.   | Name                                                | Samples<br>per Cycle | Cycles<br>per Series | Before,<br>Cycles | Num. of<br>Channels |            |          |
|               | 1     |                                                     |                      |                      |                   |                     |            |          |
|               | 2     |                                                     |                      |                      |                   |                     |            |          |
|               | 3     |                                                     |                      |                      |                   |                     |            |          |
|               | 4     |                                                     |                      |                      |                   |                     |            |          |
|               | 5     |                                                     |                      |                      |                   |                     |            |          |
|               | 6     |                                                     |                      |                      |                   |                     | Channels:  |          |
|               | 7     |                                                     | 64 💌                 | 64                   | 20 💌              | 9                   |            |          |
|               | 8     |                                                     | 128 💌                | 16                   | 3 💌               | 8                   |            |          |
|               | ,     | lumber of records required for one event's sample s | eries = Sample       | s-per-Cycle x Cy     | cles-per-Serie    | s / 512             |            |          |
|               |       |                                                     |                      |                      |                   |                     |            |          |
|               |       |                                                     |                      |                      |                   |                     |            |          |
|               |       |                                                     |                      |                      |                   |                     |            |          |
|               |       |                                                     |                      |                      |                   |                     |            |          |
|               |       |                                                     | 1                    | 1                    | 1                 |                     | -1         |          |
|               | _     | Open Save as Default                                | Prir                 | nt                   | Send              | Receive             |            |          |
|               |       |                                                     |                      | ОК                   | Ca                | ancel               | Apply Help |          |

Figure 7-7: Memory/Log Setup Dialog Box – Waveform Log 7 setup recorder

10. To select the channels, click on the "Channels" button, check the boxes for channels to be recorded, and then click OK.

| Waveform   | Log 7 - 9                           | Selected Cl    | hannels   |        |       |           |        |  |  |  |  |
|------------|-------------------------------------|----------------|-----------|--------|-------|-----------|--------|--|--|--|--|
|            | 0-10 A                              | 0-100 A        | Func      |        | Anale | og Inputs | E A113 |  |  |  |  |
| V1<br>▼ V2 | ✓ 11                                | ☐ 11×<br>☐ 12× | DI1-DI16  |        | AI6   | AI19      | A113   |  |  |  |  |
| ▼ V3       | <ul><li>✓ 13</li><li>✓ 14</li></ul> | □ I3×<br>□ I4× | DI17-DI32 | I AI3  | I AI7 | AI11      | 🗖 AI15 |  |  |  |  |
|            |                                     |                |           |        | 1     |           |        |  |  |  |  |
|            |                                     |                | OK        | Cancel |       |           |        |  |  |  |  |

Figure 7-8: Memory/Log Setup Dialog Box – Waveform Log 7 selected channels

11. Save your waveform setup to the site database, and send it to the device.

The picture above shows the factory preset waveform logs. Waveform log #7 is used with the PQ events and PQ transient and short duration events. Waveform log #8 is used with the PQ recorder to store waveforms related to harmonics events.

# Configuring IEEE1159 Power Quality Recorder

The Power Quality (PQ) recorder identifies the power quality events according to predefined parameters limits and records them to the log file with the precise start and end timestamps and a fault magnitude. Impulsive transients and short-duration voltage variations (sags and swells) can also be viewed as magnitude/duration pairs on the well-known ITIC curve chart for assessing the minimum equipment immunity.

The PQ recorder can trigger the waveform recorder to record the fault waveforms before, during and after the PQ event for detailed event analysis. It may be useful for troubleshooting problems throughout electrical networks, for example, to identify and locate the source of a power quality event and to select an appropriate solution.

# **PQ Events Evaluation**

The events are classified in accordance with the IEEE 1159 power quality categories. The table below shows the categories recorded by the device, the metering data used to detect voltage and frequency faults, their typical triggering thresholds and event durations.

Impulsive transients

Impulsive transients are detected as impulses with a rise time less than 0.5 ms and duration from 80 us to  $\frac{1}{2}$  cycle. The impulse magnitude is measured as the overshoot voltage magnitude above the normal voltage wave shape. It is referenced to the nominal peak voltage (1.414 Un).

#### Sags and swells

A voltage sag or swell is classified as one polyphase event regardless of the shape and of the number of phases affected (as per IEC 61000-4-30). An event can begin on one phase and end on another phase. The fault magnitude is recorded separately for each phase involved. The event duration is measured from the instant at which the voltage falls/rises below/above the start threshold on one of the phases to that at which it becomes greater/lower than the end threshold on all affected phases including a threshold hysteresis.

#### Voltage Interruptions

The voltage interruption is detected when the voltages on all phases fall below the interruption threshold (as per IEC 61000-4-30).

| Event  | PQ category            | Trigger parameter                 | Reference | Typical       | Event           |
|--------|------------------------|-----------------------------------|-----------|---------------|-----------------|
| ID     |                        |                                   | value     | thresholds, % | duration        |
| PQE11  | Impulsive transients   | Instantaneous overshoot           | Un peak   | 20-200%       | 80 us–          |
|        |                        | voltage                           | voltage   |               | 10 ms           |
| PQE211 | Instantaneous sag      | 1/2 cycle RMS voltage             | Un RMS    | 80-90%        | < 30 cycles     |
| PQE212 | Instantaneous swell    | 1/2 cycle RMS voltage             | Un RMS    | 110-120%      | < 30 cycles     |
| PQE221 | Momentary interruption | 1/2 cycle RMS voltage             | Un RMS    | 0-10%         | < 3 sec         |
| PQE222 | Momentary sag          | 1/2 cycle RMS voltage             | Un RMS    | 80-90%        | < 3 sec         |
| PQE223 | Momentary swell        | 1/2 cycle RMS voltage             | Un RMS    | 110-120%      | < 3 sec         |
| PQE231 | Temporary interruption | 1/2 cycle RMS voltage             | Un RMS    | 0-10%         | < 1 min         |
| PQE232 | Temporary sag          | 1/2 cycle RMS voltage             | Un RMS    | 80-90%        | < 1 min         |
| PQE233 | Temporary swell        | 1/2 cycle RMS voltage             | Un RMS    | 110-120%      | < 1 min         |
| PQE31  | Sustained interruption | 1/2 cycle RMS voltage             | Un RMS    | 0-10%         | > 1 min         |
| PQE32  | Undervoltage           | 1/2 cycle RMS voltage             | Un RMS    | 80-90%        | > 1 min         |
| PQE33  | Overvoltage            | 1/2 cycle RMS voltage             | Un RMS    | 110-120%      | > 1 min         |
| PQE4   | Voltage unbalance      | 3-sec negative sequence unbalance | No        | 1-5%          | Steady<br>state |
| PQE52  | Harmonics THD          | 3-sec harmonic THD                | No        | 5-20%         | Steady<br>state |
| PQE53  | Interharmonics THD     | 3-sec interharmonic               | No        | 2-8%          | Steady          |
|        |                        | THD                               |           |               | state           |
| PQE6   | Voltage fluctuations   | 10-min Pst                        | No        | 1-5           | Steady          |
|        | (flicker)              |                                   |           |               | state           |
| PQE7   | Frequency variations   | 3-sec frequency                   | Nominal   | 1-6%          | Steady          |
|        |                        |                                   | frequency |               | state           |

Un - nominal device voltage

# PQ Recorder Setup

The PQ recorder setup allows you to adjust thresholds and hysteresis for PQ triggers, to define the waveform and data log options for PQ events, and to enable or disable the PQ recorder in your device.

To configure the PQ recorder:

- Select Memory/Log from the Meter Setup menu, and then click on the PQ Recorder tab.
- 2. If you want to change the default settings,
- adjust thresholds and hysteresis for PQ triggers3. Select the waveform and data logging options
- for PQ events4. Download your setup to the device.

| PM3350_EM3250 PRO - Log Set                                               | up        |          |         |        |        |    |        |            |         |         |        |        |        | ×    |
|---------------------------------------------------------------------------|-----------|----------|---------|--------|--------|----|--------|------------|---------|---------|--------|--------|--------|------|
| Log Memory Data Recorder P                                                | Q Recorde | r Wavefo | rm Reco | order  | Progra | mm | able M | in/Max Log |         |         |        |        |        |      |
|                                                                           |           |          |         |        |        |    |        |            |         |         |        |        |        |      |
|                                                                           |           |          |         |        |        |    |        |            |         |         |        |        |        |      |
|                                                                           |           |          |         | DO 5-1 |        |    | 1.0    | and in an  |         |         |        |        |        |      |
| PO Log Waveform Log Data/RMS Trend - Time Envelopes and Maximum Durations |           |          |         |        |        |    |        |            |         |         |        |        |        |      |
| Event                                                                     | Thresh-   | Hyste-   | On      | On     | Loo    | -  | Ena-   | 0.2-8      | 3-5     | 10-min  | Before | After  | Log    |      |
| Category                                                                  | old,%     | resis,%  | Start   | End    | No.    |    | bled   | cycles     | seconds | minutes | hours  | cycles | cycles | No.  |
| Impulsive Transients                                                      | 15.0      | 5.0      |         |        | 8      | -  |        |            |         |         |        |        |        |      |
| Sag/Undervoltages                                                         | 98.0      | 5.0      | ~       |        | 7      | •  | ~      | 30         | 3       | 3       | 0      | 2 💌    | 2 🔻    | 14   |
| Swell/Overvoltages                                                        | 101.0     | 5.0      |         |        | 7      | •  | ~      | 30         | 3       | 3       | 0      | 2 💌    | 2 💌    | 14   |
| Interruption                                                              | 50.0      | 5.0      |         |        | 7      | -  | •      | 30         | 3       | 3       | 0      | 2 👻    | 2 💌    | 14   |
| Voltage Unbalance                                                         | 5.0       | 5.0      |         |        | 7      | •  | ~      |            |         | 3       | 0      |        |        | 14   |
| Frequency Variations                                                      | 1.0       | 5.0      |         |        | 7      | •  | ~      |            |         | 3       | 0      |        |        | 14   |
| Harmonics, THD                                                            | 8.0       | 5.0      |         |        | 8      | -  | •      |            |         | 3       | 0      |        |        | 14   |
| Interharmonics, THD                                                       | 2.0       | 5.0      |         |        | 8      | •  | -      |            |         | 3       | 0      |        |        | 14   |
| Voltage Fluctuations (Flicker)                                            |           |          |         |        |        |    |        |            |         |         |        |        |        |      |
|                                                                           |           |          |         |        |        |    |        |            |         |         |        |        |        |      |
| IV Recorder Enabled                                                       | Oper      | n        | Save a  | as     |        | De | fault  |            | Print   | Sen     | d      | Receiv | e      |      |
|                                                                           |           |          |         |        |        |    |        |            | OK      | Cance   | si     | Apply  | ŀ      | lelp |

Figure 7-9: Memory/Log Setup Dialog Box - PQ recorder setup

The available PQ recorder options are shown in the following table:

| Option            | Range                | Default   | Description                                                                                          |  |  |  |  |  |  |  |  |
|-------------------|----------------------|-----------|----------------------------------------------------------------------------------------------------|--|--|--|--|--|--|--|--|
| Thresholds        |                      |           |                                                                                                    |  |  |  |  |  |  |  |  |
| Threshold, %      | 0-200.0%             |           | Defines the operating threshold for the PQ<br>trigger in percent of the nominal (reference)<br>value |  |  |  |  |  |  |  |  |
| Hysteresis,<br>%  | 0-50.0%              | 5.0       | Defines the hysteresis for PQ trigger in<br>percent of the threshold                                 |  |  |  |  |  |  |  |  |
| Waveform Log      |                      |           |                                                                                                    |  |  |  |  |  |  |  |  |
| On Start          | Checked<br>Unchecked | Checked   | Enables waveform log when the PQ event starts                                                        |  |  |  |  |  |  |  |  |
| On End            | Checked<br>Unchecked | Unchecked | Enables waveform log when the PQ event ends                                                          |  |  |  |  |  |  |  |  |
| Log No.           | og No. 1-8 7         |           | Specifies the waveform log file used for<br>waveform recording on the PQ event                       |  |  |  |  |  |  |  |  |
| Data/RMS Ple      | ot                   |           |                                                                                                    |  |  |  |  |  |  |  |  |
| Enabled           | Checked<br>Unchecked | Unchecked | Enables concurrent RMS trace plot to the<br>data log file while the PQ event continues               |  |  |  |  |  |  |  |  |
| 1/2-cyc           | 0-10,000 cycles      | 30        | Duration of the 1/2-cycle data trace                                                                 |  |  |  |  |  |  |  |  |
| 0.2-sec           | 0-10,000<br>seconds  | 3         | Duration of the 0.2-second data trace                                                                |  |  |  |  |  |  |  |  |
| 3-sec             | 0-10,000 minutes     | 3         | Duration of the 3-second data trace                                                                  |  |  |  |  |  |  |  |  |
| 10-min            | 0-10,000 hours       | 0         | Duration of the 10-minute data trace                                                                 |  |  |  |  |  |  |  |  |
| Before,<br>Cycles | 0-20 cycles          | 2         | The number of cycles to be recorded prior to the event                                               |  |  |  |  |  |  |  |  |
| After, Cycles     | 0-20 cycles          | 2         | The number of cycles to be recorded after the event                                                  |  |  |  |  |  |  |  |  |
| Log No.           | 14                   |           | Specifies the data log file used for data recording on the PQ event                                  |  |  |  |  |  |  |  |  |

The Sag, Swell and Interruption triggers use the same waveform and data log options. If you change one of them, the others are automatically adjusted to the same setting.

The waveform log option allows recording waveforms both at the start and the end of a PQ event. Since the voltage variations may last from some seconds to minutes, this allows capturing and analyzing the voltage transitions using short time waveform recording at the start and the end of the voltage sag or swell.

The data log option allows concurrent recording of the RMS data at a variable rate depending on the PQ event duration. To reduce the memory consumption for recording long duration events, the PQ recorder uses different time envelopes (aggregation intervals) for data tracing and changes the recording rate accordingly. You can specify for each PQ trigger how much time to record data using one or more time envelopes.

To enable or disable the PQ recorder:

- 1. Check or uncheck the "Recorder Enabled"
  - checkbox.
- 2. Send your setting to the device.

# Power Quality Event Indication and Cross Triggering

When the PQ recorder detects a power quality fault, it generates the specific internal event PQ EVENT that can be monitored through a control setpoints to give a fault indication via relay contacts. The event can be found under the STATIC EVENTS group in the setpoints trigger list. The power quality fault signal is used for cross triggering multiple recorders through a dedicated digital input in order to simultaneously record disturbances at different locations. External triggering of the Waveform and Data recorders for recording disturbance data can be done through a setpoints programmed to monitor the status of a digital input. For more information on cross triggering, see <u>Fault Indication and Cross Triggering</u>.

# Chapter 8 Totalization Energy and TOU Registers

The PM335 PRO provides 16 summary energy registers and 16 parallel TOU energy and maximum demand registers to link to any internal energy source or to any external pulse source that delivers energy pulses through the device digital inputs.

A total of 64 energy sources can be connected to the summary and TOU registers. Each summary register can accumulate energies from multiple sources using arithmetic addition and subtraction. A summary register may be linked to another summary register to provide more comprehensive energy calculations.

The TOU system provides for each TOU energy register a parallel maximum demand register that is updated automatically when a corresponding TOU register is activated. The device supports 16 different tariffs using an arbitrary tariff structure.

The PM335 PRO TOU system technique is based on the currently active TOU annual calendar that assigns the user-selectable daily profile to each day of the year. The TOU daily profiles specify daily tariff change points. The PM335 PRO memory stores calendars for 10 years. A total of 16 types of days are supported with up to eight tariff changes per day.

By default, the summary registers in your device are not linked to energy sources and are not operational. To activate a summary energy register, link it to the energy source(s). To activate TOU system:

- 1. Configure the TOU daily profiles for different types of days.
- 2. Configure the TOU calendars.
- 3. Link the TOU registers to the corresponding summary energy registers that are used as source registers for TOU system.

# Configuring Summary and Bill./TOU Reg.

To configure the device summary and Billing/TOU registers, select Energy/TOU from the Meter Setup menu.

|      |     | Billing        | g/TOU Regist   | ers            |       |   |     | Regi            | ster S | Source List |        |   |
|------|-----|----------------|----------------|----------------|-------|---|-----|-----------------|--------|-------------|--------|---|
| Reg. | TOU | Use<br>Profile | Dmd<br>Profile | Sum<br>Profile | Units |   | No. | Source<br>Input |        | Multiplier  | Target |   |
| 1    | ~   | ~              | ~              | ~              | kWh   | • | 1   | kWh IMPORT      | -      | 1.000       | Reg #1 | • |
| 2    | •   | <b>v</b>       | ~              | ~              | kWh   | - | 2   | kWh EXPORT      | •      | 1.000       | Reg #2 | • |
| 3    | •   | ✓              | <b>v</b>       | ~              | kvarh | - | 3   | kvarh IMPORT    | -      | 1.000       | Reg #3 | • |
| 4    | •   | ✓              | ✓              | <b>v</b>       | kvarh | - | 4   | kvarh EXPORT    | -      | 1.000       | Reg #4 | • |
| 5    |     |                |                |                |       | • | 5   |                 | •      |             |        |   |
| 6    |     |                |                |                |       | • | 6   |                 | -      |             |        |   |
| 7    |     |                |                |                |       | • | 7   |                 | •      |             |        |   |
| 8    |     |                |                |                |       | • | 8   |                 | •      |             |        |   |
| 9    |     |                |                |                |       | • | 9   |                 | -      |             |        |   |
| 10   |     |                |                |                |       | - | 10  |                 | •      |             |        |   |
| 11   |     |                |                |                |       | - | 11  |                 | •      |             |        |   |
| 12   |     |                |                |                |       | • | 12  |                 | -      |             |        |   |
| 13   |     |                |                |                |       | • | 13  |                 | •      |             |        |   |
| 14   |     |                |                |                |       | • | 14  |                 | -      |             |        |   |
| 15   |     |                |                |                |       | • | 15  |                 | •      |             |        |   |
| 16   |     |                |                |                |       | • | 16  |                 | -      |             |        |   |

Figure 8-1: Energy/TOU Setup Dialog Box – Billing/TOU Registers setup

|                 |                                                                                                    | -         |                                                                                                    |
|-----------------|----------------------------------------------------------------------------------------------------|-----------|----------------------------------------------------------------------------------------------------|
| Parameter       | Options                                                                                                    | Default   | Description                                                                                                    |
| Billing/TOU Re  | gisters                                                                                                    |           |                                                                                                    |
| TOU             | Unchecked<br>Checked                                                                                                    | Unchecked | Links multi-tariff registers to the<br>selected energy source                                                                                  |
| Use Profile     | Unchecked<br>Checked                                                                                                    | Unchecked | Enables recording energy registers in monthly/daily billing profile files (both total and tariff registers if TOU is enabled).                 |
| Dmd Profile     | Unchecked<br>Checked                                                                                                    | Unchecked | Enables recording maximum demand<br>registers in monthly/daily billing profile<br>files (both total and tariff registers if<br>TOU is enabled) |
| Sum Profile     | Unchecked<br>Checked                                                                                                    | Unchecked | Enables recording total (summary) registers in monthly/daily billing profile files.                                                            |
| Units           | None<br>kWh<br>kvarh<br>kVAh<br>m3<br>CF<br>CCF                                                                                                    | None      | The energy register measurement unit.                                                                                                    |
| Register Source | e List                                                                                                    |           |                                                                                                    |
| Source Input    | None<br>kWh IMPORT<br>KWh EXPORT<br>kvarh IMPORT<br>kvarh QPORT<br>kvarh Q1<br>kvarh Q2<br>kvarh Q3<br>kvarh Q4<br>kVAh TOTAL<br>kVAh TOTAL<br>kVAh IMPORT<br>L1 kWh IMPORT<br>L2 kWh IMPORT<br>L3 kWh EXPORT<br>L3 kWh EXPORT<br>L3 kWh EXPORT<br>L4 kvarh IMPORT<br>L2 kvarh IMPORT<br>L4 kvarh IMPORT<br>L4 kvarh IMPORT<br>L2 kvarh IMPORT<br>L4 kvarh EXPORT<br>L3 kvarh EXPORT<br>L4 kvarh EXPORT<br>L4 kvarh EXPORT<br>L5 kvarh EXPORT<br>L4 kvarh EXPORT<br>L4 kvarh EXPORT<br>L4 kvarh EXPORT<br>L5 kvarh EXPORT<br>L4 kvarh EXPORT<br>L4 kvarh EXPORT<br>L4 kvarh EXPORT<br>L5 kvarh EXPORT<br>L4 kvarh EXPORT<br>L5 kvarh EXPORT<br>L4 kvarh EXPORT<br>L5 kvarh EXPORT<br>L4 kvarh EXPORT<br>L5 kvarh EXPORT<br>L5 kvarh EXPORT<br>L5 kvarh EXPORT<br>L6 kvarh EXPORT<br>L7 kvarh EXPORT<br>L7 kvarh EXPORT<br>L | None      | Links an internal or external energy<br>source to the billing register.                                                                        |
| Multiplier      | 0.001 to 100.000                                                                                                    | 1.000     | The multiplication factor for the energy source.                                                                                               |
| Target          | Reg#1- Reg#10                                                                                                    | None      | Defines the target summary register for the energy source.                                                                                     |

#### The available options are described in the following table:

# Configuring TOU Daily Profiles

The PM335 PRO TOU calendar provides a season tariff schedule and an option for scheduled daylight savings switch dates.

To configure the TOU daily profiles, select Energy/TOU from the Meter Setup menu, and then click on the TOU Daily Profiles tab.

| PM3350_EM3250 PRO - Energ   | y/TOL    | J Setup               |            |            |   |           |       | ×    |
|-----------------------------|----------|-----------------------|------------|------------|---|-----------|-------|------|
| Billing/TOU Registers TOU D | aily Pro | ofiles   TOU Calendar |            |            |   |           |       |      |
|                             |          | Daily Tarif           | f Pro      | ofile      |   |           |       |      |
|                             | #1       | Season                | - #        | Day Type   |   | Open      |       |      |
|                             | No.      | Tariff Start Time     |            | Tariff No. |   | Save as   |       |      |
|                             | 1        | 00:00                 | #          | 3 🔽        | Ī | Clear     |       |      |
|                             | 2        | 10:00                 | 1 #<br>1 # | 2 <u> </u> | ī | Clear All |       |      |
|                             | 4        | 17:00                 | . #        | 2          |   | Print     |       |      |
|                             | 5        | 21:00                 | . #        | 3 💌        |   | Send      |       |      |
|                             | 6        | 00:00                 | · #        |            | - | Deseive   |       |      |
|                             | 8        | 00:00                 | 1 #        | 1          | _ | Receive   |       |      |
|                             |          |                       |            |            |   |           |       |      |
|                             |          |                       |            |            |   |           |       |      |
|                             |          |                       |            |            |   |           |       |      |
|                             |          |                       |            |            |   |           |       |      |
|                             |          |                       |            | ОК         |   | Cancel    | Apply | Help |

Figure 8-2: Energy/TOU Setup Dialog Box – TOU Daily Profiles setup

The profile setup allows you to specify the daily tariff change points with a 15-minute resolution. To configure your daily profiles:

- 1. Select the desired season and day type
- 2. Select the start time for each tariff change point and the corresponding active tariff number.
- 3. Repeat the setup for all seasons and types of day.

The first tariff change point is fixed at 00:00 hours, and the last tariff change you specified will be in use until 00:00 hours on the next day.

Note: The billing monthly and daily profile files, and your billing data display are automatically configured for the number of active tariffs you defined in the meter TOU daily profile

# Configuring TOU Calendar

The PM335 PRO TOU calendar provides a season tariff schedule and an option for scheduled daylight savings switch dates.

To configure your season tariff schedule, select Energy/TOU from the Meter Setup menu, and then click on the TOU Calendar tab.

| PM33   | 350 | _EM32 | 250  | PRO  | - En | ergy/TC   | U Set   | tup       |      | 1        |          |           |   |    |      |          |      |       |   |      |     | × |
|--------|-----|-------|------|------|------|-----------|---------|-----------|------|----------|----------|-----------|---|----|------|----------|------|-------|---|------|-----|---|
| Billin | g/1 | TOU R | egis | ters | τοι  | J Daily P | rofiles | TOU Calen | Idar |          |          |           |   |    |      |          |      |       |   |      |     |   |
|        |     |       |      |      |      |           |         |           |      | TOU Cale | enda     | ır        |   |    |      |          |      |       |   |      |     | ^ |
| No     | ).  | Seaso | on/  | Da   | y    | Wee       | ek      | Weekday   | 1    | Till     |          | Month     |   | Da | у    | Till     | Till |       | 1 | Year |     |   |
|        | _   | Perio | bd   | Тур  | be   | of Mo     | nth     |           | _    | Weekday  | <u> </u> |           | _ |    |      | Month    | _    | Day   |   |      |     |   |
| 1      |     | #1    | •    | #1   | •    |           | -       | Sunday    | •    | Thursday | •        | July      | • |    | •    | August   | •    |       | • |      | •   |   |
| 2      |     | #1    | -    | #2   | -    |           | •       | Friday    | -    |          | -        | July      | • |    | •    | August   | •    |       | • |      | •   |   |
| 3      |     | #1    | •    | #3   | •    |           | -       | Saturday  | •    |          | •        | July      | • |    | •    | August   | •    |       | • |      | •   |   |
| 4      |     | #2    | •    | #1   | •    |           | -       | Sunday    | •    | Thursday | •        | December  | ▼ |    | •    | February | •    |       | • |      | •   |   |
| 5      |     | #2    | •    | #2   | •    |           | •       | Friday    | •    |          | •        | December  | ▼ |    | ▼    | February | •    |       | ▼ |      | •   |   |
| 6      |     | #2    | •    | #3   | •    |           | •       | Saturday  | •    |          | -        | December  | • |    | •    | February | •    |       | • |      | •   |   |
| 7      |     | #3    | •    | #1   | •    |           | -       | Sunday    | •    | Thursday | •        | March     | • |    | •    | June     | •    |       | • |      | •   |   |
| 8      |     | #3    | •    | #2   | •    |           | -       | Friday    | •    |          | -        | March     | • |    | •    | June     | •    |       | • |      | •   |   |
| 9      |     | #3    | •    | #3   | -    |           | -       | Saturday  | •    |          | -        | March     | • |    | •    | June     | •    |       | • |      | -   |   |
| 10     | ו   | #3    | •    | #1   | •    |           | •       | Sunday    | •    | Thursday | •        | September | ▼ |    | T    | November | •    |       | • |      | •   |   |
| 11     | -   | #3    | •    | #2   | •    |           | -       | Friday    | •    |          | -        | September | • |    | •    | November | •    |       | • |      | •   |   |
| 12     | 2   | #3    | -    | #3   | -    |           | -       | Saturday  | -    |          | -        | September | • |    | •    | November | -    |       | • |      | •   |   |
| 13     | 3   | #1    | •    | #1   | •    |           | -       |           | •    |          | •        | January   | • |    | •    | January  | •    |       | • | 2001 | •   |   |
| 14     | 4   |       | -    |      |      |           |         |           |      |          |          |           |   |    | _    |          | _    |       | _ |      |     |   |
| 15     | 5   |       | •    |      |      |           |         |           |      |          |          |           |   |    |      |          |      |       |   |      |     |   |
| 16     | 6   |       | •    |      |      |           |         |           |      |          |          |           |   |    |      |          |      |       |   |      |     | ~ |
| ,      |     |       |      | O    | pen  |           | Sav     | /e as     |      | Clear    |          | Print     |   |    | Send | н        | Re   | ceive |   |      |     |   |
|        |     |       |      |      |      |           |         |           |      |          |          | OK        |   |    | С    | ancel    | ,    | Apply |   |      | Hel | p |

Figure 8-3: Energy/TOU Setup Dialog Box - TOU Calendar setup

The meter TOU calendar allows you to configure any tariff schedule based on any possible utility regulation. The calendar provides 48 entries that allow you to specify profiles for working days and holidays through all seasons in any order that is convenient for you, based on simple intuitive rules. There are no limitations on how to define your schedule. The meter is able to automatically recognize your settings and to select a proper daily tariff schedule for any day within a year. To configure your season tariff schedule:

- 1. In the "Season/Period" box, select the season, and in the "Day Type" box, select a day type for this calendar entry.
- Select the time interval when this daily tariff schedule is effective, based on the start and the end weekdays and, for a multi-season schedule, on the start and the end month for the selected season. It does not matter which order of weekdays or months you select: the meter recognizes the correct order.
- 3. For exception days like designated holidays, select a specific day either by specifying a day and month, or by selecting a month, a week and a weekday within the month.

NOTE: The PM335 PRO TOU calendar provides an embedded schedule of Hebrew holidays till 2039 for Israeli customers. To enable the automatic holiday schedule, select Israel in the Country box in the Local Settings setup (see Local Settings) To configure your DST schedule:

- 1. Select DST in the "Season/Period" box.
- 2. Select the DST start month and day in the "Month" and "Day" boxes.
- 3. Select the DST end month and day in the "Till Month" and "Till Day" boxes.
- 4. In the "Year" box, select a year for which these dates will be effective.
- 5. Repeat steps 2-4 for all years for which you wish to provide a DST schedule.

To make your DST schedule effective:

- 1. Go to the Local Settings setup (see Local Settings).
- 2. Select "Scheduled" in the Daylight Saving Time (DST) box.
- 3. Send your new setting to the meter.
- 4. This section describes how to customize protocol options for use with your application software.
# Chapter 9 Configuring Communication Protocols Configuring Modbus

## Modbus Point Mapping

The PM335 PRO provides 120 user assignable registers at addresses 0 to 119. You can re-map any register available in the meter to any assignable register so that registers found at different locations may be accessed with a single request by re-mapping them to adjacent addresses. Initially these registers are reserved and none of them points to an actual data register. To build your Modbus register map:

- Select Protocol Setup from the Meter Setup menu, and click on the Modbus Registers tab.
- 2. Click on the Default button to cause the assignable registers to reference the actual default meter register 6656 (0 through 119 are not allowable register addresses for re-mapping).

|     |       |     |       | As  | signable | Regi | sters |     |       |     |       | Cor         | version | Scales  |
|-----|-------|-----|-------|-----|----------|------|-------|-----|-------|-----|-------|-------------|---------|---------|
| Reg | Addr. | Reg | Addr. | Reg | Addr.    | Reg  | Addr. | Reg | Addr. | Reg | Addr. | Raw Scale   | Low     | 0       |
| _   | [dec] |     | [dec] | 40  | [dec]    |      | [dec] |     | [dec] | 400 | [dec] | Raw Scale   | High    | 9999    |
| 0   | 0     | 20  | 0     | 40  | 0        | 60   | 0     | 80  | 0     | 100 | 0     | 32-bit Anal | og Reg  | Integer |
| 1   | 0     | 21  | 0     | 41  | 0        | 61   | 0     | 81  | 0     | 101 | 0     | 32-bit Cour | nters   | Integer |
| 2   | 0     | 22  | 0     | 42  | 0        | 62   | 0     | 82  | 0     | 102 | 0     | 32-bit Ener | gy Reg  | Integer |
| 3   | 0     | 23  | 0     | 43  | 0        | 63   | 0     | 83  | 0     | 103 | 0     | ,           |         |         |
| 4   | 0     | 24  | 0     | 44  | 0        | 04   | 0     | 04  | 0     | 104 | 0     |             |         |         |
| 5   | 0     | 25  | 0     | 40  | 0        | 60   | 0     | 00  | 0     | 105 | 0     |             |         |         |
| 7   | 0     | 20  | 0     | 40  | 0        | 67   | 0     | 00  | 0     | 100 | 0     |             |         |         |
| 8   | 0     | 21  | 0     | 47  | 0        | 68   | 0     | 88  | 0     | 107 | 0     |             |         |         |
| 0   | 0     | 20  | 0     | 40  | 0        | 60   | 0     | 80  | 0     | 100 | 0     |             |         |         |
| 10  | 0     | 30  | 0     | 50  | 0        | 70   | 0     | 90  | 0     | 110 | 0     |             | One     | .       |
| 11  | 0     | 31  | 0     | 51  | 0        | 71   | 0     | 91  | 0     | 111 | 0     |             | 000     |         |
| 12  | 0     | 32  | 0     | 52  | 0        | 72   | 0     | 92  | 0     | 112 | 0     |             | Save a  | IS      |
| 13  | 0     | 33  | 0     | 53  | 0        | 73   | 0     | 93  | 0     | 113 | 0     |             | Defa    | Jit     |
| 14  | 0     | 34  | 0     | 54  | 0        | 74   | 0     | 94  | 0     | 114 | 0     |             |         |         |
| 15  | 0     | 35  | 0     | 55  | 0        | 75   | 0     | 95  | 0     | 115 | 0     |             | Pnn     | t       |
| 16  | 0     | 36  | 0     | 56  | 0        | 76   | 0     | 96  | 0     | 116 | 0     |             | Sen     | d       |
| 17  | 0     | 37  | 0     | 57  | 0        | 77   | 0     | 97  | 0     | 117 | 0     |             | Recei   | ve      |
| 18  | 0     | 38  | 0     | 58  | 0        | 78   | 0     | 98  | 0     | 118 | 0     |             |         |         |
| 19  | 0     | 39  | 0     | 59  | 0        | 79   | 0     | 99  | 0     | 119 | 0     |             |         |         |

Figure 9-1: Protocol Setup Dialog Box - Modbus Registers Tab

- Type in the actual addresses you want to read from or write to via the assignable registers. Refer to the PM335 PRO Modbus Reference Guide for a list of the available registers. Note that 32-bit Modbus registers should always start at an even register address.
- Click Send to download your setup to the meter.

## Changing 32-bit Register Format

The PM335 PRO allows you to read 32-bit Modbus analog registers, energy counters and binary counters either in integer format, or in IEEE single precision floating point format. The 32-bit Modbus registers are factory-set to integer format. To change the register format:

- Select Protocol Setup from the Meter 1. Setup menu, and click on the Modbus Registers tab.
- Change the 32-bit register format in the 2. Modbus Options pane.
- Click Send to download your setup to the 3. meter.

Setting Modbus com port as master/client

The PM335 PRO COM port is working in modbus master or client mode (client mode is the default)

The PM335 PRO can serve as transparent gateway when configured to be master. It enables exchanging messages between serial connected devices and expertPower or scada via PM335 etherent connection.

The PM335 is forwarding all client messages to target devices and then return response to the master application

Setting the working mode might be done through PAS or using the front menu

| Matural, C. |               | DCTD Cature | Diel He Network's - | CNTD Chart   |  |  |  |
|-------------|---------------|-------------|---------------------|--------------|--|--|--|
| Network Set | up            | RSTP Setup  | Dial-Up Networking  | Serial Porte |  |  |  |
|             |               | Port COM1   | -                   |              |  |  |  |
|             |               | Po          | ort Setup           |              |  |  |  |
| 1           | Protocol      |             | Modbus RTU          | -            |  |  |  |
| 1           | Interface     |             | RS-485              | -            |  |  |  |
| 1           | Device Addre  | ss          | 1                   |              |  |  |  |
| 1           | Baud Rate     |             | 19200               | -            |  |  |  |
| 1           | Data Format   |             | 8N 💌                |              |  |  |  |
|             | CTS           |             |                     |              |  |  |  |
| 1           | RTS           |             | N/A                 |              |  |  |  |
| 1           | Response De   | lay, ms     | 5                   |              |  |  |  |
| (           | Character Tin | neout, ms   | 4                   |              |  |  |  |
| 1           | Port Mode     |             | Client/Master       | •            |  |  |  |
| 1           | Receive Time  | out, ms     | 500                 |              |  |  |  |
|             | 1             |             |                     | 1            |  |  |  |

Figure 9-2: Serial port Setup Dialog Box - Modbus port mode

|      | Embedded Wizard Viewer          | -   |         | ×       | 📧 Embedded Wizard Viewe | r — 🗆        | ×                            | <     |
|------|---------------------------------|-----|---------|---------|-------------------------|--------------|------------------------------|-------|
| Site | T5 TEST<br>General Setup        |     | 20/11/2 | 2 14:19 | Site T5 T<br>COMI1      | EST 20/11.   | ′22 14<br>) <mark>≓</mark> ∎ | :19   |
| •    | Communication Se<br>COM 1       | tup |         |         | DEVICE ADDRESS          | 775238962    |                              | А.    |
|      | COM 2<br>COM 4<br>Network 1     |     |         |         | BAUD RATE, bps          | 300          | •                            |       |
|      | Network 2<br>Dial-Up Network    |     |         |         | DATA FORMAT             | 7E           | •                            |       |
| Þ    | Switch Mode<br>Device I/O Setup |     |         |         | стѕ                     | Off          | •                            | 0     |
|      | Display Setup<br>Date & Time    |     |         |         | RTS                     | Off          | •                            | 0 0 0 |
| •    | Reset Setup                     |     |         |         | RESPONSE DELAY,<br>ms   | 0            |                              |       |
|      |                                 |     |         |         | CHAR. TIMEOUT,<br>ms    | 0            |                              |       |
|      |                                 |     | 1       |         | PORT MODE               | Server/Slave | •                            | ч     |

Figure 9-3: PRO Modbus port mode setup

# **Configuring DNP3**

Refer to the PM335 PRO DNP3 Reference guide for information on the DNP3 protocol implementation and a list of the available data points.

#### **DNP Options**

Select Protocol Setup from the Meter Setup menu and click on the DNP Options tab.

| Binary Inputs (                      | BI)            | DNP Gen                     | eral Options |
|--------------------------------------|----------------|-----------------------------|--------------|
| Number of BI to generate events      | 21 💌           | 16-bit Al Scaling           | Enabled      |
| Default Binary Input Object          | Single-bit 💌   | 16-bit BC Scaling           | x1 🔻         |
| Binary Input Change Event Object     | With Time 💌    | Re-mapping Event Points     | Disabled     |
|                                      |                | SBO Timeout, s              | 10           |
| Analog Inputs (                      | AI)            | Time Sync Period, s         | 86400        |
| Number of AI to generate events      | 43 💌           | Multi Fragment Interval, ms | 50           |
| Default Analog Input Object          | 16-bit -Flag 💌 | Location                    | Station      |
| Analog Input Change Event Object     | 16-bit +Time   | Max. Directory Entries      | 20           |
| Default Frozen Analog Input Object   | N/A            | J                           |              |
| Frozen Analog Change Event Object    | N/A            |                             |              |
| Binary Counters                      | (BC)           |                             |              |
| Number of BC to generate events      | 0              |                             |              |
| Default Binary Counter Object        | 32-bit -Flag 💌 |                             |              |
| Binary Counter Change Event Object   | 32-bit +Time 💌 |                             |              |
| Default Frozen Binary Counter Object | 32-bit -Flag 💌 |                             |              |
| Frozen Counter Change Event Object   | N/A            |                             |              |

Figure 9-2: Protocol Setup Dialog Box – DNP Options Tab

The following table describes available options. Refer to the DNP3 Data Object Library document available from the DNP User's Group on the DNP3 object types.

| Parameter                     | Options                                                  | Default     | Description                                                                                                    |
|-------------------------------|----------------------------------------------------------|-------------|----------------------------------------------------------------------------------------------------|
| Binary Inputs (BI)            |                                                          |             |                                                                                                    |
| Binary Input Object           | Single-bit<br>With Status                                | Single-bit  | The default BI object variation for requests with qualifier code 06 when no specific variation is requested       |
| Analog Inputs (AI)            |                                                          |             |                                                                                                    |
| Analog Input Object           | 32-bit<br>32-bit–Flag<br>16-bit<br>16-bit–Flag           | 16-bit-Flag | The default AI object variation for requests<br>with qualifier code 06 when no specific<br>variation is requested |
| Binary Counters (BC)          |                                                          |             |                                                                                                    |
| Binary Counter Object         | 32-bit+Flag<br>32-bit–Flag<br>16-bit+Flag<br>16-bit–Flag | 32-bit-Flag | The default BC object variation for requests with qualifier code 06 when no specific variation is requested       |
| DNP General Options           |                                                          |             |                                                                                                    |
| 16-bit AI Scaling             | Disabled<br>Enabled                                      | Enabled     | Allows scaling 16-bit analog input objects (see description below)                                                |
| 16-bit BC Scaling             | x1,x10, x100,<br>x1000                                   | x1          | Allows scaling 16-bit binary counter<br>objects (see description below)                                           |
| SBO Timeout <sup>3</sup>      | 2-30 sec                                                 | 10          | Defines the Select Before Operate (SBO)<br>timeout when using the Control-Relay-<br>Output-Block object           |
| Time Sync Period <sup>4</sup> | 0-86400 sec                                              | 86400       | Defines the time interval between periodic time synchronization requests                                          |
| Multi Fragment Interval       | 50-500 ms                                                | 50          | Defines the time interval between<br>fragments of the response message when<br>it is fragmented                   |

#### Table 20: DNP Options

### Scaling 16-bit Al objects

Scaling 16-bit AI objects allows accommodating native 32-bit analog input readings to 16-bit object format; otherwise it may cause an over-range error if the full-range value exceeds a 16-bit point limit.

Scaling is enabled by default. It is not related to points that are read using 32-bit AI objects. Refer to the PM335 PRO DNP3 Reference Guide for information on the data point scales and a reverse conversion that should be applied to the received scaled values.

## **Scaling 16-bit Binary Counters**

Scaling 16-bit Binary Counters allows changing a counter unit in powers of 10 to accommodate a 32-bit counter value to 16-bit BC object format.

If the scaling unit is greater than 1, the counter value is reported being divided by the selected scaling unit from 10 to 1000. To get the actual value, multiply the counter reading by the scaling unit.

<sup>&</sup>lt;sup>3</sup> The Select Before Operate command causes the meter to start a timer. The following Operate command must be sent before the specified timeout value expires.

<sup>&</sup>lt;sup>4</sup> The meter requests time synchronization by bit 4 in the first octet of the internal indication word being set to 1 when the time interval specified by the Time Sync Period elapses. The master should synchronize the time in the meter by sending the Time and Date object to clear this bit. The meter does not send time synchronization requests if the Time Sync Period is set to 0.

## Configuring DNP Class 0 Responses

The most common method of getting static object information from the meter via DNP is to issue a read Class 0 request. The PM335 PRO allows you to configure the Class 0 response by assigning ranges of points to be polled via Class 0 requests.

#### To view or build a DNP Class 0 response message:

- Select Protocol Setup from the Meter Setup menu and click on the DNP Class 0 Points tab.
- 2. Select the object and variation type for a point range.
- Specify the start point index and the number of points in the range. Refer to the PM335 PRO DNP3 Reference Guide for available data points.
- 4. Repeat these steps for all point ranges you want to be included into the Class 0 response.
- 5. Click Send to download your setup to the meter.

The factory-set Class 0 point ranges are shown in the picture below.

| PM3350_EM3250 PRO - Protocol | Setup |                              |      |                |                     |     | ×          |
|------------------------------|-------|------------------------------|------|----------------|---------------------|-----|------------|
| Modbus Registers DNP Options | DNP   | Event Setpoints DNP Class 0  | Poir | nts            |                     |     |            |
|                              |       |                              |      |                |                     |     |            |
|                              |       |                              |      |                |                     |     |            |
|                              |       | DNP Class 0 F                | oir  | nts            |                     | ^   |            |
|                              | No.   | Object<br>[Object:Variation] |      | Start<br>Point | Number<br>of Points |     |            |
|                              | 1     | AI 30:04 (16-bit-F)          | •    | 0              | 32                  | 1   |            |
|                              | 2     | AO 40:02 (16-bit)            | •    | 0              | 9                   | 1   |            |
|                              | 3     | BI 01:01 (1-bit)             | ▼    | 64             | 32                  | ]   |            |
|                              | 4     | BI 01:01 (1-bit)             | ▼    | 0              | 16                  |     |            |
|                              | 5     |                              | •    | -              | -                   |     |            |
|                              | 6     |                              | •    | -              | -                   |     |            |
|                              | 7     |                              | •    | -              | -                   |     |            |
|                              | 8     |                              | •    | -              | -                   |     |            |
|                              | 9     |                              | •    | -              | -                   |     |            |
|                              | 10    |                              | •    | -              | -                   |     |            |
|                              | 11    |                              | -    | -              | -                   |     |            |
|                              | 12    |                              | •    | -              | -                   |     |            |
|                              | 13    |                              | •    | -              | -                   |     |            |
|                              | 14    |                              | •    | -              | -                   | Y   |            |
|                              |       |                              |      |                |                     |     |            |
|                              |       |                              |      |                |                     |     |            |
|                              |       |                              |      |                |                     |     | 1          |
| Open                         |       | Save as Default              |      | Print          | Send                |     | Receive    |
|                              |       |                              |      | ОК             | Can                 | cel | Apply Help |

Figure 9-3: Protocol Setup Dialog Box - DNP Class 0 Points Tab

# Configuring IEC 60870-5

The EM235/PM335 PRO protocol stack is implemented in a very flexible manner. Most of IEC 60870-5-101/104 protocol features are user-configurable allowing easy adaptation for use in different IEC 60870-5 installations. To keep maximum interoperability with master RTU and SCADA systems, the PM335 PRO supports all standard ASDU types for data interrogation, event reporting and control.

The support PAS configuration software supplied with the meter provides all necessary tools for remote configuration of the meter via serial ports or via a TCP/IP Internet connection using either IEC 60870-5-101/104, or Modbus protocol.

The EM235/PM335 PRO is equipped with two independent Ethernet ports sunning TCP/IP protocol, enabling two independent communication protocols IEC 60870-5-104 to access two different SCADA.

For more information see PM335 PRO IEC 60870-5 communication guide.

#### Configuring IEC 60870-5 Options

To configure the IEC 60870-5 options:

- 1. Select IEC 60870-5 Setup from the Meter
  - Setup menu.
- 2. Select the desired Network (1 or 2)

| General IEC 60870-5                  | Options         | IEC 60870-5 Inform               | nation Objects         |
|--------------------------------------|-----------------|----------------------------------|------------------------|
| Maximum frame length, octets         | 255             | Measured value mapped address    | 1                      |
| Link address                         | One octet 💌     | Measured value default type      | M_ME_NB_1              |
| Cause of transmission                | One octet 💌     | Measured value event type        | M_ME_TE_1 (CP56Time2a) |
| Common address of ASDU               | One octet 💌     | Single point mapped address      | 101                    |
| Information object address (IOA)     | Two octets 💌    | Single point default type        | M_SP_NA_1              |
| SBO Timeout, s                       | 10              | Single point event type          | M_SP_TB_1 (CP56Time2a) |
| Short pulse duration, ms             | 500             | Double point mapped address      | 201                    |
| Long pulse duration, ms              | 1000            | Double point default type        | M_DP_NA_1              |
| Time sync period, s                  | 0               | Double point event type          | M_DP_TB_1 (CP56Time2a) |
| Local counter freeze period, min     | 0               | Integrated totals mapped address | 301                    |
| Respond with class 1 data to class 2 | Disabled 💌      | Integrated totals default type   | M_IT_NA_1              |
| IEC 60870-5-104 O                    | otions          | Integrated totals event type     | M_IT_TB_1 (CP56Time2a) |
| Maximum unacknowledged ASDU          | 12              | Measureme                        | ent Units              |
| Cyclic transmission period, ms       | 0               | Voltage Units                    | V                      |
| Redundant connection IP address #1   | 0.0.0.0         | Current Units                    | A                      |
| Redundant connection IP address #2   | 0.0.0.0         | Power Units                      | kW                     |
| IEC 60870-5-104 IP Redundancy Mode   | 1               |                                  |                        |
| Open                                 | Save as Default | Print Send R                     | eceive                 |

Figure 9-4: Protocol Setup Dialog Box - IEC 60870-5 Options Tab

- 3. Select desired options.
- Click Save as... to store your setup in the device site database, and click Send to send the setup to the device

See the following table for available options.

| Parameter                             | Options                          | Default  | Description                                                                                                    |
|---------------------------------------|----------------------------------|----------|----------------------------------------------------------------------------------------------------|
| General IEC 60870-5 Options           | •                                | •        |                                                                                                    |
| Maximum frame length                  | 32-255<br>octets                 | 255      | The maximum length of the transmission frame.<br>In IEC 60870-5-104 it is fixed to 253 octets.                                     |
| Link address                          | 1-2 octets                       | 1        | Link address length                                                                                                    |
| Cause of transmission                 | 1-2 octets                       | 1        | Cause of transmission<br>length.<br>In IEC 60870-5-104 it is<br>fixed to 2 octets.                                                 |
| Common address of ASDU                | 1-2 octets                       | 1        | Length of common address<br>of ASDU.<br>In IEC 60870-5-104 it is<br>fixed to 2 octets.                                             |
| Information object address            | 1-3 octets                       | 2        | Length of information object<br>address<br>In IEC 60870-5-104 it is<br>fixed to 3 octets.                                          |
| SBO Timeout, s                        | 0-30 s                           | 10       | Select-before-operate<br>(SBO) timeout for single<br>point commands with a<br>select qualifier                                     |
| Short pulse duration, ms              | 100-3000 ms                      | 500      | Short pulse duration for<br>single point commands with<br>a short pulse qualifier                                                  |
| Long pulse duration, ms               | 100-3000 ms                      | 1000     | Long pulse duration for<br>single point commands with<br>a long pulse qualifier                                                    |
| Time sync period, s                   | 1-86400 s,<br>0=not active       | 0        | The time interval between<br>periodic time<br>synchronization requests                                                             |
| Local counter freeze period, min      | 1-60 min,<br>0=not active        | 0        | The period of local counter<br>freeze and spontaneous<br>transmission of integrated<br>totals                                      |
| Respond with class 1 data to class 2  | 0=disabled,<br>1=enabled         | Disabled | If enabled, the meter will<br>respond with class 1 data to<br>class 2 requests when there<br>is no class 2 data in<br>transmission |
| IEC 60870-5-104 Options               |                                  | -        |                                                                                                    |
| Maximum unacknowledged<br>ASDU        | 1-32,<br>0=unlimited             | 12       | The maximum number of<br>unacknowledged ASDU<br>allowed before suspending<br>data transmission. Unlimited<br>when set to 0.        |
| Cyclic transmission period, ms        | 100-30000<br>ms,<br>0=not active | 0        | The period of cyclic/periodic data transmission via the IEC 60870-5-104 port                                                       |
| Redundant connection IP address<br>#1 | 0.0.0.0 =not<br>active           | 0.0.0.0  | The IP address of the<br>controlling station for all<br>data transmission                                                          |
| Redundant connection IP address<br>#2 | 0.0.0.0 =not<br>active           | 0.0.0.0  | The IP address of the redundant controlling station for all data transmission                                                      |

| Parameter                             | Options                                                                                                    | Default       | Description                                                                                                    |
|---------------------------------------|----------------------------------------------------------------------------------------------------|---------------|----------------------------------------------------------------------------------------------------|
| IEC 60870-5-104 IP Redundancy<br>Mode | 1 or 2                                                                                                    | 1             | <ul> <li>1 - Standard IP Redundancy<br/>Mode (Two logical<br/>connections between the<br/>controlled station and the<br/>same controlling station,<br/>both logical connections<br/>should be open in order to<br/>transmit data)</li> <li>2 - Enhanced IP<br/>Redundancy Mode (Two<br/>logical connections between<br/>the controlled station and 2<br/>different controlling stations,<br/>Cyclic/Periodic data can be<br/>transmitted on a specific<br/>connection even if it is the<br/>only open connection)</li> </ul> |
| IEC 60870-5 Information Objects       |                                                                                                    | 1             |                                                                                                    |
| Measured value mapped address         | 1-4095                                                                                                    | 1             | Starting address for mapped<br>static measured value<br>objects                                                                                                    |
| Measured value default type           | M_ME_NA_1<br>M_ME_NB_1<br>M_ME_NC_1<br>M_ME_TA_1<br>M_ME_TB_1<br>M_ME_TC_1<br>M_ME_TD_1<br>M_ME_TE_1<br>M_ME_TF_1 | M_ME_NB_<br>1 | The default type of static<br>measured value objects for<br>Read requests                                                                                                    |
| Measured value event type             | M_ME_TA_1<br>M_ME_TB_1<br>M_ME_TC_1<br>M_ME_TD_1<br>M_ME_TE_1<br>M_ME_TF_1                                        | M_ME_TE_<br>1 | The default type of measured value objects for event reporting                                                                                                    |
| Single point mapped address           | 1-4095                                                                                                    | 101           | Starting address for mapped<br>static single point objects                                                                                                    |
| Single point default type             | M_SP_NA_1<br>M_SP_TA_1<br>M_SP_TB_1                                                                               | M_SP_NA_<br>1 | The default type of static<br>single point objects for Read<br>requests                                                                                                    |
| Single point event type               | M_SP_TA_1<br>M_SP_TB_1                                                                                            | M_SP_TB_1     | The default type of single<br>point objects for event<br>reporting                                                                                                    |
| Double point mapped address           | 1-4095                                                                                                    | 201           | Starting address for mapped static double point objects                                                                                                    |
| Double point default type             | M_DP_NA_1<br>M_DP_TA_1<br>M_DP_TB_1                                                                               | M_DP_NA_<br>1 | The default type of static<br>double point objects for<br>Read requests                                                                                                    |
| Double point event type               | M_DP_TA_1<br>M_DP_TB_1                                                                                            | M_DP_TB_<br>1 | The default type of double<br>point objects for event<br>reporting                                                                                                    |
| Integrated totals mapped address      | 1-4095                                                                                                    | 301           | Starting address for mapped static integrated totals objects                                                                                                    |
| Integrated totals default type        | M_IT_NA_1<br>M_IT_TA_1<br>M_IT_TB_1                                                                               | M_IT_NA_1     | The default type of static<br>integrated totals for Read<br>requests                                                                                                    |
| Integrated totals event type          | M_IT_TA_1<br>M_IT_TB_1                                                                                            | M_IT_TB_1     | The default type of<br>integrated totals for event<br>reporting                                                                                                    |

| Parameter         | Options       | Default | Description                      |
|-------------------|---------------|---------|----------------------------------|
| Measurement Units |               |         |                                  |
| Voltage units     | 0=V,<br>1=kV  | V       | Units of voltage measured values |
| Current units     | 0=A,<br>1=kA  | A       | Units of current measured values |
| Power units       | 0=kW,<br>1=MW | kW      | Units of power measured values   |

NOTES:

- In IEC 60870-5-104 the maximum length of the variable frame, the common address of ASDU, information object address and cause of transmission length are permanently set to values indicated in the table and the optional settings are ignored.
- Selecting the one-octet information object address length for IEC 60870-5-101 will limit the range of objects to only mapped points in the range of 1 to 255 and will make impossible configuring IEC 60870-5 in the device via IEC 60870-5-101 ports.

## **Remapping Point Addresses and Event Reporting**

#### NOTE:

The process measurement scales for most analog values depend on your external PT and CT settings and on the voltage and current scales defined in the meter. Configure them in your meter and save to the device site database before configuring event deadbands. See Basic Setup and Device Options Setup in the EM133 Installation and Operation Manual on how to configure these parameters in the meter.

To remap static object point addresses to the configurable address space and to configure corresponding event objects:

 Select IEC 60870-5 Setup from the Meter Setup menu, and then click on the IEC 60870-5 Mapped Points and Events Setup tab.

|     | 70-5 Optiona  |                 |          |                        | 00070-3 Class 2 Data and | Countera a | Jerob                    |         |
|-----|---------------|-----------------|----------|------------------------|--------------------------|------------|--------------------------|---------|
|     |               |                 | Net      | work 1 🗾               |                          |            |                          |         |
|     |               |                 | N        | lapped Point Addresses | and Event Definition     |            |                          |         |
| No. | IO<br>Address | Default<br>Type | Point ID | Group                  | Parameter                | Relation   | h Threshold/<br>Deadband | Class 1 |
| 1   | 1             | M_ME_NB_1       | 0x1100   | AVR PHASE              | V1                       | Delta      | • 0.0                    |         |
| 2   | 2             | M_ME_NB_1       | 0x1101   | AVR PHASE              | V2                       | Delta      | • 0.0                    |         |
| 3   | 3             | M_ME_NB_1       | 0x1102   | AVR PHASE              | V3                       | Delta      | • 0.0                    |         |
| 4   | 4             | M_ME_NB_1       | 0x1103   | AVR PHASE              | 11                       | Delta      | • 0.00                   |         |
| 5   | 5             | M_ME_NB_1       | 0x1104   | AVR PHASE              | 12                       | Delta      | • 0.00                   |         |
| 6   | 6             | M_ME_NB_1       | 0x1105   | AVR PHASE              | 13                       | Delta      | • 0.00                   |         |
| 7   | 7             | M_ME_NB_1       | 0x1106   | AVR PHASE              | kW L1                    | Delta      | • 0.000                  |         |
| 8   | 8             | M_ME_NB_1       | 0x1107   | AVR PHASE              | kW L2                    | Delta      | • 0.000                  |         |
| 9   | 9             | M_ME_NB_1       | 0x1108   | AVR PHASE              | kW L3                    | Delta      | • 0.000                  |         |
| 10  | 10            | M_ME_NB_1       | 0x1109   | AVR PHASE              | kvar L1                  | Delta      | • 0.000                  |         |
| 11  | 11            | M_ME_NB_1       | 0x110A   | AVR PHASE              | kvar L2                  | Delta      | • 0.000                  |         |
| 12  | 12            | M_ME_NB_1       | 0x110B   | AVR PHASE              | kvar L3                  | Delta      | • 0.000                  |         |
| 13  | 13            | M_ME_NB_1       | 0x110C   | AVR PHASE              | kVAL1                    | Delta      | • 0.000                  |         |
| 14  | 14            | M_ME_NB_1       | 0×110D   | AVR PHASE              | kVA L2                   | Delta      | • 0.000                  |         |
| 15  | 15            | M_ME_NB_1       | 0×110E   | AVR PHASE              | kVAL3                    | Delta      | • 0.000                  |         |
|     | 16            | M_ME_NB_1       | 0x110F   | AVR PHASE              | PF L1                    | Delta      | ▼ 0.000                  |         |

2. Select the desired Network (1 or 2)

Figure 9-5: Protocol Setup Dialog Box – IEC 60870-5 Mapped Points and Events Setup Tab

 Select an object group and parameter for points you wish to remap. Object types and addresses are assigned automatically upon the starting mapped address and default static type you selected for the type of objects in the IEC 60870-5 Options Setup. When saving the setup to the device database or sending to the meter all points are automatically arranged in the order: measured values, single point objects, double point objects, integrated totals.

- 4. If you wish to use a static point for reporting events, select a relation and an operating threshold or a deadband to be used for detecting events and check the Class 1 box for the point. The following options are available:
- Delta a new event is reported when the absolute value of the difference between the last reported point value and its current value exceeds the specified deadband value, or the status of a binary point changes. Measured values with a zero deadband will not be checked for events;
- More than (over) a new event is reported when the point value rises over the specified threshold, and then when it returns below the threshold minus a predefined return hysteresis – applicable for measured values;
- Less than (under) a new event is reported when the point value drops below the specified threshold, and then when it returns above the threshold plus a predefined return hysteresis applicable for measured values.

Hysteresis of the return threshold for measured values is 0.05 Hz for frequency and 2% of the operating threshold for other points.

All thresholds/deadbands for measured values should be specified in primary units.

5. Click Save as... to store your setup in the device site database, and click Send to send the setup to the device.

## Configuring Class 2 Data and Counter Transmission

This setup allows you to configure object address ranges for interrogation, cyclic/periodic data transmission, and spontaneous counter transmission with or without local freeze/reset.

To configure object address ranges for data transmission:

 Select IEC 60870-5 Setup from the Meter Setup menu, and then click on the IEC 60870-5 Class 2 Data and Counters Setup tab.
 Select the desired Network (1 or 2)

|     |                        |   | Network 1           | •                   |                                                                                                    |                        |                        |                 |                      |   |
|-----|------------------------|---|---------------------|---------------------|----------------------------------------------------------------------------------------------------|------------------------|------------------------|-----------------|----------------------|---|
|     |                        |   | IO Add              | ress Range          | es for Data Tra                                                                                                    | nsmission              |                        |                 |                      | ^ |
| No. | Туре                   |   | Start IO<br>Address | Number<br>of Points | General<br>Interrogation                                                                                                    | Group<br>Interrogation | Cyclic/<br>Spontaneous | Local<br>Freeze | Freeze<br>with Reset |   |
| 1   | M_ME_TE_1 (CP56Time2a) | • | 1                   | 24                  | ~                                                                                                    | 🔻                      |                        |                 |                      | 1 |
| 2   | M_IT_TB_1 (CP56Time2a) | • | 301                 | 4                   | <ul> <li>Image: A set of the set of the</li></ul> | 🔻                      |                        |                 |                      |   |
| 3   |                        | - |                     |                     |                                                                                                    |                        |                        |                 |                      |   |
| 4   |                        | • |                     |                     |                                                                                                    |                        |                        |                 |                      |   |
| 5   |                        | - |                     |                     |                                                                                                    |                        |                        |                 |                      |   |
| 6   |                        | • |                     |                     |                                                                                                    |                        |                        |                 |                      |   |
| 7   |                        | • |                     |                     |                                                                                                    |                        |                        |                 |                      |   |
| 8   |                        | - |                     |                     |                                                                                                    |                        |                        |                 |                      |   |
| 9   |                        | • |                     |                     |                                                                                                    |                        |                        |                 |                      |   |
| 10  |                        | • |                     |                     |                                                                                                    |                        |                        |                 |                      |   |
| 11  |                        | • |                     |                     |                                                                                                    |                        |                        |                 |                      |   |
| 12  |                        | • |                     |                     |                                                                                                    |                        |                        |                 |                      |   |
| 13  |                        | • |                     |                     |                                                                                                    |                        |                        |                 |                      |   |
| 14  |                        | - |                     |                     |                                                                                                    |                        |                        |                 |                      |   |
| 15  |                        | • |                     |                     |                                                                                                    |                        |                        |                 |                      |   |
| 16  |                        | • |                     |                     |                                                                                                    |                        |                        |                 |                      | ¥ |
|     | Open                   |   | Save as             | Clear               | Print                                                                                                    | Sen                    | d Rece                 | ive             |                      |   |

Figure 9-6: Protocol Setup Dialog Box – IEC 60870-5 Class 2 Data and Counters Setup Tab

 Select object type and specify ranges of points to be included into interrogation responses or/and cyclic/spontaneous data transmission. Only mapped point addresses and general object addresses can be used for interrogation and cyclic/spontaneous transmission

Up to 32 address ranges can be selected. Fill rows in succession without gaps. The first blank row will be taken as the end of a range list.

NOTE:

Though double point objects occupy two adjacent addresses, always specify the actual number of requested double points as you define other object ranges.

Class 2 interrogated and cyclic/spontaneous data are always transmitted in the order they are listed in the setup. If you put ranges of point of the same type at continuous rows, they will be packed together and transmitted using minimum number of frames.

- 1. Check the "General Interrog" box for ranges you wish to include into the general/station interrogation.
- 2. Select appropriate groups in the "Group Interrog" box for ranges you wish to include into group interrogation. Each range of points can be allocated for both global and group interrogation.
- 3. Check the "Cyclic/Spont." box for ranges you wish to include into cyclic/spontaneous data transmission.

Analog and binary data checked for cyclic transmission will be transmitted as cyclic messages. The IEC 60870-5-104 cyclic data transmission period is configurable via the IEC 60870-5 Options setup. Integrated totals checked for spontaneous transmission will be transmitted as spontaneous messages at configurable local counter freeze/transmission intervals.

4. Check the "Local Freeze" box for A and B modes of transmission of integrated totals with local freeze.

#### NOTE:

Counters checked for spontaneous transmission without local freeze will be periodically reported at specified counter freeze/transmission intervals either with the frozen counter values if a remote freeze command was issued for counters before (mode D of acquisition of integrated totals), or with the actual counter values for counters that were not frozen.

- 1. Check the "Freeze with Reset" box for integrated totals for which local freeze with reset should be applied.
- 2. Click Save as... to store your setup in the device site database, and click Send to send the setup to the device.

# Configuring IEC 61850

The PAS software supplied with the PMX3X/EM235 PRO provides a configuration tool for customizing your device and generating a configured IED description (CID) file for use with IEC 61850 client applications.

To reset the IEC 61850 settings to the factory defaults:

- 1. Select Administration->Master Reset from the Monitor menu.
- 2. Click the "Reset IEC 61850 Configuration" button, and then confirm the command.

## Licensing IEC 61850

A valid license key must be provided in the PMX3X/EM235 PRO for IEC 61850 communications. The device is normally shipped with a temporary license, which is valid for a 30-day operation and then can be extended for an additional month.

A permanent license can be obtained from your local distributor for an additional fee. A device serial number must be provided in the license request. The device may also be shipped with the permanent license in the event of a pre-paid fee.

To program a license key in you device:

1. Select Administration->Update License from the Monitor menu.

| PM3350_EM3250 PRO - Update license |  |  |  |  |
|------------------------------------|--|--|--|--|
| License code: abf1234fc333         |  |  |  |  |
| Send Cancel                        |  |  |  |  |

2. Type in the license code and click Send.

## **Configuring IED Properties**

The IEC 61850 configurator allows you to configure the IED name, device location, measurement units and communication options, and to arrange a set of report control blocks for multi-client installations

To configure the IED properties in your device:

- 1. Select IEC 61850 Setup from the Meter Setup menu, and then click on the IEC 61850 IED Properties tab.
- 2. Configure IED options for your application as required.

#### NOTES

- The configured IED name accompanies logical device names in object references.
- The device location also identifies the substation location in COMTRADE configuration files as the station\_name attribute.
- Attributes marked with the asterisk cannot be changed in the device via this setup but you can define and store them to the device database when working offline to use for updating a device CID file.
- The number of RCB instances defines how pre-defined RCBs are arranged in the device for use in multi-client applications. The RCBs are automatically pre-configured in the device in the way indicated in Section "Reporting model". The RCB names and report IDs are set to defaults as the number of RCB instances changes. If you intend to change the default setting, set it first before configuring report control blocks.
- 3. Send your setup to the device and save it to the device database.

| PM3350_EM3250 PRO - IEC 61850 Setup               | ×                                                                               |
|---------------------------------------------------|---------------------------------------------------------------------------------|
| GOOSE Publisher Setup<br>IEC 61850 IED Properties | GOOSE Subscriber Setup Report Deadbands<br>IEC 61850 Datasets IEC 61850 Reports |
|                                                   |                                                                                 |
| IEC                                               | 61850 IED Properties                                                            |
| IED Name                                          | EM3250                                                                          |
| Subnet Name                                       | W01                                                                             |
| IP Address *                                      | 192 . 168 . 99 . 77                                                             |
| Subnet Mask *                                     | 255 . 255 . 255 . 0                                                             |
| Default Gateway *                                 | 192 . 168 . 99 . 1                                                              |
| MAC Address                                       | 00:05:F0:01:67:A9                                                               |
| Location                                          |                                                                                 |
| Connection Idle Timeout, min                      | 2                                                                               |
| Number of RCB Instances                           | 1 (non-indexed)                                                                 |
| Voltage Units                                     | V                                                                               |
| Current Units                                     | A                                                                               |
| Power Units                                       | kW 💌                                                                            |
| * Configured in the device via Net                | work Setup                                                                      |
| Open Save as Default                              | Print Send Receive Update CID File                                              |
|                                                   | OK Cancel Apply Help                                                            |

Figure 9-7: Protocol Setup Dialog Box – IEC 61850 IED Properties Setup Tab

## **Configuring Datasets**

To review or configure the IEC 61850 datasets:

- 1. Select IEC 61850 Setup from the Meter Setup menu, and then click on the IEC 61850 Datasets tab.
- Select a dataset you wish to view or configure in the "Dataset Reference" box. Select "New Dataset" to create a new dataset.
- 3. To delete dataset members, uncheck the appropriate "Included" boxes. Uncheck all dataset members to delete the entire dataset.
- 4. To add or change dataset members, click "Edit from file", locate the PM335\_EM235.icd template file or a CID file you generated for your device, and click Open.

A full list of the available data objects and data attributed is displayed, where included dataset members are checked.

To create a new dataset, select a logical device where the dataset will be located and type a dataset name in the "Dataset Name" box.

Check the "Included" boxes for items you wish to be members of the dataset and click OK. To make easy selection of items across the list, use filters - functional constraints or/and a selected logical device/logical node. Click "Filter checked" to see and revise a list of the selected items.

5. Send your new setup to the device and save it to the device database.

| PM3350                                                                                     | _EM325    | 0 PRO - IEC 61850 Set                 | tup                      |                       |                    |                                      | ×        |
|--------------------------------------------------------------------------------------------|-----------|---------------------------------------|--------------------------|-----------------------|--------------------|--------------------------------------|----------|
| GOOSE Publisher Setup GOOSE Subscriber Setup IEC 61850 IED Properties IEC 61850 Datasets I |           |                                       |                          |                       |                    | Report Deadband<br>IEC 61850 Reports | s  <br>s |
|                                                                                            |           |                                       |                          | Dataset Items: 19     | Selected Items: 19 | Check/Uncheck Al                     | ▼        |
|                                                                                            |           |                                       | Deleta                   | ble/Changeable Datase | ets                |                                      |          |
|                                                                                            | Datase    | t Reference                           | CTRL/LLN0\$PM3350        | _EM3250               |                    |                                      | •        |
|                                                                                            |           |                                       | D                        | ataset Members        |                    |                                      | ^        |
|                                                                                            | No.       |                                       | Membe                    | er Reference          |                    | Included                             |          |
|                                                                                            | 1         | MET1/LLN0\$ST\$Mod                    |                          |                       |                    | •                                    |          |
|                                                                                            | 2         | MET1/LLN0\$ST\$Mod                    | \$stVal                  |                       |                    | ~                                    |          |
|                                                                                            | 3         | MET1/LLN0\$ST\$Mod                    | \$q                      |                       |                    | ~                                    |          |
|                                                                                            | 4         | MET1/LLN0\$ST\$Mod                    | St                       |                       |                    | ~                                    |          |
|                                                                                            | 5         | MET1/LLN0\$ST\$Beh                    |                          |                       |                    | ~                                    |          |
|                                                                                            | 6         | MET1/LLN0\$ST\$Beh\$                  | ✓                        |                       |                    |                                      |          |
|                                                                                            | 7         | MET1/LLN0\$ST\$Beh\$                  |                          |                       |                    |                                      |          |
|                                                                                            | 8         | MET1/LLN0\$ST\$Beh\$                  | •                        |                       |                    |                                      |          |
|                                                                                            | 9         | MET1/LLN0\$ST\$Heat                   |                          |                       |                    |                                      |          |
|                                                                                            | 10        | MET1/LLN0\$ST\$Heat                   |                          |                       |                    |                                      |          |
|                                                                                            | 11        | MET1/LLN0\$ST\$Heat                   | MET1/LLN0\$ST\$Health\$q |                       |                    |                                      |          |
|                                                                                            | 12        | MET1/LLN0\$ST\$Heat                   | ~                        |                       |                    |                                      |          |
|                                                                                            | 13        | MET1/LPHD1\$ST\$Phy                   | ~                        | 1                     |                    |                                      |          |
|                                                                                            | 14        | 14 MET1/osvMMXU1\$MX\$PhV\$phsA\$cVal |                          |                       |                    |                                      | v        |
|                                                                                            | ,<br>Open | Save as                               | Default Prin             | t Send                | Receive Edit fro   | om File Update                       | CID File |
|                                                                                            |           |                                       |                          | 0                     | K Cancel           | Apply                                | Help     |

# Configuring Report Control Blocks

To configure Report Control Blocks in your device:

1. Select IEC 61850 Setup from the Meter Setup menu, and then click on the IEC 61850 Reports tab.

| PM3350_EM3250 PRO - IEC 61850 Setup |                                 | ×                       |
|-------------------------------------|---------------------------------|-------------------------|
| GOOSE Publisher Setup               | GOOSE Subscriber Setup          | Report Deadbands        |
| IEC 61850 IED Properties            | IEC 61850 Datasets              | IEC 61850 Reports       |
|                                     |                                 |                         |
| RCB #1 - U                          | Inbuffered Report Control Block |                         |
| RCB Reference                       | MET1/LLN0\$RP\$URep01           | -                       |
| Report ID                           | MET1/LLN0\$RP\$URep01           |                         |
| Enabled                             |                                 |                         |
| Reserved                            |                                 |                         |
| Dataset Reference                   | MET1/LLN0\$DSet01Mx             |                         |
| Configuration Revision              | 1                               |                         |
| Optional Fields                     | 0111110000                      | ->                      |
| Buffer Time                         |                                 |                         |
| Sequence Number                     |                                 |                         |
| Trigger Options                     | 011000                          | ->                      |
| Integrity Period, ms                | 0                               |                         |
| Open Save as Default                | Print Send R                    | Receive Update CID File |
|                                     | ОК                              | Cancel Apply Help       |

- 2. Select an RCB you wish to view or configure in the "RCB Reference" box.
- 3. Configure the RCB attributes as required for your application. The following items can be configured:

- Report ID
- Dataset reference (can be selected from the available datasets list)
- Optional fields
- Trigger options
- Integrity period for periodic reports with the integrity trigger option selected

To change the Optional fields or Trigger options, click the arrow button at the right to the item, check the appropriate options and click OK.

#### NOTE

Configure your new and customized datasets and update them in the device, or save to the device database if you work offline, before configuring reports; otherwise you may get an incomplete dataset list.

4. Send your new setup to the device and save it to the device database.

#### Configuring the GOOSE Publisher

The PMX3X/EM235 PRO GOOSE publisher provides the dedicated dataset CTRL/LLN0\$DSetGOOSE1 for GOOSE communications. The default dataset variables list can be modified via the IEC 61850 Datasets setup (see Section 6.3).

To configure the GOOSE publisher:

- 1. Select IEC 61850 Setup from the Meter Setup menu, and then click on the GOOSE Publisher Setup tab.
- 2. Configure the destination MAC address, application ID and the maximum message retransmission interval as required for your application. Other setup attributes are not changeable and are indicated for information only.
- 3. Select Yes in the Publisher Enabled box to enable publisher operation.
- 4. Send your setup to the device.

| PM3350_EM3250 PRO - IEC 61850 Setup               | ×                                                                            |
|---------------------------------------------------|------------------------------------------------------------------------------|
| IEC 61850 IED Properties<br>GOOSE Publisher Setup | IEC 61850 Datasets IEC 61850 Reports GOOSE Subscriber Setup Report Deadbands |
|                                                   | GOOSE Publisher                                                              |
| GOOSE CB Reference                                | CTRL/LLN0\$GO\$GoCBPub1                                                      |
| Publisher Enabled                                 | NO                                                                           |
| GOOSE ID                                          | Pub1                                                                         |
| Dataset Reference                                 | CTRL/LLN0\$DSetGOOSE1                                                        |
| Configuration Revision                            | 1                                                                            |
| Needs Commisioning                                | NO                                                                           |
| Destination MAC Address                           | 01:0C:CD:01:01:FF                                                            |
| Priority                                          | 4                                                                            |
| VLAN ID                                           | 0                                                                            |
| Applicaton ID                                     | 3001                                                                         |
| Max. Retransmission Interval, ms                  | 5000                                                                         |
| OpenSave asDefault                                | Print Send Receive Update CID File                                           |
|                                                   | OK Cancel Apply Help                                                         |

## Configuring the GOOSE Subscriber

The PMX3X/EM235 PRO can be subscribed to messages sent by any GOOSE network device including both PMX3X/EM235 PRO and non-SATEC devices.

The GOOSE subscriber supports up to 20 subscriptions with up to 16 data elements in each subscription. The location of the subscribed elements in GOOSE data sets and mapping to the PMX3X/EM235 PRO internal variables are configurable. The subscription elements are selected from a publishing device's ICD/CID file.

The PMX3X/EM235 PRO provides a set of internal variables for mapping external GOOSE data: a 128-bit binary string composed of 128 binary variables ExtInd1...ExtInd128 of type BOOLEAN called external indication and intended for mapping single-point BOOLEAN and integer elements and double-point Dbpos data;

32 variables ExtiVal1...ExtiVal32 of type INT32 for mapping signed and unsigned integer numbers of any size;

32 variables ExtfVal1...ExtfVal32 of type FLOAT32 for mapping single-precision floating point numbers.

When the subscriber receives GOOSE message updates, the subscribed data is copied to the internal variables that can be monitored and recorded in the device like any other measured value. When the subscriber does not receive updates, or the declared message live time has expired, or the data set differs from the subscriber setup, the internal variables are zeroed and the non-active status is indicated in the subscription status.

The subscription status can be monitored from an IEC 61850 client via the GOOSE subscriber logical nodes CTRL/sbsLGOS1-CTRL/sbsLGOS20, or from a Modbus client application via the GOOSE subscriber status register (see the PMX3X/EM235 PRO Modbus Reference Guide for the register location).

To configure the GOOSE subscriber:

 Select IEC 61850 Setup from the Meter Setup menu, and then click on the GOOSE Subscriber Setup tab.

| Construction         Method         Report De           GOOSE Publisher Setup         GOOSE Subscriber Setup         Report De           Subscription Number         1         Subscription Enabled         NO           Dataset Reference         1         Subscription Revision         1           Destination MAC Address         01:0C:CD:01:01:01         Applied GOOSE Message         Input'           1               2               3                4                                                      <             | dbands      |
|----------------------------------------------------------------------------------------------------|-------------|
| GOOSE Subscriber Settings           Subscription Number         1           Subscription Enabled         NO           Dataset Reference         1           Configuration Revision         1           Destination IA/C Address         01:0C:CD:01:01:01           Application ID         3001           Mapped GOOSE Message           No.         Element No.         Member Reference         Type         Input'           1                                                                                                    |             |
| Subscription Number         1           Subscription Enabled         NO           Dataset Reference         1           Configuration Revision         1           Destination MAC Address         01:0C:CD:01:01:01           Application ID         3001           Mapped GOOSE Message           No.           Element No.         Member Reference         Type           1              2              3              4              5              5              6              7              8              9              9 |             |
| Subscription Enabled         NO           Dataset Reference                                                                                                    | [           |
| Dataset Reference                                                                                                    |             |
| Configuration Revision         1           Destination MAC Address         01:0C:CD:01:01:01           Application ID         3001           Mapped GOOSE Message           Napped GOOSE Message           Type         Input '           1              2               3               4               5               5               6               7               8                9                                                                                                    |             |
| Destination MAC Address         01:0C:CD:01:01:01           Application ID         3001           Mapped GOOSE Message           No.         Element No.         Member Reference         Type         Input 1           1                2                3                4 <td< td=""><td></td></td<>                                                                                                    |             |
| Application ID         3001           Mapped GOOSE Message           No.         Element No.         Member Reference         Type         Input           1                                                                                          -                                                                                                    |             |
| Mapped GOOSE Message           No.         Element No.         Member Reference         Type         Input           1                                                                                                    |             |
| No.         Element No.         Member Reference         Type         Input           1                2                3                4                5                6                7                8                9                10                                                                                                    |             |
| 1          2          3          4          5          6          7          8          9          10                                                                                                    | ariable     |
| 2          3          4          5          6          7          8          9          10                                                                                                    | •           |
| 3          4          5          6          7          8          9          10                                                                                                    | •           |
| 4          5          6          7          8          9          10                                                                                                    | -           |
| 5          6          7          8          9          10                                                                                                    | •           |
| 6          7          8          9          10                                                                                                    | -           |
| 7          8          9          10                                                                                                    | •           |
| 8                                                                                                    | •           |
| 9                                                                                                    | -           |
| 10                                                                                                    |             |
|                                                                                                    |             |
| 12                                                                                                    |             |
|                                                                                                    |             |
| Open Save as Default Print Send Receive Open SCI                                                                                                    |             |
|                                                                                                    | ↓<br>↓<br>↓ |

- 2. In the Subscription Number box, select the subscription you wish to configure.
- 3. Click the "Open SCL File" button and open an ICD or CID file for the publishing device you wish to subscribe to. PAS shows you a list of all datasets linked to GOOSE publisher control blocks that are found in the ICD/CID file. Check the Subscribe box for the dataset you wish to subscribe to.

|     |          | Published Datasets           |           |
|-----|----------|------------------------------|-----------|
| No. | IED Name | Dataset Reference            | Subscribe |
| 1   | TEMPLATE | TEMPLATECTRL/LLN0.DSetGOOSE1 |           |
| 2   |          |                              |           |
| 3   |          |                              |           |
| 4   |          |                              |           |
| 5   |          |                              |           |
| 6   |          |                              |           |
| 7   |          |                              |           |
| 8   |          |                              |           |
| 9   |          |                              |           |
| 10  |          |                              |           |
| 11  |          |                              |           |
| 12  |          |                              |           |

4. The publisher attributes and a list of dataset members for the selected dataset are displayed as shown in the picture below. PAS also indicates a basic IEC 61850 data element type and a physical MMS type for dataset members. Check the Subscribe boxes for elements you want to subscribe to, and then click OK.

| GOOSE Data       | GOOSE Dataset - TEMPLATECTRL/LLN0.DSetGOOSE1 X                                    |               |                |           |  |  |  |  |
|------------------|-----------------------------------------------------------------------------------|---------------|----------------|-----------|--|--|--|--|
| 1                | Publisher: gcbName = GoCBPub1, confRev = 1, APPID = 3001, MAC = 01:0C:CD:01:01:FF |               |                |           |  |  |  |  |
|                  | Dataset Members                                                                   |               |                |           |  |  |  |  |
| Member<br>Number | Member Reference                                                                  | Basic<br>Type | Member<br>Type | Subscribe |  |  |  |  |
| 1                | TEMPLATECTRL/osvMMXU1\$MX\$PhV\$phsA\$cVal\$mag\$f                                | FLOAT32       | FLOAT32        | •         |  |  |  |  |
| 2                | TEMPLATECTRL/osvMMXU1\$MX\$PhV\$phsA\$q                                           | Quality       | Bstring16      | <b>v</b>  |  |  |  |  |
| 3                | TEMPLATECTRL/osvMMXU1\$MX\$PhV\$phsB\$cVal\$mag\$f                                | FLOAT32       | FLOAT32        |           |  |  |  |  |
| 4                | TEMPLATECTRL/osvMMXU1\$MX\$PhV\$phsB\$q                                           | Quality       | Bstring16      |           |  |  |  |  |
| 5                | TEMPLATECTRL/osvMMXU1\$MX\$PhV\$phsC\$cVal\$mag\$f                                | FLOAT32       | FLOAT32        |           |  |  |  |  |
| 6                | TEMPLATECTRL/osvMMXU1\$MX\$PhV\$phsC\$q                                           | Quality       | Bstring16      |           |  |  |  |  |
| 7                |                                                                                   |               |                |           |  |  |  |  |
| 8                |                                                                                   |               |                |           |  |  |  |  |
| 9                |                                                                                   |               |                |           |  |  |  |  |
| 10               |                                                                                   |               |                |           |  |  |  |  |
| 11               |                                                                                   |               |                |           |  |  |  |  |
| 12               |                                                                                   |               |                |           |  |  |  |  |
|                  | OK Cancel                                                                         |               |                |           |  |  |  |  |

You are allowed to select no more than 16 elements. Elements with incompatible data types are not allowed for selection.

The publisher attributes of the selected dataset and the selected data elements are copied to the current subscription.

|        | IEC 61950 II          | ED Proportion       | 1                                | IEC 61950 D      | taasta   | 1        | IEC 61950 Departs |   |
|--------|-----------------------|---------------------|----------------------------------|------------------|----------|----------|-------------------|---|
|        | GOOSE Publisher Setup |                     |                                  | OOSE Subscrib    | er Setup |          | Report Deadbands  |   |
|        | GOODET dbi            |                     |                                  |                  |          |          | hepoir bedabanda  |   |
|        |                       |                     | GOOS                             | E Subscriber S   | ettings  |          |                   |   |
| Subs   | cription Number       |                     | 1                                |                  |          |          |                   |   |
| Subs   | cription Enabled      |                     | YES                              |                  |          |          |                   |   |
| Datas  | et Reference          |                     | TEMPLATE                         | ECTRL/LLN0.DS    | etGOOSE1 |          |                   |   |
| Config | guration Revision     | n                   | 1                                |                  |          |          |                   |   |
| Destir | nation MAC Addr       | ess                 | 01:0C:CD:                        | 01:01:FF         |          |          |                   |   |
| Applic | cation ID             |                     | 3001                             |                  |          |          |                   |   |
|        |                       |                     | Mappe                            | d GOOSE Mes      | sage     |          |                   |   |
| No.    | Element No.           | h                   | lember Refe                      | rence            |          | Туре     | Input Variable    |   |
| 1      | 1                     | TEMPLATECTRL/osvMM2 | KU1\$MX\$Ph                      | V\$phsA\$cVal\$n | nag\$f   | FLOAT32  | ExtfVal1          | • |
| 2      | 2                     | TEMPLATECTRL/osvMM2 | KU1\$MX\$Ph                      | V\$phsA\$q       |          | Quality  | ExtInd1           | - |
| 3      | 3                     | TEMPLATECTRL/osvMM2 | KU1\$MX\$Ph                      | V\$phsB\$cVal\$m | ag\$f    | FLOAT32  | ExtfVal2          | • |
| 4      | 4                     | TEMPLATECTRL/osvMM2 | KU1\$MX\$Ph                      | V\$phsB\$q       |          | Quality  | ExtInd2           | - |
| 5      | 5                     | TEMPLATECTRL/osvMM2 | XU1\$MX\$PhV\$phsC\$cVal\$mag\$f |                  | FLOAT32  | ExtfVal3 | •                 |   |
| 6      | 6                     | TEMPLATECTRL/osvMM2 | CU1\$MX\$PhV\$phsC\$q Quality    |                  | Quality  | ExtInd3  | -                 |   |
| 7      |                       |                     |                                  |                  |          |          |                   | - |
| 8      |                       |                     |                                  |                  |          |          |                   | • |
| 9      |                       |                     |                                  |                  |          |          |                   | - |
| 10     |                       |                     |                                  |                  |          |          |                   | - |
| 11     |                       |                     |                                  |                  |          |          |                   | • |
| 12     |                       |                     |                                  |                  |          |          |                   | • |
|        |                       |                     |                                  |                  |          |          |                   |   |
|        | Oper                  | n Save as           | Default                          | Print            | Send     | Receive  | Open SCL File     |   |

Select compatible input variables to which dataset elements will be mapped in the device. See the table below for allowable mapping options depending on the basic variable type.

| Basic Data Type | MMS Data Type | Compatible Input Variables |
|-----------------|---------------|----------------------------|
| BitString32     | Bstring32     | ExtInd, ExtiVal            |
| Dbpos           | Bstring8      | ExtInd, ExtiVal            |
| Enum            | INT8          | ExtInd, ExtiVal            |
| INT32           | INT32         | ExtInd, ExtiVal            |
| INT32U          | INT32U        | ExtInd, ExtiVal            |
| INT16           | INT16         | ExtInd, ExtiVal            |
| INT16U          | INT16U        | ExtInd, ExtiVal            |
| INT8            | INT8          | ExtInd, ExtiVal            |
| INT8U           | INT8U         | ExtInd, ExtiVal            |
| BOOLEAN         | BOOLEAN       | ExtInd, ExtiVal            |
| FLOAT32         | FLOAT32       | ExtfVal                    |

NOTES:

- Mapping integer data to a BOOLEAN ExtInd variable results in copying a least-significant bit of the dataset member only.
- Mapping double-point data of type Dbpos to a BOOLEAN ExtInd variable causes a high-order bit of the dataset member to be copied to the following BOOLEAN ExtInd variable.
- Check the application ID, configuration revision and destination MAC address to meet the GOOSE publisher attributes.
- 6. Select Yes in the Subscription Enabled box to activate the subscription.
- 7. Repeat the setup for other subscriptions you wish to configure, and then send your setup to the device and save to the device database. Notice that dataset member names are not stored in the device and will not be displayed when reading the setup from the device unless you saved the setup in the device database on your PC.

Note: GOOSE notification is available only from the ETH1 interface

# Chapter 10 Device Control

This chapter describes how to change device modes, view and clear device diagnostics, and directly operate relay outputs in your PM335 PRO from PAS. To access device control options you should have your device online.

#### Authorization

If your device is password protected you are prompted for the password when you send your first command to the device.

| Auth   | orization Requ | uired  | × |
|--------|----------------|--------|---|
| E<br>E | Password:      |        |   |
|        | ОК             | Cancel |   |

Enter the password and click OK. If your authorization was successful, you are not prompted for the password again until you close the dialog window.

# **Remote Relay Control**

From PAS, you can send a command to any relay in your device or release a latched relay, except of the relays that are linked to the internal pulse source. Such relays cannot be operated outside of the device.

To enter the Remote Relay Control dialog, check the On-line  $\textcircled{2}{2}$  button on the PAS toolbar, select Device Control from the Monitor menu, and then click on the Remote Relay Control tab.

| PN | PM3350_EM3250 PRO - Device Control                                      |                 |                       |          |             |             | 2 | ×       |  |
|----|-------------------------------------------------------------------------|-----------------|-----------------------|----------|-------------|-------------|---|---------|--|
| F  | Remote Relay Control   Event Rags   Device Diagnostics   Communications |                 |                       |          |             |             |   |         |  |
|    | Relay<br>No.                                                            | Relay<br>Status | Remote/Local<br>Latch | Blocking | Rem<br>Comm | ote<br>hand |   |         |  |
|    | 1                                                                       | OPEN            | NO                    | NO       | NONE        | -           |   | ~ 1     |  |
|    | 2                                                                       |                 |                       |          |             |             |   | Clear   |  |
|    | 3                                                                       |                 |                       |          |             |             |   | Print   |  |
|    | 4                                                                       |                 |                       |          |             |             |   | Cond    |  |
|    | 5                                                                       |                 |                       |          |             |             | _ | Senu    |  |
|    | 6                                                                       |                 |                       |          |             |             |   | Receive |  |
|    | 7                                                                       |                 |                       |          |             |             |   |         |  |
|    | 8                                                                       |                 |                       |          |             |             |   |         |  |
|    | 9                                                                       |                 |                       |          |             |             |   |         |  |
|    | 10                                                                      |                 |                       |          |             |             |   |         |  |
|    | 11                                                                      |                 |                       |          |             |             |   |         |  |
|    | 12                                                                      |                 |                       |          |             |             |   |         |  |
|    | 13                                                                      |                 |                       |          |             |             |   |         |  |
|    | 14                                                                      |                 |                       |          |             |             |   |         |  |
|    | 15                                                                      |                 |                       |          |             |             |   |         |  |
|    | 16                                                                      |                 |                       |          |             |             |   |         |  |
|    |                                                                         |                 |                       |          |             |             |   |         |  |
|    |                                                                         |                 |                       | ОК       | Cancel      | Apply       |   | Help    |  |

Figure 10-1: Device Control Box - Remote Relay Control Tab

To send a remote command to the relay:

- 1. From the "Remote Relay Control" box for the
  - relay, select the desired command.
- 2. Click on Send.

The dialog shows you the present relay status and whether it is latched by a remote command or locally from the setpoints.

# **Device Event Flags**

The PM335 PRO has 64 common event flags that are intended for use as temporary event storage and can be tested and operated from the control setpoints. You can transfer an event to the setpoints and trigger its operation remotely by changing the event status through PAS. To enter the Event Flags dialog, check the On-line button on the PAS toolbar, select Device Control from the Monitor menu, and then click on the Event Flags tab.

PM3350\_EM3250 PRO - Device Control × Remote Relay Control Event Flags Device Diagnostics Communications ^ Flag No. Status Flag No. Status 33 OFF 1 OFF Ŧ • Clear 2 OFF 34 OFF • • Print 3 OFF • 35 OFF • OFF • 36 OFF 4 • Send 5 OFF • 37 OFF Ŧ Receive 6 OFF 38 OFF • • 7 OFF 39 OFF Ŧ -OFF 8 Ŧ 40 OFF • ОК Cancel Apply Help

Figure 10-2: Device Control Box - Event Flags Tab

To change the status of an event flag:

- 1. From the "Status" box for the event flag, select
- the desired flag status.
- 2. Click on Send.

# Viewing and Clearing Device Diagnostics

You can examine the present device diagnostics status and clear it via PAS.

To enter the Device Diagnostics dialog, check the On-line *button* button on the PAS toolbar, select Device Control from the Monitor menu, and then click on the Device Diagnostics tab.

| PM3350_EM3250 PRO    | - Device Control              |                      | ×          |
|----------------------|-------------------------------|----------------------|------------|
| Remote Relay Control | Event Flags Device Diagr      | nostics Communicatio | ns         |
|                      |                               |                      |            |
|                      | Device Diag                   | nostics              | <u>^</u>   |
|                      | Device Fault                  | Status               |            |
|                      | Critical Error                |                      |            |
|                      | Permanent Fault (critical)    |                      |            |
|                      | RAM/Data Fault                |                      |            |
|                      | HW Watchdog Reset             | ×                    |            |
|                      | DSP/Sampling Fault            |                      | Clear      |
|                      | CPU Exception                 |                      |            |
|                      | Run-time Error                |                      | Receive    |
|                      | SW Watchdog Reset             |                      |            |
|                      | Power Down                    | ×                    |            |
|                      | Device Reset                  | ×                    |            |
|                      | Configuration Reset           |                      |            |
|                      | RTC Fault (critical)          |                      |            |
|                      | Configuration Fault (critical | )                    |            |
|                      | Battery Low                   |                      |            |
|                      | Expanded Memory Fault         |                      |            |
|                      | CPU EEPROM Fault              |                      | ¥          |
|                      |                               | · · · · ·            |            |
|                      | ОК                            | Cancel               | Apply Help |

Figure 10-3: Device Control Box - Event Flags Tab

To clear the device diagnostics events, click on Clear.

Refer to <u>Device Diagnostic Codes</u> in Appendix F for the list of diagnostic codes and their meanings. See <u>Device Diagnostics</u> in Chapter 3 for more information about device diagnostics.

# Viewing Communication Status and Statistics

Ensure that the On-line button on the PAS toolbar is checked, select Device Control from the Monitor menu, and then click on the Communications tab.

| PM335 | 0_EM3250 PRO - Device Control                      |                |            | × |
|-------|----------------------------------------------------|----------------|------------|---|
| Remot | e Relay Control   Event Flags   Device Diagnostics | Communications |            |   |
|       |                                                    |                |            |   |
|       |                                                    |                | -          |   |
|       | Cellular Wireless Communicat                       | ions           |            |   |
|       | Received Signal Strength (RSSI), dBm               | Not known      |            |   |
|       | Connection status                                  | Not connected  | 1          |   |
|       | WiFi Wireless Communicatio                         | ns             |            |   |
|       | Signal quality, %                                  |                | Clear      |   |
|       | Connection status                                  |                |            |   |
|       | Communication Counters                             |                | neceive    | i |
|       | ExpertPower client connections successful          | 0              |            |   |
|       | ExpertPower client connections failed              | 0              |            |   |
|       | TCP notification client connections successful     | 0              | -          |   |
|       | TCP notification client connections failed         | 0              |            |   |
|       | SNTP client connections successful                 | 0              |            |   |
|       | SNTP client connections failed                     | 0              |            |   |
|       | ,                                                  | •              | -          |   |
|       |                                                    |                |            |   |
|       |                                                    |                |            |   |
|       | ОК                                                 | Cancel         | Apply Help |   |

Figure 10-4: Device Control Dialog Box - Communications Tab

This window indicates the present GPRS communication status (see <u>Setting Up GPRS Network</u> in Chapter 5) and connection statistics of the TCP clients (see <u>Setting Up eXpertPower Client</u> and <u>Setting Up TCP Notification Client</u> in Chapter 5).

To clear the communication counters, click on Clear.

You can also clear the communications counters via the PAS Reset dialog (see <u>Resetting</u> <u>Accumulators, Maximum Values and Files</u>).

# **Resetting Accumulators and Clearing Log Files**

This section describes how to reset accumulators and demand registers and log files (data log and waveform log).

## Using the Front Display

#### Reset maximum demands

Access Reset Setup menu, Select MAX DMD and clear the desired maximum demands as described below using UP/DOWN navigation buttons and OK/ENTER button.

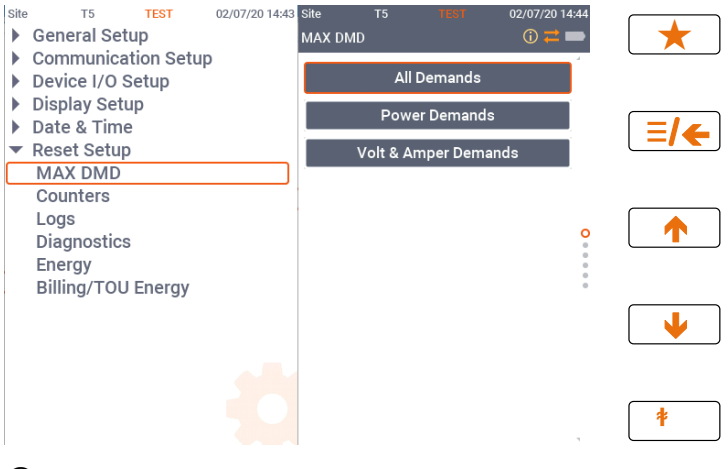

## $\bigcirc$ Note:

The EM235 display menus is identical to the PM335 display menus

#### **Reset Counters**

Access Reset Setup menu, Select Counters and clear the desired counters as described below using UP/DOWN navigation buttons and OK/ENTER button.

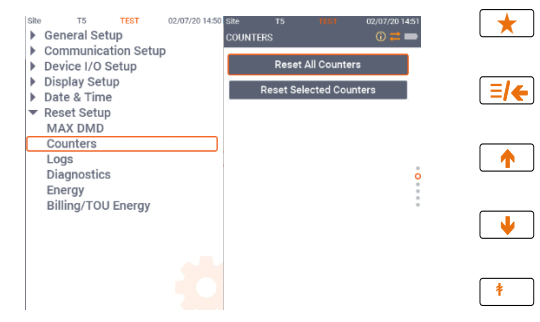

#### ♦ Note:

The EM235 display menus is identical to the PM335 display menus

#### **Reset Logs**

Access Reset Setup menu, Select Logs and clear the desired logs as described below using UP/DOWN navigation buttons and OK/ENTER button.

| Site T5 TEST                                               | 02/07/20 14:52 Site<br>LOGS | TS TENT            | 02/07/20 14:54<br>(j) ≓ 🖿 | *        |
|------------------------------------------------------------|-----------------------------|--------------------|---------------------------|----------|
| Device I/O Setup                                           |                             | Reset All Logs     |                           |          |
| <ul> <li>Display Setup</li> <li>Date &amp; Time</li> </ul> |                             | Reset Event Log    |                           | =/←      |
| <ul> <li>Reset Setup<br/>MAX DMD</li> </ul>                |                             | Reset Selected Log | gs                        |          |
| Counters<br>Logs                                           |                             |                    |                           |          |
| Diagnostics                                                |                             |                    | 0                         |          |
| Billing/TOU Energy                                         |                             |                    |                           | •        |
|                                                            |                             |                    |                           | <b>†</b> |

## Solution → Note:

The EM235 display menus is identical to the PM335 display menus

#### Using PAS

PAS allows you to clear energy accumulators, maximum demands, Min/Max log registers, counters and log files in your device. To open the Reset dialog, select a device site from the list box on the toolbar, check the On-line button on the toolbar, and then select Reset from the Monitor menu.

| Reset Energy                   | 1               |
|--------------------------------|-----------------|
| Reset Max. Demands             | All Submeters   |
| Reset Billing/TOU Energy       | 1               |
| Reset Billing/TOU Max. Demands | 🗖 All Submeters |
| Reset Counters                 | 1               |
| Clear Min/Max Log              |                 |
| Clear Event Log                |                 |
| Clear Data Log                 |                 |
| Clear Waveform Log             | ]               |
| Clear SOE Log                  | ]               |
| Clear PQ Log                   |                 |
| Clear Fault Log                |                 |
| Clear all Log Files            |                 |
| Clear Operation/Event Counters | 1               |

Figure 10-5: Monitor Box – Reset Tab

To reset the desired accumulation registers or to clear a file, click on the corresponding button. If a target has more than one component, you are allowed to select components to reset. Check the corresponding boxes, and then click OK.

This section describes operations on the meter you can perform from the front display or via PAS. To access device control options from PAS, you should have your meter online.

#### To reset the desired values or files:

- 1. Click on the corresponding button, and then confirm your command.
- 4. If an entry has more than one target, you are allowed to select targets to reset.
- 5. Check the corresponding boxes, and then click OK.

| Reset Max. Demands      | × | Reset Counters                                                                                                    | ×            | Clear Data Log                           | ×      | Clear Waveform Log                             | ×                      |
|-------------------------|---|----------------------------------------------------------------------------------------------------|--------------|------------------------------------------|--------|------------------------------------------------|------------------------|
|                         |   | Check All                                                                                                    | JnCheck All  | Check All UnChe<br>Data Logs to Clear    | ck All | Check All<br>Waveforms Logs to 0               | UnCheck All            |
| Power Demands           |   | I     I     I     I     I     I     I       I     5     I     6     I     7                                            | ₩ 4<br>₩ 8   |                                          | 4<br>3 | <b>▼</b> 1 <b>▼</b> 2<br><b>▼</b> 5 <b>▼</b> 6 | ☑ 3 ☑ 4<br>☑ 7 ☑ 8     |
| Volt and Ampere Demands |   | ▼         9         ▼         10         ▼         11           ▼         13         ▼         14         ▼         15 | ₩ 12<br>₩ 16 | □ 9 □ 10 □ 11 □<br>□ 13 □ 14 □ 15 □      | 12     | □ 9 □ 10<br>□ 13 □ 14                          | □ 11 □ 12<br>□ 15 □ 16 |
| Ampere Demands          |   | ▼ 17 ▼ 18 ▼ 19 ▼ 21 ▼ 22 ▼ 23                                                                                          | ₩ 20<br>₩ 24 | □ 17 □ 18 □ 19 □ 1<br>□ 21 □ 22 □ 23 □ 1 | 20     | □ 17 □ 18<br>□ 21 □ 22                         | □ 19 □ 20<br>□ 23 □ 24 |
| Harmonic Demands        |   |                                                                                                    | ₩ 28<br>₩ 32 | □ 25 □ 26 □ 27 □ :<br>□ 29 □ 30 □ 31 □ : | 28     | □ 25 □ 26<br>□ 29 □ 30                         | □ 27 □ 28<br>□ 31 □ 32 |
| OK Cancel               |   | OK C                                                                                                    | ancel        | OK Cancel                                |        | ок                                             | Cancel                 |

Figure 10-6: Multi Targets Reset Dialog Box

# Chapter 11 Monitoring Meters

# Viewing Real-time Data

Real-time data is continuously retrieved from your devices and updated on the screen at the rate you defined in the Instrument Setup.

To get real-time data from your device, select the device site from the list box on the PAS toolbar, point to RT Data Monitor on the Monitor menu, and then select a data set you want to view.

## **Organizing Data Sets**

PAS supports 33 programmable data sets with up to 40 data parameters. Set #0 is intended for simple meters, which have a limited number of parameters, and is not recommended for the use with the EM235/PM335 PRO. To re-organize data sets, select Data Set from the Monitor menu or

click on the button is on the local toolbarReal-time data can be continuously retrieved from your devices and updated on the screen at the rate you defined in the Instrument Setup.

| Data S | et                 |           |    |            |              | >     |
|--------|--------------------|-----------|----|------------|--------------|-------|
| RT Da  | ata Set Definition |           |    |            |              |       |
|        |                    |           |    |            |              |       |
| Set #  | t 3 💌 RT measureme | nt        |    |            |              |       |
| No     | Group              | Parameter | No | Group      | Parameter    | Clear |
| 1      | RT PHASE           | V1 💌      | 21 | RT PHASE 💌 | V3 THD 💌     |       |
| 2      | RT PHASE           | V2 💌      | 22 | RT PHASE 💌 | I1 THD 💌     | Сору  |
| 3      | RT PHASE           | V3 💌      | 23 | RT PHASE   | I2 THD 💌     | Paste |
| 4      | RT PHASE           | 11 💌      | 24 | RT PHASE   | I3 THD 💌     |       |
| 5      | RT PHASE           | 12 💌      | 25 | RT PHASE   | 11 KF 🔹      |       |
| 6      | RT PHASE           | 13 💌      | 26 | RT PHASE   | 12 KF 🔹      |       |
| 7      | RT PHASE           | kW L1 💌   | 27 | RT PHASE   | 13 KF 🔹      |       |
| 8      | RT PHASE           | kW L2     | 28 | RT TOTAL   | kW 💌         |       |
| 9      | RT PHASE           | kW L3     | 29 | RT TOTAL   | kvar 💌       |       |
| 10     | RT PHASE           | kvar L1 💌 | 30 | RT TOTAL   | kVA 💌        |       |
| 11     | RT PHASE           | kvar L2 💌 | 31 | RT TOTAL   | PF 💌         |       |
| 12     | RT PHASE           | kvar L3 💌 | 32 | RT TOTAL   | PF LAG       |       |
| 13     | RT PHASE           | kVAL1 💌   | 33 | RT TOTAL   | PF LEAD      |       |
| 14     | RT PHASE           | kVA L2    | 34 | RT AUX     | 14 💌         |       |
| 15     | RT PHASE           | kVAL3     | 35 | RT AUX     | FREQ3        |       |
| 16     | RT PHASE           | PF L1 💌   | 36 | RT PHASE   | V12 💌        |       |
| 17     | RT PHASE           | PF L2     | 37 | RT PHASE   | V23 🗸        |       |
| 18     | RT PHASE           | PF L3     | 38 | RT PHASE   | V31 💌        |       |
| 19     | RT PHASE           | V1 THD 💌  | 39 | 💌          | NONE         |       |
| 20     | RT PHASE 💌         | V2 THD 💌  | 40 |            | NONE         |       |
|        |                    |           |    |            |              |       |
|        |                    |           |    | ОК         | Cancel Apply | Help  |

Figure 11-1: RT Measurement Data Set definition

Some data sets are preset for your convenience and others are empty. You can freely modify data sets.

#### **Polling Devices**

To run data polling, check the On-line button on the PAS toolbar, and then click on either the

Poll button or Continuous Poll button on the local toolbar. Click on the Stop button to stop continuous polling,

You can open as many data monitor windows as you wish, either for different sites, or for the same site using different data sets.

An open data monitor window is linked to the current site and does not change if you select another site in the site list.

You can view acquired data in a tabular form or in a graphical form as a data trend.

The following picture shows a typical data monitor window.

| <u> </u> |                     | ar   !!! | » 😆    | ¥      |        |          |           |            |          |          |             |            |         |       |       |       |         |
|----------|---------------------|----------|--------|--------|--------|----------|-----------|------------|----------|----------|-------------|------------|---------|-------|-------|-------|---------|
|          |                     |          |        | PM335  | 0_EM32 | 50 PRO I | RT Data # | Monitor Se | t#3 RT m | easureme | nt 25-11-19 | 9 12:53:16 |         |       |       |       | 1       |
| No.      | Date/Time           | V1       | V2     | V3     | 11     | 12       | 13        | kW L1      | kW L2    | kW L3    | kvar L1     | kvar L2    | kvar L3 | kVAL1 | kVAL2 | kVAL3 | PF L1   |
| 1        | 25-11-19 12:52:50   | 233.6    | 233.6  | 233.3  | 0.00   | 0.00     | 0.00      | 0.000      | 0.000    | 0.000    | 0.000       | 0.000      | 0.000   | 0.000 | 0.000 | 0.000 | 0.000   |
| 2        | 25-11-19 12:52:50   | 233.4    | 233.4  | 233.2  | 0.00   | 0.00     | 0.00      | 0.000      | 0.000    | 0.000    | 0.000       | 0.000      | 0.000   | 0.000 | 0.000 | 0.000 | 0.000   |
| 3        | 25-11-19 12:52:51   | 233.4    | 233.4  | 233.1  | 0.00   | 0.00     | 0.00      | 0.000      | 0.000    | 0.000    | 0.000       | 0.000      | 0.000   | 0.000 | 0.000 | 0.000 | 0.000   |
| 4        | 25-11-19 12:52:52   | 233.4    | 233.5  | 233.2  | 0.00   | 0.00     | 0.00      | 0.000      | 0.000    | 0.000    | 0.000       | 0.000      | 0.000   | 0.000 | 0.000 | 0.000 | 0.000   |
| 5        | 25-11-19 12:52:53   | 233.5    | 233.5  | 233.3  | 0.00   | 0.00     | 0.00      | 0.000      | 0.000    | 0.000    | 0.000       | 0.000      | 0.000   | 0.000 | 0.000 | 0.000 | 0.000   |
| 6        | 25-11-19 12:52:54   | 233.1    | 233.0  | 232.8  | 0.00   | 0.00     | 0.00      | 0.000      | 0.000    | 0.000    | 0.000       | 0.000      | 0.000   | 0.000 | 0.000 | 0.000 | 0.000   |
| 7        | 25-11-19 12:52:55   | 233.0    | 233.0  | 232.7  | 0.00   | 0.00     | 0.00      | 0.000      | 0.000    | 0.000    | 0.000       | 0.000      | 0.000   | 0.000 | 0.000 | 0.000 | 0.000   |
| 8        | 25-11-19 12:52:57   | 233.0    | 232.9  | 232.7  | 0.00   | 0.00     | 0.00      | 0.000      | 0.000    | 0.000    | 0.000       | 0.000      | 0.000   | 0.000 | 0.000 | 0.000 | 0.000   |
| 9        | 25-11-19 12:52:57   | 233.2    | 233.1  | 232.9  | 0.00   | 0.00     | 0.00      | 0.000      | 0.000    | 0.000    | 0.000       | 0.000      | 0.000   | 0.000 | 0.000 | 0.000 | 0.000   |
| 10       | 25-11-19 12:52:58   | 233.1    | 233.0  | 232.9  | 0.00   | 0.00     | 0.00      | 0.000      | 0.000    | 0.000    | 0.000       | 0.000      | 0.000   | 0.000 | 0.000 | 0.000 | 0.000   |
| 11       | 25-11-19 12:53:00   | 232.9    | 232.9  | 232.8  | 0.00   | 0.00     | 0.00      | 0.000      | 0.000    | 0.000    | 0.000       | 0.000      | 0.000   | 0.000 | 0.000 | 0.000 | 0.000   |
| 12       | 25-11-19 12:53:00   | 233.1    | 233.1  | 232.9  | 0.00   | 0.00     | 0.00      | 0.000      | 0.000    | 0.000    | 0.000       | 0.000      | 0.000   | 0.000 | 0.000 | 0.000 | 0.000   |
| 13       | 25-11-19 12:53:01   | 233.2    | 233.2  | 233.0  | 0.00   | 0.00     | 0.00      | 0.000      | 0.000    | 0.000    | 0.000       | 0.000      | 0.000   | 0.000 | 0.000 | 0.000 | 0.000   |
| 14       | 25-11-19 12:53:02   | 233.0    | 233.0  | 232.8  | 0.00   | 0.00     | 0.00      | 0.000      | 0.000    | 0.000    | 0.000       | 0.000      | 0.000   | 0.000 | 0.000 | 0.000 | 0.000   |
| 15       | 25-11-19 12:53:03   | 233.1    | 233.1  | 232.8  | 0.00   | 0.00     | 0.00      | 0.000      | 0.000    | 0.000    | 0.000       | 0.000      | 0.000   | 0.000 | 0.000 | 0.000 | 0.000   |
| 16       | 25-11-19 12:53:04   | 233.2    | 233.1  | 232.9  | 0.00   | 0.00     | 0.00      | 0 000      | 0.000    | 0.000    | 0.000       | 0 000      | 0.000   | 0 000 | 0 000 | 0 000 | 0.000   |
| 17       | 25-11-19 12:53:05   | 232.9    | 232.9  | 232.7  | 0.00   | 0.00     | 0.00      | 0.000      | 0.000    | 0.000    | 0.000       | 0.000      | 0.000   | 0.000 | 0.000 | 0.000 | 0.000   |
| 18       | 25-11-19 12:53:06   | 233.0    | 233.0  | 2327   | 0.00   | 0.00     | 0.00      | 0 000      | 0.000    | 0.000    | 0.000       | 0.000      | 0.000   | 0 000 | 0.000 | 0.000 | 0.000   |
| 19       | 25.11.19 12:53:07   | 233.0    | 233.0  | 232.8  | 0.00   | 0.00     | 0.00      | 0.000      | 0.000    | 0.000    | 0.000       | 0.000      | 0.000   | 0.000 | 0.000 | 0.000 | 0.000   |
| 20       | 25-11-19 12:53:08   | 233.2    | 233.2  | 232.9  | 0.00   | 0.00     | 0.00      | 0.000      | 0.000    | 0.000    | 0.000       | 0.000      | 0.000   | 0 000 | 0.000 | 0.000 | 0.000   |
| 21       | 25.11.19 12:53:09   | 233.3    | 233.3  | 233.1  | 0.00   | 0.00     | 0.00      | 0.000      | 0.000    | 0.000    | 0.000       | 0.000      | 0.000   | 0.000 | 0.000 | 0.000 | 0.000   |
| 22       | 25-11-19 12-53-10   | 233.2    | 233.1  | 233.0  | 0.00   | 0.00     | 0.00      | 0.000      | 0.000    | 0.000    | 0.000       | 0.000      | 0.000   | 0.000 | 0.000 | 0.000 | 0.000   |
| 23       | 25.11.19 12:53:11   | 233.2    | 233.1  | 232.9  | 0.00   | 0.00     | 0.00      | 0.000      | 0.000    | 0.000    | 0.000       | 0.000      | 0.000   | 0.000 | 0.000 | 0.000 | 0.000   |
| 24       | 25.11.10 12:53:12   | 233.2    | 233.1  | 232.0  | 0.00   | 0.00     | 0.00      | 0.000      | 0.000    | 0.000    | 0.000       | 0.000      | 0.000   | 0.000 | 0.000 | 0.000 | 0.000   |
| 25       | 25-11-19 12:53:12   | 233.3    | 233.2  | 233.0  | 0.00   | 0.00     | 0.00      | 0.000      | 0.000    | 0.000    | 0.000       | 0.000      | 0.000   | 0.000 | 0.000 | 0.000 | 0.000   |
| 20       | 25-11-13 12:53:15   | 233.3    | 233.2  | 233.0  | 0.00   | 0.00     | 0.00      | 0.000      | 0.000    | 0.000    | 0.000       | 0.000      | 0.000   | 0.000 | 0.000 | 0.000 | 0.000   |
| 27       | 25-11-13 12.53.15   | 200.2    | 233.2  | 222.0  | 0.00   | 0.00     | 0.00      | 0.000      | 0.000    | 0.000    | 0.000       | 0.000      | 0.000   | 0.000 | 0.000 | 0.000 | 0.000   |
| 20       | 25-11-13 12:03:10   | 200.1    | 233.1  | 232.9  | 0.00   | 0.00     | 0.00      | 0.000      | 0.000    | 0.000    | 0.000       | 0.000      | 0.000   | 0.000 | 0.000 | 0.000 | 0.000   |
| <i>2</i> | 1 25-11-19 12:53:10 | 232.8    | 7.17.9 | 2.12 h | u uu   | 0.00     | · u uu    | u uuu      | 0.000    | 0.000    | u uuu       | u uuu      | 0.000   | 0.000 | u uuu | u uuu | . 0.000 |

Figure 11-2: RT Data Monitor Set#3 - RT measurement

#### **Polling Options**

To change the polling options, click on the Data Monitor window with the right mouse button and select Options.

| Options              |        |                                         | ×    |
|----------------------|--------|-----------------------------------------|------|
| View Table           |        |                                         |      |
| Fecords in table:    |        | s:<br>Voltage<br>Primary<br>C Secondary |      |
| Do not stop on error |        | Current<br>Primary<br>C Secondary       |      |
| ОК                   | Cancel | Apply                                   | Help |

Figure 11-3: RT Data Monitor Set#3 – Polling options

If you check "Do not stop on errors", polling is resumed automatically when a communication error occurs, otherwise polling stops until you restart it manually.

#### Viewing a Data Table

#### Changing the Data View

PAS displays data in either a single record or multi-record view. To change the view, click on the Data Monitor window with the right mouse button and select either Wrap to see a single record, or UnWrap to go to the multi-record view.

#### Adjusting the Number of Rows in a Multi-Record View

Click the window with the right mouse button, select Options, adjust the number of records you want to see in the window, and then click OK. When the number of retrieved records exceeds the number of rows in the window, the window scrolls up so that older records are erased.

## Selecting Primary and Secondary Units

Voltages and currents can be displayed in primary or secondary units. To select primary or secondary units for your data views, click on the monitor window with the right mouse button, select Options, select the desired units for voltages and currents, and then click OK.

### Viewing Data Trend

To view a data trend, click on the kill button on the local toolbar. To change the time range for your graph, click on the III button on the local toolbar, and then select the desired date and time range.

RT Data Monitor Set #3 - PM3350\_EM3250 PRO:2 ▦||羽|| མ ㅅ ☷ ㅎ ☎ ! Q, Q | ♠ ་ ◀▶ ▶◀ | ₩ ┣ | Q | ? nt 25-11-19 12:59:4 Avg Min Max 232.8 232.7 232.9 1/2 232 7 232.6 232.8 0.0-232.6 232.4 232.3 0.0-0.00 0.00 0.00 0.00-0.00 0.00 0.00 0.00-0.00 0.00 0.00 0.00 0.000 0.000 0.000 kW 1 2 0 000 0.000 0.000 KW L3 0.000 0.000 0.000 0.000 0.00 25-11-19 25-11-19 25-11-19 25-11-19 25-11-19 25-11-19 25-11-19 25-11-19 12:59:49 25-11-19 From 25-11-19 12:59:00.99

Figure 11-4: RT Data Monitor Set#3 - Data trend

#### **Selecting Channels**

To select data channels for your trend, click on the trend window with the right mouse button, select "Channels", check the channels you want displayed, and then click OK.

#### **Customizing Line Colors and Styles**

Trend lines for different channels can be shown in different colors using different line styles. To change the colors or line styles, click on the trend window with the right mouse button, select "Options...", click on the "Display" tab, adjust colors and styles for channels, and then click OK. You can also change the colors for the background and gridlines.

#### Using the Marker Lines

The trend window has two blue dashed marker lines. The left marker indicates the starting position for calculating the average and peak values, and the right marker indicates the end position. To change the marker position, click on the trend window with the right mouse button and select

Set Marker, or click on the button on the window toolbar, and then click with left mouse button on the point where you want to put the marker. You can also drag both markers with the mouse, or use the right and left arrow keys on your keyboard to change the marker position. Click on the trend pane with the mouse before using the keyboard, to allow the keyboard to get your input.

#### **Delta Measurements**

To measure the distance between two trend points, click on the Delta button an on the toolbar, click with the left mouse button on the first point, and then click on the second point. The first reference point is frozen until you close and reopen Delta, while the second point can be placed anywhere within the trend line. You can measure a delta in both directions. To disable Delta, click on the Delta button again.

#### Using a Zoom

You can use a horizontal and a vertical zoom to change size of your graph. Use the buttons

I on you local toolbar representing green arrowheads to zoom in or out of the trend graph.

Every click on these buttons gives you a 100-percent horizontal zoom. Two buttons 😫 🤤 representing a magnifying glass give you a proportional zoom in both directions.

### Saving Data to a File

To save retrieved data to a file for later analysis, click on the Save button F select a directory

where you want your log files to be stored, select a database or type the name for a new database, and then click Save. To avoid confusion, do not store data files into the "Sites" directory where site databases are located.

#### **Printing Data**

To print retrieved data, click the button on the PAS toolbar, select a printer, and then click OK. To check the report, as it will look when printed, select Print Preview from the File menu.

#### **Copying Data**

To copy the entire data table or a part of a table into the Clipboard or into another application such as Microsoft Excel or Word:

- 1. Click on the Data Monitor window with the right mouse button and choose Select All, or click on the upper-left corner of the data table (where the "No." label is displayed).
- 2. Click on the Data Monitor window with the right mouse button again and choose Copy or click

on the Copy button 🗎 on the PAS toolbar.

3. Run an application to where you want to copy data, position cursor at the correct place, and

then click on the Paste button 💼 on the application's toolbar, or select Paste from the Edit menu.

If you want only a part of data to be copied, select with the mouse while holding the left mouse

button the rows or columns in the table you want to copy, and then click on the Copy button in the PAS toolbar.

#### Real-time Data Logging

PAS allows you to log polled data records to a database automatically at the time it updates the Data Monitor window on the screen.

To setup the real-time logging options:

1. Open the Data Monitor window.

2. Click on the "RT Logging On/Off" 😵 button on the local toolbar, or select "RT Logging Options" from the Tools menu.

3. Select a database, or type the name for a new database and select a directory where you want to save it.

4. Select the number of tables, and the number of records in each table you want recorded.

5. Adjust the file update rate for automatic recording. It must be a multiple of the sampling rate that you defined in the Instrument Setup dialog.

6. Click Save.

When you run real-time data polling, PAS automatically saves retrieved records to the database at

the rate you specified. The "RT Logging On/Off" button 😵 on the toolbar should be checked all the time to allow PAS to perform logging. You can suspend logging by un-checking this button, and then resume logging by checking it again.

# Viewing Real-time Min/Max Log

To retrieve the real-time Min/Max log data from your device, select the device site from the list box on the PAS toolbar, point to RT Min/Max Log on the Monitor menu, and then select a data set you want to view.

PAS supports nine programmable data sets with up to 40 data parameters in each one. To re-

organize data sets, select Data Set from the Monitor menu or click on the button on the toolbar. You can modify data sets in the way that is convenient for your use.

To retrieve the selected Min/Max log data, check the On-line button 💞 on the PAS toolbar, and

then click on the Poll button

You can save retrieved data to a file or print it in the same manner as described in the previous section.

# Viewing Real-time Waveforms

To retrieve the real-time waveforms from your device, select the device site from the list box on the toolbar, and then select RT Waveform Monitor from the Monitor menu.

To retrieve waveforms, check the On-line button 🛷 on the PAS toolbar, and then click on either

the Poll button 🕨 or Continuous poll button 🗰 . Click on the Stop button 😢 to stop continuous polling.

PAS normally retrieves eight 4-cycle AC waveforms (V1-V4 and I1-I4) sampled at a rate of 128 samples per cycle. If you wish to get only waveforms for selected phases, select "Options" from the Tools menu, click on the Preferences tab, check the phases you want polled, and then click OK.

To view AI waveforms, or to change channels displayed in the window, click on the waveform window with the right mouse button, select "Channels', check channels you want displayed, and then click OK.

Retrieved waveforms can be displayed in different views as overlapped or non-overlapped waveforms, as RMS cycle-by-cycle plot, or as a harmonic spectrum chart or table. See <u>Viewing</u> <u>Waveforms</u> in Chapter 13 for information on using different waveform views.

# Viewing Real-time Min/Max Log

To retrieve the real-time Min/Max log data from your meter:

- 1. Select the device site from the list box on the PAS toolbar.
- Point to RT Min/Max Log on the Monitor menu, and then select a data set you want to view.
- 3. Ensure that the On-line button 💞 on the PAS toolbar is checked.
- 4. Click on the Poll button

PAS supports 9 programmable data sets that you can organize as you wish. To build your data sets, select MinMax Data Sets from the Monitor menu or click on the set button on the local toolbar.

# Viewing Real-time Waveforms

To retrieve real-time waveforms from your meter:

- Ensure that the On-line button in the PAS toolbar is checked.
- 2. Select the device site from the list box on the toolbar.
- 3. Select RT Waveform Monitor from the Monitor menu or click on the E button on the PAS toolbar.

Use the Poll button *b* for a single-step poll or the Continuous poll *b* button for continuous polling.

To stop continuous polling, click on the Stop button 😣

The meter provides simultaneous capture of six one-cycle voltage and current AC waveforms at a rate of 64 samples per cycle. To give you a more representative picture, PAS extends the waveforms across the window up to eight cycles by repeating the captured waveforms. To select the channels you want to view, click with the right mouse button on the waveform window, select Channels..., check the channels for the phase you want displayed, and then click OK. Retrieved waveforms can be displayed in different views as overlapped or non-overlapped waveforms, as RMS cycle-by-cycle plot, or as a harmonic spectrum chart or table.

#### Viewing a Waveform Graph

When you open a new file, PAS shows you a waveform graph with non-overlapped waveforms as shown in the picture above.

Click on the 🗠 button on the local toolbar to see overlapped waveforms.

Click on the 🞏 button for non-overlapped waveforms.

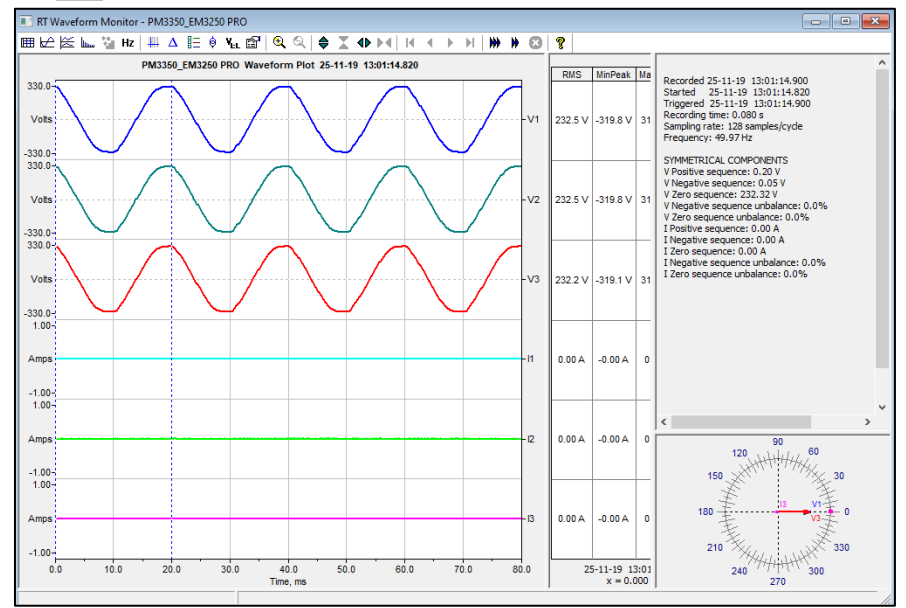

Figure 11-5: RT Waveform Monitor Window

## Viewing a Frequency Plot

Click on the Hz button to view a cycle-by-cycle frequency plot for the sampled voltage waveforms.

## Viewing a Harmonic Spectrum

Click on the button to view a spectrum chart for the selected waveform channel. PAS provides voltage, current, active power and reactive power spectrum charts. See <u>Viewing Real-time</u> <u>Harmonic Spectrum</u> for more information on viewing options.

## **Viewing Phasor Diagrams**

The phasor diagrams show you relative magnitudes and angles of the three-phase voltage and current fundamental component. All angles are shown relative to the reference voltage channel. To change the reference channel, click on the waveform window with the right mouse button, select Options..., click on the Phasor tab, check the channel you want to make a reference channel, and then click OK.

#### Viewing Symmetrical Components

Waveform views have an additional pane at the right where PAS displays the symmetrical components for voltages and currents, calculated for the point indicated by the left marker line. To enable or disable the symmetrical components, click on the waveform window with the right mouse button, select Options..., check or uncheck the Symmetrical components box on the Channels tab, and then click OK.

#### Viewing Phase-to-phase Voltages

PAS can transform phase-to-neutral voltage waveforms in configurations with a neutral into phaseto-phase waveforms allowing you to view the waveshape, angle relationships and harmonics of the phase-to-phase voltages.

Click on the **Mark** button on the waveform window toolbar. Click the button once again to return to phase-to-neutral waveforms.

# Viewing Real-time Harmonic Spectrum

To retrieve real-time harmonic spectrum from your meter:

- 4. Ensure that the On-line button 💞 on the PAS toolbar is checked.
- 5. Select the device site from the list box on the toolbar.
- Select RT Harmonic Monitor from the Monitor menu or click on the sutton on the PAS toolbar.

Click on the "Poll" w or "Continuous poll" we button to poll the meter once or continuously. Click on

#### the Stop button 🛂 to stop continuous polling.

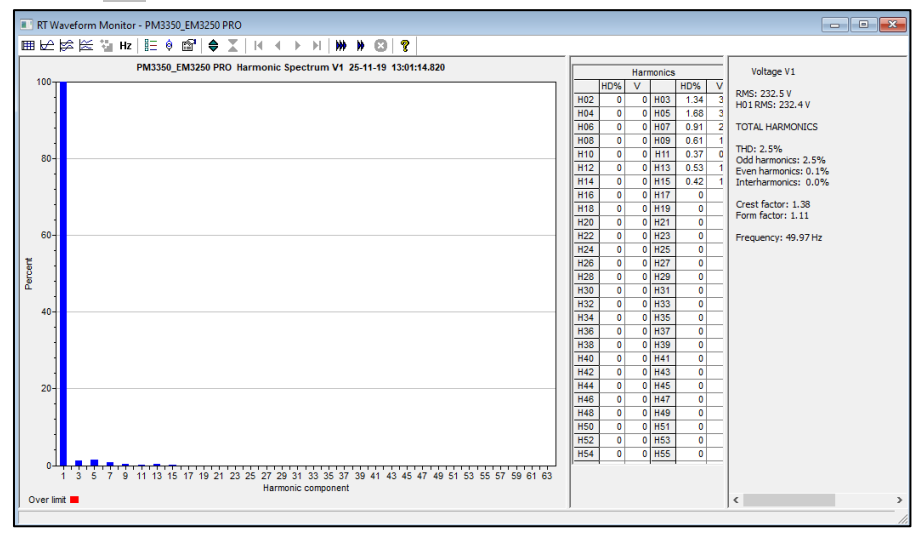

Figure 11-6: RT Harmonic Monitor - Spectrum Chart

PAS retrieves harmonic spectrum for V1-V3 and I1-I3 channels. Harmonics can be displayed as a spectrum chart for a selected channel or in a table. PAS can also synthesize waveforms based on the harmonic spectrum to let you view a shape of the voltage and current waveforms in your network.

## Viewing a Spectrum Chart

Click on the button to view a spectrum chart for the selected channel. To change a channel, click on the window with the right mouse button, select Channels..., check the channel you want displayed, and then click OK. PAS provides voltage, current, active power and reactive power spectrum charts.

PAS can give you indication on whether harmonic levels in the sampled waveforms exceed compliance limits defined by the power quality standards or local regulations.

#### To review or change harmonic limits:

12.00

- 1. Click on the spectrum window with the right mouse button and select Limits....
- Select a known harmonics standard, or select Custom and specify your own harmonic limits.
- 3 Check the Enabled box to visualize harmonic faults on the spectrum graph and in harmonic tables.

Harmonics that exceed selected compliance levels are colored in red on the graph and in the tables.

. .

| rollage |          |          |        | _ | Current |           |        |         | _ |
|---------|----------|----------|--------|---|---------|-----------|--------|---------|---|
| H       | arm. Dis | stortion | , %    | ^ | Ha      | arm. Emi  | ssion, | Amp     | ^ |
| H02     | 2.00     | H03      | 5.00   |   | H02     | 28.90     | H03    | 48.10   |   |
| H04     | 1.00     | H05      | 6.00   |   | H04     | 9.00      | H05    | 28.90   |   |
| H06     | 0.50     | H07      | 5.00   |   | H06     | 3.00      | H07    | 41.20   |   |
| H08     | 0.50     | H09      | 1.50   |   | H08     | 7.20      | H09    | 9.60    | 1 |
| H10     | 0.50     | H11      | 3.50   |   | H10     | 5.80      | H11    | 39.40   | 1 |
| H12     | 0.50     | H13      | 3.00   |   | H12     | 1.20      | H13    | 27.80   |   |
| H14     | 0.50     | H15      | 0.50   |   | H14     | 2.10      | H15    | 1.40    | 1 |
| H16     | 0.50     | H17      | 2.00   |   | H16     | 1.80      | H17    | 13.60   | 1 |
| H18     | 0.50     | H19      | 1.50   |   | H18     | 0.80      | H19    | 9.10    |   |
| H20     | 0.50     | H21      | 0.50   |   | H20     | 1.40      | H21    | 0.70    | 1 |
| H22     | 0.50     | H23      | 1.50   |   | H22     | 1.30      | H23    | 7.50    | 1 |
| H24     | 0.50     | H25      | 1.50   |   | H24     | 0.60      | H25    | 4.00    | 1 |
| H26     | 0.50     | H27      | 1.50   |   | H26     | 1.10      | H27    | 0.50    | 1 |
| H28     | 0.50     | H29      | 1.50   | ~ | H28     | 0.10      | H29    | 3.10    | ~ |
| Standa  | ard      |          |        |   | Stan    | dard      |        |         |   |
| EN 50   | 0160 400 | V-36.5k  | V      | - | G5/4    | 4 2001 40 | 0V     |         | • |
| E       | nabled   | D        | efault |   |         | Enabled   |        | )efault | ] |

Figure 11-7: Harmonic Limits

## Viewing a Spectrum Table

Click on the must button on the local toolbar to display the harmonics spectrum in a tabular view for a selected phase or for all phases together.

The spectrum table shows voltage, current, active power and reactive power harmonic components both in percent of the fundamental and in natural units, and harmonic phase angles.

To change a phase, click on the window with the right mouse button, select Options..., check the phase you want displayed, and then click OK.

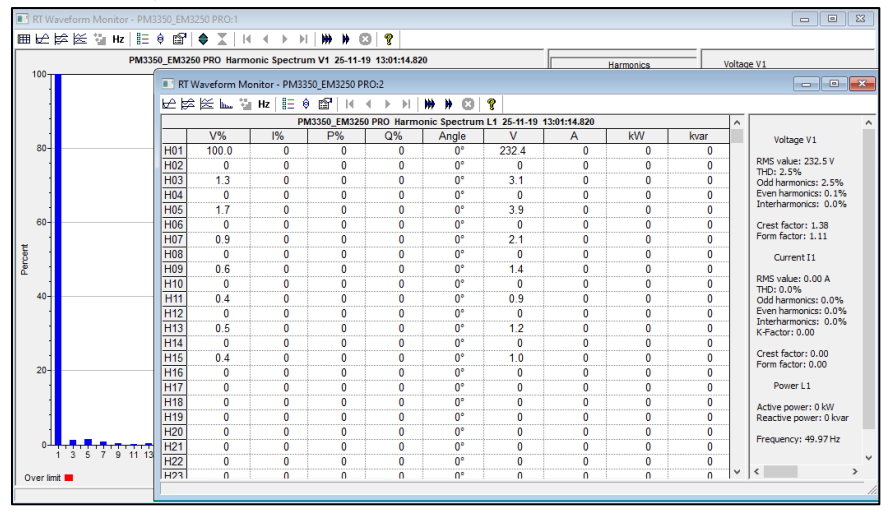

Figure 11-8: RT Harmonic Monitor - Spectrum Table

#### Viewing Synthesized Waveforms

To view the synthesize waveforms based on the sampled harmonic spectrum, click on the button on the local toolbar to view non-overlapped voltage and current waveforms, or click on the button to view them overlapped.

PAS shows a pair of 4-cycle voltage and current synthesized AC waveforms for a single phase. To select the channels you want to view, click with the right mouse button on the waveform window, select "Channels...", check the channels for the phase you want displayed, and then click OK.

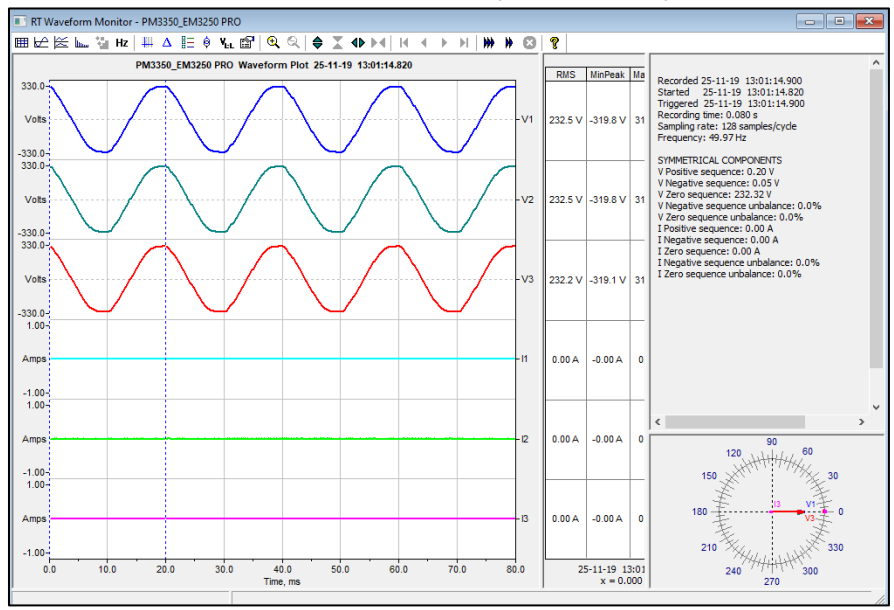

Figure 11-9: RT Harmonic Monitor - Synthesized Waveforms

# Chapter 12 Retrieving and Storing Files

Using PAS, you can retrieve recorded events, data and waveforms from your devices and save them to files on your PC in the MS Access database format.

Historical data can be uploaded on demand any time you need it, or periodically through the Upload Scheduler that retrieves data automatically on a predefined schedule, for example, daily, weekly or monthly. If you do not change the destination database location, the new data is added to the same database so you can store long-term data profiles in one database regardless of the upload schedule you selected.

### Uploading Files on Demand

To retrieve the log files from your device:

- 1. Select a device site from the list box on the PAS toolbar.
  - 2. Check the On-line button 🕉 .
  - 3. Select Upload Logs from the Logs menu.

| Select a databa | ase - PM3350_EM3250 PRO          |                  | ×       |
|-----------------|----------------------------------|------------------|---------|
| Save in:        | Logs                             | ← 🗈 💣 🖬 ▾        |         |
| 4               | Name                             | Date modified    | Type ^  |
|                 | PM3350_EM3250 PRO.mdb            | 25/11/2019 12:51 | MDB F   |
| QUICK access    | PM3350 PRO_LOG.mdb               | 17/11/2019 11:03 | MDB F   |
|                 | PM3350 PRO_82.mdb                | 19/11/2019 10:13 | MDB F   |
| Desktop         | PM3350 PRO_77.mdb                | 14/11/2019 13:16 | MDB F   |
|                 | PM3350 PRO.mdb                   | 14/11/2019 13:31 | MDB F   |
| <b>1</b>        | PM180-PMU_LOGS.mdb               | 10/07/2019 11:54 | MDB F   |
| Libraries       | PM180_WF.mdb                     | 12/07/2018 08:57 | MDB F   |
|                 | PM180_WF 7.mdb                   | 26/10/2017 10:20 | MDB F   |
|                 | PM180_SPPG.mdb                   | 01/04/2019 08:22 | MDB F   |
| This PC         | PM180_OMICRON_WF.mdb             | 24/06/2019 17:18 | MDB F   |
|                 | PM180_OMICRON_FLT WF.mdb         | 24/06/2019 17:24 | MDB F   |
| Network         | PM180_Log PQ.mdb                 | 26/08/2019 10:06 | MDB F   |
| Hermony         | PM180 Loa 16.mdb                 | 10/06/2019 14:28 | MDB F 🗡 |
|                 | <                                |                  | >       |
|                 | File name: PM3350_EM3250 PRO.mdb | •                |         |
|                 | ,                                |                  |         |
|                 |                                  |                  |         |
|                 | Select Logs OK Can               | cel              |         |

- 4. Select a database, or type the name for a new database, and select a directory where you want to save it.
- 5. Click on the "Select Logs" button and check boxes for logs you want to be retrieved from the device.

| Check All         Clear All           I         Clear All           I         PQ Log           SOE Log         Fault Log           Data Log         Image: Clear All           1         2         Image: Clear All           5         6         7         R           9         10         11         12           13         14         15         16           Waveform Log         Image: Clear All         Image: Clear All           1         2         Image: Clear All         Image: Clear All | Do not scan for new record:<br>Do not retrieve skipped<br>waveforms From 04/04/2019 To 04/04/2019 To 04/04/2019 To 04/04/2019 To |
|----------------------------------------------------------------------------------------------------|----------------------------------------------------------------------------------------------------|
|----------------------------------------------------------------------------------------------------|----------------------------------------------------------------------------------------------------|

- 6. If you wish to retrieve data starting with a known date, check the "From" box and select the start date for retrieving data.
- 7. If you wish to retrieve data recorded before a known date, check the "To" box and select the last date for retrieving data.
- 8. Click OK.

## Using the Upload Scheduler

To setup the Upload Scheduler:

1. Select Upload Scheduler from the Logs menu.

| Registered Sites           Enabled         Site Name         Status         Schedule         Last Access         Next Access           PM3350_EM3250 PRO         Off         Daily         N/A         26-11-19 00:00:00 | Configure                      |
|----------------------------------------------------------------------------------------------------|--------------------------------|
| Enabled         Site Name         Status         Schedule         Last Access         Next Access           PM3350_EM3250 PRO         Off         Daily         N/A         26-11-19 00:00:00                            |                                |
| PM3350_EM3250 PRO Off Daily N/A 26-11-19 00:00:00                                                                                                    |                                |
|                                                                                                    | Export                         |
|                                                                                                    | Delete                         |
|                                                                                                    |                                |
|                                                                                                    | Add Site                       |
|                                                                                                    | Close                          |
|                                                                                                    |                                |
|                                                                                                    | Check All                      |
|                                                                                                    | UnCheck All                    |
|                                                                                                    |                                |
|                                                                                                    | Suspend<br>Scheduler           |
|                                                                                                    | Start Now                      |
|                                                                                                    | Minimize PAS<br>to system tray |
| Destination Database:                                                                                                    |                                |

- 2. Click Add Site, point to the site database for which you want to organize the schedule, and then click OK.
- 3. Click Browse and select a database for storing retrieved data, or type the name for a new database, select a directory where you want to save it, and then click OK.
- 4. Click Configure or double click on the site row.

| Configure - PM3350_EM3250 PRO                                                                     |
|---------------------------------------------------------------------------------------------------|
| load Schedule                                                                                     |
| Periodic Each, hh:mm 01:00                                                                        |
| Daily Start time, hh:mm 00:00                                                                     |
| C Weekly Day of week Sunday                                                                       |
| C Monthly Day of month 1                                                                          |
| Attempts           Number         1         2         Delay between attempts, mm:ss         00:05 |
| RTC Synchronization                                                                               |
| Enable Password                                                                                   |
| Select Logs Auto Archive                                                                          |
| OK Cancel                                                                                         |

- 5. Select a daily, weekly or monthly schedule, and adjust the start time. If you wish to upload data periodically in predefined intervals, click on "Periodic" and define the time period in hours and minutes.
- Select the number of attempts to upload data in the event of temporary communication problems or unavailability of your device, and the delay between attempts in minutes and seconds.
- 7. If you wish to use the schedule to synchronize the device clock with your PC, check the "RTC Synchronization Enable" box. If your device is password protected by a communications password, type in the password you set in the device to allow PAS to update the clock.
- 8. Click on the Select Logs button, check the boxes for logs you want to upload on a schedule, and then click OK.
- 9. Check the Enabled box at left to activate a schedule for the device.
- 10. Click OK to store your schedule.

To keep the Upload Scheduler running, the On-line button on the PAS toolbar must be checked all the time. If you uncheck it, the scheduler stops operations. This does not cause loss of data, since the scheduler will resume operations when you check this button again.

#### Suspending the Scheduler

To suspend the Upload Scheduler, check the Suspend Scheduler box at right. To activate the Upload Scheduler, leave this box unchecked.

#### Running the Scheduler on Demand

You can run the scheduler at any time outside the schedule by checking the Start Now box at right. This is a one-time action. After uploading is completed, the Upload Scheduler un-checks this box automatically.

#### **Reviewing Upload Problems**

When the Upload Scheduler fails to retrieve data from the device, or some data is missing, or another problem occurs, it puts an error message to the log file. To review this file, select System Log from the View menu.

# Chapter 13 Viewing Log Files

## **General Operations**

#### **Opening a Log File**

To open a log file, click on the Open button in the PAS toolbar, or select "Open..." from the File menu. In the "Files of type" box, select "Access Database (\*.mdb)", select a directory where your files are located, point to the file you want to open, select a desired table on the right pane, and then click Open.

#### **Copying Data**

To copy the entire data table or graph, or part of the data, into the Clipboard or into another application such as Microsoft Excel or Word:

- Click on the data window with the right mouse button and choose Select All, or, if your current view represents a table, click on the upper-left corner of the table (where the "No." label is commonly displayed).
- 2. Click with the right mouse button on the window again and choose Copy, or click on the Copy
  - button ៉ on the PAS toolbar.
- 3. Run the application to which you want to copy data, position the cursor at the correct place,

and then click the Paste button 🛍 on the application's toolbar or select Paste from the Edit menu.

#### Saving Data to a File

To save data to a file, click on the Save button  $\mathbf{k}_{,}$  select a directory where you want your log file to be stored, select a database or type the name for a new database, and then click Save. To avoid confusion, do not store data files into the "Sites" directory where site databases are located.

#### **Printing Reports**

To print a data report to a printer, click on the print button in the toolbar, select a printer and click OK. If you want to check how your document appears on the printed page, select Print Preview from the File menu.

#### **Customizing Views**

#### Date Order

To change the way PAS displays the date, select Options from the Tools menu, click on the Preferences tab, select the preferred date order, and then click OK.

#### Timestamp

The timestamp is normally recorded and displayed on the screen at a 1-ms resolution. If you have an application that does not support this format, you may instruct PAS to drop the milliseconds. To change the way PAS records and displays the timestamp, select Options from the Tools menu, click on the Preferences tab, select the preferred timestamp format, and then click OK.

#### Voltage Disturbance Units

When programming a voltage disturbance trigger in your device, the operate limit for the trigger can be set either in a percent of the nominal voltage, or in voltage RMS units. To change the disturbance units, select Options from the Tools menu, click on the Preferences tab, select the preferred units, and then click OK.

## **Viewing Options**

#### **Customizing Views**

#### Changing Date Order

To change the way PAS displays the date:

- 1. Select Options from the Tools menu and click on the Preferences tab.
- 1. Select the preferred date order.
- 2. Click OK.

#### Selecting Timestamp Format

The timestamp is normally recorded and displayed on the screen at a 1-ms resolution. If you have an application that does not support this format, you may instruct PAS to drop milliseconds. To change the way PAS records and displays the timestamp:

- 1. Select Options from the Tools menu and click on the Preferences tab.
- 2. Select the preferred timestamp format.
- 3. Click OK.

#### Working with Tables

#### Selecting Font and Grid

To change the table font or a type of the grid lines:

- 1. Click with right mouse button on the table, select Options and click on the Table tab.
- 2. Select the font type and size and how you wish the table grid to be shown.
- 3. Click OK.

#### Selecting Primary and Secondary Units

Voltages and currents can be displayed in primary or secondary units. To change units, click on the table with the right mouse button, select Options, select the desired units for voltages and currents, and then click OK.

#### Copying a Table

To copy the entire table, or its part, into the Clipboard or into another application such as Microsoft Excel or Word:

- Click on the data window with the right mouse button and choose Select All, or click on the upper-left corner of the table (where the "No." label is commonly displayed).
- Click with the right mouse button on the window again and choose Copy, or click

on the Copy button 🛅 on the PAS toolbar.

- Run the application to which you want to copy data, position the cursor at the correct place.
- 4. Click the Paste button 🛍 on the application's toolbar or select Paste from the Edit menu.

When copying, table columns are separated by a tab character.

#### **Printing a Table**

To check how your document appears on a printed page, select Print Preview from the File menu.

To print a table to a printer, click on the print button and the toolbar, select a printer and click OK.

#### Working with Graphic Windows

#### Selecting Channels

To select the channels you want to view on the screen, click on the graph window with the right mouse button, select Channels..., check the channels you want displayed, and then click OK. Checkboxes for channels that are not available in the present view are dimmed.

#### Selecting Primary and Secondary Units

Voltages and currents can be displayed in primary or secondary units. To change units, click on the table with the right mouse button, select Options, select the desired units for voltages and currents, and then click OK.

#### Selecting the Time Axis

In waveform views, the horizontal axis can be displayed either in absolute time with date and time stamps, or in milliseconds relatively to the beginning of a waveform.

To change the time units, click on the waveform window with the right mouse button, select Options..., click on the Axes tab, select the desired units, and then click OK.

#### Selecting Line Styles and Colors

Channel waveforms can be displayed using different colors and line styles.

To change the colors or line styles, click on the graph window with the right mouse button, select Options..., click on the Display tab, adjust colors and styles, and then click OK.

#### Selecting Grid and Frame Colors

Click on the graph window with the right mouse button, select Options..., and click on the Display tab

To change the color or style of the grid lines, click on the Grid line on the left pane, and then select the color and style for the grid. To disable the grid, uncheck the Grid Visible box.

To change the window frame color to white, check the White Frame box at right.

#### **Using Marker Lines**

The waveform and trend windows have two blue dashed marker lines. The left marker indicates the starting position and the right marker indicates the end position for calculating the average and peak values.

The minimum distance between the two markers is exactly one cycle.

To change the marker position, click on the button, or click on the window with the right mouse button and select Set Marker, and then click on the point where you want to put the marker.

You can also drag both markers with the mouse, or use the right and left arrow keys on your keyboard to change the marker position. Click on the graph pane to allow the keyboard to get your input before using the keyboard.

#### **Delta Measurements**

To measure the distance between two waveform or trend points, click on the Delta button and, then click on the first point, and then click on the second point.

The first reference point is still frozen until you uncheck and check the Delta button again, while the second point can be placed anywhere within the graph line by clicking on the graph to the left or right from the reference point.

To disable delta measurements, click on the Delta button once again.

#### Using a Zoom

You can use a horizontal and, for waveforms, also a vertical, zoom to change size of your graph.

Use the 🖨 👗 🕪 🕅 buttons on your local toolbar to zoom in and zoom out. One click gives

you a 100-percent horizontal or 50-percent vertical zoom. Two buttons  $\bigcirc$  representing magnifying glasses give you a proportional zoom in both directions.

#### Copying a Graph

To copy a graph, or its part, into the Clipboard or into another application such as Microsoft Excel or Word:

- Click on the graph window with the right mouse button and choose Copy All, or Copy Waveform. Some windows may have additional options.
- 2. Position the cursor at the place where you whish to copy the graph.
- Click the Paste button the application's toolbar or select Paste from the Edit menu.

#### Printing a Graph

To check how the graph appears on a printed page, select Print Preview from the File menu.

To print a graph to a printer, click on the Print button a on the PAS toolbar, select a printer and click OK.

## Viewing the Event Log

Event log files are displayed in a tabular view, one event per row. PAS loads the entire database table to a window, so that you can scroll through the entire log to view its contents.

|     |                       | -     | PM3350_EM3250 PR | D Event Log 25-11-19 | 13:12:58          |                     |
|-----|-----------------------|-------|------------------|----------------------|-------------------|---------------------|
| Vo. | Date/Time             | Event | Cause            | Point/Source         | Value             | Effect              |
| 83  | 17-11-19 10:58:59.729 | EV:35 | COMM             | Net setup            |                   | Setup change        |
| 84  | 17-11-19 10:59:02.825 | EV:36 | EXTERNAL         | Device reset         |                   |                     |
| 85  | 17-11-19 11:00:06.640 | EV:37 | COMM             | Net setup            |                   | Setup change        |
| 86  | 17-11-19 11:00:09.740 | EV:38 | EXTERNAL         | Device reset         |                   |                     |
| 87  | 17-11-19 11:00:17.521 | EV:39 | COMM             | Net setup            |                   | Setup change        |
| 88  | 17-11-19 11:00:29.004 | EV:1  | SELF-CHECK       | Data memory          |                   | Cleared Min/Max     |
| 89  | 17-11-19 11:00:29.004 | EV:2  | SELF-CHECK       | Data memory          |                   | Cleared max dmd     |
| 90  | 17-11-19 11:00:29.005 | EV:3  | SELF-CHECK       | Data memory          |                   | Cleared TOU max dmd |
| 91  | 17-11-19 11:01:20.000 | EV:5  | EXTERNAL         | Power down           |                   |                     |
| 92  | 17-11-19 11:01:53.094 | EV:4  | COMM             | Net setup            |                   | Setup change        |
| 93  | 17-11-19 11:01:56.178 | EV:5  | EXTERNAL         | Device reset         |                   |                     |
| 94  | 17-11-19 11:02:49.000 | EV:6  | EXTERNAL         | Power up             |                   |                     |
| 95  | 18-11-19 06:54:00.000 | EV:17 | EXTERNAL         | Power down           |                   |                     |
| 96  | 18-11-19 13:20:51.074 | EV:14 | EXTERNAL         | Power down           |                   |                     |
| 97  | 18-11-19 13:24:24.000 | EV:15 | EXTERNAL         | Power up             |                   |                     |
| 98  | 18-11-19 13:25:06.920 | EV:16 | COMM             | Setpoints setup      |                   | SP disabled         |
| 99  | 18-11-19 13:35:26.972 | EV:17 | COMM             | RTC                  | 18-11-19 13:29:14 | RTC set             |
| 100 | 19-11-19 11:20:15.621 | EV:18 | EXTERNAL         | Device reset         |                   |                     |
| 101 | 21-11-19 08:48:45.878 | EV:19 | EXTERNAL         | Device reset         |                   |                     |
| 102 | 21-11-19 08:53:12.998 | EV:20 | EXTERNAL         | Device reset         |                   |                     |
| 103 | 21-11-19 08:55:54.038 | EV:21 | COMM             | Diagnostics          |                   | Cleared             |
| 104 | 24-11-19 11:06:27.000 | EV:18 | EXTERNAL         | Power up             |                   |                     |
| 105 | 24-11-19 17:11:58.172 | EV:21 | EXTERNAL         | CPU WDT reset        |                   |                     |
| 106 | 24-11-19 17:12:44.131 | EV:22 | EXTERNAL         | Device reset         |                   |                     |
| 107 | 25-11-19 09:58:08.393 | EV:23 | COMM             | Counters setup       |                   | Setup change        |
| 108 | 25-11-19 09:58:08.682 | EV:24 | COMM             | Counters setup       |                   | Setup change        |
| 109 | 25-11-19 12:50:10.340 | EV:25 | EXTERNAL         | Device reset         |                   |                     |

#### Selecting Primary and Secondary Units

Voltages and currents can be displayed in primary or secondary units. To select units for your data views, click on the monitor window with the right mouse button, select Options, select the desired units for voltages and currents, and then click OK.

Filtering and Sorting Events

You can use filtering to find and work with a subset of events that meet the criteria you specify.

Click on the Filter button **f**, or click on the report window with the right mouse button and select "Filter...". Check the causes of events you want to display, and then click OK. PAS temporary hides rows you do not want displayed.

To change the default sorting order based on the date and time, click on the Sort button  $\mathbf{Z}\mathbf{+}$ , or click on the report window with the right mouse button and select "Sort...", check the desired sort order, and then click OK.

Linking to Waveforms and Data Records

If you programmed a setpoints to log setpoints operations to the Event log and the setpoints can trigger the Waveform or Data recorder, PAS automatically establishes links between the event and other database records where it finds a relationship with the event. Waveforms recorded at the time of the event are always linked to this event, even if the waveform was triggered by another source. The event ID for which PAS finds related data is blue colored. Click on the colored event ID to check a list of the event links. Click on a list item to move to the related waveform or data log record.

## Viewing the Power Quality Log

PQ log files are displayed in a tabular view, one event per row.

| 🕒 PQ L   | og - PM3350_ | EM325  | 50 PRO |               |                      |          |           |       |
|----------|--------------|--------|--------|---------------|----------------------|----------|-----------|-------|
| ITI   f* | 21 🕴 😭       | •      | ю 🛛    | ?             |                      |          |           |       |
|          |              |        |        | PM3350_EM3250 | PRO PQ Log 25-11-191 | 13:15:06 |           |       |
| No.      | Date         | /Time  |        | Event         | Fault                | Phase    | Fault     | PU    |
|          |              |        |        |               | Category             |          | Magnitude |       |
| 1        | 13-11-19 1   | 5:31:4 | 4.000  | PQE7:3067     | Frequency variation  |          | 49.95     | 0.833 |
| 2        | 13-11-19 1   | 5:48:1 | 17.079 | PQE33:3068    | Overvoltage          | V1       | 233.2     | 1.01  |
| 3        | 13-11-19 1   | 5:55:5 | 59.651 | Retrieve W    | /aveforms            | V1       | 234.6     | 1.02  |
| 4        | 13-11-19 1   | 5:55:5 | 9.651  | 1 4233.3011   | Overvoitage          | V2       | 234.5     | 1.02  |
| 5        | 13-11-19 1   | 5:55:5 | 59.651 | PQE33:3071    | Overvoltage          | V3       | 234.3     | 1.01  |
| 6        | 13-11-19 1   | 5:58:1 | 15.000 | PQE7:3072     | Frequency variation  |          | 50.05     | 1.001 |
| 7        | 13-11-19 1   | 5:59:3 | 33.000 | PQE7:3073     | Frequency variation  |          | 50.07     | 1.001 |
| 8        | 13-11-19 1   | 6:42:3 | 34.407 | PQE33:3076    | Overvoltage          | V1       | 234.2     | 1.01  |
| 9        | 13-11-19 1   | 6:42:3 | 34.407 | PQE33:3076    | Overvoltage          | V2       | 234.2     | 1.01  |
| 10       | 13-11-19 1   | 6:42:3 | 34.407 | PQE33:3076    | Overvoltage          | V3       | 234.0     | 1.01  |
| 11       | 13-11-19 1   | 6:51:2 | 21.996 | PQE33:3075    | Overvoltage          | V1       | 233.5     | 1.01  |
| 12       | 13-11-19 1   | 6:51:2 | 21.996 | PQE33:3075    | Overvoltage          | V2       | 233.5     | 1.01  |
| 13       | 13-11-19 1   | 6:51:2 | 21.996 | PQE33:3075    | Overvoltage          | V3       | 233.3     | 1.01  |
| 14       | 13-11-19 1   | 6:51:3 | 39.000 | PQE7:3076     | Frequency variation  | ¢        | 49.94     | 0.999 |
| 15       | 13-11-19 1   | 6:51:4 | 18.000 | PQE7:3077     | Frequency variation  | •        | 49.95     | 0.999 |
| 16       | 13-11-19 1   | 6:54:2 | 24.404 | PQE33:1       | Overvoltage          | V1       | 233.6     | 1.01  |
| 17       | 13-11-19 1   | 6:54:2 | 24.404 | PQE33:1       | Overvoltage          | V2       | 233.6     | 1.01  |
| 18       | 13-11-19 1   | 6:54:2 | 24.404 | PQE33:1       | Overvoltage          | V3       | 233.4     | 1.01  |
| 19       | 13-11-19 1   | 7:00:0 | 08.687 | PQE33:3       | Overvoltage          | V1       | 233.7     | 1.01  |
| 20       | 13-11-19 1   | 7:00:0 | 8.687  | PQE33:3       | Overvoltage          | V2       | 233.7     | 1.01  |
| 21       | 13-11-19 1   | 7:00:0 | 8.687  | PQE33:3       | Overvoltage          | V3       | 233.5     | 1.01  |
| 22       | 13-11-19 1   | 7:00:2 | 24.000 | PQE7:4        | Frequency variation  | ¢        | 50.06     | 1.001 |
| 23       | 13-11-19 1   | 7:02:1 | 12.000 | PQE7:5        | Frequency variation  | ¢        | 49.95     | 0.999 |
| 24       | 13-11-19 1   | 7:33:1 | 12.000 | PQE7:8        | Frequency variation  | ÷        | 49.94     | 0.999 |
| 25       | 13-11-19 1   | 7:33:2 | 21.000 | PQE7:9        | Frequency variation  |          | 49.95     | 0.999 |
| 26       | 13-11-19 1   | 9:08:3 | 33.000 | PQE7:10       | Frequency variation  |          | 50.06     | 1.001 |
| 27       | 14-11-19 0   | 8:42:3 | 39.000 | PQE7:11       | Frequency variation  |          | 49.95     | 0.999 |
| <        |              |        |        |               |                      |          |           | >     |

#### Selecting Primary and Secondary Units

Voltages and currents can be displayed in primary or secondary units. To select units for your report, click on the report window with the right mouse button, select Options, select the desired units for voltages and currents, and then click OK.

#### **Filtering and Sorting Events**

To filter events, click on the Filter button **f**, or click on the report window with the right mouse button and select "Filter...", check the categories of events you want to display, and then click OK.

To change the default event sorting order, click on the Sort button 2, or click on the report window with the right mouse button and select "Sort...", check the desired sort order, and then click OK.

| 🔳 PQ L    | .og - PM3350_B | M32    | 50 PRO  |       |           |              |                       |          |            |           |             |          |        | 2          |
|-----------|----------------|--------|---------|-------|-----------|--------------|-----------------------|----------|------------|-----------|-------------|----------|--------|------------|
| ITI f.    | 2↓ 0 😭         | ₩      | ю 8     | 8     |           |              |                       |          |            |           |             |          |        |            |
|           |                |        |         | PM335 | 60_EM3250 | PRO PQ Log   | 02-12-19              | 09:30:   | :48        |           |             |          |        | ^          |
| No.       | Date/          | Time   |         | E     | Event     | Fau          | ult                   |          | Phas       | se        | Fa          | ault     |        | PU         |
|           |                |        |         |       |           | Cate         | gory                  |          |            |           | Mag         | nitude   |        |            |
| 8253      | 01-12-19 12    | 2:24:  | 07.510  | PQE   | 11:935    | Impulsive tr | ransient              | V.       | 1          |           |             | 84.      | 1      | 0.2        |
| 8254      | 01-12-19 12    | 2:24:  | 22.401  | PQE   | 212:941   | Swell, insta | antaneou              | Filter   |            |           |             |          | ×      | 1.(        |
| 8255      | 01-12-19 12    | 2:24:  | 22.401  | PQE   | 212:941   | Swell, insta | antaneou              | T IIICCI |            |           |             |          | $\sim$ | 1.(        |
| 8256      | 01-12-19 12    | 2:24:3 | 22.401  | PQE   | 212:941   | Swell, insta | antaneou              |          |            |           |             |          |        | 1.0        |
| 8257      | 01-12-19 12    | 2:24:  | 38.402  | PQE   | 33:943    | Overvoltage  | 9                     |          |            | neck Al   |             | lear All |        | 1.0        |
| 8258      | 01-12-19 12    | 2:24:  | 38.402  | PQE   | 33:943    | Overvoltage  | 9                     |          | 🔽 In       | mpulsive  | e transien  | its      |        | 1.0        |
| 8259      | 01-12-19 12    | 2:24:  | 38.402  | PQE   | 33:943    | Overvoltage  | 9                     |          | 🔽 Si       | ag, inst  | antaneou    | IS       |        | 1.0        |
| 8260      | 01-12-19 14    | 1:01:  | 23.404  | PQE   | 33:945    | Overvoltage  | 9                     |          | 🔽 S        | well, ins | tantaneo    | us       |        | 1.0        |
| 8261      | 01-12-19 14    | 1:01:  | 23.404  | PQE   | 33:945    | Overvoltage  | 9                     |          | 🔽 Ir       | nterrup   | tion, mom   | entary   |        | 1.0        |
| 8262      | 01-12-19 14    | 1:01:  | 23.404  | PQE   | 33:945    | Overvoltage  | 9                     |          | 🔽 Si       | ag, mor   | nentary     |          |        | 1.0        |
| 8263      | 02-12-19 03    | 3:04:  | 55.386  | PQE   | 211:946   | Sag, instar  | ntaneous              |          | 🗹 S        | well, m   | omentary    |          |        | 9.0        |
| 8264      | 02-12-19 03    | 3:04:  | 55.386  | PQE   | 211:946   | Sag, instar  | ntaneous              |          | 🔽 Ir       | nterrup   | tion, temp  | oorary   |        | 0.5        |
| 8265      | 02-12-19 03    | 3:04:  | 55.386  | PQE   | 211:946   | Sag, instar  | ntaneous              |          | 🔽 Si       | ag, tem   | porary      |          |        | 0.9        |
| 8266      | 02-12-19 03    | 3:04:  | 57.036  | PQE   | 211:947   | Sag, instar  | ntaneous              |          | 🔽 S        | well, te  | mporary     |          |        | 0.9        |
| 8267      | 02-12-19 03    | 3:04:  | 57.036  | PQE   | 211:947   | Sag, instar  | ntaneous              |          | 🔽 Ir       | nterrup   | tion, sust  | ained    |        | 9.0        |
| 8268      | 02-12-19 03    | 3:04:  | 57.036  | PQE   | 211:947   | Sag, instar  | ntaneous              |          | 🔽 U        | Indervo   | tage        |          |        | 0.9        |
| 8269      | 02-12-19 07    | 7:40:  | 28.434  | PQE   | 32:948    | Undervoltag  | ge                    |          | <b>▼</b> 0 | vervolt   | age         |          |        | 0.9        |
| 8270      | 02-12-19 07    | 7:40:  | 28.434  | PQE   | 32:948    | Undervoltag  | ge                    |          | V 10       | oltage i  | mbalance    |          |        | 0.9        |
| 8271      | 02-12-19 07    | 7:40:  | 28.434  | PQE   | 32:948    | Undervoltag  | ge                    |          | м          | larmonio  | s           |          |        | 0.9        |
| 8272      | 02-12-19 07    | 7:41:0 | 03.598  | PQE   | 11:949    | Impulsive tr | ransient              |          | 🔽 Ir       | nterhari  | monics      |          |        | 0.3        |
| 8273      | 02-12-19 07    | 7:41:0 | 03.598  | PQE   | 11:949    | Impulsive tr | ransient              |          | FI FI      | licker    |             |          |        | 0.3        |
| 8274      | 02-12-19 07    | 7:41:0 | 03.598  | PQE   | 11:949    | Impulsive tr | ransient              |          | Fr Fr      | requen    | cy variatio | ons      |        | 0.3        |
| 8275      | 02-12-19 09    | ):23:4 | 47.544  | PQE   | 11:952    | Impulsive tr | ransient              |          |            |           |             |          |        | 0.3        |
| 8276      | 02-12-19 09    | ):23:  | 51.200  | PQE   | 11:954    | Impulsive tr | ransient              |          | F F        | aults     |             |          |        | 0.2        |
| 8277      | 02-12-19 09    | ):23:  | 51.603  | PQE   | 11:955    | Impulsive tr | ransient              |          | -          |           |             |          | 1      | 0.2        |
| 8278      | 02-12-19 09    | ):23:  | 52.099  | PQE   | 11:956    | Impulsive tr | ransient              |          | Ok         | <         | Ca          | ancel    |        | 0.2        |
| 8279<br>< | 02-12-19 09    | ):23:  | 52.162  | PQE   | 11:957    | Impulsive tr | ransient <sup>L</sup> | i V      | 1          |           | -           | /1.      | 9      | 0.2 ¥<br>> |
| C:\Pas\L  | ogs/PM3350_EM  | 3250   | PRO.mdb |       |           |              |                       |          |            |           |             |          |        |            |

#### Linking to Waveforms and Data Records

PQ events for which PAS finds related links are blue colored. Click on the colored event ID to check a list of the event links. Click on a list item to move to the related waveform or data log records. Data log records associated with the event are taken into a separate window for easy viewing and trending.

#### **Retrieving Waveforms Online**

If you programmed the PQ recorder to record waveforms on power quality events, you can upload the waveforms related to a specific event online if they have not yet been retrieved and stored to the database on your PC. Events for which PAS did not find a corresponding waveform in the database are still black colored. Click on the event ID, click on the "Retrieve Waveform" prompt, and then point to a database to which you want the waveform to be stored.

### Viewing the ITI (CBEMA) Curve

Impulsive transients and short-duration voltage variations (sags and swells) can be viewed as magnitude/duration pairs on the ITIC (the Information Technology Industry Council, formerly CBEMA) curve chart. To view an ITI curve chart, click on the "ITI" button on the window toolbar. To view the event details, click on the event point with the left mouse button. To directly move to the related power quality report entry or to a waveform record, click on the corresponding list item with the left mouse button.

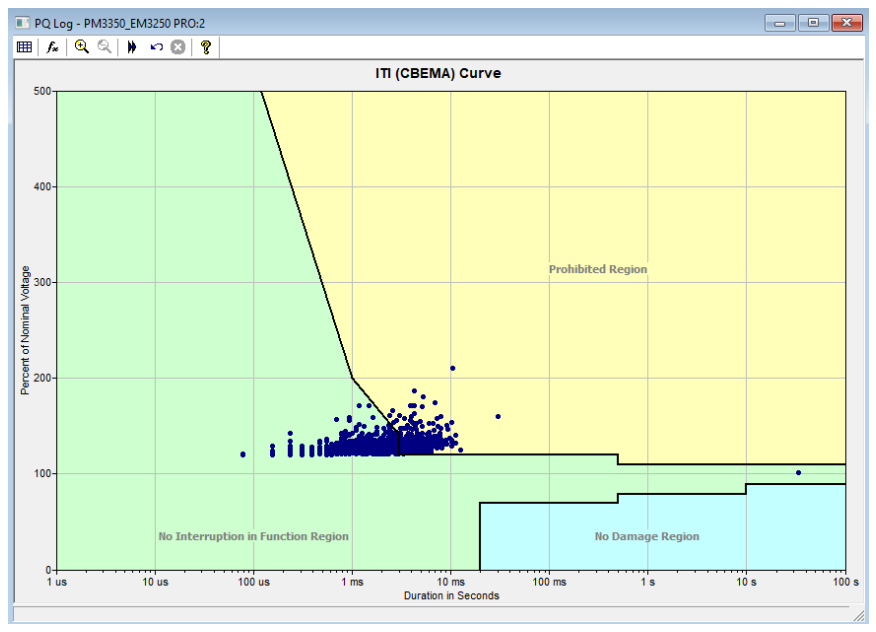

## Viewing the Data Log

Data log files can be displayed in a tabular view, one data record per row, or in a graphical view as a data trend graph.

| 🔳 Dat | a Log 1 - PM3350_EM3250 P | RO    |       |         |          |        |          |          |        |       |       |       |        | • •   |
|-------|---------------------------|-------|-------|---------|----------|--------|----------|----------|--------|-------|-------|-------|--------|-------|
| ₩ (   | ) 🖆   K 🖌 🕨   I           | ) n ( | 3 8   |         |          |        |          |          |        |       |       |       |        |       |
|       |                           |       | PM    | 3350_EM | 3250 PRO | Data L | og 1 25- | 11-19 13 | :18:21 |       |       |       |        | ^     |
| No.   | Date/Time                 | Event | V1    | V2      | V3       | - 11   | 12       | 13       | kW     | kvar  | kVA   | PF    | V1 THD | V2 TF |
| 918   | 25-11-19 07:00:00.000     | SP1   | 234.9 | 234.9   | 234.7    | 0.00   | 0.00     | 0.00     | 0.000  | 0.000 | 0.000 | 0.000 | 2.5    | 2     |
| 919   | 25-11-19 07:15:00.005     | SP1   | 232.0 | 232.0   | 231.8    | 0.00   | 0.00     | 0.00     | 0.000  | 0.000 | 0.000 | 0.000 | 2.4    | 2     |
| 920   | 25-11-19 07:30:00.002     | SP1   | 233.7 | 233.7   | 233.5    | 0.00   | 0.00     | 0.00     | 0.000  | 0.000 | 0.000 | 0.000 | 2.0    | 2     |
| 921   | 25-11-19 07:45:00.002     | SP1   | 233.5 | 233.5   | 233.3    | 0.00   | 0.00     | 0.00     | 0.000  | 0.000 | 0.000 | 0.000 | 2.4    | 2     |
| 922   | 25-11-19 08:00:00.002     | SP1   | 233.9 | 233.8   | 233.6    | 0.00   | 0.00     | 0.00     | 0.000  | 0.000 | 0.000 | 0.000 | 2.2    | 2     |
| 923   | 25-11-19 08:15:00.004     | SP1   | 233.2 | 233.1   | 232.9    | 0.00   | 0.00     | 0.00     | 0.000  | 0.000 | 0.000 | 0.000 | 2.6    | 2     |
| 924   | 25-11-19 08:30:00.007     | SP1   | 235.1 | 235.0   | 234.8    | 0.00   | 0.00     | 0.00     | 0.000  | 0.000 | 0.000 | 0.000 | 2.3    | 2     |
| 925   | 25-11-19 08:45:00.006     | SP1   | 234.7 | 234.7   | 234.5    | 0.00   | 0.00     | 0.00     | 0.000  | 0.000 | 0.000 | 0.000 | 2.4    | 2     |
| 926   | 25-11-19 09:00:00.007     | SP1   | 234.4 | 234.3   | 234.2    | 0.00   | 0.00     | 0.00     | 0.000  | 0.000 | 0.000 | 0.000 | 2.3    | 2     |
| 927   | 25-11-19 09:15:00.003     | SP1   | 233.7 | 233.7   | 233.5    | 0.00   | 0.00     | 0.00     | 0.000  | 0.000 | 0.000 | 0.000 | 2.3    | 2     |
| 928   | 25-11-19 09:30:00.009     | SP1   | 233.3 | 233.2   | 233.0    | 0.00   | 0.00     | 0.00     | 0.000  | 0.000 | 0.000 | 0.000 | 2.4    | 2     |
| 929   | 25-11-19 09:45:00.006     | SP1   | 233.6 | 233.6   | 233.3    | 0.00   | 0.00     | 0.00     | 0.000  | 0.000 | 0.000 | 0.000 | 2.4    | 2     |
| 930   | 25-11-19 10:00:00.003     | SP1   | 233.8 | 233.7   | 233.5    | 0.00   | 0.00     | 0.00     | 0.000  | 0.000 | 0.000 | 0.000 | 2.5    | 2     |
| 931   | 25-11-19 10:15:00.002     | SP1   | 233.6 | 233.5   | 233.4    | 0.00   | 0.00     | 0.00     | 0.000  | 0.000 | 0.000 | 0.000 | 2.3    | 2     |
| 932   | 25-11-19 10:30:00.005     | SP1   | 232.2 | 232.1   | 231.9    | 0.00   | 0.00     | 0.00     | 0.000  | 0.000 | 0.000 | 0.000 | 2.3    | 2     |
| 933   | 25-11-19 10:45:00.004     | SP1   | 232.9 | 232.9   | 232.7    | 0.00   | 0.00     | 0.00     | 0.000  | 0.000 | 0.000 | 0.000 | 2.4    | 2     |
| 934   | 25-11-19 11:00:00.002     | SP1   | 233.5 | 233.4   | 233.2    | 0.00   | 0.00     | 0.00     | 0.000  | 0.000 | 0.000 | 0.000 | 2.5    | 2     |
| 935   | 25-11-19 11:15:00.005     | SP1   | 233.4 | 233.4   | 233.2    | 0.00   | 0.00     | 0.00     | 0.000  | 0.000 | 0.000 | 0.000 | 2.5    | 2     |
| 936   | 25-11-19 11:30:00.000     | SP1   | 234.6 | 234.4   | 234.2    | 0.00   | 0.00     | 0.00     | 0.000  | 0.000 | 0.000 | 0.000 | 2.5    | 2     |
| 937   | 25-11-19 11:45:00.006     | SP1   | 233.1 | 233.1   | 232.9    | 0.00   | 0.00     | 0.00     | 0.000  | 0.000 | 0.000 | 0.000 | 2.4    | 2     |
| 938   | 25-11-19 12:00:00.006     | SP1   | 233.4 | 233.4   | 233.2    | 0.00   | 0.00     | 0.00     | 0.000  | 0.000 | 0.000 | 0.000 | 2.3    | 2     |
| 939   | 25-11-19 12:15:00.004     | SP1   | 233.9 | 233.8   | 233.6    | 0.00   | 0.00     | 0.00     | 0.000  | 0.000 | 0.000 | 0.000 | 2.5    | 2     |
| 940   | 25-11-19 12:30:00.008     | SP1   | 232.9 | 232.8   | 232.6    | 0.00   | 0.00     | 0.00     | 0.000  | 0.000 | 0.000 | 0.000 | 2.4    | 2     |
| 941   | 25-11-19 12:45:00.005     | SP1   | 232.5 | 232.4   | 232.2    | 0.00   | 0.00     | 0.00     | 0.000  | 0.000 | 0.000 | 0.000 | 2.4    | 2     |
| 942   | 25-11-19 13:00:00.009     | SP1   | 232.8 | 232.7   | 232.5    | 0.00   | 0.00     | 0.00     | 0.000  | 0.000 | 0.000 | 0.000 | 2.5    | 2     |
| 943   | 25-11-19 13:15:00.006     | SP1   | 233.2 | 233.1   | 232.9    | 0.00   | 0.00     | 0.00     | 0.000  | 0.000 | 0.000 | 0.000 | 2.5    | 2 ~   |
| <     |                           |       |       |         |          |        |          |          |        |       |       |       |        | >     |
| Ready |                           |       |       |         |          |        |          |          |        |       |       |       |        |       |

#### Viewing Data Trend

To view data in a graphical form, click on the Data Trend 🖾 button on the local toolbar.

#### **Selecting Channels**

To select desired data channels for your trend, click on the trend window with the right mouse button, select "Channels", check the channels you want displayed, and then click OK.

#### **Customizing Line Colors and Styles**

Trend lines for different channels can be shown in different colors using different line styles. To change the colors or line styles, click on the trend window with the right mouse button, select "Options...", click on the "Display" tab, adjust colors and styles for channels, and then click OK. You can also change the colors for the background and gridlines.

| PM3350_EM3250 PRO Data Log 1 25-11-19 13:19:11                                                                                                    |                      |                          |                      |
|----------------------------------------------------------------------------------------------------|----------------------|--------------------------|----------------------|
| 239.0                                                                                                    | Avg                  | Min                      | Max                  |
| -V1                                                                                                    | 233.3                | 232.1                    | 234.3                |
| 239.0<br>112.0                                                                                                    | 233.3                | 232.1                    | 234.3                |
| 239.0                                                                                                    | 233.1                | 231.9                    | 234.1                |
| 1.00                                                                                                    | 0.00                 | 0.00                     | 0.00                 |
| -12                                                                                                    | 0.00                 | 0.00                     | 0.00                 |
| -13                                                                                                    | 0.00                 | 0.00                     | 0.00                 |
| 1.000                                                                                                    | 0.000                | 0.000                    | 0.000                |
| - kvar                                                                                                    | 0.000                | 0.000                    | 0.000                |
| 1.000                                                                                                    | 0.000                | 0.000                    | 0.000                |
| -0                                                                                                    | 0.000                | 0.000                    | 0.000                |
| 13-11-19 15-11-19 18-11-19 18-11-19 19-11-19 21-11-19 22-11-19 22-11-19 24-11-19 25-11-19 15-45:00.008 03:26:15:008 15:07:30:008 02:48:45:007 14:30:00.007 02:11:15:007 13:52:30:007 01:33:45:006 13:15:00:006 ¥ | From 13-1<br>To 13-1 | 11-19 15:4<br>11-19 17:3 | 5:00.008<br>0:00.009 |

#### Using the Marker Lines

The trend window has two blue dashed marker lines. The left marker indicates the starting position and the right marker indicates the end position for calculating the average and peak values. To change the marker position, click on the trend window with the right mouse button, select Set

Marker, or click on the button on the window toolbar, and then click with left mouse button on the point where you want to put the marker. You can also drag both markers with the mouse, or use the right and left arrow keys on your keyboard to change the marker position (click on the trend pane with the mouse before using the keyboard, to allow the keyboard to receive your input).

#### Using a Zoom

You can use a horizontal and a vertical zoom to change size of your graph. Use the **V I** buttons on you local toolbar representing green arrowheads to zoom in and zoom out. One click

gives you a 100-percent horizontal zoom. Two buttons 🔍 🤇 representing magnifying glasses give you a proportional zoom in both directions.

#### **Delta Measurements**

To measure the distance between two trend points, click on the Delta button and, then click on the first point, and then click on the second point. The first reference point is still frozen until you close and reopen Delta, while the second point can be placed anywhere within the trend line. You can measure a delta in both directions. To disable delta measurements, click on the Delta button once again.

## Viewing Waveforms

Waveform data can be displayed in five different views. When you open a new file, PAS shows you a waveform graph showing non-overlapped waveforms. Each waveform window has a local toolbar from where you can open another window to examine the waveform in a different view.

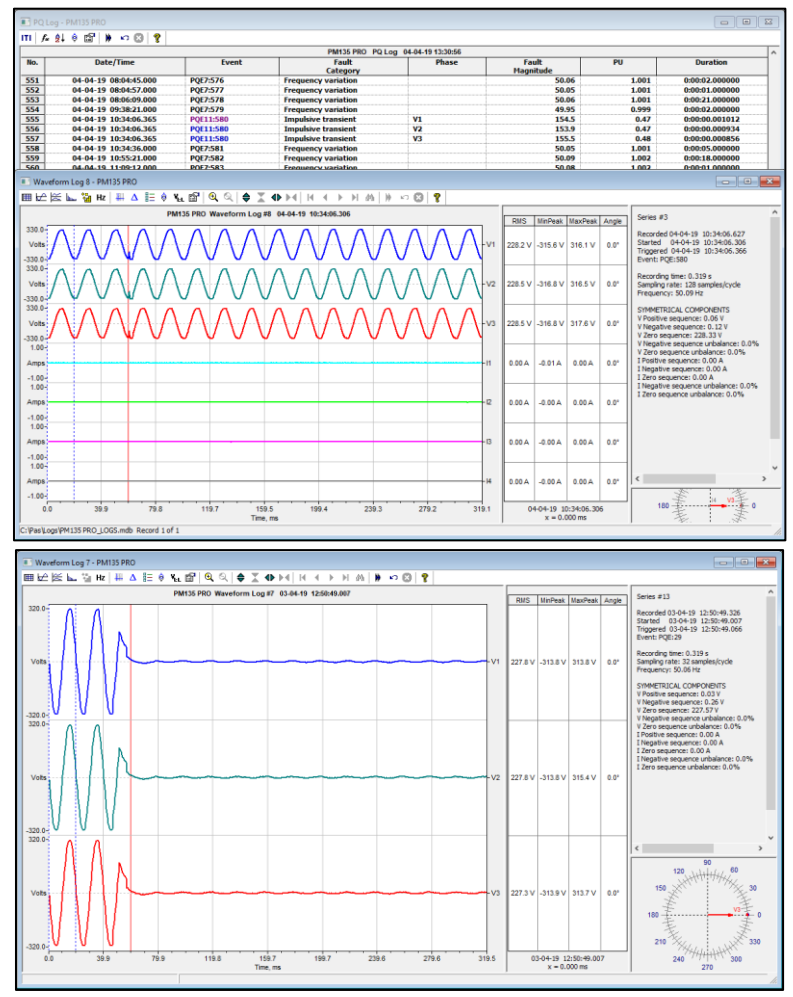

You can open all five views together to analyze different properties of the waveform like a wave shape, waveform disturbance, unbalance, or spectrum. When you move to another waveform record, all views are updated simultaneously to reflect the changes.

To view overlapped waveforms, click on the button on the local toolbar; to view non-

overlapped waveforms, click on the 🖾 button.

Waveform data is recorded in series that may contain many cycles of the sampled waveform. A waveform window displays up to 128 waveform cycles. If the waveform contains more cycles, the scroll bar appears under the waveform pane allowing you to scroll through the entire waveform.

#### Viewing an RMS Plot

PAS can show you a cycle-by-cycle RMS plot of the sampled AC waveforms. To open the RMS view, click on the button. The graph shows the RMS points updated each half cycle.

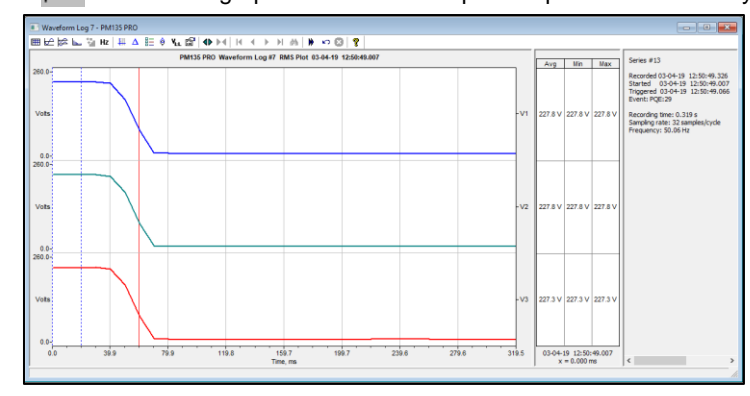

#### Viewing a Frequency Plot

To view a cycle-by-cycle frequency plot of the sampled voltage waveforms, click on the Hz button.

#### Viewing a Spectrum Chart

Click on the button to view a spectrum chart for the selected waveform channel. To change a channel, click on the window with the right mouse button, select "Channels...", check the channel you want displayed, and then click OK. PAS provides voltage, current, active power and reactive power spectrum charts.

A spectrum is calculated over four cycles of the waveform beginning from the point where the left marker line is located in the open waveform view. If both waveform views are open, PAS gives the priority to the overlapped waveform view.

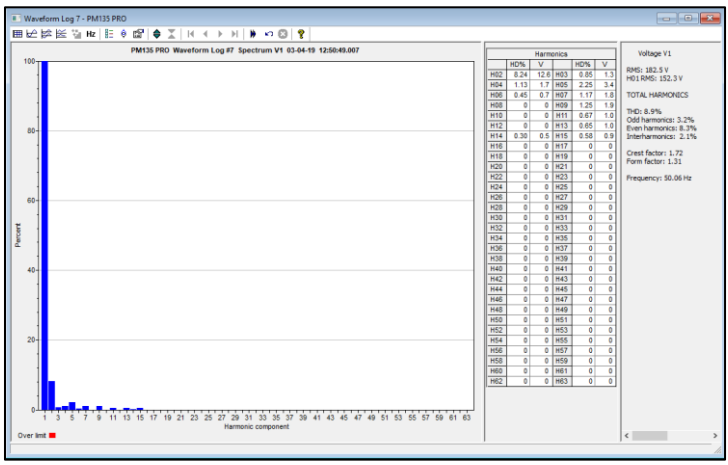

The order of the highest displayed harmonic component is equal to the half sampling rate at which the waveforms are sampled minus one. If the waveform was sampled at a rate of 256 samples per cycle, 63 harmonics are available. With 32 samples per cycle, only 15 harmonics are calculated, while others will be zeros.

PAS can give you indication on whether harmonic levels in the sampled waveforms exceed compliance limits defined by the power quality standards or local regulations.

To review or change harmonic limits:

- 1. Click on the spectrum window with the right mouse button and select "Limits...".
- 2. Select a harmonics standard, or select "Custom" and specify your own harmonic limits.
- Check the Enabled box to visualize harmonic faults on the spectrum graph and in harmonic tables.

| Harm. Distortion, %         A           H02         2.00         H03         5.00           H04         1.00         H05         6.00           H06         0.50         H07         5.00           H06         0.50         H07         5.00           H08         0.50         H09         1.50           H10         0.50         H11         3.50           H12         0.50         H13         3.00           H14         0.50         H15         0.50           H16         0.50         H17         2.00           H18         0.60         H17         2.00                                                                 | 0 | Amp   |         |          |       |   |      |         |          | and a sec |
|----------------------------------------------------------------------------------------------------|---|-------|---------|----------|-------|---|------|---------|----------|-----------|
| H02         2.00         H03         5.00           H04         1.00         H05         6.00           H06         0.50         H07         5.00           H06         0.50         H07         5.00           H08         0.50         H07         5.00           H08         0.50         H09         1.50           H10         0.50         H11         3.50           H12         0.50         H13         3.00           H14         0.50         H15         0.50           H16         0.50         H17         2.00           H18         0.50         H19         1.50           H18         0.80         H17         1.40 | 0 |       | sion, P | rm. Emis | Hai   | ^ | ,%   | tortion | arm. Dis | Ha        |
| H04         1.00         H05         6.00           H06         0.50         H07         5.00           H08         0.50         H07         5.00           H08         0.50         H09         1.50           H10         0.50         H11         3.50           H12         0.50         H13         3.00           H14         0.50         H15         0.50           H14         0.50         H15         0.50           H14         0.50         H17         2.00           H18         0.50         H19         5.00                                                                                                    |   | 48.10 | H03     | 28.90    | H02   |   | 5.00 | H03     | 2.00     | H02       |
| H06         0.50         H07         5.00           H08         0.50         H09         1.50           H10         0.50         H11         3.50           H12         0.50         H13         3.00           H14         0.50         H15         0.50           H16         0.50         H17         2.00           H14         0.50         H17         2.00           H18         0.50         H17         2.00                                                                                                    | 0 | 28.90 | H05     | 9.00     | H04   |   | 6.00 | H05     | 1.00     | H04       |
| H08         0.50         H09         1.50           H10         0.50         H11         3.50           H12         0.50         H13         3.00           H14         0.50         H15         0.50           H16         0.50         H17         1.40           H16         0.50         H17         2.00           H18         0.50         H17         2.00           H18         0.50         H19         9.10                                                                                                    | 0 | 41.20 | H07     | 3.00     | H06   |   | 5.00 | H07     | 0.50     | H06       |
| H10         0.50         H11         3.50           H12         0.50         H13         3.00           H14         0.50         H15         0.50           H14         0.50         H15         0.50           H16         0.50         H17         2.00           H18         0.50         H17         2.00           H18         0.50         H19         9.10                                                                                                    |   | 9.60  | H09     | 7.20     | H08   |   | 1.50 | H09     | 0.50     | H08       |
| H12         0.50         H13         3.00           H14         0.50         H15         0.50           H16         0.50         H17         2.00           H18         0.50         H17         2.00           H18         0.50         H19         1.50                                                                                                    | 0 | 39.40 | H11     | 5.80     | H10   |   | 3.50 | H11     | 0.50     | H10       |
| H14         0.50         H15         0.50           H16         0.50         H17         2.00           H18         0.50         H19         1.50                                                                                                    | 0 | 27.80 | H13     | 1.20     | H12   |   | 3.00 | H13     | 0.50     | H12       |
| H16 0.50 H17 2.00<br>H18 0.50 H19 1.50<br>H18 0.80 H19 0.10                                                                                                    |   | 1.40  | H15     | 2.10     | H14   |   | 0.50 | H15     | 0.50     | H14       |
| H18 0.50 H19 1.50 H18 0.80 H19 9.10                                                                                                    | 0 | 13.60 | H17     | 1.80     | H16   |   | 2.00 | H17     | 0.50     | H16       |
|                                                                                                    |   | 9.10  | H19     | 0.80     | H18   |   | 1.50 | H19     | 0.50     | H18       |
| H20 0.50 H21 0.50 H20 1.40 H21 0.70                                                                                                    |   | 0.70  | H21     | 1.40     | H20   |   | 0.50 | H21     | 0.50     | H20       |
| H22 0.50 H23 1.50 H22 1.30 H23 7.50                                                                                                    |   | 7.50  | H23     | 1.30     | H22   |   | 1.50 | H23     | 0.50     | H22       |
| H24 0.50 H25 1.50 H24 0.60 H25 4.00                                                                                                    |   | 4.00  | H25     | 0.60     | H24   |   | 1.50 | H25     | 0.50     | H24       |
| H26 0.50 H27 1.50 H26 1.10 H27 0.50                                                                                                    |   | 0.50  | H27     | 1.10     | H26   |   | 1.50 | H27     | 0.50     | H26       |
| H28 0.50 H29 1.50 V H28 0.10 H29 3.10                                                                                                    | ~ | 3.10  | H29     | 0.10     | H28   | ¥ | 1.50 | H29     | 0.50     | H28       |
| Standard Standard                                                                                                    |   |       |         | ard      | Stand |   |      |         | ard      | Standa    |
| EN 50160 400V-36.5kV  G5/4 2001 400V                                                                                                    | - |       | V       | 2001 400 | G5/4  | • | V    | V-36.5k | 160 400  | EN 50     |

Harmonics that exceed selected compliance levels are colored in red on the graph and in the tables.

#### Viewing a Spectrum Table

Click on the mean button on the local toolbar to display the harmonics spectrum in a tabular view for a selected phase or for all phases together.

The spectrum table shows voltage, current, active power and reactive power harmonic components both in percent of the fundamental and in natural units, and harmonic phase angles.

| INC 8     | e par ter ter ter ter | △ □□.   4  | ►   11 - 1    | t P PI   P    | ••• @ ¥         |                |                  |                  |       |           |       |      |                      |
|-----------|-----------------------|------------|---------------|---------------|-----------------|----------------|------------------|------------------|-------|-----------|-------|------|----------------------|
|           |                       | PM135      | PRO Waveforr  | n Log #7 Spec | trum V1 03-04-1 | 9 12:50:49.007 |                  |                  |       | Harmonics |       | Volt | age V1               |
| 100 T     |                       |            |               |               |                 |                |                  | 1                | HD%   | V HD      | % V ] |      |                      |
| 1         |                       | 🔳 Wav      | eform Log 7 - | PM135 PRO:2   |                 |                |                  |                  |       |           |       |      |                      |
| - 1       |                       | ₩B         | 16 N. 31      | Hz   8= A g   | Belle at h      | H N KO         | 3 9              |                  |       |           |       |      |                      |
| - 1       |                       | - 10-      |               |               | PM135 PRO       | Waveform Log   | 7 Spectrum I 1 0 | 3-04-19 12:50:41 | 9.007 |           |       |      |                      |
| - 1       |                       |            | V%            | 1%            | P%              | 0%             | Angle            | v                | A     | kW        | kvar  | -    |                      |
| 80-       |                       | H01        | 100.0         | 0             | -100.0          | 100.0          | 123.57°          | 152.3            | 0     | 0         | 0     |      | vortage vi           |
| ~         |                       | HO2        | 8.2           | 0             | -1.3            | 10.8           | 94.53°           | 12.6             | 0     | 0         | 0     |      | RMS value: 182 S.V.  |
| - 1       |                       | H03        | 0.8           | 0             | 1.1             | -1.0           | -55.01°          | 1.3              | 0     | 0         | 0     | -    | THD: 8.9%            |
|           |                       | H04        | 1.1           | 0             | 2.8             | 0.5            | 14.18°           | 1.7              | 0     | 0         | 0     | 1    | Odd harmonics: 3.2   |
|           |                       | H05        | 2.2           | 0             | -2.3            | -2.4           | -123.16°         | 3.4              | 0     | 0         | 0     | -    | Even harmonics: 8.3  |
| - 1       |                       | H06        | 0.4           | 0             | 3.6             | -1.3           | -29.13°          | 0.7              | 0     | 0         | 0     |      | Interharmonics: 2.1  |
|           |                       | H07        | 1.2           | 0             | 0.2             | -0.7           | -79.81°          | 1.8              | 0     | 0         | 0     | -    | 0.000.000            |
|           |                       | HOS        | 0             | 0             | 0               | 0              | 00               | 0                | 0     | 0         | 0     | -    | Crest factor: 1.72   |
| 60-       |                       | HO9        | 13            | 0             | 0               | 0              | 0.0              | 19               | 0     | 0         | 0     | -    | Porm lactor: 1.51    |
| - 1       |                       | H10        | 0             | 0             | 0               | ő              | 09               | 0                | 0     | 0         | 0     | -    | Current NONE         |
|           |                       | H11        | 0.7           |               | 0               |                | 00               | 10               |       | 0         | 0     | -    | Concincitions        |
| - 1       |                       | H12        | 0             | 0             | 0               | ő              | 09               | 0                | 0     | 0         | 0     | -    | RMS value: 0.00 A    |
| - 1       |                       | H12        | 0.7           |               | 0               |                | 00               | 10               |       | 0         | 0     | -    | THD: 0.0%            |
|           |                       | 1113       | 0.7           |               |                 |                | 00               | 1.0              |       |           |       | -    | Odd harmonics: 0.0   |
| 1         |                       | H14        | 0.5           |               | 0               | 0              | 0.               | 0.5              | 0     | 0         | 0     | -    | Even harmonics: 0.0  |
| 40-       |                       | 1115       | 0.0           |               |                 |                | 00               | 0.9              |       |           |       | -    | Internarmonics: U.U  |
|           |                       | 110        | 0             |               |                 |                | 0.               |                  |       |           | 0     | -    | KHactor: 0.00        |
| - 1       |                       | <u>n1/</u> | U             | U             | U               | U              | 0-               | U                | U     |           | U     | -    | Crest factor: 0.00   |
|           |                       | H18        | U             | U             | U               | U              | 0.               | U                | U     | U         | U     | -    | Form factor: 0.00    |
|           |                       | <u>H19</u> | 0             | 0             | 0               | 0              | 0.               | 0                | 0     | 0         | U     | -    |                      |
| - 1       |                       | H20        | 0             | 0             | 0               | 0              | 0°               | 0                | 0     | 0         | 0     | -    | Power L1             |
|           |                       | <u>H21</u> | Ú             | 0             | 0               | 0              | 0°               | 0                | 0     | 0         | 0     | -    |                      |
| - 1       |                       | H22        | 0             | 0             | 0               | 0              | <b>0</b> °       | 0                | 0     | 0         | 0     | -    | Active power: 0 kW   |
| 20-       |                       | H23        | 0             | 0             | 0               | 0              | 0°               | 0                | 0     | 0         | 0     |      | Reactive power: 0 k  |
|           |                       | H24        | 0             | 0             | 0               | 0              | 0°               | 0                | 0     | 0         | 0     |      | Concernent Co. of Li |
| 1         |                       | H25        | 0             | 0             | 0               | 0              | 0°               | 0                | 0     | 0         | 0     |      | requency: 50.06 H    |
|           |                       | H26        | 0             | 0             | 0               | 0              | <b>0</b> °       | 0                | 0     | 0         | 0     |      |                      |
|           | _                     | H27        | 0             | 0             | 0               | 0              | 0°               | 0                | 0     | 0         | 0     |      |                      |
| - 1       |                       | H28        | 0             | 0             | 0               | 0              | 0°               | 0                | 0     | 0         | 0     |      |                      |
| -         |                       | H29        | 0             | 0             | 0               | 0              | 0°               | 0                | 0     | 0         | 0     | 1    |                      |
|           |                       | H30        | 0             | 0             | 0               | 0              | 0°               | 0                | 0     | 0         | 0     | 1    |                      |
|           | 3 5 7 9 11            | H31        | 0             | 0             | 0               | 0              | 0°               | 0                | 0     | 0         | 0     | 1    |                      |
|           |                       | H32        | 0             | 0             | 0               | 0              | 0°               | 0                | 0     | 0         | 0     | -1   |                      |
| une Serie | -                     | H33        | 0             | 0             | 0               | ő              | 09               | 0                | 0     | 0         | 0     | -    |                      |

To change a phase, click on the window with the right mouse button, select "Options...", check the phase you want displayed, and then click OK.

#### Waveform Options

#### Scrolling through Waveforms

The status bar at the bottom of the window shows you how many records the log file contains. Use green arrowheads  $H \rightarrow H$  on the window toolbar to scroll through records.

#### **Selecting Waveform Channels**

A single waveform record may contain up to 33 waveforms including AC, digital and analog input channels, which can be displayed all together in a non-overlapped waveform view.

| Charle All        | E Charle All | E charles all |               | E Charle All | Symmetrical<br>Components |
|-------------------|--------------|---------------|---------------|--------------|---------------------------|
| Clear All         | Clear All    | Clear All     | Clear All     | Clear All    | C Adjust Zero<br>Offset   |
| <b>▼ V1</b> □ I1x | 🗖 DI1 🗖 DI9  | 🗖 DI17 🗖 DI25 | 🗖 DI33 🗖 DI41 |              | Show Line-to-line         |
| <b>▼ V2</b> □ 128 | 🗖 DI2 🗖 DI10 | 🗖 DI18 🗖 DI26 | 🗖 DI34 🗖 DI42 | 🗖 Al2 🗖 Al10 | VOILS                     |
| 🔽 V3 🔲 13x        | 🗖 DI3 🗖 DI11 | 🗖 DI19 🗖 DI27 | 🗖 DI35 🗖 DI43 | 🗖 AI3 🔲 AI11 |                           |
| □ NON □ 14×       | 🗖 DI4 🗖 DI12 | 🗖 D120 🗖 D128 | 🗖 DI36 🗖 DI44 | 🗖 AI4 🗖 AI12 |                           |
| I I1              | 🗖 DI5 🗖 DI13 | 🗖 D121 🗖 D129 | 🗖 DI37 🗖 DI45 | 🗖 AI5 🗖 AI13 |                           |
| 🗹 12 🔲 VDC        | 🗖 DI6 🗖 DI14 | 🗖 D122 🗖 D130 | 🗖 DI38 🗖 DI46 | 🗖 AI6 🔲 AI14 |                           |
| IZ  3             | 🗖 DI7 🗖 DI15 | 🗖 DI23 🗖 DI31 | 🗖 D139 🗖 D147 | 🗖 AI7 🗖 AI15 |                           |
| <b>▼</b> 14       | 🗖 DI8 🗖 DI16 | 🗖 DI24 🗖 DI32 | 🗖 DI40 🗖 DI48 | 🗖 AI8 🗖 AI16 |                           |

To select the channels you want to view on the screen, click on the waveform window with the right mouse button, select "Channels...", check the channels you want displayed, and then click OK. Checkboxes for channels that are not present in the waveform are dimmed.

#### Selecting the Time Axis

The horizontal axis can be displayed either in absolute time with date and time stamps, or in milliseconds relatively to the beginning of a waveform. To change the time units, click on the waveform window with the right mouse button, select "Options...", click on the "Axes" tab, select the desired units, and then click OK.

#### **Customizing Line Colors and Styles**

Channel waveforms are displayed using different colors and line styles. To change the colors or line styles, click on the waveform window with the right mouse button, select "Options...", click on the Display tab, adjust colors and styles, and then click OK. You can also change the waveform background and gridlines color.

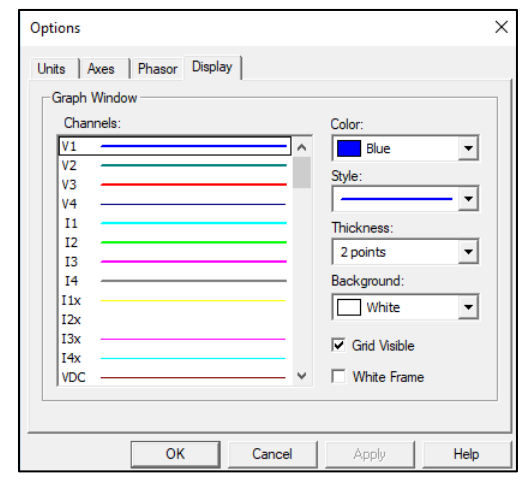

#### **Viewing Phasor Diagrams**

The phasor diagrams show you the relative magnitudes and angles of the three-phase voltage and current fundamental component. All angles are shown relative to the reference voltage channel.

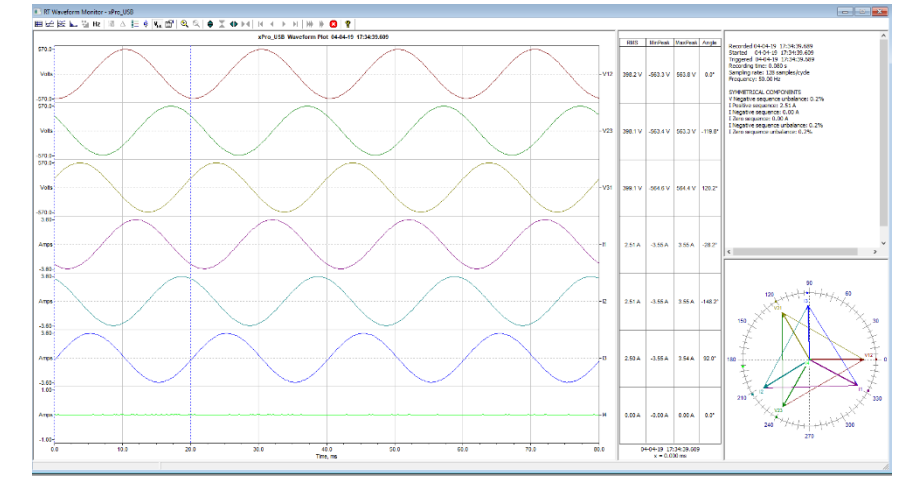

To change the reference channel, click on the waveform window with the right mouse button, select "Options...", click on the "Phasor" tab, check the channel you want to make a reference channel, and then click "OK".

| Options        |           |            | ×    |
|----------------|-----------|------------|------|
| Phasor Display |           |            |      |
|                | Reference |            |      |
|                | • V1      | ✓ Triangle |      |
|                | C V3      | ,          |      |
|                |           |            |      |
|                |           |            |      |
|                |           |            |      |
| ОК             | Cancel    | Apply      | Help |

If you leave the Triangle box checked, PAS connects the ends of the voltage and current vectors showing you three-phase voltage and current triangles. This is useful when analyzing voltage and current unbalances.

Phasor diagrams are calculated over one waveform cycle pointed to by the left marker line. As you move the marker, the phasor diagrams are updated reflecting the new marker position.

#### **Viewing Symmetrical Components**

Waveform views have an additional pane at the right where PAS displays the symmetrical components for voltages and currents, calculated for the point indicated by the left marker line. To enable or disable the symmetrical components, click on the waveform window with the right mouse button, select "Options...", check or uncheck the "Symmetrical components" box on the "Channels" tab, and then click OK.

#### Selecting Primary and Secondary Units

Voltages and currents can be displayed in primary or secondary units. To select units for your waveforms, click on the waveform window with the right mouse button, select "Options...", select the desired units for voltages and currents on the Channels tab, and then click OK.

#### Using the Marker Lines

Waveform and RMS panes have two blue dashed marker lines. The left marker indicates the position from where data is taken to calculate the harmonics spectrum and phasor diagrams, and also as the starting position for calculating the RMS, average and peak values. The right marker indicates the end position for calculating the RMS, average and peak values. The minimum distance between the two markers is exactly one cycle.

To change the marker position, click on the total button, or click on the waveform window with the right mouse button and select Set Marker, and then click on the point where you want to put the marker. You can drag both markers with the mouse, or use the right and left arrow keys on your keyboard to change the marker position. Click on the waveform pane to allow the keyboard to get your input before using the keyboard.

#### Using a Zoom

You can use a horizontal and a vertical zoom to change size of your waveforms. Use the buttons

⇒ X ↓ ↓ ↓ on you local toolbar representing green arrowheads to zoom in or out of the waveform graph. Every click on these buttons gives you a 100-percent horizontal or 50-percent

vertical zoom. Two buttons 🔍 🤍 give you a proportional zoom in both directions.

When in the overlapped waveform view, you can zoom in on a selected waveform region. Click on the waveform window with the right mouse button, click 'Zoom', point onto one of the corners of the region you want to zoom in, press and hold the left mouse button, then point to another corner of the selected region and release the mouse button.

#### **Delta Measurements**

To measure the distance between two waveform points, click on the Delta button A, then click on one point, and then click on the second point. The first reference point is still frozen until you close and reopen Delta, while the second point can be placed anywhere within the waveform line. You can measure a delta in both directions. To disable the Delta, click on the Delta button once again.

## Viewing Synchronized Waveforms

If you have a number of devices with synchronized clocks, you can view waveforms recorded at different locations in one window. PAS can synchronize the time axes for different waveforms so they could be displayed in a single plot.

To get synchronized waveforms:

- 1. Put the databases with waveforms into the same folder, or put the sites from which you uploaded data to the same group in the sites tree.
- 2. Open a waveform you want to synchronize with other waveforms, and then click on the Multi-

site View button . PAS searches for timecoordinated waveforms that have the same time span as your selected waveform.

3. Check the sites your want to see displayed.

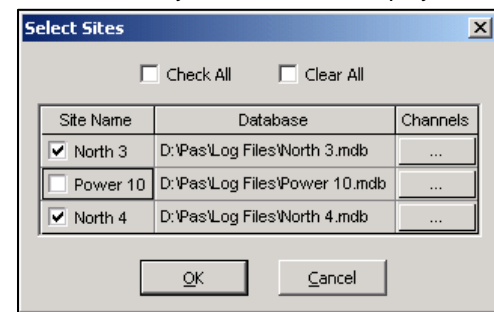

- Click on the "Channels" button and select channels for each site.
- 5. Click OK.

To change the channels, click on the waveform window with the right mouse button and select "Channels...".

Sometimes, it is useful to review a particular piece of historical data on-line at the time you expect new events to appear in the log. PAS allows you to retrieve historical data from a particular log without storing it to a file. The data appears only in the window on your screen. You can save it manually to the database.

To view the log data on-line, check the On-line button 🛷 on the PAS toolbar, select the log you

want to retrieve in the Logs menu, and then click on the Poll button . Only new log records are retrieved from the device. If you want to review the entire log from the beginning, click on the

Restore log button 🎦 , and then click on the Poll button 🕨

#### NOTE

When reading multi-section profile data, only the first section is available for reading online. See Chapter 9 <u>Viewing Files</u> for information on using different log views.

## **Exporting Files**

#### Exporting Files in COMTRADE and PQDIF Formats

The COMTRADE and PQDIF file converters allow you to convert saved real-time waveforms into COMTRADE or PQDIF file format, and data log tables – into PQDIF format.

#### Manual Converting

To manually convert your waveforms or a data log into COMTRADE or PQDIF format:

1. Click on the Export is button on the PAS toolbar.

| Export: Select                      | a Source File - PM135 PRO                                                                                                    |                                                                                                    | ×                                                                  |
|-------------------------------------|----------------------------------------------------------------------------------------------------|----------------------------------------------------------------------------------------------------|--------------------------------------------------------------------|
| Look in:                            | Logs                                                                                                    | - 🗈 📸 🎟                                                                                                    | Tables:                                                            |
| Quick access<br>Desktop<br>Libranes | Name<br>COMTRADE<br>PM135 PRO_UCGS.mdb<br>PM135 PRO_WF.mdb<br>PM135 PRO_WF8.mdb<br>PM180_LOGS.mdb<br>PM180_UCGS.mdb<br>PM180_UMF2.mdb<br>PM180_WF.mdb | Date modified         Type           30/04/2018 15:09         File folder           04/04/2019 13:42         MDB File           19/07/2018 14:46         MDB File           19/07/2018 15:51         MDB File           23/04/2018 15:51         MDB File           23/04/2018 15:51         MDB File           12/07/2018 08:57         MDB File | Data Log 3<br>Waveform Log 3<br>• Waveform Log 7<br>Waveform Log 8 |
| This PC                             | < File of type: Access Database (*mdb)                                                                                                    | ▼ Open<br>▼ Cancel                                                                                                    | Waveform Log 8 Delete                                              |

2. Select the database and a data log table you want to export, and then click Open.

| Save in:     | Logs          | •                              | - 🗲 🔁 🥂 🖽 🔻      |           |
|--------------|---------------|--------------------------------|------------------|-----------|
|              |               |                                |                  |           |
|              | Name          | ^                              | Date modified    | Туре      |
| 0.11         | COMTRAE       | )E                             | 30/04/2018 15:09 | File fold |
| Quick access | M130 PR       | O dl14_20190404T174843.pqd     | 04/04/2019 17:53 | Power (   |
|              | M130 PR       | O WFI7_20190404T174843.pqd     | 04/04/2019 17:50 | Power C   |
| Desktop      | M135 PR       | O_dl3_20190404T134213.pqd      | 04/04/2019 17:47 | Power C   |
|              | M135 PR       | O_dl3_20190404T174843.pqd      | 04/04/2019 17:49 | Power C   |
| -            | M180_LO       | G1_20180415T125309.pqd         | 15/04/2018 13:00 | Power (   |
| Libraries    |               |                                |                  |           |
| _            |               |                                |                  |           |
| This PC      |               |                                |                  |           |
| ٢            |               |                                |                  |           |
| Network      |               |                                |                  |           |
|              | <             |                                |                  |           |
|              | File name:    | PM130 PRO dl14                 | <b>-</b>         | Save      |
|              | Save as type: | Electrotek PQDIF Files (*.pqd) | -                | Cancel    |
|              |               |                                | Compress I       |           |
|              |               |                                | Compress (*      |           |

- 3. Select a folder where you want to store your exported files, type a file name that identifies your files, select a file output format, and then click on the Save button.
- The PQDIF files are commonly recorded in compressed format. If you do not want your files to be compressed, uncheck the Compress box before saving the file.

In COMTRADE format, each waveform event is recorded into a separate file. PQDIF file names are followed by a timestamp of the first event recorded to the file, and may look like follows:

PM130 PRO dl14\_20190404T174843.pqd.

#### Automatic Converting

PAS allows you to automatically convert data logs into PQDIF format at the time you upload data from your devices via the Upload Scheduler.

To automatically convert your data log tables into PQDIF format:

- 1. Open the Upload Scheduler.
- 2. Highlight a desired device site with the left mouse button, and then click on the Export button.
- Check the Enabled box for a data log or a waveform log table you want to automatically convert at the upload time.
- 4. Highlight the Record to... row for the selected table and click on the Browse button.
- Select a folder where you want to store converted files, type in the converted file's name, select a desired output file format, and then click on Save.
- 6. Repeat the same for all tables you wish to be converted.
- 7. Click OK.

#### **Exporting Files in Excel Format**

PAS allows you to convert data tables into the Microsoft Excel workbook format, either manually, or automatically while retrieving data from your meters via the Upload Scheduler.

To store files in Excel format, follow instructions in the previous section and select Excel Workbook as the output file format.

The first row of the Excel table lists data names and the second row provides data codes, which identify recorded data points (see Modbus communications guide for data codes) that may be useful for automated table processing.

Each table row is provided with the device identifier that you can define in the meter database.

## **Archiving Files**

Microsoft Access databases tend to grow fast. Databases above 0.5 Gigabytes can drastically slow down file operations.

To avoid enormous growing files, you can either periodically change the target database, or use the Upload Scheduler's file archiver to automatically move older data to archives.

The Upload Scheduler archives files upon a weekly, monthly or yearly schedule. When archiving data, a new database is created to where older data from your present database with the expired archiving date is moved.

An archive file keeps the original database name to which the date of the oldest database record is added, so you can easily identify your archives and work with them as you work with a regular database.

To provide a schedule for archiving files:

- When defining a schedule for uploading files from your meter, click on Configure or double click on the site row.
- 2. Click Auto Archive.

| Auto Archive X                                                              |
|-----------------------------------------------------------------------------|
| <ul> <li>Enable</li> <li>Weekly</li> <li>Monthly</li> <li>Yearly</li> </ul> |
| OK Cancel                                                                   |

- 3. Check the Enable box and select a periodic schedule for archiving your files for this site.
- 4. Click OK.

To avoid archiving partially updated data, archiving is performed in a day after expiring a scheduled period and not before 2 hours a.m.

## Chapter 14 Technical Specifications

#### **Environmental Conditions**

Rated temperature range: with specified uncertainty: -25°C to +55°C (-13°F to 131°F) Limited Operating temperature range: no Hardware failures: -40°C to +70°C (-40°F to 158°F) Display limited Operating temperature range: -20°C to +70°C (-4°F to 158°F) Limited Storage temperature: -30°C to 85°C (-40°F to 185°F) Altitude: up to 2000m (>6561ft) above sea level Humidity: 0 to 95% non-condensing Degree of protection: IP51

#### Construction

Dimensions see Figure 2-1 Weight: 0.70 kg (1.54 lb.) Materials Case enclosure: plastic PC/ABS blend Front panel: plastic PC PCB: FR4 (UL94-V0) Terminals: PBT (UL94-V0) Connectors-Plug-in type: Polyamide PA6.6 (UL94-V0) Packaging case: Carton and Stratocell® (Polyethylene Foam) brackets Labels: Polyester film (UL94-V0)

#### Power Supply Installation Category III

Rated input: 100-277 V AC @ 50/60 Hz, 40-290VDC (voltage is presented as nominal value, admissible tolerance of ± 15% from mains), Burden 11VA Isolation: 4000VAC @ 1mn Burden 6VA for 1min Wire size: up to 10 AWG (> 4.5 mm2)

#### Input Ratings

#### Voltage input rating L-N (L-L) Measurement CAT III

Operating range: 5 VAC (L-N)/ 8VAC (L-L) to 690 VAC (L-N)/ 1000 VAC (L-L)<sup>1</sup> Input impedance: 4000 k $\Omega$ Burden for 400V: < 0.04 VA Burden for 120V: < 0.01VA Over-voltage withstands: 1000 VAC continuous, 2000 VAC for 1 second Isolation: 4000VAC @ 1mn Wire size: up to 10 AWG (> 4.5 mm2) <sup>1</sup>\_UL Listing covers the nominal Voltage Input up to 277V L-N (480V L-L)

#### Current Inputs (via CT) - Measurement CAT III

Wire size: up to 10 AWG (> 4.5 mm2) Galvanic isolation: 4000VAC @ 1mn 1A or 5A rating from CT secondary (standard) Operating range: continuous 2A RMS (In=1A) or 10A (In=5A) RMS Burden: < 0.2 VA @ In=1A-5A Overload withstands: 15A RMS continuous, 200A (20 x Imax) RMS for ½ second (with 10AWG section wire) 20mA secondary via External Solid or Split core CT (HACS option) External CT Operating range: continuous 100-3000A RMS (primary current) Burden: < 0.02 VA @ nominal current Sampling Rate measurement

#### **Optional Digital Inputs/outputs**

#### **Built-in option**

Solid State relay option 1 relays rated at 50mA/250 V AC/DC, 1 contact (SPST Form A, Resistive load) Galvanic isolation: 4000VAC @ 1mn Operate time: 1 ms max. Release time: 0.25 ms max. Update time: 1 cycle Connector type: removable, 2 pins. Wire size: 14 AWG (up to 1.5 mm2)

#### 4RO optional module

Electromechanical relay - DRY contact (option1)
 4 relays rated at 5A/250 VAC; 5A/30 VDC, 1 contact (SPST Form A)
 Galvanic isolation:
 Between contacts and coil: 3000VAC @ 1mn
 Between open contacts: 750 VAC
 Operate time: 10 ms max.
 Release time: 5 ms max.
 Wire size: 14 AWG (up to 1.5 mm2)

Solid state relay - DRY contact (option2)
4 relays rated at 100mA/250 VAC/VDC, 1 contact (SPST Form A)
Galvanic isolation:
Between contacts and coil: 5000VAC @ 1mn
Between open contacts: 800V peak
Operate time: 5 ms max.
Release time: 5 ms max.
Wire size: 14 AWG (up to 1.5 mm2)
Update time: 1 cycle
Wire size: 14 AWG (up to 1.5 mm2)

#### Built-in (optional)

2 digital inputs Dry Contacts, internally wetted @ 24VDC Galvanic isolation: 4000VAC @ 1mn Internal power supply: 24VDC Scan time: 1 ms Connector type: removable, 5 pins. Wire size: 14 AWG (up to 1.5 mm2)

#### 4DI/2RO or 8DI optional modules

Up to 3 optional modules of 4 or 8 Digital Inputs (4DI/2RO, 8DI Optional modules). EMR or SSR (4DI/2RO) Dry Contacts, internally wetted @ 24VDC Wet contact @ 250VDC Sensitivity: Open @ input resistance >100 k $\Omega$ , Closed @ Input resistance < 100  $\Omega$  (dry contact) Galvanic isolation: 4000VAC @ 1min Internal power supply: 24VDC Scan time: 1 ms • Electromechanical relay - DRY contact (option1) 2 relays rated at 5A/250 VAC; 5A/30 VDC, 1 contact (SPST Form A) Galvanic isolation: Between contacts and coil: 3000VAC @ 1mn Between open contacts: 750 VAC Operate time: 10 ms max. Release time: 5 ms max. Wire size: 14 AWG (up to 1.5 mm2)

Solid state relay - DRY contact (option2)
2 relays rated at 100mA/250 VAC/VDC, 1 contact (SPST Form A)
Galvanic isolation:
Between contacts and coil: 5000VAC @ 1mn
Between open contacts: 800V peak
Operate time: 5 ms max.
Release time: 5 ms max.
Wire size: 14 AWG (up to 1.5 mm2)
Update time: 1 cycle
Wire size: 14 AWG (up to 1.5 mm2)

Connector type: removable, 2 x 5 pins (8DI and 4DI/2RO) Wire size: 14 AWG (up to 1.5 mm2)

#### 4AO optional modules

Up to 3 optional modules of 4 analog outputs

each module can contain different outputs configuration. All 4 outputs are confgired to the same output range

Scan time: 1 ms

(manually or remotely programmed)

Ranges (manually or remotely programmed):

- ±1 mA, maximum load 10 k\_ (100% overload)
- 0-20 mA, maximum load 510 ohm
- 4-20 mA, maximum load 510 ohm
- 0-1 mA, maximum load 10 kohm (100% overload)

Accuracy: 0.5% FS

Wire size: 14 AWG (up to 1.5 mm2)

Terminals Pitch: 5 mm

#### AUX DC module

Input Voltage range of AUX PS 24VDC: 9-36 VDC.

- Burden 7W
- Galvanic isolation: 4000VAC @ 1min
- Isolation 4KV
- Terminals Pitch: 5 mm
- Wire size: 14 AWG (up to 1.5 mm2)

#### **Communication Ports**

#### COM1

RS-485 optically isolated port Isolation: 4000VAC @ 1mn Baud rate: up to 115.2 kbps. Supported protocols: MODBUS RTU, DNP3, SATEC ASCII, IEC 60870-5-101 Connector type: removable, 3 pins. Wire size: up to 14 AWG (up to 1.5 mm2).

#### COM2 (Optional module)

RS-485 optically isolated port Isolation: 4000VAC @ 1mn Baud rate: up to 115.2 kbps. Supported protocols: MODBUS RTU, DNP3, SATEC ASCII, IEC 60870-5-101 Connector type: removable, 3 pins. Wire size: up to 14 AWG (up to 1.5 mm2).

#### COM4

Infra Red COM port Isolation: 4000VAC @ 1mn Baud rate: up to 38.4 kbps. Supported protocols: MODBUS RTU, IEC 62056-21 (future) Front Panel access with magnetic head

#### Ethernet Port (2 x ports)

Transformer-isolated 10/100BaseT Ethernet port Supported protocols: MODBUS/TCP (Port 502), DNP3/TCP (Port 20000), IEC 60870-5-104, IEC 61850 Number of simultaneous connections: 10 (5 MODBUS/TCP + 5 DNP3/TCP). Isolation: 4000VAC @ 1mn Connector type: RJ45 modular.

#### **Real-time Clock**

Standard Meter Clock (PM335 PRO regular version) Battery backup clock Accuracy: typical error 15 seconds per month/ < 5 minutes/year @ 25°C Typical clock retention time: 24 months

#### Display

#### PM335

3.5" LCD TFT color Display, 320 x 480 dots resolution
Tri-color LED load bar graph (40-110%)
Diagnostics indication LED
kWh/kvarh Pulse LED
Keypad: 5 push buttons

#### EM235

1.77" LCD TFT color Display, 120 x 160 dots resolution Diagnostics indication LED kWh/kvarh Pulse LED Keypad: 4 push buttons

#### **Standards Compliance**

#### Accuracy:

Meets IEC62053-22:2003, class 0.2S Meets IEC 62053-24:2020, class 0.5S Meets ANSI C12.20 –2015, class 10 0.2%

#### **Electromagnetic Immunity:**

Comply with IEC 61000-6-2: IEC 61000-4-2 level 3: Electrostatic Discharge IEC 61000-4-3 level 3: Radiated Electromagnetic RF Fields IEC 61000-4-4 level 3: Electric Fast Transient IEC 61000-4-5 level 3: Surge IEC 61000-4-6 level 3: Conducted Radio Frequency IEC 61000-4-8: Power Frequency Magnetic Field Meets ANSI/IEEE C37.90.1: Fast Transient SWC Electromagnetic Emission: Complies with IEC 61000-6-4: Radiated/Conducted class B Complies with IEC CISPR 22: Radiated/Conducted class B

#### Safety/Construction:

Meets IEC/UL 61010-1, 3<sup>rd</sup> ed. AC and Impulse Insulation: Meets IEC 62052-11: 4000 VAC during 1 minute  $6KV/500\Omega @ 1.2/50 \ \mu s \ impulse$ Degree of Protection: IP51 UL Listing covers the base unit, the optional modules are not a part of UL listing

#### **Power Quality:**

IEC 61000-4-30 Ed.3.1: Power quality measurement methods IEC 61000-4-7 Ed.2.1: General guide on harmonics and interharmonics measurement and instrumentation IEC 61000-4-15 Ed.2: Flickermeter IEC 62586-2 Ed.2 + AMD1: Power quality measurement in power supply systems Part 2: Functional tests and uncertainty requirements EN50160:2010: Voltage characteristics of electricity supplied by public electricity networks

#### Special Sensor Interface

#### **GWP Sensor Interface**

The SATEC EM235/PM335 supports the following types of GWP Sensors:

| Туре                | Description      |
|---------------------|------------------|
| CURRENT<br>SENSORS: | CURRENT SENSORS: |
| NxxxR-xx            | NxxxR-xx         |
| N006E-9L            | N006E-9L         |
| N006E-0U            | N006E-0U         |
| L030T-0B            | L030T-0B         |
| N030T-9L1           | N030T-9L1        |
| N030T-0U            | N030T-0U         |
| N030R-0M            | N030R-0M         |
| L030T-0B            | L030T-0B         |
| VOLTAGE<br>SENSORS: | VOLTAGE SENSORS: |
| TxxxK-xx            | TxxxK-xx         |
| TxxxC-xx            | TxxxC-xx         |

#### Lindsey Sensor Interface

**Environmental Conditions** Operating temperature: -30°C to 55°C (-22°F to 131°F) Storage temperature: -30°C to 85°C (-40°F to 185°F) Humidity: 0 to 95% non-condensing Construction Weight: 8.5 kg (18.74 lbs) Materials Case enclosure: Reinforced Polyester Packaging case: Carton and Stratocell® (Polyethylene Foam) brackets Labels: Polycarbonate (UL94-V0) Ingress Protection: IP65 Power Supply inputs 120/230 VAC-DC Input: Rated input: 85-265VAC 50/60/400 Hz, 88-290VDC, Burden 9VA Lightening withstanding: 10,000A 12 VDC Input: Rated input: 12 VDC ± 10%, 10W Lightening withstanding: 1000A All Power supply sources must be grounded to earth Input Ratings Voltage Inputs Primary Measuring range: 11-33 KVAC line-to-line, 6.35-20 KVAC line-to-neutral Input impedance: 1000 kΩ **Current Inputs** Primary Measuring range: up to 600A Sampling Rate measurement 128 samples/cycle Lightening withstanding: 10,000A

Real-time Clock Accuracy: typical error 1 minute per month @ 25°C Typical clock retention time: 2 years Standards Compliance Accuracy: Meet IEC62053-22, class 1 Electromagnetic Immunity: Comply with IEC 61000-6-2: IEC 61000-4-2 level 3: Electrostatic Discharge IEC 61000-4-3 level 3: Radiated Electromagnetic RF Fields IEC 61000-4-4 level 3: Electric Fast Transient IEC 61000-4-5 level 4: Surge IEC 61000-4-6 level 3: Conducted Radio Frequency IEC 61000-4-8: Power Frequency Magnetic Field Electromagnetic Emission: Comply with IEC 61000-6-4: Radiated/Conducted class A Comply with IEC CISPR 22: Radiated/Conducted class A Safety/Construction: Meets UL/IEC 61010

The SATEC EM235/PM335 supports the following types of Lindsey Sensors:

OVERHEAD: GEN2 Sensors:

Voltage, Current or Combined type

9E6x0\_Exx04\_50Hz/60Hz 9EHA6x0\_Exx04\_50Hz/60Hz

For Example: 25kV, Combined, 600A:10V, 10,000V:1V, 50Hz 9E660\_E1404\_50Hz

#### **Measured Parameters**

#### Table 21: Measured and Displayed Parameters

| Parameter                      | Display <sup>5</sup> | Comm.        | Analog       | Pulse | Alarm        |
|--------------------------------|----------------------|--------------|--------------|-------|--------------|
| 1-cycle Real-time Measurements |                      |              |              |       |              |
| RMS Voltage per phase          |                      | ~            | ~            |       | ~            |
| RMS Current per phase          |                      | ~            | ~            |       | $\checkmark$ |
| kW per phase                   |                      | ~            |              |       | $\checkmark$ |
| kvar per phase                 |                      | ~            |              |       | $\checkmark$ |
| kVA per phase                  |                      | ~            |              |       | $\checkmark$ |
| Power Factor per phase         |                      | ~            |              |       | $\checkmark$ |
| Total kW                       |                      | ~            | ✓            |       | $\checkmark$ |
| Total kvar                     |                      | ~            | ~            |       | $\checkmark$ |
| Total kVA                      |                      | ~            | $\checkmark$ |       | $\checkmark$ |
| Frequency                      |                      | ~            | ✓            |       | $\checkmark$ |
| Neutral Current                |                      | ~            | $\checkmark$ |       | $\checkmark$ |
| Total Power Factor             |                      | ✓            | ✓            |       | $\checkmark$ |
| Voltage & Current unbalance    |                      | $\checkmark$ |              |       | $\checkmark$ |

<sup>5</sup> GDM PRO only

| Parameter                                              | Display <sup>5</sup>  | Comm.        | Analog | Pulse | Alarm        |
|--------------------------------------------------------|-----------------------|--------------|--------|-------|--------------|
| 1-sec Average Measurements                             |                       |              |        |       |              |
| RMS Voltage per phase                                  | ~                     | ✓            | ~      |       | √            |
| RMS Current per phase                                  | ~                     | ~            | ~      |       | ~            |
| kW per phase                                           | ~                     | ~            |        |       | √            |
| kvar per phase                                         | ~                     | ✓            |        |       | √            |
| kVA per phase                                          | ✓                     | ✓            |        |       | ✓            |
| Power Factor per phase                                 | ✓ <i>✓</i>            | ~            |        |       | √            |
| Total kW                                               | ✓                     | ✓            | ~      |       | ~            |
| Total kvar                                             | ✓                     | ✓            | ~      |       | ~            |
|                                                        | ✓                     |              |        |       |              |
| Total Power Factor                                     | · · ·                 | <br>✓        | <br>✓  |       | <br>✓        |
| Fraguancy                                              | · · ·                 | <br>✓        | <br>✓  |       | <br>✓        |
| Neutral Current                                        | · ·                   |              |        |       |              |
|                                                        |                       |              | •      |       |              |
|                                                        |                       | •            |        |       |              |
| Amps & Voil Demand set share                           |                       |              |        |       |              |
| Ampere & Volt Demand per phase                         | <b>v</b>              | •            |        |       | •            |
| Ampere Maximum Demand per phase                        | <b>v</b>              | •            |        |       | •            |
| Voltage Maximum Demand per phase                       | V                     | ~            |        |       | ~            |
| Power Demands                                          |                       |              | ,      |       |              |
| kW Accumulated Demand Import & Export                  |                       | ✓            | ✓      |       | ✓            |
| kvar Accumulated Demand Import & Export                |                       | ~            | ~      |       | ~            |
| kVA Accumulated Demand                                 |                       | ✓            | ~      |       | ✓            |
| kW Demand Import & Export                              |                       | ✓            |        |       | ✓            |
| kvar Demand Import & Export                            |                       | ✓            |        |       | ✓            |
| kVA Demand                                             |                       | ✓            |        |       | ✓            |
| kW Sliding Demand Import & Export                      |                       | ✓            |        |       | ✓            |
| kvar Sliding Demand Import & Export                    |                       | ✓            |        |       | $\checkmark$ |
| kVA Sliding Demand                                     |                       | ✓            |        |       | $\checkmark$ |
| kW Predicted Demand Import & Export                    |                       | ✓            |        |       | $\checkmark$ |
| kvar Predicted Demand Import & Export                  |                       | $\checkmark$ |        |       | $\checkmark$ |
| kVA Predicted Demand                                   |                       | ~            |        |       | $\checkmark$ |
| kW Maximum Demand Import                               | ~                     | ✓            |        |       |              |
| kW Maximum Demand Export                               | ~                     | ~            |        |       |              |
| kvar Maximum Demand Import                             | ~                     | ~            |        |       |              |
| kvar Maximum Demand Export                             | ~                     | ~            |        |       |              |
| kVA Maximum Demand                                     | ~                     | ~            |        |       |              |
| Total Energy                                           |                       |              |        |       |              |
| Total kWh Import & Export                              | ~                     | ✓            |        | √     |              |
| Total kvarh Import & Export                            | ~                     | ~            |        | √     |              |
| Total kvarh Net                                        |                       | ~            |        |       |              |
| Total kVAh                                             | ✓                     | ~            |        | √     |              |
| Energy per Phase                                       |                       |              |        |       |              |
| kWh Import per phase                                   | ✓                     | ✓            |        |       |              |
| kvarh Import per phase                                 | ~                     | ✓            |        |       |              |
| kVAh per phase                                         |                       |              |        |       |              |
| TOLI Registers                                         |                       |              |        |       |              |
| A TOLL energy registers (kWh and kyarh import & export | ✓                     | ✓ <i>✓</i>   |        |       |              |
| kVAh, 4 pulse sources)                                 |                       |              |        |       |              |
| 4 IOU maximum demand registers                         | ✓<br>                 | ✓            |        |       |              |
| 8 tariffs, 4 seasons x 4 types of day                  | ✓                     | ✓            |        |       | ✓            |
| Harmonic Measurements                                  |                       |              |        |       |              |
| Voltage THD per phase                                  | ✓                     | ✓            |        |       | ✓            |
| Current THD per phase                                  | <ul> <li>✓</li> </ul> | ✓            |        |       | $\checkmark$ |

| Parameter                                  | Display <sup>5</sup>  | Comm.                 | Analog | Pulse | Alarm        |
|--------------------------------------------|-----------------------|-----------------------|--------|-------|--------------|
| Current TDD per phase                      | ~                     | ~                     |        |       | ~            |
| K-factor per phase                         | ~                     | ~                     |        |       | ✓            |
| Voltage harmonics per phase up to order 63 | ~                     | ~                     |        |       |              |
| Current harmonics per phase up to order 63 | ✓                     | $\checkmark$          |        |       |              |
| Voltage harmonic angles up to order 63     | $\checkmark$          | $\checkmark$          |        |       |              |
| Current harmonic angles up to order 63     | $\checkmark$          | $\checkmark$          |        |       |              |
| Fundamental Component                      |                       |                       |        |       |              |
| Voltage and Current per phase              | $\checkmark$          | $\checkmark$          |        |       |              |
| kW, PF per phase                           | $\checkmark$          | $\checkmark$          |        |       |              |
| kvar, KVA per phase                        | $\checkmark$          | $\checkmark$          |        |       |              |
| Total kW, PF                               | $\checkmark$          | $\checkmark$          |        |       |              |
| Total kvar, KVA                            | $\checkmark$          | ~                     |        |       |              |
| Min/Max Logging                            |                       |                       |        |       |              |
| Min/Max A, V, total kW, kvar, kVA, PF      | $\checkmark$          | ~                     |        |       |              |
| Min/Max Frequency, Neutral current         | ✓                     | $\checkmark$          |        |       |              |
| Phase Rotation                             | $\checkmark$          | ✓                     |        |       | $\checkmark$ |
| Voltage and Current Phase Angles           | ✓                     | ✓                     |        |       |              |
| Day and Time                               | ~                     | ~                     |        |       |              |
| Pulse Counters                             | ✓                     | ✓                     |        |       | $\checkmark$ |
| Digital Inputs (optional)                  | ✓                     | ✓                     |        |       | $\checkmark$ |
| Relay Outputs (optional)                   | <ul> <li>✓</li> </ul> | ~                     |        |       | $\checkmark$ |
| Remote Relay Control (optional)            |                       | ~                     |        |       |              |
| Alarm Triggers/Setpoints                   |                       | <ul> <li>✓</li> </ul> |        |       | ~            |
| Self-diagnostics                           | <ul> <li>✓</li> </ul> | <ul> <li>✓</li> </ul> |        |       |              |

#### **Measurement Specifications**

| Parameter                                             | Full Scale @                                |                                                      | Accu | iracy                                                                                                    | Range                                                            |
|-------------------------------------------------------|---------------------------------------------|------------------------------------------------------|------|----------------------------------------------------------------------------------------------------|------------------------------------------------------------------|
|                                                       | Input Range                                 | %<br>Reading                                         | % FS | Conditions                                                                                                    |                                                                  |
| Voltage                                               | 120VxPT @<br>120V<br>400VxPT @<br>690V      | 0.1                                                  | 0.02 | 10% to 120% FS                                                                                                    | 0 to 1,150,000 V<br>Starting voltage<br>1.5-5.0% FS (selectable) |
| Line current                                          | СТ                                          | 0.1                                                  | 0.02 | For In = 5A<br>1% to 200% FS<br>For In = 1A<br>5% to 200% FS                                                          | 0 to 50,000 A<br>Starting current 0.1% FS                        |
| Active power                                          | 0.36×PT×CT @<br>120V<br>1.2×PT×CT @<br>690V | 0.2                                                  | 0.02 | PF  ≥ 0.5                                                                                                    | -10,000,000 kW to<br>+10,000,000 kW                              |
| Reactive power                                        | 0.36×PT×CT@<br>120V<br>1.2×PT×CT@<br>690V   | 0.2                                                  | 0.04 | $ PF  \le 0.9^1$                                                                                                    | -10,000,000 kvar to<br>+10,000,000 kvar                          |
| Apparent power                                        | 0.36×PT×CT @<br>120V<br>1.2×PT×CT @<br>690V | 0.2                                                  | 0.02 | $ PF  \ge 0.5^1$                                                                                                    | 0 to 10,000,000 kVA                                              |
| Power factor                                          | 1.000                                       |                                                      | 0.2  | PF  ≥ 0.5,<br>I ≥ 2% FSI                                                                                              | -0.999 to +1.000                                                 |
| Frequency                                             |                                             | 0.002                                                |      | VL-N > 25V                                                                                                    | 40 Hz to 70 Hz                                                   |
| Total Harmonic<br>Distortion, THD<br>V (I), %Vf (%If) | 999.9                                       | 1.5                                                  | 0.2  | $\begin{array}{l} THD \geq 1\%, \\ V \geq 10\% \mbox{ FSV and} \\ VL-N > 25V, \\ I \geq 10\% \mbox{ FSI} \end{array}$ | 0 to 999.9                                                       |
| Total Demand<br>Distortion, TDD, %                    | 100                                         |                                                      | 1.5  | $\begin{array}{l} TDD \geq 1\%, \\ I \geq 10\% \; FSI, \\ VL\text{-}N > 25V \end{array}$                              | 0 to 100                                                         |
| Active energy<br>Import & Export                      |                                             | Class 0.2S under conditions as per IEC 62053-22:2003 |      | ditions as per IEC                                                                                                    | 0 to 999,999,999 kWh                                             |
| Reactive energy<br>Import & Export                    |                                             | Class 0.5S under conditions as per IEC 62053-24:2015 |      | ditions as per IEC                                                                                                    | 0 to 999,999,999 kvarh                                           |
| Apparent energy                                       |                                             | Class 0.2S under conditions as per IEC 62053-22:2003 |      | ditions as per IEC                                                                                                    | 0 to 999,999,999 kVAh                                            |

#### Table 22: Measurement Specifications Parameters

PT - external potential transformer ratio

CT - primary current rating of the external current transformer

FSV - voltage full scale

FSI - current full scale

Vf - fundamental voltage

If - fundamental current

#### NOTES

- 1. Accuracy is expressed as  $\pm$  (percentage of reading + percentage of full scale)  $\pm$  1 digit. This does not include inaccuracies introduced by the user's potential and current transformers. Accuracy calculated at 1second average.
- 2. Specifications assume: voltage and current waveforms with THD  $\leq$  5% for kvar, kVA and PF, and reference operating temperature 20°C 26°C.

Measurement error is typically less than the maximum error indicated.

# Chapter 15 Analog Output Parameters

The following table lists parameters that can be provided on the meter's analog outputs.

#### Table 23: Analog Output Parameters

| Display Code | Designation            | Description                    |
|--------------|------------------------|--------------------------------|
| none         | NONE                   | None (output disabled)         |
|              |                        | 1-Cvcle Phase Values           |
| rt.U1        | V1/12 RT <sup>1</sup>  | V1/V12 Voltage                 |
| rt.U2        | V2/23 RT <sup>1</sup>  | V2/V23 Voltage                 |
| rt.U3        | V3/31 RT <sup>1</sup>  | V3/V31 Voltage                 |
| rt.U12       | V12 RT                 | V12 Voltage                    |
| rt.U23       | V23 RT                 | V23 Voltage                    |
| rt.U31       | V31 RT                 | V31 Voltage                    |
| rt.C1        | I1 RT                  | I1 Current                     |
| rt.C2        | I2 RT                  | I2 Current                     |
| rt.C3        | I3 RT                  | I3 Current                     |
|              | İ                      | 1-Cycle Total Values           |
| rt. P        | kW RT                  | Total kW                       |
| rt. q        | kvar RT                | Total kvar                     |
| rt. S        | kVA RT                 | Total kVA                      |
| rt. PF       | PF RT                  | Total PF                       |
| r.PF.LG      | PF LAG RT              | Total PF Lag                   |
| r.PF.Ld      | PF LEAD RT             | Total PF Lead                  |
|              |                        | 1-Cycle Auxiliary Values       |
| r.nEU.C      | In RT                  | In Current                     |
| rt. Fr       | FREQ RT                | Frequency                      |
|              |                        | 1-Sec Phase Values             |
| Ar.U1        | V1/12 AVR <sup>1</sup> | V1/V12 Voltage                 |
| Ar.U2        | V2/23 AVR <sup>1</sup> | V2/V23 Voltage                 |
| Ar.U3        | V3/31 AVR <sup>1</sup> | V3/V31 Voltage                 |
| Ar.U12       | V12 AVR                | V12 Voltage                    |
| Ar.U23       | V23 AVR                | V23 Voltage                    |
| Ar.U31       | V31 AVR                | V31 Voltage                    |
| Ar.C1        | I1 AVR                 | I1 Current                     |
| Ar.C2        | I2 AVR                 | I2 Current                     |
| Ar.C3        | I3 AVR                 | 13 Current                     |
|              |                        | 1-Sec Total Values             |
| Ar. P        | kW AVR                 | Total kW                       |
| Ar. q        | kvar AVR               | Total kvar                     |
| Ar. S        | kVA AVR                | Total kVA                      |
| Ar. PF       | PF AVR                 | Total PF                       |
| A.PF.LG      | PF LAG AVR             | Total PF Lag                   |
| A.PF.Ld      | PF LEAD AVR            | I otal PF Lead                 |
| A            |                        | 1-Sec Auxiliary Values         |
| A.nEU.C      |                        |                                |
| Ar. Fr       | FREQAVR                | Prequency                      |
| And D :      |                        |                                |
| Acd.P.I      |                        | Accumulated kw import demand   |
| ACO.P.E      |                        | Accumulated kvv export demand  |
| Aca.q.i      |                        | Accumulated kvar import demand |
| Aca.q.E      |                        | Accumulated kvar export demand |
| ACU.S        | KVA ACD                | Accumulated KVA demand         |

<sup>1</sup> In 4LN3, 3LN3 and 3BLN3 wiring modes, the voltages will be line-to-neutral; for any other wiring mode, they will be line-to-line voltages.

# Chapter 16 Setpoint Triggers and Actions

#### Table 24: Setpoint Triggers

| Display Code        | Designation             | Description                          |
|---------------------|-------------------------|--------------------------------------|
| None                | NONE                    | None (condition is not active)       |
|                     |                         | Status Inputs                        |
| DI1 On              | STAT INP #1 ON          | Status input #1 ON                   |
| DI2 On              | STAT INP #2 ON          | Status input #2 ON                   |
| DI3 On              | STAT INP #3 ON          | Status input #3 ON                   |
| DI4 On              | STAT INP #4 ON          | Status input #4 ON                   |
| DI5 On              | STAT INP #5 ON          | Status input #5 ON                   |
| DI6 On              | STAT INP #6 ON          | Status input #6 ON                   |
| DI7 On              | STAT INP #7 ON          | Status input #7 ON                   |
| DI8 On              | STAT INP #8 ON          | Status input #8 ON                   |
| DI9 On              | STAT INP #9 ON          | Status input #9 ON                   |
| DI10 On             | STAT INP #10 ON         | Status input #10 ON                  |
| DI11 On             | STAT INP #11 ON         | Status input #11 ON                  |
| DI12 On             | STAT INP #12 ON         | Status input #12 ON                  |
| DI1 OFF             | STAT INP #1 OFF         | Status input #1 OFF                  |
| DI2 OFF             | STAT INP #2 OFF         | Status input #2 OFF                  |
| DI3 OFF             | STAT INP #3 OFF         | Status input #3 OFF                  |
| DI4 OFF             | STAT INP #4 OFF         | Status input #4 OFF                  |
| DI5 OFF             | STAT INP #5 OFF         | Status input #5 OFF                  |
| DI6 OFF             | STAT INP #6 OFF         | Status input #6 OFF                  |
| DI7 OFF             | STAT INP #7 OFF         | Status input #7 OFF                  |
| DI8 OFF             | STAT INP #8 OFF         | Status input #8 OFF                  |
| DI9 OFF             | STAT INP #9 OFF         | Status input #9 OFF                  |
| DI10 OFF            | STAT INP #10 OFF        | Status input #10 OFF                 |
| DI11 OFF            | STAT INP #11 OFF        | Status input #11 OFF                 |
| DI12 OFF            | STAT INP #12 OFF        | Status input #12 OFF                 |
|                     |                         | Relays                               |
| RO1 ON              | RELAY #1 ON             | Relay #1 ON                          |
| RO2 ON              | RELAY #2 ON             | Relay #2 ON                          |
| RO3 ON              | RELAY #3 ON             | Relay #3 ON                          |
| RO4 ON              | RELAY #4 ON             | Relay #4 ON                          |
| RO1 OFF             | RELAY #1 OFF            | Relay #1 OFF                         |
| RO2 OFF             | RELAY #2 OFF            | Relay #2 OFF                         |
| RO3 OFF             | RELAY #3 OFF            | Relay #3 OFF                         |
| RO4 OFF             | RELAY #4 OFF            | Relay #4 OFF                         |
|                     |                         | Phase Reversal                       |
| Pos Phase Reversal  | POS PHASE<br>REVERSAL   | Positive phase rotation reversal     |
| Neg Phase Reversal  | NEG PHASE<br>REVERSAL   | Negative phase rotation reversal     |
|                     |                         | Low/High 1-Cycle Values on any Phase |
| High Volt RT        | HI VOLT RT <sup>1</sup> | High voltage                         |
| Low Volt RT         | LO VOLT RT <sup>1</sup> | Low voltage                          |
| High Amps RT        | HI AMPS RT              | High current                         |
| Low Amps RT         | LO AMPS RT              | Low current                          |
| High Volt THD RT    | HI V THD 2              | High voltage THD                     |
| High Current THD RT | HI I THD <sup>2</sup>   | High current THD                     |
| High KF RT          | HI KF RT                | High K-Factor                        |
| High Current TDD RT | HI I TDD                | High current TDD                     |
|                     |                         | 1-Cycle Auxiliary Values             |
| High Freq RT        | HI FREQ RT              | High frequency                       |

| Display Code         | Designation               | Description                                  |
|----------------------|---------------------------|----------------------------------------------|
| Low Freq RT          | LO FREQ RT                | Low frequency                                |
| High Volt Unb% RT    | HI V UNB% RT <sup>1</sup> | High voltage unbalance                       |
| High Curr Unb% RT    | HI I UNB% RT              | High current unbalance                       |
|                      |                           | 1-Sec Phase Values                           |
| High I1 Avr          | HI I1 AVR                 | High I1 current                              |
| High I2 Avr          | HI 12 AVR                 | High I2 current                              |
| High I3 Avr          | HI I3 AVR                 | High 13 current                              |
| Low I1 Avr           | LO I1 AVR                 | Low I1 current                               |
| Low I2 Avr           | LO 12 AVR                 | Low I2 current                               |
| Low I3 Avr           | LO I3 AVR                 | Low I3 current                               |
|                      |                           | 1-Sec Values on any Phase                    |
| High Volt Avr        | HI VOLT AVR <sup>1</sup>  | High voltage                                 |
| Low Volt Avr         | LO VOLT AVR <sup>1</sup>  | Low voltage                                  |
| High Amps Avr        | HI AMPS AVR               | High current                                 |
| Low Amps Avr         | LO AMPS AVR               | Low current                                  |
|                      |                           | 1-Sec Total Values                           |
| High kW Imp Avr      | HI KW IMP AVR             | High total kW import                         |
| High kW Exp Avr      | HI KW FXP AVR             | High total kW export                         |
| High kvar Imp Avr    |                           | High total kvar import                       |
|                      |                           | High total kvar export                       |
| High kVA Avr         |                           |                                              |
|                      |                           | l ow total PF Lag                            |
| Low PE Lead Avr      |                           | Low total PF Lead                            |
|                      |                           | 1-Sec Auxiliary Values                       |
| High In Avr          | HI In AVR                 | High neutral current                         |
| High Freq Avr        |                           | High frequency                               |
|                      |                           |                                              |
|                      |                           | Demands                                      |
| High V/1/12 Dmd      |                           | High V1//12 Volt demand                      |
| High V/2/22 Dmd      |                           |                                              |
|                      |                           |                                              |
|                      | HI V3/31 DMD '            | High V3/V31 Voit demand                      |
| High I1 Dmd          | HI I1 DMD                 | High I1 Ampere demand                        |
| High I2 Dmd          | HI I2 DMD                 | High I2 Ampere demand                        |
| High I3 Dmd          | HI I3 DMD                 | High I3 Ampere demand                        |
| High kW Imp BD       | HI KW IMP BD              | High block kW import demand                  |
| High kVA BD          | HI kVA BD                 | High block kVA demand                        |
| High kW Imp SD       | HI KW IMP SD              | High sliding window kW import demand         |
| High kVA SD          | HI KVA SD                 | High sliding window kVA demand               |
| High kW Imp Acc Dmd  | HI KW IMP ACD             | High accumulated kW import demand            |
| High kVA Imp Acc Dmd | HI KVA ACD                | High accumulated kVA demand                  |
| High kW Imp Prd Dmd  | HI KW IMP PRD             | High predicted kW import demand              |
| High kVA Imp Prd Dmd | HI kVA PRD                | High predicted kVA demand                    |
|                      |                           | Time and Date Parameters                     |
| Day of Week          | DAY OF WEEK               | Day of week                                  |
| Year                 | YEAR                      | Year                                         |
| Monh                 | MONTH                     | Month                                        |
| Day of Month         | DAY OF MONTH              | Day of month                                 |
| Hours                | HOURS                     | Hours                                        |
| Minutes              | MINUTES                   | Minutes                                      |
| Seconds              | SECONDS                   | Seconds                                      |
| Minute Interval      | MINUTE INTERVAL           | Minute interval: 1-5, 10, 15, 20, 30, 60 min |

<sup>1</sup> In 4LN3, 3LN3 and 3BLN3 wiring modes, the voltages will be line-to-neutral; for any other wiring mode, they will be line-to-line voltages.

| Display Code        | Designation      | Description                           |
|---------------------|------------------|---------------------------------------|
| None                | NONE             | None (no action)                      |
| Relay 1 ON          | OPERATE RELAY #1 | Operate relay RO1                     |
| Relay 2 ON          | OPERATE RELAY #2 | Operate relay RO2                     |
| Relay 3 ON          | OPERATE RELAY #3 | Operate relay RO3                     |
| Relay 4 ON          | OPERATE RELAY #4 | Operate relay RO4                     |
| Relay 1 OFF         | RELEASE RELAY #1 | Release latched relay RO1             |
| Relay 2 OFF         | RELEASE RELAY #2 | Release latched relay RO2             |
| Relay 3 OFF         | RELEASE RELAY #3 | Release latched relay RO3             |
| Relay 4 OFF         | RELEASE RELAY #4 | Release latched relay RO4             |
| Increment counter 1 | INC CNT #1       | Increment counter #1                  |
| Increment counter 2 | INC CNT #2       | Increment counter #2                  |
| Increment counter 3 | INC CNT #3       | Increment counter #3                  |
| Increment counter 4 | INC CNT #4       | Increment counter #4                  |
| Time counter 1      | TIME CNT #1      | Count operation time using counter #1 |
| Time counter 2      | TIME CNT #2      | Count operation time using counter #2 |
| Time counter 3      | TIME CNT #3      | Count operation time using counter #3 |
| Time counter 4      | TIME CNT #4      | Count operation time using counter #4 |
| Notification        | NOTIFICATION     | Send a notification message           |
| Data Log 1          | DATA LOG #1      | Record data to Data Log #1            |

#### Table 25: Setpoint Actions

# Chapter 17 Parameters for Data Monitoring and Logging

The following table lists parameters measured by the meter that are available for monitoring through communications and for recording to a appendix. The left column shows data abbreviations used in PAS. Parameter groups are highlighted in bold.

| Designation    | Description                     |
|----------------|---------------------------------|
| NONE           | None (stub, read as zero)       |
| DIGITAL INPUTS | Digital Inputs                  |
| DI1:16         | Digital Inputs Status DI1:DI12  |
| RELAYS         | Relays                          |
| RO1:16         | Relay Status RO1:RO4            |
| COUNTERS       | Pulse Counters                  |
| COUNTER 1      | Counter #1                      |
| COUNTER 2      | Counter #2                      |
| COUNTER 3      | Counter #3                      |
| COUNTER 4      | Counter #4                      |
| RT PHASE       | 1-Cycle Phase Values            |
| V1             | V1/V12 Voltage <sup>1</sup>     |
| V2             | V2/V23 Voltage <sup>1</sup>     |
| V3             | V3/V31 Voltage <sup>1</sup>     |
| 11             | I1 Current                      |
| 12             | I2 Current                      |
| 13             | 13 Current                      |
| kW L1          | kW L1                           |
| kW L2          | kW L2                           |
| kW L3          | kW L3                           |
| kvar L1        | kvar L1                         |
| kvar L2        | kvar L2                         |
| kvar L3        | kvar L3                         |
| kVA L1         | kVA L1                          |
| kVA L2         | kVA L2                          |
| kVA L3         | kVA L3                          |
| PF L1          | Power factor L1                 |
| PF L2          | Power factor L2                 |
| PF L3          | Power factor L3                 |
| V1 THD         | V1/V12 Voltage THD <sup>1</sup> |
| V2 THD         | V2/V23 Voltage THD <sup>1</sup> |
| V3 THD         | V3/V31 Voltage THD <sup>1</sup> |
| I1 THD         | I1 Current THD                  |
| I2 THD         | I2 Current THD                  |
| I3 THD         | I3 Current THD                  |
| I1 KF          | I1 K-Factor                     |
| I2 KF          | I2 K-Factor                     |
| I3 KF          | I3 K-Factor                     |
| I1 TDD         | I1 Current TDD                  |
| I2 TDD         | I2 Current TDD                  |
| I3 TDD         | I3 Current TDD                  |
| V12            | V12 Voltage                     |
| V23            | V23 Voltage                     |

| Designation | Description                     |  |
|-------------|---------------------------------|--|
| V31         | V31 Voltage                     |  |
| RT TOTAL    | 1-Cycle Total Values            |  |
| kW          | Total kW                        |  |
| kvar        | Total kvar                      |  |
| kVA         | Total kVA                       |  |
| PF          | Total PF                        |  |
| PF LAG      | Total PF lag                    |  |
| PF LEAD     | Total PF lead                   |  |
| kW IMP      | Total kW import                 |  |
| kW EXP      | Total kW export                 |  |
| kvar IMP    | Total kvar import               |  |
| kvar EXP    | Total kvar export               |  |
| V AVG       | 3-phase average L-N/L-L voltage |  |
| V LL AVG    | 3-phase average L-L voltage     |  |
| I AVG       | 3-phase average current         |  |
| RT AUX      | 1-Cycle Auxiliary Values        |  |
| In          | In (neutral) Current            |  |
| FREQ        | Frequency                       |  |
| V UNB%      | Voltage unbalance <sup>2</sup>  |  |
| I UNB%      | Current unbalance <sup>2</sup>  |  |
| AVR PHASE   | 1-Second Phase Values           |  |
| V1          | V1/V12 Voltage                  |  |
| V2          | V2/V23 Voltage                  |  |
| V3          | V3/V31 Voltage                  |  |
| 11          | I1 Current                      |  |
| 12          | 12 Current                      |  |
| 13          | 13 Current                      |  |
| kW L1       | kW L1                           |  |
| kW L2       | kW L2                           |  |
| kW L3       | kW L3                           |  |
| kvar L1     | kvar L1                         |  |
| kvar L2     | kvar L2                         |  |
| kvar L3     | kvar L3                         |  |
| kVA L1      | kVA L1                          |  |
| kVA L2      | kVA L2                          |  |
| kVA L3      | kVA L3                          |  |
| PF L1       | Power factor L1                 |  |
| PF L2       | Power factor L2                 |  |
| PF L3       | Power factor L3                 |  |
| V1 THD      | V1/V12 Voltage THD <sup>1</sup> |  |
| V2 THD      | V2/V23 Voltage THD <sup>1</sup> |  |
| V3 THD      | V3/V31 Voltage THD <sup>1</sup> |  |
| I1 THD      | I1 Current THD                  |  |
| I2 THD      | I2 Current THD                  |  |
| I3 THD      | 13 Current THD                  |  |
| I1 KF       | I1 K-Factor                     |  |
| 12 KF       | I2 K-Factor                     |  |
| 13 KF       | I3 K-Factor                     |  |
| I1 TDD      | I1 Current TDD                  |  |
| I2 TDD      | I2 Current TDD                  |  |
| I3 TDD      | I3 Current TDD                  |  |
| V12         | V12 Voltage                     |  |
| Designation  | Description                                       |  |
|--------------|---------------------------------------------------|--|
| V23          | V23 Voltage                                       |  |
| V31          | V31 Voltage                                       |  |
| AVR TOTAL    | 1-Second Total Values                             |  |
| kW           | Total kW                                          |  |
| kvar         | Total kvar                                        |  |
| kVA          | Total kVA                                         |  |
| PF           | Total PF                                          |  |
| PF LAG       | Total PF lag                                      |  |
| PF LEAD      | Total PF lead                                     |  |
| kW IMP       | Total kW import                                   |  |
| kW EXP       | Total kW export                                   |  |
| kvar IMP     | Total kvar import                                 |  |
| kvar EXP     | Total kvar export                                 |  |
| V AVG        | 3-phase average L-N/L-L voltage <sup>1</sup>      |  |
| V LL AVG     | 3-phase average L-L voltage                       |  |
| I AVG        | 3-phase average current                           |  |
| AVR AUX      | 1-Second Auxiliary Values                         |  |
| In           | In (neutral) Current                              |  |
| FREQ         | Frequency                                         |  |
| V UNB%       | Voltage unbalance <sup>2</sup>                    |  |
| I UNB%       | Current unbalance <sup>2</sup>                    |  |
| PHASORS      | Phasors                                           |  |
| V1 Mag       | V1/V12 Voltage magnitude <sup>1</sup>             |  |
| V2 Mag       | V2/V23 Voltage magnitude <sup>1</sup>             |  |
| V3 Mag       | V3/V31 Voltage magnitude <sup>1</sup>             |  |
| I1 Mag       |                                                   |  |
| I2 Mag       | 12 Current magnitude                              |  |
| 13 Mag       | 13 Current magnitude                              |  |
| V1 Ang       | 1/1/12 Voltage angle 1                            |  |
| V2 Ang       |                                                   |  |
|              | V2/V23 Voltage angle '                            |  |
|              | V3/V31 Voltage angle 1                            |  |
| I1 Ang       | I1 Current angle                                  |  |
| I2 Ang       | I2 Current angle                                  |  |
|              | 13 Current angle                                  |  |
|              | Present Demands (Power Demands <sup>E, EH</sup> ) |  |
|              | V1/V12 Volt demand <sup>1</sup>                   |  |
| V2 DMD       | V2/V23 Volt demand <sup>1</sup>                   |  |
| V3 DMD       | V3/V31 Volt demand <sup>1</sup>                   |  |
| I1 DMD       | I1 Ampere demand                                  |  |
| I2 DMD       | I2 Ampere demand                                  |  |
| I3 DMD       | I3 Ampere demand                                  |  |
| kW IMP BD    | kW import block demand                            |  |
| kvar IMP BD  | kvar import block demand                          |  |
| kVA BD       | kVA block demand                                  |  |
| kW IMP SD    | kW import sliding window demand                   |  |
| kvar IMP SD  | kvar import sliding window demand                 |  |
| kVA SD       | kVA sliding window demand                         |  |
| KW IMP ACD   | kW import accumulated demand                      |  |
| kvar IMP ACD | kvar import accumulated demand                    |  |
| kVA ACD      | kVA accumulated demand                            |  |
| kW IMP PRD   | kW import predicted sliding window demand         |  |

| Designation    | Description                                                  |  |
|----------------|--------------------------------------------------------------|--|
| kvar IMP PRD   | kvar import predicted sliding window demand                  |  |
| kVA PRD        | kVA predicted sliding window demand                          |  |
| PF IMP@kVA DMD | PF (import) at Maximum kVA sliding window demand             |  |
| kW EXP BD      | kW export block demand                                       |  |
| kvar EXP BD    | kvar export block demand                                     |  |
| kW EXP SD      | kW export sliding window demand                              |  |
| kvar EXP SD    | kvar export sliding window demand                            |  |
| kW EXP ACD     | kW export accumulated demand                                 |  |
| kvar EXP ACD   | kvar export accumulated demand                               |  |
| kW EXP PRD     | kW export predicted sliding window demand                    |  |
| kvar EXP PRD   | kvar export predicted sliding window demand                  |  |
| In DMD         | In (neutral) current demand                                  |  |
| SUMM ACC DMD   | Billing Summary (Total) Accumulated Demands <sup>E, EH</sup> |  |
| REG1 ACD       | Register #1 accumulated demand                               |  |
| REG2 ACD       | Register #2 accumulated demand                               |  |
| REG3 ACD       | Register #3 accumulated demand                               |  |
| REG4 ACD       | Register #4 accumulated demand                               |  |
|                | Billing Summary (Total) Block Demands E, EH                  |  |
| REG1 BD        | Register #1 block demand                                     |  |
| REG2 BD        | Register #2 block demand                                     |  |
| REG3 BD        | Register #2 block demand                                     |  |
| REG4 BD        | Register #4 block demand                                     |  |
| SUMM SW DMD    | Billing Summary (Total) Sliding Demands E. EH                |  |
| REG1 SD        | Register #1 sliding demand                                   |  |
| REG2 SD        | Register #2 sliding demand                                   |  |
| REG3 SD        | Register #3 sliding demand                                   |  |
| REG4 SD        | Register #4 sliding demand                                   |  |
| ENERGY         | Total Energy E, EH                                           |  |
| kWh IMPORT     | kWh import                                                   |  |
| kWh EXPORT     | kWh export                                                   |  |
| kvarh IMPORT   | kvarh import                                                 |  |
| kvarh EXPORT   | kvarh export                                                 |  |
| kVAh TOTAL     | kVAh total                                                   |  |
| SUMMARY REGS   | Billing Summary (Total) Energy Registers E, EH               |  |
| SUM REG1       | Summary energy register #1                                   |  |
| SUM REG2       | Summary energy register #2                                   |  |
| SUM REG3       | Summary energy register #3                                   |  |
| SUM REG4       | Summary energy register #4                                   |  |
| PHASE ENERGY   | Phase Energy E, EH                                           |  |
| kWh IMP L1     | kWh import L1                                                |  |
| kWh IMP L2     | kWh import L2                                                |  |
| kWh IMP L3     | kWh import L3                                                |  |
| kvarh IMP L1   | kvarh import L1                                              |  |
| kvarh IMP L2   | kvarh import L2                                              |  |
| kvarh IMP L3   | kvarh import L3                                              |  |
| kVAh L1        | kVAh total L1                                                |  |
| kVAh L2        | kVAh total L2                                                |  |
| kVAh L3        | kVAh total L3                                                |  |
| %HD V1         | V1/V12 Harmonic Distortions <sup>EH 1</sup>                  |  |
| V1 %HD01       | H01 Harmonic distortion                                      |  |
| V1 %HD02       | H02 Harmonic distortion                                      |  |
|                |                                                              |  |

| Designation | Description                                  |  |
|-------------|----------------------------------------------|--|
| V1 %HD40    | H40 Harmonic distortion                      |  |
| %HD V2      | V2/V23 Harmonic Distortions EH 1             |  |
| V2 %HD01    | H01 Harmonic distortion                      |  |
| V2 %HD02    | H02 Harmonic distortion                      |  |
|             |                                              |  |
| V2 %HD40    | H40 Harmonic distortion                      |  |
| %HD V3      | V/3//31 Harmonic Distortions EH <sup>1</sup> |  |
|             |                                              |  |
|             |                                              |  |
|             |                                              |  |
|             |                                              |  |
|             |                                              |  |
|             |                                              |  |
| 11 %HD01    | HU1 Harmonic distortion                      |  |
| 11 %HD02    | HU2 Harmonic distortion                      |  |
|             |                                              |  |
| 11 %HD40    | H40 Harmonic distortion                      |  |
| %HD I2      | 12 Harmonic Distortions EH                   |  |
| I2 %HD01    | H01 Harmonic distortion                      |  |
| 12 %HD02    | H02 Harmonic distortion                      |  |
|             |                                              |  |
| 12 %HD40    | H40 Harmonic distortion                      |  |
| %HD I3      | I3 Harmonic Distortions EH                   |  |
| I3 %HD01    | H01 Harmonic distortion                      |  |
| I3 %HD02    | H02 Harmonic distortion                      |  |
|             |                                              |  |
| I3 %HD40    | H40 Harmonic distortion                      |  |
| ANG V1      | V1/V12 Harmonic Angles <sup>EH 1</sup>       |  |
| V1 H01 ANG  | H01 Harmonic angle                           |  |
| V1 H02 ANG  | H02 Harmonic angle                           |  |
|             | · · · · · · · · · · · · · · · · · · ·        |  |
| V1 H40 ANG  | H40 Harmonic angle                           |  |
| ANG V2      | V2/V23 Harmonic Angles EH <sup>1</sup>       |  |
| V2 H01 ANG  | H01 Harmonic angle                           |  |
| V2 H02 ANG  | H02 Harmonic angle                           |  |
|             |                                              |  |
| V2 H40 ANG  | H40 Harmonic angle                           |  |
| ANG V3      | V/3//31 Harmonic Angles EH 1                 |  |
| V2 H01 ANG  |                                              |  |
|             |                                              |  |
|             | nuz narmonic angle                           |  |
|             |                                              |  |
|             |                                              |  |
|             | 11 Harmonic Angles ⊏⊓                        |  |
|             | HU1 Harmonic angle                           |  |
| IT HUZ ANG  | H02 Harmonic angle                           |  |
|             |                                              |  |
|             |                                              |  |
| ANG 12      | I2 Harmonic Angles <sup>EH</sup>             |  |
| 12 H01 ANG  | HU1 Harmonic angle                           |  |
| 12 H02 ANG  | H02 Harmonic angle                           |  |
|             |                                              |  |
| I2 H40 ANG  | H40 Harmonic angle                           |  |
| ANG I3      | I3 Harmonic Angles <sup>EH</sup>             |  |

| Designation | Description                                 |  |
|-------------|---------------------------------------------|--|
| 13 H01 ANG  | H01 Harmonic angle                          |  |
| 13 H02 ANG  | H02 Harmonic angle                          |  |
|             |                                             |  |
| 13 H40 ANG  | H40 Harmonic angle                          |  |
| H1 PHASE    | Fundamental (H01) Phase Values              |  |
| V1 H01      | V1/V12 Voltage <sup>1</sup>                 |  |
| V2 H01      | V2/V23 Voltage <sup>1</sup>                 |  |
| V3 H01      | V3/V31 Voltage <sup>1</sup>                 |  |
| I1 H01      | I1 Current                                  |  |
| I2 H01      | I2 Current                                  |  |
| I3 H01      | I3 Current                                  |  |
| kW L1 H01   | kW L1                                       |  |
| kW L2 H01   | kW L2                                       |  |
| kW L3 H01   | kW L3                                       |  |
| kvar L1 H01 | kvar L1                                     |  |
| kvar L2 H01 | kvar L2                                     |  |
| kvar L3 H01 | kvar L3                                     |  |
| kVA L1 H01  | kVA L1                                      |  |
| kVA L2 H01  | kVA L2                                      |  |
| kVA L3 H01  | kVA L3                                      |  |
| PF L1 H01   | Power factor L1                             |  |
| PF L2 H01   | Power factor L2                             |  |
| PF L3 H01   | Power factor L3                             |  |
| HRM TOT POW | Fundamental and Harmonic Total Power Values |  |
| kW H01      | Total fundamental kW                        |  |
| kvar H01    | Total fundamental kvar                      |  |
| kVA H01     | Total fundamental kVA                       |  |
| PF H01      | Total fundamental PF                        |  |
| MIN PHASE   | Minimum 1-Cycle Phase Values                |  |
| V1 MIN      | V1/V12 Voltage <sup>1</sup>                 |  |
| V2 MIN      | V2/V23 Voltage <sup>1</sup>                 |  |
| V3 MIN      | V3/V31 Voltage <sup>1</sup>                 |  |
| I1 MIN      | I1 Current                                  |  |
| I2 MIN      | I2 Current                                  |  |
| I3 MIN      | 13 Current                                  |  |
| MIN TOTAL   | Minimum 1-Cycle Total Values                |  |
| kW MIN      | Total kW                                    |  |
| kvar MIN    | Total kvar                                  |  |
| kVA MIN     | Total kVA                                   |  |
| PF MIN      | Total PF                                    |  |
| MIN AUX     | Minimum 1-Cycle Auxiliary Values            |  |
| In MIN      | In Current                                  |  |
| FREQ MIN    | Frequency                                   |  |
| MAX PHASE   | Maximum 1-Cycle Phase Values                |  |
| V1 MAX      | V1/V12 Voltage <sup>1</sup>                 |  |
| V2 MAX      | V2/V23 Voltage <sup>1</sup>                 |  |
| V3 MAX      | V3/V31 Voltage <sup>1</sup>                 |  |
| I1 MAX      | I1 Current                                  |  |
| 12 MAX      | I2 Current                                  |  |
| I3 MAX      | 13 Current                                  |  |
| MAX TOTAL   | Maximum 1-Cycle Total Values                |  |

| Designation     | Description                                              |  |
|-----------------|----------------------------------------------------------|--|
| kW MAX          | Total kW                                                 |  |
| kvar MAX        | Total kvar                                               |  |
| kVA MAX         | Total kVA                                                |  |
| PF MAX          | Total PF                                                 |  |
| MAX AUX         | Maximum 1-Cycle Auxiliary Values                         |  |
| In MAX          | In Current                                               |  |
| FREQ MAX        | Frequency                                                |  |
| MAX DMD         | Maximum Demands (Power Demands <sup>E, EH</sup> )        |  |
| V1 DMD MAX      | V1/V12 Maximum volt demand <sup>1</sup>                  |  |
| V2 DMD MAX      | V2/V23 Maximum volt demand <sup>1</sup>                  |  |
| V3 DMD MAX      | V3/V31 Maximum volt demand <sup>1</sup>                  |  |
| I1 DMD MAX      | I1 Maximum ampere demand                                 |  |
| I2 DMD MAX      | I2 Maximum ampere demand                                 |  |
| I3 DMD MAX      | I3 Maximum ampere demand                                 |  |
| KW IMP SD MAX   | Maximum kW import sliding window demand                  |  |
| KW EXP SD MAX   | Maximum kvar import sliding window demand                |  |
| kvar IMP SD MAX | Maximum kW export sliding window demand                  |  |
| kvar EXP SD MAX | Maximum kvar export sliding window demand                |  |
| kVA SD MAX      | Maximum kVA sliding window demand                        |  |
| In DMD MAX      | In (neutral) current maximum demand                      |  |
| MAX SUMMARY DMD | Billing Summary (Total) Maximum Demands <sup>E, EH</sup> |  |
| REG1 MD         | Summary register #1 maximum demand                       |  |
| REG2 MD         | Summary register #2 maximum demand                       |  |
| REG3 MD         | Summary register #3 maximum demand                       |  |
| REG4 MD         | Summary register #4 maximum demand                       |  |
| AO RAW          | Raw Analog Outputs (A/D Units)                           |  |
| AO1             | Analog output AO1                                        |  |
| AO2             | Analog output AO2                                        |  |
| AO3             | Analog output AO3                                        |  |
| AO4             | Analog output AO4                                        |  |
| TOU PRMS        | TOU Parameters <sup>E, EH</sup>                          |  |
| ACTIVE TARIFF   | Active TOU tariff                                        |  |
| ACTIVE PROFILE  | Active TOU profile                                       |  |
| TOU REG1        | Billing TOU Energy Register #1 <sup>E, EH</sup>          |  |
| REG1 TRF1       | Tariff #1 register                                       |  |
| REG1 TRF2       | Tariff #2 register                                       |  |
|                 |                                                          |  |
| REG1 TRF8       | Tariff #8 register                                       |  |
| TOU REG2        | Billing TOU Energy Register #2 <sup>E, EH</sup>          |  |
| REG2 TRF1       | Tariff #1 register                                       |  |
| REG2 TRF2       | Tariff #2 register                                       |  |
|                 | <br>                                                     |  |
| REG2 TRF8       | Tariff #8 register                                       |  |
| TOU REG3        | Billing TOU Energy Register #3 <sup>E, EH</sup>          |  |
| REG3 TRF1       | Tariff #1 register                                       |  |
| REG3 TRF2       | Tariff #2 register                                       |  |
|                 |                                                          |  |
| REG3 TRF8       | Tariff #8 register                                       |  |
| TOU REG4        | Billing TOU Energy Register #4 E. EH                     |  |
| REG4 TRF1       | Tariff #1 register                                       |  |
| REG4 TRF2       | Tariff #2 register                                       |  |
|                 |                                                          |  |
|                 |                                                          |  |

| Designation      | Description                                             |  |
|------------------|---------------------------------------------------------|--|
| REG4 TRF8        | Tariff #8 register                                      |  |
| TOU MAX DMD REG1 | Billing TOU Maximum Demand Register #1 <sup>E, EH</sup> |  |
| REG1 TRF1 MD     | Tariff #1 maximum demand                                |  |
| REG1 TRF2 MD     | Tariff #2 maximum demand                                |  |
|                  |                                                         |  |
| REG1 TRF8 MD     | Tariff #8 maximum demand                                |  |
| TOU MAX DMD REG2 | Billing TOU Maximum Demand Register #2 <sup>E, EH</sup> |  |
| REG2 TRF1 MD     | Tariff #1 maximum demand                                |  |
| REG2 TRF2 MD     | Tariff #2 maximum demand                                |  |
|                  |                                                         |  |
| REG2 TRF8 MD     | Tariff #8 maximum demand                                |  |
| TOU MAX DMD REG3 | Billing TOU Maximum Demand Register #3 <sup>E, EH</sup> |  |
| REG3 TRF1 MD     | Tariff #1 maximum demand                                |  |
| REG3 TRF2 MD     | Tariff #2 maximum demand                                |  |
|                  |                                                         |  |
| REG3 TRF8 MD     | Tariff #8 maximum demand                                |  |
| TOU MAX DMD REG4 | Billing TOU Maximum Demand Register #4 E, EH            |  |
| REG4 TRF1 MD     | Tariff #1 maximum demand                                |  |
| REG4 TRF2 MD     | Tariff #2 maximum demand                                |  |
|                  |                                                         |  |
| REG4 TRF8 MD     | Tariff #8 maximum demand                                |  |

<sup>1</sup> In 4LN3, 3LN3 and 3BLN3 wiring modes, the voltages will be line-to neutral; for any other wiring mode, they will be line-to-line voltages.

 $^2$  The value is calculated as a relation of the maximum deviation of phase values from a 3-phase average value to a 3-phase average.

#### NOTE

Designations of some enginering demands and billing energy and demand registers are shown using a short name notation available in PAS V1.4. By default, PAS uses long names compatible with older versions of PAS. You can select a desired notation from the Tools/Options/Preferences tab.

PAS does not allow to store data in files using different data names. If you have a file uploaded with a previous version of PAS using long data names, either continue using long data names, or store data in a new file.

See table below for a list of parameters with short and long names.

| Short Data Name | Long Data Name   | Description                                         |  |
|-----------------|------------------|-----------------------------------------------------|--|
| kW IMP ACD      | kW IMP ACC DMD   | Accumulated demand                                  |  |
| kW IMP PRD      | kW IMP PRD DMD   | Predicted sliding window demand                     |  |
| PF IMP@kVA MD   | PF IMP@kVA MXDMD | PF (import) at maximum kVA demand                   |  |
| REG1 ACD        | SUM REG1 ACC DMD | Billing summary (total) register accumulated demand |  |
| REG1 BD         | SUM REG1 BLK DMD | Billing summary (total) register block demand       |  |
| REG1 SD         | SUM REG1 SW DMD  | Billing summary (total) register sliding demand     |  |
| REG1            | SUM REG1         | Billing summary (total) energy register             |  |
| REG1 MD         | SUM REG1 DMD MAX | Billing summary (total) register maximum demand     |  |
| REG1 TRF1       | TOU REG1 TRF1    | Billing tariff energy register                      |  |
| REG1 TRF1 MD    | DMD1 TRF1 MAX    | Billing tariff register maximum demand              |  |
| TRF1            | SEASON TRF1      | Generic billing tariff energy register              |  |
| TRF1 MD         | SEASON TRF1      | Generic billing tariff register maximum demand      |  |

# Chapter 18 Billing/TOU Profile Log File

The following table shows the record structure for the daily billing data profile log file. The second column shows data abbreviations used in the PAS data log reports. Data log file sections are highlighted in bold.

#### Table 27: Daily Billing/TOU Profile Data Log (Data Log #16)

| Field No. | Designation | Description                         |  |
|-----------|-------------|-------------------------------------|--|
|           |             | Energy Register #1                  |  |
| 1         | REG1        | Summary (total) energy reading      |  |
| 2         | TRF1        | Tariff #1 energy reading            |  |
| 3         | TRF2        | Tariff #2 energy reading            |  |
| 4         | TRF3        | Tariff #3 energy reading            |  |
| 5         | TRF4        | Tariff #4 energy reading            |  |
| 6         | TRF5        | Tariff #5 energy reading            |  |
| 7         | TRF6        | Tariff #6 energy reading            |  |
| 8         | TRF7        | Tariff #7 energy reading            |  |
| 9         | TRF8        | Tariff #8 energy reading            |  |
|           |             |                                     |  |
|           |             | Energy Register #4                  |  |
| 1         | REG4        | Summary (total) energy reading      |  |
| 2         | TRF1        | Tariff #1 energy reading            |  |
| 3         | TRF2        | Tariff #2 energy reading            |  |
| 4         | TRF3        | Tariff #3 energy reading            |  |
| 5         | TRF4        | Tariff #4 energy reading            |  |
| 6         | TRF5        | Tariff #5 energy reading            |  |
| 7         | TRF6        | Tariff #6 energy reading            |  |
| 8         | TRF7        | Tariff #7 energy reading            |  |
| 9         | TRF8        | Tariff #8 energy reading            |  |
|           |             | Daily Maximum Demand Register #1    |  |
| 1         | REG1 MD     | Summary (total) max. demand reading |  |
| 2         | TRF1 MD     | Tariff #1 max. demand reading       |  |
| 3         | TRF2 MD     | Tariff #2 max. demand reading       |  |
| 4         | TRF3 MD     | Tariff #3 max. demand reading       |  |
| 5         | TRF4 MD     | Tariff #4 max. demand reading       |  |
| 6         | TRF5 MD     | Tariff #5 max. demand reading       |  |
| 7         | TRF6 MD     | Tariff #6 max. demand reading       |  |
| 8         | TRF7 MD     | Tariff #7 max. demand reading       |  |
| 9         | TRF8 MD     | Tariff #8 max. demand reading       |  |
|           |             |                                     |  |
|           |             | Daily Maximum Demand Register #4    |  |
| 1         | REG4 MD     | Summary (total) max. demand reading |  |
| 2         | TRF1 MD     | Tariff #1 max. demand reading       |  |
| 3         | TRF2 MD     | Tariff #2 max. demand reading       |  |
| 4         | TRF3 MD     | Tariff #3 max. demand reading       |  |
| 5         | TRF4 MD     | Tariff #4 max. demand reading       |  |
| 6         | TRF5 MD     | Tariff #5 max. demand reading       |  |
| 7         | TRF6 MD     | Tariff #6 max. demand reading       |  |
| 8         | TRF7 MD     | Tariff #7 max. demand reading       |  |
| 9         | TRF8 MD     | Tariff #8 max. demand reading       |  |

The number of parameters in each section is automatically configured depending on the number of actual tariffs you defined in the TOU Daily Profiles.

## Chapter 19 Data Scales

The maximum values for volts, amps and power in the PM335 PRO setup and in communications are limited by the voltage and current scale settings. See <u>Device Options</u> in Chapter 4 on how to change the voltage and current scales in your meter.

The following table shows the meter data scales.

### Table 28: Data Scales Values

| Scale                             | Conditions                                  | Range                                       |
|-----------------------------------|---------------------------------------------|---------------------------------------------|
| Maximum voltage<br>(V max)        | All configurations                          | Voltage scale × PT Ratio, V <sup>1</sup>    |
| Maximum current (I max)           | All configurations                          | Current scale × CT Ratio, A <sup>2, 3</sup> |
| Maximum Power <sup>4</sup>        | Wiring 4LN3, 3LN3, 3BLN3                    | V max $\times$ I max $\times$ 3, W          |
|                                   | Wiring 4LL3, 3LL3, 3BLL3, 3OP2, 3OP3, 3DIR2 | V max $\times$ I max $\times$ 2, W          |
| Maximum frequency 25, 50 or 60 Hz |                                             | 100 Hz                                      |
|                                   | 400Hz                                       | 500 Hz                                      |

<sup>1</sup> The default voltage scale is 144V. The recommended voltage scale is 120V+20% = 144V for using with external PT's, and 690V+20% = 828V for a direct connection to power line.

<sup>2</sup> CT Ratio = CT primary current/CT secondary current

 $^3\,$  The default current scale is 2  $\times\,$  CT secondary (2.0A with 1A secondary and 10.0A with 5A secondary).

<sup>4</sup> Maximum power is rounded to whole kilowatts. With PT=1.0, it is limited to 9,999,000 W.

# Chapter 20 Device Diagnostic Codes

| Diagnostic Display  | Diagnostic Message  | Description               | Reason                                                                      |
|---------------------|---------------------|---------------------------|-----------------------------------------------------------------------------|
| RAM/DATA fault      | RAM/DATA Fault      | Memory/Data fault         | Hardware failure                                                            |
| HW watchdog reset   | HW Watchdog Reset   | Hardware watchdog reset   | Hardware failure                                                            |
| CPU exception       | CPU Exception       | CPU exception             | Hardware failure                                                            |
| Run-time error      | Run-time Error      | Run-time software error   | Hardware failure                                                            |
| SW watchdog reset   | SW Watchdog Reset   | Software watchdog timeout | Hardware failure                                                            |
| Power down/Up       | Power Down          | Power Down/Up             | Normal power-up sequence                                                    |
| External restart    | Device Reset        | Warm restart              | External restart via communications<br>or by firmware upgrade               |
| Configuration reset | Configuration Reset | Configuration reset       | Corrupted setup data has been<br>replaced with the default<br>configuration |
| RTC fault           | RTC Fault           | RTC fault                 | The clock time has been lost                                                |
| EEPROM fault        | EEPROM Fault        | EEPROM fault              | Hardware failure                                                            |

### Table 29: Device Diagnostic Codes

See <u>Diagnostics Display</u> in Chapter 3 for more information on the PM335 PRO built-in diagnostics.